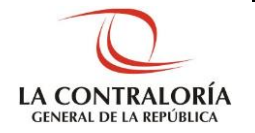

Contraloría General de la República

# Sistema Integrado de Control de Auditorías Módulo de Auditoría de Cumplimiento

Modulo de Auditoria de Cumplimiento GERENCIA DE DESARROLLO Versión 5.1.1

| Sistema Integrado de Control Auditorías | Versión: 5.1.1    |
|-----------------------------------------|-------------------|
| Manual de Auditoría de Cumplimiento     | Fecha: 12/03/2020 |
| CUCSICA-v5.1.1                          |                   |

|   |                    | INDICE                                                                           |     |  |
|---|--------------------|----------------------------------------------------------------------------------|-----|--|
| 1 | INTRO              | DUCCIÓN                                                                          | 3   |  |
| 2 | ASPECTOS GENERALES |                                                                                  |     |  |
|   | 2.1.               | Roles en el Sistema                                                              | 5   |  |
|   | 2.2.               | Descripción General del Manual                                                   | 6   |  |
|   | 2.3.               | Descripción General de las funcionalidades del módulo de Auditoría               | 6   |  |
|   | 2.4.               | Novedades de la versión 5.0 del Manual                                           | 11  |  |
|   | 2.4.1.             | Actividad 2.6: Ejecución del plan de auditoria definitivo                        | 11  |  |
|   | 2.4.2.             | Actividad 2.10: Recepción y evaluación de comentarios                            | 12  |  |
|   | 2.4.3.             | Actividad 3.2: Registrar resultados                                              | 12  |  |
| 3 | DESCR              | IPCIÓN DEL SISTEMA                                                               | 13  |  |
|   | 3.1.               | Descripción de acceso al sistema                                                 | 13  |  |
|   | 3.2.               | Ingreso al módulo de Auditoría de Cumplimiento                                   | 14  |  |
|   | 3.3.               | Estados de las auditorias de cumplimiento en SICA                                | 16  |  |
|   | 3.4.               | Puesta en sesión de un servicio de control                                       | 16  |  |
|   | 3.5.               | Etapa 1: "Actividades previas"                                                   | 17  |  |
|   | 3.5.1.             | Actividad "1.1. Solicitud de antecedentes iniciales"                             | 18  |  |
|   | 3.5.2.             | Actividad "1.2 Carpeta de servicios de control"                                  | 19  |  |
|   | 3.5.3.             | Actividad "1.3 Objetivo de la revisión y materia a auditar"                      | 20  |  |
|   | 3.5.4.             | Actividad "1.4. Normativa general"                                               | 22  |  |
|   | 3.5.5.             | Actividad "1.5. Comisión auditora"                                               | 24  |  |
|   | 3.5.6.             | Actividad "1.6. Procedimientos mínimos"                                          | 24  |  |
|   | 3.5.7.             | Actividad "1.7. Plazos de entrega planificados"                                  | 26  |  |
|   | 3.5.8.             | Actividad "1.8. Reunión de validación plan de auditoría inicial".                | 27  |  |
|   | 3.6.               | Etapa 2 "Planificación y ejecución de auditoría"                                 | 31  |  |
|   | 3.6.1.             | Actividad "2.1. Acreditar e instalar la comisión auditora"                       | 31  |  |
|   | 3.6.2.             | Actividad "2.2. Comprender la Entidad y materia a examinar"                      | 34  |  |
|   | 3.6.3.             | Actividad "2.3. Procedimientos de auditoría"                                     | 37  |  |
|   | 3.6.4.             | Actividad "2.4. Aprobacion del plan de auditoría definitivo"                     | 38  |  |
|   | 3.6.5.             | Actividad "2.5. Definición de la muestra"                                        | 41  |  |
|   | 3.6.6.             | Actividad "2.*. Muestreo estadístico - partidas claves (opcional)"               | 43  |  |
|   | 3.6.7.             | Actividad "2.6 Ejecución del plan de auditoría definitivo"                       | 43  |  |
|   | 3.6.8.             | Actividad "2.7. Matriz de desviaciones de cumplimiento"                          | 58  |  |
|   | 3.6.9.             | Actividad "2.8. Inicio de la de las desviaciones de cumplimiento"                | 63  |  |
|   | 3.6.10.            | Actividad "2.9. Comunicación de desviaciones de cumplimiento"                    | 64  |  |
|   | 3.6.11.            | Actividad "2.10. Recepción y evaluación de comentarios"                          | 71  |  |
|   | 3.6.12.            | Actividad "2.11. Registro de cierre de trabajo de campo"                         | 76  |  |
|   | 3.6.13.            | Actividad "2.12. Carpeta de Control"                                             | 77  |  |
|   | 3.7.               | Etapa 3 "Informe y cierre de Auditoría"                                          | 80  |  |
|   | 3.7.1.             | Actividad "3.1. Flujo de revisión del informe" – Registro de Informe             | 80  |  |
|   | 3.7.2.             | Actividad "3.1. Flujo de revisión del informe" – Registro de Proyecto de Informe | 90  |  |
|   | 3.7.3.             | Actividad "3.2. Registrar resultados"                                            | 97  |  |
|   | 3.7.4.             | Actividad "3.3. Evaluación general de la auditoría"                              | 107 |  |
|   | 3.7.5.             | Evaluar en bandeja "Proyecto Informe"                                            | 108 |  |

| Sistema Integrado de Control Auditorías | Versión: 5.1.1    |
|-----------------------------------------|-------------------|
| Manual de Auditoría de Cumplimiento     | Fecha: 12/03/2020 |
| CUCSICA-v5.1.1                          |                   |

# MANUAL DE AUDITORÍA DE CUMPLIMIENTO- SICA

# 1 INTRODUCCIÓN

El presente Manual de Uso del Sistema Integrado para el Control de Auditorías (SICA Perú), en adelante "MAC SICA", tiene como finalidad la instrucción del personal de control en el empleo de las funcionalidades del Sistema SICA Perú para el registro y seguimiento de la información generada por los servicios de control posterior realizados por las unidades orgánicas de la Contraloría General de la República (CGR), específicamente el servicio de auditoría de cumplimiento (AC).

En su primera versión, el sistema SICA Perú registra únicamente la información generada por los servicios de auditoría de cumplimiento, razón por la cual la estructura de registro de etapas y actividades del sistema se fundamentan en la Directiva y el Manual de Auditoría de Cumplimiento (MAC Perú).

El Sistema SICA Perú está estructurado en cinco (05) módulos que comprenden toda la operatividad del proceso de planeamiento, ejecución y cierre de las auditorías de cumplimiento, así como de los procesos de administración de recursos (AR) y de administración del propio Sistema SICA.

El módulo "Planeamiento" comprende el registro de información de las entidades públicas para el cálculo de los indicadores de importancia relativa y de riesgo, necesarios para la determinación del Ranking de Entidades, la Demanda Priorizada de Control y la elaboración del Plan Operativo de la Unidad Orgánica.

El módulo "Unidad de Planeamiento Operativo" comprende el registro de información de las entidades públicas, necesaria para la elaboración de la Carpeta de Servicios de Control y las acciones de mantenimiento del sistema para la actualización de los procedimientos de los servicios de control y la estructura de negocios.

El módulo "Administración de Recursos" permite al personal el seguimiento de las órdenes de servicio (OS) en las que participan, así como el registro y validación de las horas-hombre invertidas en cada auditoría de cumplimiento realizada en el año.

El módulo "Auditoría de Cumplimiento" comprende el registro de información de los servicios de auditoría de cumplimiento en los que participan las comisiones de auditoría, los cuales son ordenados mediante órdenes de servicio correspondientes a tres etapas: (A1) Actividades previas, (A2) Planificación y ejecución de auditoría y (A3) Informe y cierre de auditoría.

La etapa de "Actividades Previas" incluye 8 actividades específicas de planeamiento operativo general relacionadas con los actos preparatorios previos a la ejecución de la auditoría. Esta etapa culmina con el registro de los acuerdos alcanzados en la reunión de validación del plan de auditoría inicial, entre los gestores de clientes y la comisión auditora.

La etapa de "Planificación y Ejecución de Auditoría", incluye once (11) actividades específicas de ejecución del servicio de control, de las cuales, las cuatro (04) actividades iniciales comprenden actividades de planeamiento específico desarrollados en campo que culminan con la aprobación del Plan de Auditoría Definitivo. Las siete (07) actividades restantes son estrictamente de ejecución del Plan de Auditoría Definitivo, ingresándose la información sobre los resultados de los procedimientos y la matriz de desviaciones, las comunicaciones a la instancia de la entidad correspondiente y la recepción de comentarios de los funcionarios de la entidad.

La etapa de "Informe y cierre de auditoría" contiene tres (03) actividades para el registro del flujo de revisión del informe, el registro de resultados y la evaluación general de la auditoría.

Finalmente, el Sistema incluye un módulo de Administración de Usuarios y Roles, que tiene la finalidad de ingresar la información de los usuarios para la asignación de cargos y roles en el sistema. Asimismo, el SICA elabora reportes de usuarios, roles y cargos, brindando información en tiempo real para la toma de decisiones y la adecuada gestión del servicio de control.

| MAC SICA Perú ©Contraloría General de la Republica Pág | igina 3 de 111 |
|--------------------------------------------------------|----------------|
|--------------------------------------------------------|----------------|

| Sistema Integrado de Control Auditorías | Versión: 5.1.1    |
|-----------------------------------------|-------------------|
| Manual de Auditoría de Cumplimiento     | Fecha: 12/03/2020 |
| CUCSICA-v5.1.1                          |                   |

|--|

| Sistema Integrado de Control Auditorías | Versión: 5.1.1    |
|-----------------------------------------|-------------------|
| Manual de Auditoría de Cumplimiento     | Fecha: 12/03/2020 |
|                                         |                   |

# 2 ASPECTOS GENERALES

# 2.1. Roles en el Sistema

Las operaciones que pueden realizarse en el Sistema SICA dependen de las atribuciones otorgadas por los roles desarrollados en el mismo. Los roles establecen el tipo de actividad a ser ejecutada, la información que debe ser ingresada, la responsabilidad, y el nivel de autorización otorgado sobre las mismas.

La tabla adjunta presenta los roles en el Sistema, relacionados a los cargos y niveles de los usuarios:

| Rol en el Sistema          | Cargo en la Organización / Comisión            |
|----------------------------|------------------------------------------------|
| Despacho del Contralor     | Personal del despacho del Contralor            |
| Despacho del Vicecontralor | Personal del despacho del Vicecontralor        |
| Gerente Sectorial/OCR      | Gerente de Control Gobierno Nacional           |
|                            | Gerente Central de Control de Inversiones      |
|                            | Gerente Oficina de Coordinación Regional (OCR) |
| Gerente / Jefe ORC         | Gerente de Departamento (U.O. de Línea)        |
|                            | Jefe de Oficina Regional de Control (ORC)      |
| Supervisor                 | Supervisor de Auditoría                        |
| Auditor                    | Jefe de Comisión                               |
|                            | Integrante                                     |
|                            | Abogado                                        |
|                            | Experto                                        |
| UPO                        | ADC                                            |
|                            | Supervisor ADC                                 |

El Sistema otorga el máximo rol de autorización y acceso a información al personal de los despachos del Contralor y Vicecontralor, al Gerente de Control Gobierno Nacional y a los Gerentes de las Oficinas de Coordinación Regional (OCR). Esta atribución está orientada a la aprobación final del Informe de Auditoría.

El rol de Gerente / Jefe de ORC, cuyo alcance está relacionado con la aprobación de actividades a nivel de departamento y las Oficinas Regionales de Control (ORC). Esta atribución está orientada a la aprobación del plan de auditoría inicial y definitivo, la aprobación de la matriz de desviaciones y la aprobación del Informe de Auditoría previo a su aprobación final.

Los roles de Supervisor y Auditor, están relacionados a la carga de información sobre la operatividad específica de los servicios de control, y los flujos de revisión y aprobación entre la comisión auditora y los supervisores de campo, previos a su ingreso a las instancias de revisión y aprobación gerencial.

Finalmente, el Sistema incluye la participación del personal de planeamiento operativo mediante el rol UPO. Estos usuarios tienen participación en el desarrollo de las actividades previas y las actividades de planificación en campo.

| MAC SICA Perú | ©Contraloría General de la Republica<br>CGR - 2015 | Página 5 de 111 |
|---------------|----------------------------------------------------|-----------------|
|---------------|----------------------------------------------------|-----------------|

| Sistema Integrado de Control Auditorías | Versión: 5.1.1    |
|-----------------------------------------|-------------------|
| Manual de Auditoría de Cumplimiento     | Fecha: 12/03/2020 |
|                                         |                   |

# 2.2. Descripción General del Manual

El MAC, contempla el desarrollo de las auditorías de cumplimiento sobre la base de la generación de estándares mínimos de trabajo, que incluye la participación en actividades claves de los niveles gerenciales y durante todo el desarrollo, de la revisión por parte del supervisor. Además, contempla la participación de los Auditores analistas de clientes - ADC, cuya finalidad, entre otras materias, es apoyar a la comisión auditora en la ejecución de la auditoría.

Se pueden identificar las etapas: actividades previas (Plan de auditoría inicial), planificación y ejecución de auditoría (ejecución en campo) e informe y cierre de auditoría (Elaboración del informe), cada una de ellas contiene actividades específicas en el marco de un modelo sistemático de trabajo a desarrollar.

Como indicamos en la sección introductoria, las etapas coinciden con las ordenes de servicio, OS, (Actividades previas, planificación y ejecución e informe y cierre), lo que obliga, por ejemplo, que para iniciar la Etapa 1 se debe tener creada y aprobada la OS de actividades previas y así sucesivamente.

En resumen, la metodología consta de tres etapas y 22 actividades, pero existen hitos críticos tales como la actividad 1.8 "Reunión de validación del plan de auditoría inicial", 2.1 "Acreditar e instalar la comisión auditora", 2.4 "Aprobación del plan de auditoría definitivo", 2.6 "Ejecución del plan de auditoría definitivo", 2.7 "La matriz de desviaciones de cumplimiento", 2.11 "Registro de cierre del trabajo de campo", 3.1 "Flujo de revisión del informe" y la 3.3 "Evaluación general de la auditoría" que incluye cerrar la auditoría en el SICA.

# 2.3. Descripción General de las funcionalidades del módulo de Auditoría

El Módulo de Auditoría de Cumplimiento posee una serie de funcionalidades que ayudan al usuario durante la navegación. A continuación se presenta una breve reseña de cada una:

a. Menú: Representado mediante una cinta horizontal, situada en todas las pantallas en la parte superior de la hoja de trabajo. Permite al usuario la navegación por los diferentes módulos y las actividades que los comprenden.

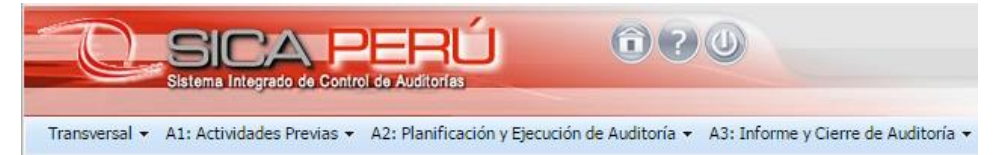

**b.** Botón Resumen: Se ubica en la barra de menú, en la esquina superior derecha de todas las pantallas. Al darle click, con el puntero del mouse, al ícono se despliega la información correspondiente a la orden de servicio en curso,

| A2: Planificación y E               | jecución de Auditoría | • | A3: Informe y Cierre | de Auditoría 🔻  |                        |                         |   |  |
|-------------------------------------|-----------------------|---|----------------------|-----------------|------------------------|-------------------------|---|--|
| Información del servicio de control |                       |   |                      |                 |                        |                         |   |  |
|                                     | Entidad               | ÷ | GOBIERNO REGIONA     | L DEL CALLAO    |                        |                         |   |  |
|                                     | Estado                | : | En planificación     | N° programa :   | 201517                 | Tipo Programa : Ranking |   |  |
| I                                   | OS Nº                 | : | <u>1/2015</u>        | Tipo OS :       | Actividades<br>previas |                         | h |  |
| AL DEL CALLAO                       | Fecha Inicio(OS)      | : | 1/2/2015             | Fecha Fin(OS) : | 1/9/2015               |                         |   |  |
|                                     |                       |   |                      |                 |                        | Ver más detalle         |   |  |

c. Botón de Ayuda: Este botón entrega información relevante para la ejecución de actividades específicas, y está representado por un ícono de signo de interrogación ubicado en la esquina superior derecha de la hoja de trabajo de cada actividad.

| MAC SICA Perú ©Contraloría General de la Republica Página | a 6 de 111 |
|-----------------------------------------------------------|------------|
|-----------------------------------------------------------|------------|

| Sistema Integrado de Control Auditorías | Versión: 5.1.1    |
|-----------------------------------------|-------------------|
| Manual de Auditoría de Cumplimiento     | Fecha: 12/03/2020 |
| CUCSICA-v5.1.1                          |                   |

|                               | 191503 MONICIPALIDAD MET                                                                                                    | ROPOLITANA DE LIMA > AL: Actividades Previas > 1.1 Solicitud de antecedentes iniciales                                                                                                    |
|-------------------------------|----------------------------------------------------------------------------------------------------|----------------------------------------------------------------------------------------------------|
| .1 Solicitud de an            | tecedentes iniciales                                                                                                    |                                                                                                    |
| 🙁 Detalle de la solic         | itud enviada a la entidad                                                                                                    | ACTIVIDAD 1.1 - Solicitud de Antecedentes Iniciales                                                                                                    |
| * Número de oficio<br>* Fecha | 199-2010-MTPE/4/10                                                                                                    | Objetivo: Dejar registro de la información requerida por la UPO en el "Oficio de solicitud de<br>antecedentes",                                                                                                    |
| * Fecha de respuesta          | 10/19/2015                                                                                                    | Responsable de ejecutar la actividad: Gestor UPO                                                                                                    |
| * Información<br>solicitado   | Organigrama de la Entidad<br>MOF, ROF y TUPA<br>PIA y PIM<br>Manuales de procedimiento<br>Plan estratégico y plan oper<br>Relación de funcionarios rel<br>Memonia anual de la entida | Aprobación: Se aprueba en la reunión de validación Plan de Auditoria Inicial<br>Nota: Se debe cargar el oficio enviado a la Entidad en "Documentación relevante", el cual se guarda<br>automáticamente en sistema, sin embargo los datos "texta" ingresados se deben grabar oprimiendo e<br>botón "Guardar". |
| Otros antecedentes            | no hay antecedentes                                                                                                    |                                                                                                    |

d. Avance de la Auditoría: El SICA calcula el avance auditoría, dicho cálculo se realiza a través de indicadores de registro de información en cada una de las actividades; el avance de la auditoría se mide por Etapas (Actividades previas, planificación, ejecución, informe y cierre) y de manera general por toda la auditoría.

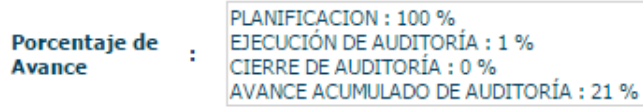

e. Mapa de ubicación: Se encuentra inmediatamente debajo de la barra Menú y tiene la función de mostrar la ubicación de la actividad específica que se visualiza, con respecto a una determinada auditoría.

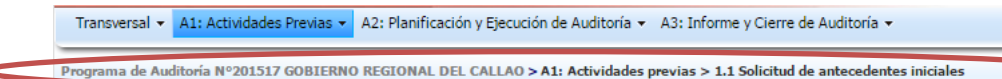

f. Hipervínculos: El Sistema incorpora el empleo de hipervínculos en determinadas circunstancias, especialmente cuando existe información relevante que requiere ser consultada por el usuario. Los hipervínculos se muestran en letras de color azul y subrayado.

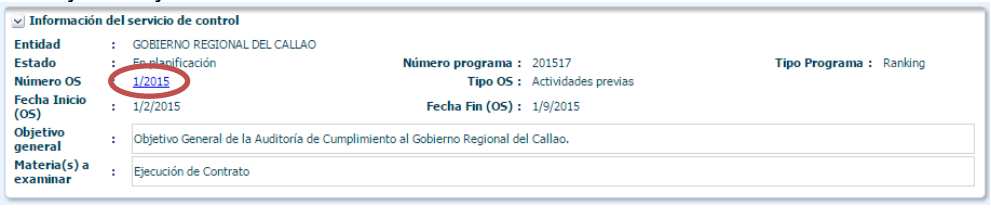

**g. Ventanas Desplegables:** Se muestran en el lado superior izquierdo de los grupos de información, en el caso de la siguiente ilustración, se muestra la opción "Detalle de la solicitud enviada a la entidad", información que puede mostrarse y ocultarse al presionar el ícono respectivo.

| 1.1 Solicitud de antecedentes iniciales      | 0 |
|----------------------------------------------|---|
| Detalle de la solicitud enviada a la entidad |   |

|  | MAC SICA Perú | ©Contraloría General de la Republica<br>CGR - 2015 | Página 7 de 111 |
|--|---------------|----------------------------------------------------|-----------------|
|--|---------------|----------------------------------------------------|-----------------|

| Sistema Integrado de Control Auditorías | Versión: 5.1.1    |
|-----------------------------------------|-------------------|
| Manual de Auditoría de Cumplimiento     | Fecha: 12/03/2020 |
|                                         |                   |

| Solicitud de ant        | ecedentes inic                                               | ciales                                                                                   | e     |
|-------------------------|--------------------------------------------------------------|------------------------------------------------------------------------------------------|-------|
| 🗹 Detalle de la solicit | ud enviada a la er                                           | ntidad                                                                                   |       |
| * Número de oficio:     | 199-2010-MTPE/4/1                                            | 10                                                                                       |       |
| = Fecha:                | 10/16/2015                                                   | 18g                                                                                      |       |
| • Fecha de respuesta:   | 10/19/2015                                                   | 16 I                                                                                     |       |
|                         | Plan estratégico y<br>Relación de funcio<br>Memoria anual de | / plan operativo<br>onarios relacionados con la(s) materia(s) a examinar<br>e la entidad |       |
| Otros antecedentes:     | no hay antecedente                                           | 8                                                                                        |       |
|                         |                                                              |                                                                                          | Guard |

h. Filtros: El Sistema incorpora la opción de filtrar la visualización de la información empleando filtros, los cuales permiten la selección de la información de interés en función de la selección de uno o más criterios contenidos en una lista desplegable. En la ilustración adjunta se muestra dos filtros correspondientes a la actividad 2.6 Ejecución del plan de auditoría definitivo, en los cuales se puede seleccionar la materia a examinar y el estado de los resultados correspondientes a los procedimientos de auditoría de cada materia seleccionada.

| Transversal 👻 A1: Actividades Previas 👻 A2: Ejecución de Auditoría 👻 A3: Cierre de Auditoría 👻      |              |                  |                |                |             | E |
|----------------------------------------------------------------------------------------------------|--------------|------------------|----------------|----------------|-------------|---|
| Programa de Auditoría Nº111501 PETRÓLEOS DEL PERÚ S.A PETROPERÚ <b>&gt; A2: Ejecución de audito</b> | ria > 2.6 Ej | ecución del Plar | n de Auditoría |                |             |   |
| 2.6 Ejecución del plan de auditoría                                                                 |              |                  |                |                | 0           |   |
|                                                                                                    | F            | esumen de resu   | ltados del pro | cedimiento por | auditoría   |   |
| PROMOCIÓN DEL COMERCIO INTERNO V Estado de Todos                                                    | Resul        | ados En borra    | dor En revisió | ón Rechazado   | s Aprobado: | s |
| examinar: resultados: En Borrador                                                                   |              | <u>0</u>         | <u>0</u>       | <u>0</u>       | 2           | _ |
| Objetivo cmprobar la teoria de la rana rene Macroproceso: COME En Revision<br>Rechazado             | NTERNO       | Proces           | so: COMERCI    | 0              |             |   |
|                                                                                                    | Resi         | imen de resultad | dos del proced | imiento por ma | ateria      |   |
| Procedimientos a ejecutar:                                                                          | Resultado    | s En borrador    | En revisión    | Rechazados /   | Aprobados   |   |
|                                                                                                    | 1            | <u>0</u>         | <u>0</u>       | <u>0</u>       | 1           |   |
|                                                                                                    |              |                  |                |                |             |   |
| Acciones N° AV Estado Objetivo del procedimiento                                                    |              | Procedimiento d  | e auditoría    |                | Etapa       |   |

i. Funcionalidades de las tablas o grillas: El Sistema ofrece algunas funcionalidades con respecto al empleo de las tablas y la configuración de la información a ser presentada mediante tablas.

En primer lugar, las columnas de campos de las tablas pueden ser movilizadas a voluntad por el usuario, En la ilustración siguiente se muestra un ejemplo de movilización de una columna, mediante la selección, sostenimiento de la presión hasta la recepción de una confirmación visual (cambio de color) y arrastre del encabezado del campo seleccionado.

1.5 Comisión de auditoría

| 🕑 Integ | rantes de la comisi | ón de auditoría  |         |                  |                  |                    |                          |                        |
|---------|---------------------|------------------|---------|------------------|------------------|--------------------|--------------------------|------------------------|
| X       | 🛃 🛛 🛃 Separar       |                  |         |                  |                  |                    |                          |                        |
| Ver OS  | Тіро                | Cargo            | Nombre  | Apellido Paterno | Apellido Materno | Horas<br>Estimadas | Fecha Inicio<br>Estimada | Fecha Término Estimada |
| 1/2015  | Actividades Previas | Abogado          | VICTOR  | VIZCARRA         | BARRIGA          | 120                | 02/01/2015               | 30/04/2015             |
| 1/2015  | Actividades Previas | Integrante       | RICARDO | ZERPA            | CHAICO           | 150                | 02/01/2015               | 30/04/2015             |
| 1/2015  | Actividades Previas | Jefe de Comisión | EDISSON | TUEROS           | YACE             | 150                | 02/01/2015               | 30/04/2015             |
| 1/2015  | Actividades Previas | Supervisor       | SANDRA  | CONSIGLIERI      | ALVARADO         | 50                 | 02/01/2015               | 30/04/2015             |

Otra opción para la visualización de la información de tablas es la incorporación, como se muestra a continuación, de filtros de presentación ascendente o descendente de la información, dependiendo del criterio seleccionado y el tipo de campo de la información filtrada (texto, fechas, valores numéricos, OS, etc.).

| MAC SICA Perú | ©Contraloría General de la Republica<br>CGR - 2015 | Página 8 de 111 |
|---------------|----------------------------------------------------|-----------------|
|               | 0011-2015                                          |                 |

| Sistema Integrado de Control Auditorías | Versión: 5.1.1    |
|-----------------------------------------|-------------------|
| Manual de Auditoría de Cumplimiento     | Fecha: 12/03/2020 |
| CUCSICA-v5.1.1                          |                   |

| 1.5 Com | isión de auditor     | ía                  |                  |         |                  |                    |                          |                        |
|---------|----------------------|---------------------|------------------|---------|------------------|--------------------|--------------------------|------------------------|
| 🗹 Inte  | grantes de la comisi | ón de auditoría     |                  |         |                  |                    |                          |                        |
|         | Separar              | $\sim$              |                  |         |                  |                    | 1                        |                        |
| Ver OS  | Тіро                 | Apellido<br>Paterno | Apellido Materno | Nombre  | Click sin        | soltar y<br>astrar | Fecha Inicio<br>Estimada | Fecha Término Estimada |
| 1/2015  | Actividades Previas  | CONSIGLIERI -       | ALVAF DO         | SANDRA  | s labye and      |                    | 02/01/2015               | 30/04/2015             |
| 1/2015  | Actividades Previas  | TUEROS              | YACE             | EDISSON | Jefe de Comisión | 150                | 02/01/2015               | 30/04/2015             |
| 1/2015  | Actividades Previas  | VIZCARRA            | BARRIGA          | VICTOR  | Abogado          | 120                | 02/01/2015               | 30/04/2015             |
| 1/2015  | Actividades Previas  | ZERPA               | CHAICO           | RICARDO | Integrante       | 150                | 02/01/2015               | 30/04/2015             |

Existen dos tipos de botones en las tablas, aquellos ubicados sobre la grilla que trabajan sobre los datos completos de la tabla y los que se ubican dentro de ella, que funcionan sobre el registro seleccionado.

# Funcionalidades sobre la tabla:

• Botón Agregar (Iniciar Nuevo Flujo – Incorporar..., Nuevo Informe): Los botones con la funcionalidad de agregar pueden encontrarse con distintas denominaciones en el Sistema (Nueva Normativa, Agregar Procedimiento, Agregar, etc.). Estos botones, se ubican sobre la lista de opciones de la grilla y permiten la incorporación de nuevos registros a una tabla específica.

0

#### 1.4 Normativa general

| ☑ Normativa aplicable a la entidad y materia a examinar |            |             |      |                |                    |                       |                       |
|---------------------------------------------------------|------------|-------------|------|----------------|--------------------|-----------------------|-----------------------|
| Agregar nor                                             | mativa 🕟 😽 | Separar     |      |                |                    |                       |                       |
| Acciones                                                | Тіро       | Número      | Año  | Nombre         | Entidad<br>Emisora | Macroproceso Asociado | Fecha Inicio Vigencia |
| 1/1                                                     | Decreto    | 2010_LK/ABC | 2010 | Ley del minist | MINISTERIO         | COMERCIO              | 03/10/2012            |

**Excel – Word:** Estos botones se encuentran sobre las grillas de datos y al presionarlos exportan automáticamente la información de la tabla a un archivo Word o Excel, dependiendo del ícono.

| <ul> <li>Normativa</li> </ul> | aplicable a la enti | idad y materia a e | xamina <b>r</b> |                |                    |                       |                       |
|-------------------------------|---------------------|--------------------|-----------------|----------------|--------------------|-----------------------|-----------------------|
| Agregar normativa 🔞 🔄 Zeparar |                     |                    |                 |                |                    |                       |                       |
| Acciones                      | Tipo                | Número             | Año             | Nombre         | Entidad<br>Emisora | Macroproceso Asociado | Fecha Inicio Vigencia |
| 1/1                           | Decreto             | 2010_LK/ABC        | 2010            | Ley del minist | MINISTERIO         | COMERCIO              | 03/10/2012            |

• **Separar:** El botón "**Separar**" sobre la grilla, permite mostrar la información de la tabla en una ventana separada a la de trabajo, como se muestra a continuación:

| MAC SICA Perú ©Contraloría General de la Rep<br>CGR - 2015 | publica Página 9 de 111 |
|------------------------------------------------------------|-------------------------|
|------------------------------------------------------------|-------------------------|

| Sistema Integrado de Control Auditorías | Versión: 5.1.1    |
|-----------------------------------------|-------------------|
| Manual de Auditoría de Cumplimiento     | Fecha: 12/03/2020 |
| CUCSICA-v5.1.1                          |                   |

| 🗹 Normativa a                            | plicable a la entid | dad y materia a e | xamina <b>r</b> |                |                    |                       |                       |
|------------------------------------------|---------------------|-------------------|-----------------|----------------|--------------------|-----------------------|-----------------------|
| Agregar nor                              | mativa 🛐 📓          | Separar           |                 |                |                    |                       |                       |
| Acciones                                 | Тіро                | Número            | Año             | Nombre         | Entidad<br>Emisora | Macroproceso Asociado | Fecha Inicio Vigencia |
|                                          | Decreto             | 2010_LK/ABC       | 2010            | Ley del minist | MINISTERIO         | COMERCIO              | 03/10/2012            |
|                                          |                     |                   |                 |                |                    |                       |                       |
| abla Separada                            | >                   |                   |                 |                |                    |                       |                       |
| a <b>bla Separada</b><br>Agregar nor     | mativa              | Separar           |                 |                |                    |                       |                       |
| abla Separada<br>Agregar nor<br>Acciones | mativa 🛐 🛃          | Número            | Año             | Nombre         | Entidad<br>Emisora | Macroproceso Asociado | Fecha Inicio Vigencia |

• Filtro: Al presionar el ícono del comando "Filtro", se pueden seleccionar las columnas deseadas para visualización en la tabla, permitiendo su personalización de acuerdo con los criterios definidos por el usuario.

| 4 Normativa general                                     |                                 |             |      |                |                    |                       |                       |  |  |
|---------------------------------------------------------|---------------------------------|-------------|------|----------------|--------------------|-----------------------|-----------------------|--|--|
| 🕑 Normativa aplicable a la entidad y materia a examinar |                                 |             |      |                |                    |                       |                       |  |  |
| Agregar no                                              | Agregar normativa 🛐 🛃 🖸 Separar |             |      |                |                    |                       |                       |  |  |
| Acciones                                                | Tipo                            | Número      | Año  | Nombre         | Entidad<br>Emisora | Macroproceso Asociado | Fecha Inicio Vigencia |  |  |
| I / 1                                                   | Decreto                         | 2010_LK/ABC | 2010 | Ley del minist | MINISTERIO         | COMERCIO              | 03/10/2012            |  |  |
|                                                         |                                 |             |      |                |                    |                       |                       |  |  |

 Ver: Esta opción, donde esté disponible, permite visualizar las funcionalidades de la tabla en una sola lista desplegable para la selección de la función de trabajo deseada.

| ✓ Flujo de revisiones                                         |  |   |                      |  |  |  |
|---------------------------------------------------------------|--|---|----------------------|--|--|--|
| Validación UPO Enviar a Revision Aprobar Rechazar Desbloquear |  |   |                      |  |  |  |
| Separar                                                       |  |   | Nombre Usuario       |  |  |  |
|                                                               |  | ľ | MARCO CUADROS GAMBOA |  |  |  |
| Ordenar F                                                     |  |   | LUIS PORTUGAL LOZANO |  |  |  |
| /olver a Ordenar Columnas                                     |  |   | LUIS PORTUGAL LOZANO |  |  |  |

# Funcionalidades sobre el registro:

Las funcionalidades que se aplican sobre los registros se ubican en el costado izquierdo de las tablas trabajadas y se ubican, por lo general, en la columna *"Acciones"*, como se muestra a continuación:

| ✓ Materia(s) a examinar |                   |               |  |  |  |  |  |
|-------------------------|-------------------|---------------|--|--|--|--|--|
| Agregar                 | Ver estructura de |               |  |  |  |  |  |
| Acciones                | No                | Objetivo Esp  |  |  |  |  |  |
| · · · · / 🖬             | 1                 | cmprobar la t |  |  |  |  |  |
|                         | 2                 | cmprobar la t |  |  |  |  |  |

La tabla adjunta presenta las principales funcionalidades o acciones aplicadas a los registros en el Sistema.

| MAC SICA Perú ©Contraloría General de la Republica Página 10 de 111<br>CGR - 2015 Página 10 de 111 | I |
|----------------------------------------------------------------------------------------------------|---|
|----------------------------------------------------------------------------------------------------|---|

| Sistema Integrado de Control Auditorías | Versión: 5.1.1    |
|-----------------------------------------|-------------------|
| Manual de Auditoría de Cumplimiento     | Fecha: 12/03/2020 |
|                                         |                   |

| Acciones                                  | Descripción                                                                                                    | Íconos |
|-------------------------------------------|----------------------------------------------------------------------------------------------------|--------|
| Ver                                       | Permite ver mediante una ventana emergente la información del registro seleccionado.                                                                                                    |        |
| Ver documento                             | Permite visualizar el documento adjunto.                                                                                                    |        |
| Editar/Modificar                          | Permite trabajar sobre los datos del registro seleccionado y están representados por un lápiz.                                                                                                    | P      |
| Seleccionar                               | Permite elegir un registro, con el objeto de incorporarlo<br>o asociarlo a un criterio, está representada por una<br>casilla de verificación.                                                                         |        |
| Informes/<br>Declaraciones                | Permite ver información adicional del registro o las<br>declaraciones de conformidad ingresadas en etapas<br>anteriores.                                                                                              | 1      |
| Agregar                                   | Permite incorporar registros en la actividad 3.2, como también personal clave en la actividad 2.2.                                                                                                    | Ð      |
| Revisiones y<br>Bitácora de<br>Revisiones | Permite ingresar a un flujo de revisión, "Aceptar" o<br>"Rechazar" si el rol tiene permiso de participar en el<br>flujo, si no tiene el permiso permite visualizar la<br>bitácora de revisiones del flujo consultado. | 0      |
| Eliminar registro                         | Permite borrar un registro completo dentro de la grilla.                                                                                                    | 1      |
| Documentación de auditoría.               | Permite visualizar directamente la documentación de<br>auditoría que haya sido adjuntado en un resultado y/u<br>observación.                                                                                          | Ø      |
| Conversión                                | Permite convertir una observación en un aspecto relevante.                                                                                                    | Ċ      |

# 2.4. Novedades de la versión 5.0 del Manual

A Continuación se indican las mejoras al Módulo de auditoría del SICA, disponibles desde Noviembre del 2015:

# 2.4.1. Actividad 2.6: Ejecución del plan de auditoria definitivo

Se ha modificado la funcionalidad para auditorias que se planificaran a partir del 2016, donde la sección "Resultados del procedimiento" ha sido cambiada por "Desarrollo del procedimiento" y el botón "Agregar desarrollo" permite ingresar las descripciones de estas.

| Desarrollo del Proced        | imiento | : 1 Macroproceso: SISTEMA NACIONAL DE ABASTECIMIENTO Proceso: PROCESO TÉCNICO DE OBTENCIÓN [ADQUISICIONES DE                                   | BIENES, OBRAS, SU  | JMINISTROS Y SE |  |  |  |  |
|------------------------------|---------|----------------------------------------------------------------------------------------------------|--------------------|-----------------|--|--|--|--|
| Agregar desarrollo 📑 Separar |         |                                                                                                    |                    |                 |  |  |  |  |
| Acciones                     | N°      | Descripción del Desarrollo                                                                                                    | Fecha de Ejecución | Estado          |  |  |  |  |
| 🔲 🥖 🛅 🕖                      | 6       | x. OBSERVACIÓN # 010: Pruebas Técnicas. Error en las Operaciones al ¿Adjuntar archivos¿. Error en la actividad 2,6 Ejecución del Plan de Audi  | 14/10/2015         | Aprobado        |  |  |  |  |
| 🔲 🥖 🛅 🖉                      | 10      | OBSERVACIÓN # 014: Pruebas Funcionales. al "Ver la información de la auditoria en sesión". ESTADO: PENDIENTE CRITICIDAD: ALTA Error jav        | 19/10/2015         | En Borrador     |  |  |  |  |
| 🔲 🖉 📅 🖉                      | 11      | xiii. OBSERVACIÓN # 013: Pruebas Funcionales. Inconsistencias al ¿Editar Desarrollo¿ dentro del flujo de revisiones por parte del ¿Supervisor¿ | 19/10/2015         | En Borrador     |  |  |  |  |
|                              |         |                                                                                                    |                    |                 |  |  |  |  |
|                              |         |                                                                                                    |                    |                 |  |  |  |  |
|                              |         |                                                                                                    |                    |                 |  |  |  |  |
|                              |         |                                                                                                    |                    |                 |  |  |  |  |

Donde a cada descripción de desarrollo, tendrá un flujo de revisiones que se muestra en la sección de "Revisiones" mostrando los flujos de revisiones del auditor y supervisor respectivamente.

| ✓ Revisiones                | e Revisiones Desarrollo del Procedimiento: 10 |                              |                      |                    |             |  |  |  |
|-----------------------------|-----------------------------------------------|------------------------------|----------------------|--------------------|-------------|--|--|--|
| Iniciar flujo de revisiones | Separar                                       |                              |                      |                    |             |  |  |  |
| Acciones                    | Fecha acción                                  | Nombre usuario               | Rol                  | Acción             | Comentarios |  |  |  |
| 10                          | 26/10/2015                                    | JAVIER MARTIN CARRASCO DEL R | Auditor              | Enviado a revision | Aprobado    |  |  |  |
| 10                          |                                               |                              | Supervisor Auditoria |                    |             |  |  |  |
|                             |                                               |                              |                      |                    |             |  |  |  |

Como se detalla en el desarrollo de la funcionalidad.

| MAC SICA Perú | ©Contraloría General de la Republica<br>CGR - 2015 | Página 11 de 111 |
|---------------|----------------------------------------------------|------------------|
|---------------|----------------------------------------------------|------------------|

| Sistema Integrado de Control Auditorías | Versión: 5.1.1    |
|-----------------------------------------|-------------------|
| Manual de Auditoría de Cumplimiento     | Fecha: 12/03/2020 |
|                                         |                   |

# 2.4.2. Actividad 2.10: Recepción y evaluación de comentarios

Se podrá incluir o no personas comprendidas en los hechos desde la actividad 2.10 para que se visualicen en la actividad 3.2 Se ha incluido el nuevo campo "Se mantiene su participación?" con los

valores "Si", "No" en la pantalla de flujo de revisiones de la actividad 2.10

# 2.4.3. Actividad 3.2: Registrar resultados

En la sección "Resumen ejecutivo del informe" se agregaron los campos

- a) N° de oficio de remisión de Informe al Titular de la Entidad
- b) Fecha de envío de informe al Titular
- c) N° de oficio de remisión al OCI
- d) Fecha de envío al OCI
- e) N° de memorando de remisión al PAS
- f) Fecha de envío al PAS
- g) N° de memorando de remisión a Procuraduría
- h) Fecha de envío a Procuraduría
- i) Adjuntar informe (El usuario debe adjuntar un archivo)

| P Oficio de remisión de informe al titular | 991-2915-CG/2915                                | * Fecha envis al titula    | 09/11/2015  | 95                   |         |
|--------------------------------------------|-------------------------------------------------|----------------------------|-------------|----------------------|---------|
| M* Officia de remisión a OCI               | 001-2015-CG/2015-OCI                            | Pecha ensia a OC           | 10/11/2015  | 90                   |         |
| til" Hemo de remaion a PAS                 | 001-3015-CG/2015-PA5                            | Fecha envis a FA3          | 11/11/2015  | 00                   |         |
| M' Meno de remaide a procuraduria          | 001-2015-CG/2015-PROC                           | Fecha envis a procuradurio | \$2/11/2015 | 05                   |         |
| * Adjustar Informe numerador               | Seleccionar archive Ningün archive seleccionada |                            |             |                      |         |
|                                            |                                                 |                            | Verieforee  | Generar Informe SICA | Guardan |

En la Sección "**Observación-Deficiencias de Control Interno**" al presionar el icono "Editar observación" en la pestaña "Elementos"

|  | MAC SICA Perú | ©Contraloría General de la Republica<br>CGR - 2015 | Página 12 de 111 |
|--|---------------|----------------------------------------------------|------------------|
|--|---------------|----------------------------------------------------|------------------|

| Sistema Integrado de Control Auditorías | Versión: 5.1.1    |
|-----------------------------------------|-------------------|
| Manual de Auditoría de Cumplimiento     | Fecha: 12/03/2020 |
| CUCSICA-v5.1.1                          |                   |

| ta da Daculi                                                                                                    | ados                                                                                          | Lista da ram                                                                            |                                                                                                    | ontor                                                                   | Fundament                                                                              | tación luridica                                                                                           | Decumentación                                                                                                    | a auditoría                                                                               |                                             |
|----------------------------------------------------------------------------------------------------|-----------------------------------------------------------------------------------------------|-----------------------------------------------------------------------------------------|----------------------------------------------------------------------------------------------------|-------------------------------------------------------------------------|----------------------------------------------------------------------------------------|----------------------------------------------------------------------------------------------------|----------------------------------------------------------------------------------------------------|-------------------------------------------------------------------------------------------|---------------------------------------------|
| ta de Result                                                                                                    |                                                                                               | Lista de norm                                                                           | cieli                                                                                                    | ciitos                                                                  | Fundantent                                                                             | acion Junuica                                                                                             | Documentación o                                                                                                  | e auarona                                                                                 |                                             |
| Número: 1                                                                                                    |                                                                                               |                                                                                         |                                                                                                    |                                                                         |                                                                                        |                                                                                                    |                                                                                                    |                                                                                           |                                             |
| Sumilla: A                                                                                                    | CCIONES IF<br>001-2014-5                                                                      | REGULARES E                                                                             | EN LOS ACTOS PREI<br>ZELABORACIÓN D                                                                             | PARATORIO                                                               | S DEL PROCES                                                                           | SO RÉGIMEN ESPE<br>Y FIECUCIÓN DE I                                                                       | CIAL DE SELECCIÓN<br>LA OBRA-                                                                                    | (RES) N 🔶                                                                                 |                                             |
| ondición: D<br>de<br>qu<br>re<br>m                                                                                                    | e la evaluac<br>el Expedien<br>ue en la eta<br>eferencial p<br>ismo, de la                    | ión efectuada<br>te Técnico y Ej<br>pa de actos pi<br>ara la ejecució<br>s sub nartidas | al expediente de o<br>jecución de la Obra<br>reparatorios, se ha<br>in de la obra y equi<br>siguientes: instala | ontratación<br>-Acondicion<br>sobrevalora<br>pamiento),<br>ciones sanif | del proceso R<br>amiento de O<br>ido el valor ref<br>al no haberse<br>varias. Las cual | ES n.º 001-2014-9<br>ficinas en la Sede<br>ferencial en S/.1 2<br>observado y corre<br>les va habían sido | 5UNAT/4G3500 ¿Elab<br>Tarma¿, se ha deter<br>63 858,98 (16,19% c<br>gido la inclusión den<br>eiecutada nor la em | oración<br>minado<br>iel valor<br>tro del                                                 |                                             |
| * Criterio El<br>¿<br>co<br>¿                                                                                                    | tapa de acto<br>Reglamo<br>ontratar; ar<br>Contrato<br>Bases A                                | os preparatori<br>ento de la Ley<br>tículo 142º Co<br>o n.º 121-2014<br>dministrativas  | os<br>de Contrataciones<br>ntenido del Contra<br>I/SUNAT-EJECUCIÓ<br>del RES n.º 001-20                         | del Estado,<br>to.<br>N DE OBRA,<br>14-SUNAT/                           | artículo 11º C<br>, cláusula segu<br>4G3500 "Flabo                                     | aracterísticas Téc<br>unda: Objeto.<br>oración del Exnedio                                                | nicas de lo que se va<br>ente Técnico y Fiecuo                                                                   | a 🔹                                                                                       |                                             |
|                                                                                                    | Efe                                                                                           | ecto Perjuici                                                                           | D <b>T</b>                                                                                                    | * Ind<br>monto:                                                         | s/.                                                                                    | 12                                                                                                    | 64547.81                                                                                                    |                                                                                           |                                             |
|                                                                                                    | durante la<br>partidas s<br>tubería co                                                        | etapa de acto<br>iguientes: inst<br>ntra incendios                                      | a y Equipamiento,<br>os preparatorios, no<br>calaciones sanitaria<br>s y piso cerámico de                       | observaror<br>observaror<br>s, las cuale<br>40 x 40, qu                 | er proresional<br>1 y corrigieron<br>3 ya habían sio<br>1e no habían si                | especializado de<br>el valor referenci<br>do ejecutada por la<br>ido requeridas; pr                       | al referida división, c<br>al sobrevalorado por<br>a empresa propietari<br>esurización de escale                 | las sub<br>a del local;<br>eras, que fue                                                  |                                             |
|                                                                                                    | Ocurrenci                                                                                     | à                                                                                       | 网                                                                                                    |                                                                         |                                                                                        |                                                                                                    |                                                                                                    |                                                                                           |                                             |
| scha inicio :                                                                                                    |                                                                                               |                                                                                         | 120                                                                                                    |                                                                         |                                                                                        |                                                                                                    |                                                                                                    |                                                                                           |                                             |
| recha fin :                                                                                                    |                                                                                               |                                                                                         | -0                                                                                                    |                                                                         |                                                                                        |                                                                                                    |                                                                                                    |                                                                                           |                                             |
| Conclusión                                                                                                    |                                                                                               |                                                                                         |                                                                                                    |                                                                         | Se v                                                                                   | isualizan                                                                                                 | i a las per                                                                                                    | sonas                                                                                     |                                             |
|                                                                                                    |                                                                                               |                                                                                         |                                                                                                    |                                                                         | com                                                                                    | arandida                                                                                                  | c on loc h                                                                                                    |                                                                                           | uoro                                        |
|                                                                                                    |                                                                                               |                                                                                         |                                                                                                    |                                                                         | COM                                                                                    |                                                                                                    | 5 611 105 11                                                                                                    |                                                                                           | uero                                        |
|                                                                                                    |                                                                                               |                                                                                         |                                                                                                    |                                                                         | indic                                                                                  | adas en                                                                                                   | la activida                                                                                                    | ad 2.10                                                                                   |                                             |
|                                                                                                    | Selection                                                                                     |                                                                                         |                                                                                                    |                                                                         |                                                                                        |                                                                                                    |                                                                                                    |                                                                                           |                                             |
| Categoria                                                                                                    |                                                                                               | ; .                                                                                     |                                                                                                    |                                                                         |                                                                                        |                                                                                                    |                                                                                                    |                                                                                           |                                             |
| Categoria:                                                                                                    |                                                                                               |                                                                                         |                                                                                                    |                                                                         |                                                                                        |                                                                                                    |                                                                                                    |                                                                                           |                                             |
| * Categoria:<br>* Estado:                                                                                                    | Seleccion                                                                                     | •• >                                                                                    |                                                                                                    |                                                                         |                                                                                        |                                                                                                    |                                                                                                    |                                                                                           |                                             |
| * Categoria:<br>* Estado:<br>* Monto ob                                                                                                    | Seleccion                                                                                     |                                                                                         |                                                                                                    | * Docum Mir                                                             |                                                                                        | rciono 🔻                                                                                                  |                                                                                                    |                                                                                           |                                             |
| * Categoria:<br>* Estado:<br>* Monto ob                                                                                                    | Seleccion<br>s: Selecci                                                                       | one V                                                                                   |                                                                                                    | * Recup. Via                                                            | Adm.: Sele                                                                             | ccione 🔻                                                                                                  |                                                                                                    |                                                                                           |                                             |
| * Categoria:<br>* Estado:<br>* Monto ob<br><b>Personas c</b>                                                                                                    | Seleccion<br>s: Selecci<br>omprendi                                                           | one V                                                                                   | echos                                                                                                    | * Recup. Via                                                            | a Adm.: Sele                                                                           | ccione 🔻                                                                                                  |                                                                                                    |                                                                                           |                                             |
| * Estado:<br>* Monto ob<br>Personas c<br>Agregar                                                                                                    | Seleccion<br>s: Selecci<br>omprendi                                                           | e ▼<br>one ▼<br>das en los he<br>irar                                                   | echos                                                                                                    | * Recup. Via                                                            | a Adm.: Sele                                                                           | ccione ▼                                                                                                  |                                                                                                    |                                                                                           |                                             |
| * Estado:<br>* Monto ob<br>Personas c<br>Agregar                                                                                                    | Seleccion<br>s: Selecci<br>omprendi                                                           | one V<br>das en los he                                                                  | echos                                                                                                    | * Recup. Via                                                            | a Adm.: Sele                                                                           | cccione ▼                                                                                                 | Periodo de gest                                                                                                  | ión - Periodo de gestión                                                                  | -                                           |
| * Estado:<br>* Monto ob<br>Personas c<br>Agregar                                                                                                    | Seleccion<br>s: Selecci<br>omprendi<br>Sepa<br>lizar N° DI                                    | e V<br>one V<br>das en los he<br>arar<br>4I                                             | chos<br>Nombre                                                                                                  | * Recup. Via                                                            | a Adm.: Sele                                                                           | Cargo                                                                                                    | Periodo de gest<br>Desde                                                                                         | ión - Periodo de gestión<br>Hasta                                                         | - Respo                                     |
| * Estado:<br>* Monto ob<br>Personas c<br>Agregar<br>iones a Real                                                                                                | Seleccion<br>s: Selecci<br>omprendi<br>Sepa<br>lizar N° DI<br>0961                            | e v<br>one v<br>das en los he<br>arar<br><u>II</u><br>i362                              | echos<br>Nombre<br>PEDRO AGUSTIN                                                                                | * Recup. Via                                                            | a Adm.: Sele                                                                           | Cargo                                                                                                    | Periodo de gest<br>Desde<br>in 12/08/2013                                                                        | ión - Periodo de gestión<br>Hasta<br>24/08/2015                                           | -<br>Respo<br>Admin                         |
| Categoria:<br>* Estado:<br>* Monto ob<br>Personas c<br>Agregar<br>iones a Real                                                                                  | Seleccion<br>s: Selecci<br>omprendi<br>Sepa<br>lizar N° DI<br>0961<br>0669                    | e v<br>das en los he<br>arar<br>u<br>3362<br>7426                                       | Nombre<br>PEDRO AGUSTIN<br>VICTOR MANUST                                                                        | * Recup. Via                                                            | a Adm.: Sele<br>los<br>že MENDOZA<br>RA MERIDA                                         | Cargo<br>Jefe de la Divisió<br>Jefe (e) División                                                          | Periodo de gest<br>Desde<br>in 12/08/2013<br>d 12/05/2014                                                        | ión - Periodo de gestión<br>Hasta<br>24/08/2015<br>24/08/2015<br>24/08/2015               | -<br>Respo<br>Admin<br>Admin                |
| Categoria:<br>* Estado:<br>* Monto ob<br>Personas c<br>Agregar<br>iones a Rea                                                                                   | Seleccion<br>s: Selecci<br>omprendi<br>Sepa<br>lizar N° DI<br>0961<br>0669<br>0879            | e                                                                                       | Nombre<br>PEDRO AGUSTIN<br>VICTOR MANUEU<br>CARLOS MARTIN                                                       | * Recup. Via<br>Apellic<br>CHUMI<br>CABRE                               | los<br>E MENDOZA<br>RA MERIDA<br>ICO CRIZAN                                            | Cargo<br>Jefe de la Divisió<br>Jefe (e) División<br>Profesional Espe                                      | Periodo de gest<br>Desde<br>in 12/08/2013<br>d 12/05/2014<br>ci 01/01/2013                                       | ión - Periodo de gestión<br>Hasta<br>24/08/2015<br>24/08/2015<br>24/08/2015<br>24/08/2015 | - Respo<br>Admin<br>Admin<br>Admin          |
| Estado:<br>* Estado:<br>* Monto ob<br>Personas c<br>Agregar<br>iones a Rea<br>i d<br>i d<br>i d<br>i d<br>i d<br>i d<br>i d<br>i d<br>i d<br>i d                | Seleccion<br>s: Selecci<br>omprendi<br>izar N° DI<br>0961<br>0669<br>0879<br>1044             | e                                                                                       | Chos<br>Nombre<br>PEDRO AGUSTIN<br>VICTOR MANUEL<br>CARLOS MARTIN<br>CESAR                                      | * Recup. Via<br>Apellic<br>CHUMI<br>CABRE<br>I HUATL<br>ULLOA           | os<br>E MENDOZA<br>RA MERIDA<br>ICO CRIZAN<br>JIMENEZ                                  | Cargo<br>Jefe de la Divisió<br>Jefe (e) División<br>Profesional Espe<br>Profesional CAS                   | Periodo de gest<br>Desde<br>in 12/08/2013<br>d 12/05/2014<br>ci 01/01/2013<br>d 01/04/2014                       | ión - Periodo de gestión<br>Hasta<br>24/08/2015<br>24/08/2015<br>24/08/2015<br>24/08/2015 | - Respo<br>Admin<br>Admin<br>Admin<br>Admin |
| Estado:<br>* Estado:<br>* Monto ob<br>Personas c<br>Agregar<br>iones a Rea<br>iones a Rea<br>ione a Rea<br>ione a Rea<br>ione a Rea<br>ione a Rea<br>ione a Rea | Seleccion<br>s: Selecci<br>omprendii<br>Sepi<br>lizar N° DI<br>0961<br>0669<br>0879<br>1044   | e                                                                                       | Nombre<br>PEDRO AGUSTIN<br>VICTOR MANUEL<br>CARLOS MARTIN<br>CESAR                                              | * Recup. Via<br>Apellic<br>CHUMI<br>CABRE<br>I HUATL<br>ULLOA           | a Adm.: Sele<br>los<br>E MENDOZA<br>RA MERIDA<br>ICO CRIZAN<br>JIMENEZ                 | Cargo<br>Jefe de la Divisió<br>Jefe (e) División<br>Profesional Espe<br>Profesional CAS                   | Periodo de gest<br>Desde<br>in 12/08/2013<br>d 12/05/2014<br>ci 01/01/2013<br>d 01/04/2014                       | ión - Periodo de gestión<br>Hasta<br>24/08/2015<br>24/08/2015<br>24/08/2015<br>24/08/2015 | - Respo<br>Admin<br>Admin<br>Admin<br>Admin |
| Categoria:<br>* Estado:<br>* Monto ob<br>Personas c<br>Agregar<br>iones a Rea<br>P<br>P<br>P<br>P<br>P<br>P<br>P<br>P<br>P<br>P<br>P<br>P<br>P                  | Seleccion<br>s: Selecci<br>omprendi<br>Seprind<br>lizar N° DI<br>0961<br>0669<br>0879<br>1044 | a v<br>one v<br>tas en los he<br>trar<br>41<br>5362<br>7426<br>8755<br>3659             | Nombre<br>PEDRO AGUSTIN<br>VICTOR MANUEL<br>CARLOS MARTIN<br>CESAR                                              | * Recup. Via<br>Apellic<br>CHUMI<br>CABRE<br>HUATL<br>ULLOA             | a Adm.: Sele<br>los<br>E MENDOZA<br>RA MERIDA<br>ICO CRIZAN<br>JIMENEZ                 | Cargo<br>Jefe de la Divisió<br>Profesional Espe<br>Profesional CAS                                        | Periodo de gest<br>Desde<br>in 12/08/2013<br>d 12/05/2014<br>ci 01/01/2013<br>d 01/04/2014                       | ión - Periodo de gestión<br>Hasta<br>24/08/2015<br>24/08/2015<br>24/08/2015<br>24/08/2015 | - Respo<br>Admin<br>Admin<br>Admin<br>Admin |

En la Sección "**Aspectos Relevantes**" se creó el botón "Nuevo" para ingresar aspectos relevantes no vinculados a procedimientos.

| ✓ Aspector Belevantes |           |                    |                      |                                  |                                  |            |  |
|-----------------------|-----------|--------------------|----------------------|----------------------------------|----------------------------------|------------|--|
| Ver • 🚺 Nuevo         |           |                    |                      |                                  |                                  |            |  |
| Acciones              | N         | Materia a examinar | Conclusión resultado | Sumilla                          | Conclusión del aspecto relevante | Estado     |  |
|                       | 1         |                    |                      | Sumilla de aspectos relevantes 1 | Conclusión proceso 1             | En Proceso |  |
|                       | 2         |                    |                      | Sumilla de aspectos relevantes 2 | Conclusion en proceso 2          | En Proceso |  |
|                       |           |                    |                      |                                  |                                  |            |  |
|                       |           |                    |                      |                                  |                                  |            |  |
|                       |           |                    |                      |                                  |                                  |            |  |
|                       |           |                    |                      |                                  |                                  |            |  |
|                       |           |                    |                      |                                  |                                  |            |  |
|                       |           |                    |                      |                                  |                                  |            |  |
|                       |           |                    |                      |                                  |                                  |            |  |
|                       |           |                    |                      |                                  |                                  |            |  |
|                       |           |                    |                      |                                  |                                  |            |  |
| 4                     |           |                    |                      |                                  |                                  |            |  |
| Columnas              | Ocultas 1 |                    |                      |                                  |                                  |            |  |

# **3 DESCRIPCIÓN DEL SISTEMA**

# 3.1. Descripción de acceso al sistema

Para acceder al Sistema Integrado de Gestión de Auditorías (SICA) siga los siguientes pasos:

1. Escriba la siguiente dirección de página, en la barra de direcciones del navegador Google Chrome.

http://sica.contraloria.gob.pe/SicaInfPe

| CGR - 2015 |
|------------|
|------------|

| Sistema Integrado de Control Auditorías | Versión: 5.1.1    |
|-----------------------------------------|-------------------|
| Manual de Auditoría de Cumplimiento     | Fecha: 12/03/2020 |
| CUCSICA-v5.1.1                          |                   |

# 2. Se mostrará la siguiente página:

Bienvenido al Sistema Integrado de Control de Auditorías - SICA

| Usuario:<br>Contraseña:<br>y J S 7 4<br>Mostar esta images<br>Ingresar<br>Cambiar Contraseña<br>(Otvidó su Contraseña?                   |                                                                                                    |
|----------------------------------------------------------------------------------------------------|----------------------------------------------------------------------------------------------------|
| Con el Sistema Integrado de Control de Auditorias - SICA, ustr<br>Manual de Auditoría de Cumplimiento - MAC, referidas a las<br>gestión. | odrà planificar y programar las auditorias de su unidad orgánica, realizar y supervisar la ejecución de estas auditorias con base al<br>pas de planificación, ejecución y elaboración de informe, ademas de registrar el cierre de la auditoria, entre otras actividades de |

 Ingrese el código de usuario, la contraseña que se le ha proporcionado previamente y el código CAPTCHA que solicita el SICA, luego presione el botón "Ingresar", se muestra la siguiente pantalla.

| SICAPERÚ 20                                                                                              |                                                       | LUIS PORTUGAL LOZANO<br>Departamento IORC: OFCINA RESOLVAL DE CONTROL LINA RESOLVACIAS<br>LUNES, NO DE SEPTEMBER CE 2014 - 12 44 HER |
|----------------------------------------------------------------------------------------------------|-------------------------------------------------------|----------------------------------------------------------------------------------------------------|
| Pareamiento<br>Unidad de Pareamiento Operativo<br>Administración de Roumoso<br>Administración de Oseanto | Animisistación de Usuario<br>Animistración de Usuario |                                                                                                    |
|                                                                                                    |                                                       |                                                                                                    |

# 3.2. Ingreso al módulo de Auditoría de Cumplimiento

Para ingresar al módulo de Auditoría de Cumplimiento siga los siguientes pasos:

1. Con el puntero del mouse presione el Hipervínculo "Auditoría de *Cumplimiento*".

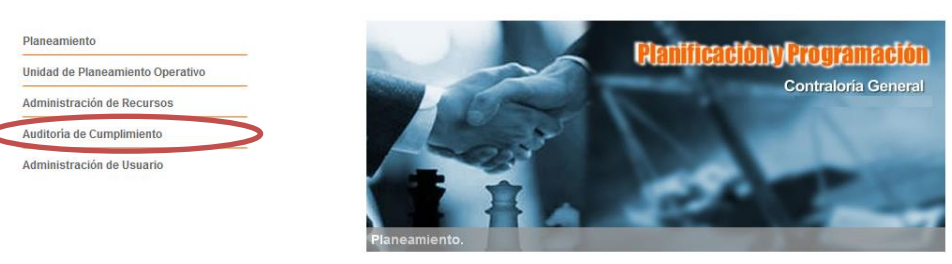

0 • •

| MAC SICA Perú | ©Contraloría General de la Republica<br>CGR - 2015 | Página 14 de 111 |
|---------------|----------------------------------------------------|------------------|
|               |                                                    |                  |

| Sistema Integrado de Control Auditorías | Versión: 5.1.1    |
|-----------------------------------------|-------------------|
| Manual de Auditoría de Cumplimiento     | Fecha: 12/03/2020 |
|                                         |                   |

 Al ingresar al Módulo de Auditoría de Cumplimiento, se visualizarán todas aquellas auditorias en las cuales el usuario esté incluido. Estas auditorías se han cargado previamente desde el Módulo de Administración de Recursos.

En el caso de los Gerentes de Departamento, los Jefes de ORC, el personal ADC, los Gerentes OCR y los Gerentes Sectoriales, podrán visualizar todas las auditorías que corresponden a la(s) unidad(es) orgánica(s) en las que se encuentren asignados. La pantalla donde se visualizan las auditorias de cumplimiento comprende: La primera para los servicios de control en sesión, la segunda corresponde a los servicios de control en proceso pero que no cuentan con orden de servicios y; en tercer lugar, los informes de control por revisar, como se muestra a continuación:

| Servicios de contro  | ol en sesión                         | Servicios o    | le control e              | n proceso | sin OS Documentos por revisar |                                      |              |                      |                                   |
|----------------------|--------------------------------------|----------------|---------------------------|-----------|-------------------------------|--------------------------------------|--------------|----------------------|-----------------------------------|
| Servicios de control | en sesion                            |                |                           | _         |                               |                                      |              |                      |                                   |
| Acciones a realizar  | Origen del<br>servicio de<br>control | N°<br>programa | Fechas<br>Estimadas<br>AC | OS        | Entidad                       | Materia a examinar                   | Estado       | Fecha inicio<br>(OS) | Fecha fin (A)<br>estimada<br>(OS) |
| 📦 Poner en sesión    | Ranking                              | 12120          | ver                       | 41/2014   | GOBIERNO REGIONAL DE LIMA     | Inocuidad agroalimentaria            | En cierre    | 01/02/2015           | 01/02/2015                        |
| Poner en sesión      | Ranking                              | 12116          | ver                       | 12/2014   | GOBIERNO REGIONAL DE LIMA     | Proteción sanitaria animal    inocui | En cierre    | 01/11/2014           | 01/11/2014                        |
| Poner en sesión      | Ranking                              | 12149          | ver                       | 19/2014   | GOBIERNO REGIONAL DE LIMA     | Inocuidad agroalimentaria            | En cierre    | 01/11/2014           | 01/11/2014                        |
| Poner en sesión      | Ranking                              | 12116          | ver                       | 18/2014   | GOBIERNO REGIONAL DE LIMA     | Inocuidad agroalimentaria            | En ejecución | 03/12/2014           | 03/12/2014                        |
| Poner en sesión      | Ranking                              | 12121          | ver                       | 42/2014   | GOBIERNO REGIONAL DE LIMA     | Inocuidad agroalimentaria            | En eiecución | 05/02/2015           | 05/02/2015                        |

2.1. Por defecto, siempre al ingresar, el usuario visualizará la pestaña "Servicios de control en sesión", donde se muestran todas aquellas auditorias donde se posee una OS vigente, ya sea de actividades previas, planificación y ejecución o de informe y cierre:

| Servicios de control en sesión vivícios de control en proceso sin OS Documentos por revisar |                                      |                |                           |         |                           |                                      |              |                      |                                  |
|---------------------------------------------------------------------------------------------|--------------------------------------|----------------|---------------------------|---------|---------------------------|--------------------------------------|--------------|----------------------|----------------------------------|
| ervicios de control                                                                         | en sesión                            |                |                           |         |                           |                                      |              |                      |                                  |
| Acciones a realizar                                                                         | Origen del<br>servicio de<br>control | N°<br>programa | Fechas<br>Estimadas<br>AC | OS      | Entidad                   | Materia a examinar                   | Estado       | Fecha inicio<br>(OS) | Fecha fin AV<br>estimada<br>(OS) |
| Poner en sesión                                                                             | Ranking                              | 12120          | ver                       | 41/2014 | GOBIERNO REGIONAL DE LIMA | Inocuidad agroalimentaria            | En cierre    | 01/02/2015           | 01/02/2015                       |
| Poner en sesión                                                                             | Ranking                              | 12116          | ver                       | 12/2014 | GOBIERNO REGIONAL DE LIMA | Proteción sanitaria animal    inocui | En cierre    | 01/11/2014           | 01/11/2014                       |
| Poner en sesión                                                                             | Ranking                              | 12149          | ver                       | 19/2014 | GOBIERNO REGIONAL DE LIMA | Inocuidad agroalimentaria            | En cierre    | 01/11/2014           | 01/11/2014                       |
| Poner en sesión                                                                             | Ranking                              | 12116          | ver                       | 18/2014 | GOBIERNO REGIONAL DE LIMA | Inocuidad agroalimentaria            | En ejecución | 03/12/2014           | 03/12/2014                       |
| Poner en sesión                                                                             | Ranking                              | 12121          | ver                       | 42/2014 | GOBIERNO REGIONAL DE LIMA | Inocuidad agroalimentaria            | En eiecución | 05/02/2015           | 05/02/2015                       |

2.2. Al ingresar en la pestaña "Servicios de control en proceso sin OS", se visualizaran todas aquellos servicios de control con OS cerrada, pero que aún no se ha aprobado la siguiente OS.

| Transversa             | ansversal                                                                                |                |        |                                     |                                                       |                           |                     |  |  |
|------------------------|------------------------------------------------------------------------------------------|----------------|--------|-------------------------------------|-------------------------------------------------------|---------------------------|---------------------|--|--|
| Servicios              | Servicios de control en sesió Servicios de control en proceso sin OS nformes por revisar |                |        |                                     |                                                       |                           |                     |  |  |
| Servicios              | de control en p                                                                          | roceso sin O   | 5      |                                     |                                                       |                           |                     |  |  |
| Acciones<br>a realizar | Origen del<br>servicio de<br>control                                                     | N°<br>programa | OS     | Entidad                             | Materia a examinar                                    | Fecha cierre<br>última OS | Tipo OS cerrada     |  |  |
| 🗼 Ver                  | Ranking                                                                                  | 191501         | 1/2015 | MUNICIPALIDAD METROPOLITANA DE LIMA | Servicios postales    servicios de telecomunicaciones | 22/10/2015                | Actividades previas |  |  |
|                        |                                                                                          |                |        |                                     |                                                       |                           |                     |  |  |

2.3.Por otra parte, cuando se ingresa en la pestaña "Documentos por Revisar", se mostrarán todos aquellos servicios de control en los cuales el usuario tiene pendiente de revisar la matriz de desviaciones o el informe de cumplimiento.

| Tra | Servicios de control en sesión         Servicios de control en proceso sintés         Documentos por revisar           Documentos por revisar |                                      |                |         |                                      |                                |                             |                     |  |
|-----|----------------------------------------------------------------------------------------------------|--------------------------------------|----------------|---------|--------------------------------------|--------------------------------|-----------------------------|---------------------|--|
|     | Acciones a realizar                                                                                                    | Origen del<br>servicio de<br>control | N°<br>programa | OS      | Entidad                              | Materia a examinar             | Tipo informe                | Rol en revisión 🔺 🗸 |  |
|     | 🔹 Poner en sesión                                                                                                    | Ranking                              | 12116          | 18/2014 | GOBIERNO REGIONAL DE LIMA            | Inocuidad agroalimentaria      | Preinforme de observaciones | Auditor             |  |
|     | 🔹 Poner en sesión                                                                                                    | Ranking                              | 12120          | 41/2014 | GOBIERNO REGIONAL DE LIMA            | Inocuidad agroalimentaria      | Informe final               | Auditor             |  |
|     | Poner en sesión                                                                                                    | Demanda<br>Imprevisible              | 12150          | 2/2015  | DIRECCIÓN REGIONAL DE SALUD I CALLAO | Promoción del comercio interno | Preinforme de observaciones | Auditor             |  |

2.4. Si el usuario necesita buscar servicios de control cerrados, es decir, aquellas en que se ha finalizado la OS N° 3 (Informe y cierre de Auditoría), se debe ingresar en la opción Transversal, y seleccionar el **"Buscador de Servicios de Control"**.

| MAC SICA Perú | ©Contraloría General de la Republica<br>CGR - 2015 | Página 15 de 111 |
|---------------|----------------------------------------------------|------------------|
|               |                                                    |                  |

| Sistema Integrado de Control Auditorías | Versión: 5.1.1    |
|-----------------------------------------|-------------------|
| Manual de Auditoría de Cumplimiento     | Fecha: 12/03/2020 |
|                                         |                   |

Luego se debe ingresar los datos del servicio de control que se desea visualizar y se presiona el botón "*Buscar*". El Sistema mostrará todos los servicios que se ajusten a los criterios de búsqueda ingresados. Si se desea realizar una nueva búsqueda, el botón "*Limpiar*" borra todos criterios ingresados y prepara al buscador para una nueva búsqueda mediante el ingreso de nuevos criterios.

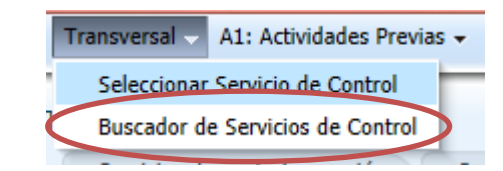

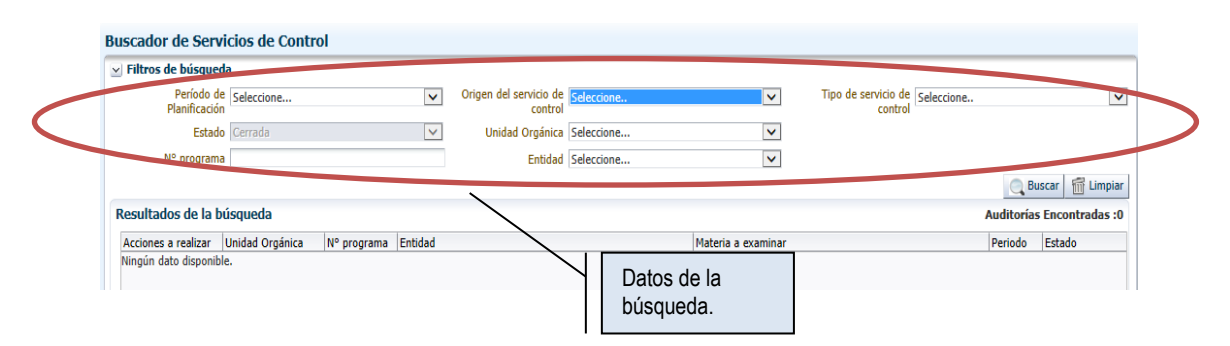

# 3.3. Estados de las auditorias de cumplimiento en SICA

- "Pendiente", Cuando la auditoria de cumplimiento fue registrada en el plan operativo de la unidad orgánica, pero el plan aun no fue aprobado.
- "Caracterizada", Cuando la auditoria de cumplimiento fue registrada y aprobada en el plan operativo de la unidad orgánica.
- "En preparación", Cuando la auditoría se encuentra en la etapa "actividades previas".
- "En Ejecución", Cuando la auditoría se encuentra en la etapa "planificación y ejecución".
- "En cierre", Cuando la auditoría se encuentra en la etapa "informe y cierre".
- "Cerrada", Auditoría de cumplimiento concluida.

# 3.4. Puesta en sesión de un servicio de control

**"Poner en sesión"** una auditoría de cumplimiento significa que el Sistema prepara los campos para el ingreso de información y la realización de operaciones relacionadas con la auditoría de cumplimiento seleccionada. Para realizar esta actividad siga los siguientes pasos:

 Para poner en sesión un servicio de control debe existir necesariamente una orden de servicio (OS) creada para el servicio de control, ya sea de actividades previas, planificación y ejecución o informe y cierre, dependiendo del avance del servicio de control.

Una vez identificada la auditoría de cumplimiento, se debe presionar el botón *"Poner en sesión"* en la sección de título *"Acciones a realizar",* como se muestra a continuación:

| MAC SICA Perú ©Contraloría General de la Republica Página 16 de 11 <sup>-</sup><br>CGR - 2015 Página 16 de 11 <sup>-</sup> | 11 |
|----------------------------------------------------------------------------------------------------|----|
|----------------------------------------------------------------------------------------------------|----|

| Sistema Integrado de Control Auditorías | Versión: 5.1.1    |
|-----------------------------------------|-------------------|
| Manual de Auditoría de Cumplimiento     | Fecha: 12/03/2020 |
| CUCSICA-v5.1.1                          |                   |

| Servicios de control en sesión Servicios de control en proceso sin OS Informes por revisar |                                      |                |        |                                        |                                       |                  |                      |                            |
|--------------------------------------------------------------------------------------------|--------------------------------------|----------------|--------|----------------------------------------|---------------------------------------|------------------|----------------------|----------------------------|
| Servicios de control en sesión                                                             |                                      |                |        |                                        |                                       |                  |                      |                            |
| Acciones a realizar                                                                        | Origen del<br>servicio de<br>control | N°<br>programa | OS     | Entidad                                | Materia a examinar                    | Estado           | Fecha inicio<br>(OS) | Fecha fin<br>estimada (OS) |
| 🔶 Poner en sesión                                                                          | Dei anda<br>Impre risible            | 111501         | 3/2015 | PETRÓLEOS DEL PERÚ S.A PETROPERÚ       | Promoción del comercio interno        | En cierre        | 21/10/2014           | 21/10/2014                 |
| 🔶 Poner en sesión                                                                          | Ran ing                              | 191501         | 5/2015 | MUNICIPALIDAD METROPOLITANA DE LIMA    | Servicios postales    servicios de te | En planificación | 22/10/2015           | 22/10/2015                 |
| 🔶 Poner en sesión                                                                          | Ran ng                               | 191502         | 2/2015 | MUNICIPALIDAD DISTRITAL DE ATE         | Patriminio historico y cultural    pr | Caracterizada    | 02/01/2015           | 30/04/2015                 |
| Poner en sesión                                                                            | Demanda<br>Imprevisible              | 191505         | 4/2015 | MUNICIPALIDAD DISTRITAL DE PUNTA NEGRA |                                       | Caracterizada    | 02/01/2015           | 30/04/2015                 |

 Luego de presionar el botón "poner en sesión" el SICA muestra información resumen del servicio de control puesto en sesión, como indica la siguiente pantalla.

| 🗵 Etapa 1: Actividades Previas                                                       | Etapa 2: Planificación y Ejecución de Auditoría                                                                                                    | 🗵 Etapa 3: Informe y Cierre de Auditoría               |
|--------------------------------------------------------------------------------------|----------------------------------------------------------------------------------------------------|--------------------------------------------------------|
| 1.1     1.2     1.3     1.4     1.5     1.6     1.7     1.8 <b>1 1 1 1 1 1 1 1 1</b> | 2.1       2.2       2.3       2.4       2.5       *       2.6       2.7       2.8       2.9       2.10       2.11         Image: Image: Imag | 3.1 3.2 3.3<br>Can Can Can Can Can Can Can Can Can Can |
|                                                                                      |                                                                                                    |                                                        |
| Actividad: 1.1                                                                       | Actividad: 2.1                                                                                                    | Actividad: 3.1                                         |
| Estado:<br>Abierto                                                                   | Estado:<br>No iniciado                                                                                                    | Estado:<br>No iniciado                                 |
| Iniciado por:<br>LUIS PORTUGAL LOZANO                                                | Iniciado por:<br>                                                                                                    | Iniciado por:<br>                                      |
| Fecha inicio:<br>jueves, 20 de noviembre de 2014 - 10:42 hrs                         | Fecha inicio:<br>                                                                                                    | Fecha inicio:                                          |
| Cerrado por: nbre de                                                                 | <u>Cerrado por:</u>                                                                                                    | <u>Cerrado por:</u><br>                                |
| Fecha cierre:                                                                        | Fecha cierre:                                                                                                    | Fecha cierre:                                          |
|                                                                                      |                                                                                                    |                                                        |
| 1.1 Solicitud de antecedentes iniciales                                              | 2.1 Acreditar e instalar a la comisión auditora                                                                                                    | 3.1 Flujo de revisión informe                          |
| 1 de 8                                                                               | 1 de 12                                                                                                    | 1 de 3                                                 |

En la ilustración anterior, se muestran las etapas del servicio de control y sus respectivas actividades. Cada actividad va acompañada de la imagen de un candado que representa el estado corriente o actual de la actividad. La tabla adjunta detalla el significado de cada ícono:

| Tipo de ícono | Detalle                                                 |
|---------------|---------------------------------------------------------|
| <u> </u>      | Indica que la actividad no se ha iniciado               |
| <b>1</b>      | Indica que la actividad fue iniciada                    |
| <b></b>       | Indica que la actividad se encuentra cerrada (Aprobada) |

Una vez realizado lo anterior y teniendo el servicio de control en sesión se puede comenzar a ejecutar la auditoría de cumplimiento en el SICA. A continuación, se detalla cada una de las actividades del MAC, en el módulo de auditoría del SICA Perú.

# 3.5. Etapa 1: "Actividades previas"

Esta etapa comprende el registro de las actividades y actos preparatorios previos a la ejecución del servicio de control en campo. El objetivo de esta etapa es que la comisión auditora tome conocimiento de la carpeta de servicio de control elaborada por la Unidad de Planeamiento Operativo. Una vez internalizado el contenido de la carpeta por la comisión auditora, se produce el cierre de esta etapa con la actividad **1.8** "Reunión de Validación del Plan de Auditoría", entre el ADC y la comisión auditora, en la cual esta última recibe explicación y retroalimentación por el ADC sobre los hechos más relevantes relacionados al servicio de control a ejecutar.

| CGR - 2015 |
|------------|
|------------|

| Sistema Integrado de Control Auditorías | Versión: 5.1.1    |
|-----------------------------------------|-------------------|
| Manual de Auditoría de Cumplimiento     | Fecha: 12/03/2020 |
|                                         |                   |

|    | Transversal 🔻                | A1: Actividades Previas - A2: Planificación y Ejecución de |
|----|------------------------------|------------------------------------------------------------|
| -  |                              | 1.1 Solicitud antecedentes iniciales                       |
| Tı | ransversal                   | 1.2 Carpeta de servicio                                    |
|    | Servicios                    | 1.3 Objetivos de la revisión y materia a examinar          |
|    | Servicios de                 | 1.4 Normativa general                                      |
|    |                              | 1.5 Comisión de auditoría                                  |
|    |                              | 1.6 Procedimientos mínimos                                 |
|    | Acciones a r                 | 1.7 Plazos de entrega planificados                         |
|    | <ul> <li>Poner en</li> </ul> | 1.8 Reunión de validación del plan de auditoría inicial    |

# 3.5.1. Actividad "1.1. Solicitud de antecedentes iniciales"

El objetivo de esta actividad es que el ADC registre la información requerida a la Entidad mediante oficio, el cual debe ser enviado a la Entidad al menos un mes antes del inicio del servicio de control. Para ello deberá completar, una vez recibida la respuesta, los campos N° y fecha de oficio, fecha de respuesta, información solicitada y otros antecedentes en el caso de que este último corresponda. Una vez concluido es necesario que presione el botón "Guardar".

El oficio enviado a la Entidad se debe adjuntar en el SICA en formato digital, en la parte de la hoja de trabajo que hace referencia a la *"Documentación relevante"*. Allí es posible incorporar también el oficio de respuesta, lo cual es opcional.

Si un servicio de control por demanda imprevisible, tuviera que iniciarse en un plazo muy corto, que haría imposible a la Unidad de Planeamiento Operativo (UPO) solicitar la información requerida, el ADC debe iniciar esta actividad pero no registrará información.

| Programa de Auditoría Nº2                  | 01517 GOBIERNO REGI                                                                                                    | ONAL DEL CALLAO > A1: Actividad                                              | des previas > 1.1 Solicitud de antecedentes iniciales        |
|--------------------------------------------|----------------------------------------------------------------------------------------------------|------------------------------------------------------------------------------|--------------------------------------------------------------|
| 1.1 Solicitud de ant                       | ecedentes iniciale                                                                                                    | 25                                                                           | 0                                                            |
| 🗹 Detalle de la solici                     | tud enviada a la entida                                                                                                    | d                                                                            |                                                              |
| * Número de oficio:                        | 001/2014-PAR                                                                                                    |                                                                              |                                                              |
| * Fecha:                                   | 11/20/2014                                                                                                    | 200 E                                                                        |                                                              |
| * Fecha de respuesta:                      | 12/1/2014                                                                                                    | 20                                                                           |                                                              |
| * Información<br>solicitada<br>[<br>[<br>[ | <ul> <li>✓ Organigrama de la ent</li> <li>✓ MOF, ROF y TUPA</li> <li>✓ PIA y PIM</li> <li>Manuales de procedim</li> <li>✓ Plan estratégico y plar</li> <li>Relación de funcionaria</li> <li>Memoria anual de la e</li> </ul> | idad<br>ientos<br>operativo<br>os relacionados con la(s) materia(s<br>ntidad | i) a examinar                                                |
| Otros antecedentes:                        |                                                                                                    |                                                                              | Hacer click en<br>guardar antes de<br>salir de la actividad. |
| 🕑 Documentación re                         | levante                                                                                                    |                                                                              |                                                              |
| Adjuntar archivo                           | Separar                                                                                                    |                                                                              |                                                              |
| Acciones No                                | ombre                                                                                                    |                                                                              | Descripción                                                  |
| 🕒 🥖 📅 🛛 Co                                 | municado v4.docx                                                                                                    |                                                                              | Oficio                                                       |

#### Resumen:

| MAC SICA Perú | ©Contraloría General de la Republica<br>CGR - 2015 | Página 18 de 111 |
|---------------|----------------------------------------------------|------------------|
|               |                                                    |                  |

| Sistema Integrado de Control Auditorías | Versión: 5.1.1    |
|-----------------------------------------|-------------------|
| Manual de Auditoría de Cumplimiento     | Fecha: 12/03/2020 |
| CUCSICA-v5.1.1                          |                   |

**Objetivo:** Registrar la información requerida por la UPO a la Entidad auditada en el "Oficio de solicitud de antecedentes".

#### Responsable de ejecutar la actividad: ADC.

Aprobación: Se aprueba en la reunión de validación plan de auditoría inicial.

**Nota 1:** La información registrada en la sección "Detalle de la solicitud enviada a la entidad" debe ser guardada presionando el botón "Guardar".

**Nota 2:** En el campo "Otros antecedentes", se debe registrar alguna información relevante a consideración del usuario.

Nota 3: En la sección "documentación relevante", se debe adjuntar el(los) oficio(s) enviado(s) a la entidad.

## 3.5.2. Actividad "1.2 Carpeta de servicios de control"

Esta información es provista por la Unidad de Planeamiento Operativo (UPO), con el objeto de entregar a la comisión auditora la información histórica y relevante de la entidad. La entrega de la carpeta de servicio de control, debe proporcionar una primera aproximación respecto de la situación en que se encuentra la Entidad, sirviendo como antecedentes al momento de definir el plan de auditoría definitivo en la actividad 2.4.

Esta actividad contiene tanto la información incorporada en el módulo UPO como la registrada en la actividad 1.1, es sólo de lectura y se visualiza de la siguiente manera:

| 🗹 Organiza                                                                            | ación                                                     |                                    |                                         |                                                                 |     |
|---------------------------------------------------------------------------------------|-----------------------------------------------------------|------------------------------------|-----------------------------------------|-----------------------------------------------------------------|-----|
| 🖌 Sepa                                                                                | rar                                                       |                                    |                                         |                                                                 |     |
| Acciones                                                                              | Visión                                                    |                                    | N                                       | lisión                                                          |     |
| Ningún dato                                                                           | disponible.                                               |                                    | /                                       |                                                                 |     |
| ⊻ Informe                                                                             | s de auditorías anteriores                                | de la CGR                          |                                         |                                                                 |     |
| 🖌 Sepa                                                                                | rar                                                       |                                    |                                         |                                                                 |     |
|                                                                                       |                                                           |                                    |                                         |                                                                 | 1   |
| Acciones<br>Ningún dato                                                               | N° Infor<br>disponible.                                   | me                                 |                                         | Año de emisión                                                  | Fe  |
| Acciones<br>Ningún dato                                                               | Nº Infor<br>disponible.                                   | me                                 |                                         | Año de emisión                                                  | Fe  |
| Acciones<br>Ningún dato                                                               | Nº Infor<br>disponible.<br>nientos administrativos        | me                                 |                                         | Año de emisión                                                  | Fe  |
| <ul> <li>Acciones</li> <li>Ningún dato</li> <li>✓ Procedin</li> <li>☑ Sepa</li> </ul> | Nº Infor<br>disponible.<br>nientos administrativos<br>rar | me                                 |                                         | Año de emisión                                                  | Fe  |
| Acciones<br>Ningún dato                                                               | N° Infor<br>disponible.<br>nientos administrativos<br>rar | me<br>Nº Expediente<br>PAS informe | Fecha de<br>resolución de<br>la sanción | Año de emisión<br>Falla que generó el procedimiento sancionador | Eta |

#### **Resumen:**

**Objetivo:** Entregar información respecto a la entidad auditada de acuerdo a datos internos de Contraloría y antecedentes recopilados por la UPO.

#### Responsable de ejecutar la actividad: ADC.

Aprobación: Se aprueba en la reunión de validación plan de auditoría inicial.

| CGR - 2015 |
|------------|
|------------|

| Sistema Integrado de Control Auditorías | Versión: 5.1.1    |
|-----------------------------------------|-------------------|
| Manual de Auditoría de Cumplimiento     | Fecha: 12/03/2020 |
| CUCSICA-v5.1.1                          |                   |

**Nota 1:** La información que se muestra en esta actividad es no editable, es generada por la Unidad de Planeamiento Operativo (UPO) en módulo de la carpeta de servicios.

## 3.5.3. Actividad "1.3 Objetivo de la revisión y materia a auditar"

Esta actividad se refiere al registro de la información entregada por Planeamiento: Objetivo General, fechas de inicio y fin del alcance de la auditoría, el monto auditado, monto examinado, fuentes, objetivos específicos y su relación con la(s) materia(s) a examinar, alcance del servicio de control y el origen del mismo. En el caso de las auditorías planificadas el SICA por defecto muestra el objetivo general, el alcance del servicio de control y la(s) materia(s) a examinar cargadas en el módulo de Planeamiento y en el caso de las No planificadas se cargará por defecto solo el objetivo general.

| Objetivo general de la auditor∳a     Objetivo general     Objetivo general     Objetivo                                                                                                    |                |        |
|----------------------------------------------------------------------------------------------------|----------------|--------|
| Objetivo general         Origen del servicio de control         ORIGEN         Fuente <ul> <li>Agregar</li> <li>Acciones</li> <li>Fuente</li> <li>Intervicio de control:</li> </ul> Acciones       Fuente otoriol:         Dedeto di servicio de control: <ul> <li>Agregar</li> <li>Acciones</li> <li>Fuente intro di control:</li> <li>Dedeto di servicio de control:</li> <li>Dedeto di servicio de control:</li> </ul> Morta Auditada:       () 10000 • 0 (entero • decimili)         Morta Auditada:       () 10000 • 0 (entero • decimili)         Acciones       Totale         Acciones       Totale         Acciones       Totale         Acciones       Totale         I Objetivio (0)       Dealet                                                                                                    |                |        |
| Olipetivo general                                                                                                    |                | Gurds  |
| "     " Origen del servicio de control ORIGEN                                                                                                    |                |        |
| Corgen del servicio de control ORIGEN  Fuente                                                                                                    |                | Gurds  |
| Puente Agregar<br>Agregar<br>Accones Private Niro Documento Asunto-Sumila Pecha Estado<br>Ningún dato disponible.<br>Accanes de servicio de control:<br>Decide: 01/05/2019<br>Hasta: 31/05/2019<br>Hasta: 31/05/2019<br>Monto Exeminado: 5/. 10000 + 0(entero + decinili)<br>Monto Exeminado: 5/. 10000 + 0(entero + decinili)<br>Monto Exeminado: 5/. 10000 + 0(entero + decinili)<br>Monto Exeminado: 5/. 10000 + 0(entero + decinili)<br>Agregar<br>Agregar<br>Agregar<br>Agregar<br>A DesiEtivo 001                                                                                                    |                | Courds |
| Yuente          Agregar          Accines       Fuente       Nro Documento       Asunto-Sumilla       Fecha       Estado         Alcance del servicio de control:            Segara:           Agregar          Alcance del servicio de control:            Bede:       01/05/2019         Hasta:       3/106/2019         Monto Judiado:       5/, 10000 • 0(entero • decis/li)         Monto Judiado:       5/, 10000 • 0(entero • decis/li)         Agregar          Separar          Accones:       ¥ Detalle                      1 DEJETIVO 001                                                                                                    |                | Courds |
| implies Separar       Accioness       Fuente       Nro Documento       Asunto-Sumilla       Pecha       Estado         Marcance del servicio de control:       Separar       Separar       Separar       Separar         Marcance del servicio de control:       Separar       Separar       Separar       Separar         Monta Auditado:       Sr. 10000 • 0 (entero • decimi)       Monta Auditado:       Sr. 10000 • 0 (entero • decimi)         Jobjetivo(s) esperamentos       Jobpetivo(s) esperamentos       Jobpetivo(s)       Separar         Accione:       Nº Detale       Jobpetivo 1001       Separar                                                                                                    |                | Courts |
| Accomes Ivenite Info Documento Asunto-Sumilla Pecha Estado<br>ingún dato disponible.<br>Alcance del servicio de control:<br>teode: 01/05/2019<br>tatáte: 31/05/2019<br>tatáte: 31/05/2019<br>Monto Auditado: 5/. 10000• 0 (entero • decimili)<br>Monto Examinado: 5/. 10000• 0 (entero • decimili)<br>Monto Examinado: 5/. 10000• 0 (entero • decimili)<br>Monto Examinado: 5/. 10000• 0 (entero • decimili)<br>Monto Examinado: 5/. 10000• 0 (entero • decimili)<br>Monto Examinado: 5/. 10000• 0 (entero • decimili)<br>Monto Examinado: 5/. 10000• 0 (entero • decimili)<br>1 Objetivo(s) Esperator<br>1 OBJETIVO 001                                                                                                    |                | Gurde  |
| ingún dato disponible.<br>Alcance del servicio de control:<br>tesde: 01/05/2019<br>\$34ti: 31/05/2019<br>\$34ti: 31/05/2019<br>\$45ti: 31/05/2019<br>\$45ti: 31/0 |                | Gueda  |
| Objetivo(s) espectitico(s)       Agregar       Accones       Nº       Objetile       I       083ETTIVO 001                                                                                                    |                | 00010  |
| Agregar Separar<br>Acciones Nº Detaile<br>1 OBJETTVO 001                                                                                                    |                |        |
| Acciones Nº [Detaile<br>// 1   083ETTVO 001                                                                                                    |                |        |
| / 1 0BJETTVO 001                                                                                                    |                |        |
|                                                                                                    |                |        |
|                                                                                                    |                |        |
|                                                                                                    |                |        |
|                                                                                                    |                |        |
|                                                                                                    |                |        |
| Objetivos de la revisión y materia a examinar                                                                                                    |                |        |
| Agregar Ver estructura de negocio 🔯 🚮 Separar                                                                                                    |                |        |
| Acciones Nº Objetivo específico Nombre Macroproceso Nombre Proceso                                                                                                    |                | Origon |
| RESERVADO RESERVADO                                                                                                    | Nombre Materia | ongen  |

En la sección "Fuente" se debe registrar uno por uno las fuentes, las cuales pueden ser:

- Alerta ciudadana
- Denuncia
- Monitor ciudadano
- Operativos de servicio de control
- Servicio de Control Posterior
- Servicio de Control Previo
- Servicio de Control Simultáneo
- Servicio Relacionado
- Otros

| Fue           | ente Alerta ciudadana 🔻 Agregar |                  |                   |                                    |                   |            |
|---------------|---------------------------------|------------------|-------------------|------------------------------------|-------------------|------------|
|               | Acciones                        | Fuente           | Nro Documento     | Asunto-Sumilla                     | Fecha             | Estado     |
|               | ī                               | Alerta ciudadana | AC.2019.00081-1   | AREQUIPA/CAMANA - Nulla nec m      | auris 28/03/2019  | EN PROCESO |
|               | D 🗊                             | Otros            | OF-2019-023       | Descripción de la Fuente de inform | nación 05/03/2020 |            |
|               |                                 | @Controlorí      | o Conorol do lo [ | Popublico                          |                   |            |
| MAC SICA Perú |                                 | Contraion        | CGR - 2015        | Republica                          | Página 20         | de 111     |

| Sistema Integrado de Control Auditorías | Versión: 5.1.1    |
|-----------------------------------------|-------------------|
| Manual de Auditoría de Cumplimiento     | Fecha: 12/03/2020 |
|                                         |                   |

Para ello debe seleccionar la fuente y hacer clic en el botón "Agregar", con lo cual aparecerá a siguiente ventana, en donde puede realizar la búsqueda de acuerdo a los criterios que se muestran en pantalla:

| Agregar Fuente                                     |                     |            |                 |                  |  |  |
|----------------------------------------------------|---------------------|------------|-----------------|------------------|--|--|
| Tipo Fuente: Alerta ciudadana                      |                     |            |                 |                  |  |  |
| Filtros de busqueda                                |                     |            |                 |                  |  |  |
| Nro de Alerta:                                     | Sintesis del Hecho: |            |                 |                  |  |  |
| Fecha Inicio:                                      | Fecha Fin:          |            | 20              |                  |  |  |
| Unidad Orgánica Seleccione 🔻                       | Entidad             | Seleccione | *               |                  |  |  |
| Departamento Seleccione                            | Provincia           | Seleccione | •               |                  |  |  |
| 🔍 Buscar 🛛 📅 Limpiar                               |                     |            |                 |                  |  |  |
| Separar                                            |                     |            |                 |                  |  |  |
| Seleccionada Nro de Alerta: Departamento/Provincia | Fecha               | Estado     | Unidad organica | Entidad          |  |  |
| Ningún dato disponible.                            |                     |            |                 |                  |  |  |
|                                                    |                     |            |                 |                  |  |  |
|                                                    |                     |            |                 |                  |  |  |
|                                                    |                     |            |                 |                  |  |  |
|                                                    |                     |            |                 |                  |  |  |
|                                                    |                     |            |                 |                  |  |  |
|                                                    |                     |            |                 |                  |  |  |
| 4                                                  |                     |            |                 |                  |  |  |
|                                                    |                     |            |                 |                  |  |  |
|                                                    |                     |            |                 |                  |  |  |
|                                                    |                     |            |                 | Guardar Cancelar |  |  |

En la grilla **"Objetivo(s) específico(s)**" se debe registrar uno por uno los objetivos específicos propuestos y luego en la grilla **"materia(s) a examinar"** se debe relacionar obligatoriamente todas las materia(s) a examinar con un objetivo

específico, para ello debe editar cada materia cargada desde el módulo de planeamiento (estado "*planificación*") y aquellas cargadas en esta actividad (estado "*ejecución*").

| Registrar o | objetivo específico                                                                                                    |
|-------------|----------------------------------------------------------------------------------------------------|
| Objetivo:   | Establecer que se haya dado cumplimiento a los términos, cláusulas y condiciones del contrato suscrito; en concordancia con la normativa de contrataciones del Estado |
|             | Guardar Cancelar                                                                                                    |

#### Editar Objetivo específico y materia a examinar.

| Objetivo específico: | Establecer que se haya dado cumplimiento a los términos, cláusula 🔻 |
|----------------------|---------------------------------------------------------------------|
| Macroproceso:        | SISTEMA NACIONAL DE ABASTECIMIENTO                                  |
| Proceso:             | PROCESO TÉCNICO DE OBTENCIÓN [ADQUISICIONES DE BIENES, · •          |
| Materia a Examinar:  | EVALUACIÓN DE PROPUESTAS Y OTORGAMIENTO DE LA BUENA PRO             |
|                      | Guardar Cancelar                                                    |

Para registrar los resultados de la evaluación del control interno que realizará la comisión auditora en la actividad 2.2 "Comprender la entidad y las materias a examinar" se debe agregar la materia a examinar "Control interno", del proceso "Gestión" del macro proceso "Planeamiento, gestión y reserva de

|  | MAC SICA Perú | ©Contraloría General de la Republica<br>CGR - 2015 | Página 21 de 111 |
|--|---------------|----------------------------------------------------|------------------|
|--|---------------|----------------------------------------------------|------------------|

| Sistema Integrado de Control Auditorías | Versión: 5.1.1    |
|-----------------------------------------|-------------------|
| Manual de Auditoría de Cumplimiento     | Fecha: 12/03/2020 |
| CUCSICA-v5.1.1                          |                   |

**Contingencia**" y luego relacionarla con el primer objetivo específico en la grilla de nombre "*Materia(s) a examinar*".

| 🗹 Objetivos de la revisión y materia a examinar |                          |                                    |                                |                         |               |
|-------------------------------------------------|--------------------------|------------------------------------|--------------------------------|-------------------------|---------------|
| Agregar                                         | Ver estructura de negoci | io 🛃 🛃 Separar                     |                                |                         |               |
| Acciones                                        | Nº Objetivo específico   | Macroproceso                       | Proceso                        | Materia a examinar      | Origen        |
| <b>□</b> ∕1                                     | 1 Establecer que se      | PLANEAMIENTO, GESTIÓN Y RESERVA DE | GESTIÓN                        | CONTROL INTERNO         | Ejecucion     |
|                                                 | 1 Establect. que se      | SISTEMA NACIONAL DE ABASTECIMIENTO | PROCESO TÉCNICO DE OBTENCIÓN [ | EVALUACIÓN DE PROPUESTA | Planificacion |

Es obligatorio llenar cada uno de los campos mencionados en el primer párrafo, para que el equipo de auditoría sea informado oportunamente en la actividad **1.8** *"Reunión de validación del plan de auditoría inicial"*.

| 🕑 Objetivo(s)  | espe   | cífico(s)                           |                                            |                                         |
|----------------|--------|-------------------------------------|--------------------------------------------|-----------------------------------------|
| Agregar        |        | Separar                             |                                            |                                         |
| Acciones       | N°     | Detalle                             |                                            |                                         |
|                | 1      | Establecer que se haya dado cumplim | iento a los términos, cláusulas y condicio | nes del contrato suscrito; en concordan |
|                |        |                                     |                                            |                                         |
|                |        |                                     |                                            |                                         |
|                |        |                                     |                                            |                                         |
|                |        |                                     |                                            |                                         |
|                |        |                                     |                                            |                                         |
| <              |        |                                     |                                            | >                                       |
|                |        |                                     |                                            |                                         |
| 🕑 Objetivos de | e la r | evisión y materia a examinar        |                                            |                                         |
| Agregar        | Ver    | estructura de negocio               | Separar                                    |                                         |
| Acciones       | Nº     | Objetivo Especifico                 | Macroproceso                               | Proceso                                 |
| - <b>/</b> 1   | 1      | Establecer que se haya dado cump    | SISTEMA NACIONAL DE ABASTECIMIE            | . PROCESO TÉCNICO DE OBTENCIÓN          |
|                | 1      | Establecer que se haya dado cump    | SISTEMA NACIONAL DE ABASTECIMIE.           | . PROCESO TÉCNICO DE OBTENCIÓN          |
|                | 1      | Establecer que se haya dado cump    | SISTEMA NACIONAL DE ABASTECIMIE.           | PROCESO TÉCNICO DE OBTENCIÓN            |
|                |        |                                     |                                            |                                         |

#### Resumen:

**Objetivo:** Registrar la información entregada por la Unidad de Planeamiento Operativo (UPO): Objetivo general, objetivos específicos, materia(s) a examinar, el origen del servicio de control y el alcance del mismo. Esta información debe ser validada por la comisión auditora.

#### Responsable de ejecutar la actividad: ADC.

Aprobación: Se aprueba en la reunión de validación plan de auditoría inicial.

Nota: Para registrar los resultados de la evaluación del control interno que realizará la comisión auditora en la actividad 2.2 "Comprender la entidad y las materias a examinar" se debe agregar la materia a examinar "Control interno", del proceso "Gestión" del macro proceso "Planeamiento, gestión y reserva de Contingencia" y luego relacionarla con el primer objetivo específico en la grilla de nombre "Materia(s) a examinar".

# 3.5.4. Actividad "1.4. Normativa general"

Esta actividad es de responsabilidad del ADC. El objetivo es identificar y registrar la normativa aplicable a la entidad y a las materia(s) a examinar; la misma que será utilizada posteriormente en la actividad 2.6 "Ejecución del plan de auditoría definitivo".

Es preciso señalar que la "Normativa aplicable a la entidad y a las materia(s) a examinar", se refiere a aquella que aplica a las funciones que debe cumplir la Entidad auditada y que la "Normativa que regula la ejecución de la auditoría de cumplimiento", se relaciona con la normativa propia de La Contraloría y el Sistema Nacional de Control, la cual norma el accionar de las comisiones auditoras.

| MAC SICA Perú ©Contraloría General de la Republica Página 22 de 2<br>CGR - 2015 | 11 |
|---------------------------------------------------------------------------------|----|
|---------------------------------------------------------------------------------|----|

| Sistema Integrado de Control Auditorías | Versión: 5.1.1    |
|-----------------------------------------|-------------------|
| Manual de Auditoría de Cumplimiento     | Fecha: 12/03/2020 |
|                                         |                   |

| Normativa                                  | a general                                                                           |                                                                                  |                                                |                                                                                                    |                         | 0                                                                                                    |
|--------------------------------------------|-------------------------------------------------------------------------------------|----------------------------------------------------------------------------------|------------------------------------------------|----------------------------------------------------------------------------------------------------|-------------------------|----------------------------------------------------------------------------------------------------|
| Normativa                                  | aplicable a la e                                                                    | ntidad y materia a                                                               | a examina                                      | ir                                                                                                    |                         |                                                                                                    |
| Agregar no                                 | ormativa 🛐                                                                          | 😽 🖌 Separar                                                                      |                                                |                                                                                                    |                         |                                                                                                    |
| cal annual                                 | Tino                                                                                | Número                                                                           | Año                                            | No Entidad emisora                                                                                                    | Macroproceso aso        | ciado                                                                                                    |
| 1 🥖 📅                                      | Ley                                                                                 | 1017                                                                             | 2008                                           |                                                                                                    | SISTEMA NACION          | AL DE ABASTECIMIENTO                                                                                                    |
|                                            |                                                                                     |                                                                                  |                                                |                                                                                                    |                         |                                                                                                    |
|                                            |                                                                                     |                                                                                  |                                                |                                                                                                    |                         |                                                                                                    |
|                                            |                                                                                     |                                                                                  |                                                |                                                                                                    |                         |                                                                                                    |
|                                            |                                                                                     |                                                                                  |                                                |                                                                                                    |                         |                                                                                                    |
|                                            |                                                                                     |                                                                                  |                                                |                                                                                                    |                         |                                                                                                    |
|                                            |                                                                                     |                                                                                  |                                                |                                                                                                    |                         |                                                                                                    |
|                                            |                                                                                     |                                                                                  |                                                |                                                                                                    |                         |                                                                                                    |
|                                            |                                                                                     |                                                                                  |                                                |                                                                                                    |                         |                                                                                                    |
| (                                          |                                                                                     |                                                                                  |                                                |                                                                                                    |                         | ,                                                                                                    |
|                                            |                                                                                     | uditoría do cumul                                                                | inianta                                        |                                                                                                    |                         | ,                                                                                                    |
| Normativa                                  | que regula la a                                                                     | uditoría de cumpl                                                                | imiento                                        |                                                                                                    |                         | ,<br>,                                                                                                    |
| Normativa                                  | <b>que regula la a</b><br>Separar                                                   | uditoría de cumpl                                                                | imiento                                        |                                                                                                    |                         | <b>&gt;</b>                                                                                                    |
| Normativa (                                | <b>que regula la a</b><br>Separar<br>Tipo                                           | uditoría de cumpl                                                                | imiento<br>Año                                 | Descripción                                                                                                    |                         | Entidad Emisora                                                                                                    |
| Normativa (                                | que regula la a<br>Separar<br>Tipo<br>Ley                                           | uditoría de cumpl<br>Número<br>27785                                             | imiento<br>Año<br>2002                         | Descripción<br>Ley Orgànica del Sistema Nacional de Control y la Contraloría                                                                                                    | General de la República | Entidad Emisora<br>Presidencia del Consejo de Ministros                                                                                                    |
| Normativa (                                | que regula la a<br>Separar<br>Tipo<br>Ley<br>Ley                                    | Número<br>27785<br>28716                                                         | imiento<br>Año<br>2002<br>2006                 | Descripción<br>Ley Orgánica del Sistema Nacional de Control y la Contraloría<br>Ley del Control Interno de las Entidades del Estado                                                                                                    | General de la República | Entidad Emisora<br>Presidencia del Consejo de Ministros<br>Presidencia del Consejo de Ministros                                                                               |
| Normativa (                                | que regula la a<br>Separar<br>Tipo<br>Ley<br>Ley<br>Resolucion                      | uditoría de cumpl<br>27785<br>28716<br>273-2014-CG                               | imiento<br>Año<br>2002<br>2006<br>2014         | Descripción<br>Ley Orgânica del Sistema Nacional de Control y la Contraloría<br>Ley del Control Interno de las Entidades del Estado<br>Normas Generales de Control Gubernamental                                                                                  | General de la República | Entidad Emisora<br>Presidencia del Consejo de Ministros<br>Contraloria General de la República                                                                                |
| Normativa (<br>Seleccionada<br>V<br>V      | que regula la a<br>Separar<br>Tipo<br>Ley<br>Ley<br>Resolucion<br>Resolucion        | uditoría de cumpl<br>27785<br>28716<br>273-2014-CG<br>007-2014-CG                | imiento<br>Año<br>2002<br>2006<br>2014<br>2014 | Descripción<br>Ley Orgánica del Sistema Nacional de Control y la Contraloría<br>Ley del Control Interno de las Entidades del Estado<br>Normas Generales de Control Gubernamental<br>Directiva de Auditoría de Cumplimiento                                        | General de la República | Entidad Emisora<br>Presidencia del Consejo de Ministros<br>Presidencia del Consejo de Ministros<br>Contraloría General de la República<br>Contraloría General de la República |
| Normativa (<br>Seleccionada<br>V<br>V<br>V | que regula la a<br>Separar<br>Tipo<br>Ley<br>Resolucion<br>Resolucion<br>Resolucion | Uditoría de cumpl<br>27785<br>28716<br>273-2014-CG<br>007-2014-CG<br>473-2014-CG | Año<br>2002<br>2006<br>2014<br>2014<br>2014    | Descripción<br>Ley Orgánica del Sistema Nacional de Control y la Contraloría<br>Ley del Control Interno de las Entidades del Estado<br>Normas Generales de Control Gubernamental<br>Directiva de Auditoría de Cumplimiento<br>Manual de Auditoría de Cumplimiento | General de la República | Entidad Emisora<br>Presidencia del Consejo de Ministros<br>Presidencia del Consejo de Ministros<br>Contraloria General de la República<br>Contraloria General de la República |

Para agregar normativa en la sección "*Normativa aplicable a la entidad y a las materia(s) a examinar*", se debe presionar el botón "*Agregar normativa*" y el SICA le mostrará la siguiente pantalla:

| Agregar normativa     |                      |               |            |
|-----------------------|----------------------|---------------|------------|
| Тіро                  | Ley                  |               | •          |
| Número                | 1017                 |               |            |
| Año                   | 2008                 |               |            |
| Nombre                | Ley de Contratacione | s del Estado  |            |
|                       |                      |               | -/-        |
| Entidad emisora       |                      |               | / <i>m</i> |
| Macroproceso asociado | SISTEMA NACIONALI    | DE ABASTECIMI | •          |
| Fecha inicio vigencia | 02/01/2009           | 20            |            |
|                       | <                    | Guardar 🖸     | Cancelar   |

En la sección "*Normativa que regula la ejecución de la auditoría de cumplimiento*", no es posible agregar normativa, por defecto el SICA muestra: La ley de La Contraloría y el SNC, la ley y la norma de control interno, las normas generales de control y la directiva y manual de la Auditoria de Cumplimiento.

#### Resumen:

**Objetivo:** Registrar la normativa vigente aplicable a la Entidad y la(s) materia(s) a examinar.

#### Responsable de ejecutar la actividad: ADC.

Aprobación: Se aprueba en la reunión de validación plan de auditoría inicial.

**Nota 1:** Esta actividad permanece abierta hasta la aprobación del plan de auditoría inicial para que se pueda ingresar normativa.

**Nota 2:** Tanto en ADC como el Supervisor pueden ingresar la normativa vigente aplicable a la entidad y la(s) materia(s) a examinar.

Nota 3: El número de la normativa ingresada no debe llevar punto.

| MAC SICA Perú | ©Contraloría General de la Republica<br>CGR - 2015 | Página 23 de 111 |
|---------------|----------------------------------------------------|------------------|

| Sistema Integrado de Control Auditorías | Versión: 5.1.1    |
|-----------------------------------------|-------------------|
| Manual de Auditoría de Cumplimiento     | Fecha: 12/03/2020 |
|                                         |                   |

# 3.5.5. Actividad "1.5. Comisión auditora"

Esta actividad es sólo de lectura y recoge la información ingresada para el servicio de control desde el módulo Administración de Recursos del SICA. Cabe señalar, que a medida que se vayan creando o modificando las diferentes órdenes de servicio, esta actividad se actualizará automáticamente, y se podrá visualizar los integrantes de la comisión auditora que participaron en todas las etapas de la auditoría, tanto en las OS de actividades previas, planificación y ejecución e informe y cierre.

| 5 Comisión a                    | uditora               |         |                  |                   |                   |                     |                        |                          |
|---------------------------------|-----------------------|---------|------------------|-------------------|-------------------|---------------------|------------------------|--------------------------|
| <ul> <li>Integrantes</li> </ul> | de la comisión audito | ra      | Total            | le horas estimada | s en programación | : 200 / Total de ho | ras estimadas en el de | sarrollo de la auditoría |
|                                 | 🛃 Separar             |         |                  |                   |                   |                     |                        |                          |
| Ver OS                          | Tipo                  | Nombre  | Apellido paterno | Apellido materno  | Cargo             | Horas estimadas     | Fecha inicio estimada  | Fecha término estimada   |
| 5/2015                          | Actividades previas   | RICARDO | ZERPA            | CHAICO            | Jefe de Comisión  | 20                  | 02/01/2015             | 09/01/2015               |
| 5/2015                          | Actividades previas   | EDISSON | TUEROS           | YACE              | Supervisor        | 20                  | 02/01/2015             | 09/01/2015               |

#### Resumen:

**Objetivo:** Visualizar los integrantes de la comisión auditora registrados en cada una de las etapas (actividades previas, planificación y ejecución e informe y cierre) de la auditoría, esta información se actualiza desde las OS del módulo Administración de Recursos.

Responsable de ejecutar la actividad: No aplica.

Aprobación: No aplica.

Nota: La información que se muestra en esta actividad NO es editable.

# 3.5.6. Actividad "1.6. Procedimientos mínimos"

En esta etapa el ADC debe seleccionar las materia(s) a examinar, a partir de las cuales se elaborará el programa de procedimientos de auditoría. Cada uno de ellos debe ir asociada a un macro proceso o proceso y objetivo específico.

El ADC en primera instancia propondrá los procedimientos mínimos y materia(s) a examinar desde el catálogo de procedimientos (estructura de negocio) existente en el sistema. El Gerente de la unidad orgánica o el supervisor de la comisión auditora, deberá indicar si el procedimiento correspondiente aplica o no al servicio de control por iniciar. En caso de rechazar o agregar un procedimiento, éste deberá registrar la justificación correspondiente.

Para el ingreso de los procedimientos por materia(s) a examinar se debe seleccionar primero una materia y presionar "crear programa" y automáticamente se despliega debajo la grilla una ventana que permitirá trabajar los procedimientos esenciales, ya sea para agregar o justificar su exclusión.

| ✓ Materias a examinar seleccionadas                                                               |   |                                                                                                    |                                    |                                                                                                    |                                                               |  |
|---------------------------------------------------------------------------------------------------|---|----------------------------------------------------------------------------------------------------|------------------------------------|----------------------------------------------------------------------------------------------------|---------------------------------------------------------------|--|
| 🛃 📓 Separa                                                                                        |   |                                                                                                    |                                    |                                                                                                    |                                                               |  |
| terones                                                                                           | N | Objetivo Específico                                                                                      | Macroproceso                       | Proceso                                                                                                    | Materia a examinar                                            |  |
| Crear programa<br>Crear programa                                                                  | Y | Establecer que se haya dado cumplimiento a los tér<br>Establecer que se haya dado cumplimiento a los tér | SISTEMA NACIONAL DE ABASTECIMIENTO | PROCESO TÉCNICO DE OBTENCIÓN [ADQUISICIONES DE BIENES, OBRAS, SUMINIST<br>PROCESO TÉCNICO DE OBTENCIÓN [ADQUISICIONES DE BIENES, OBRAS, SUMINIST. | ELABORACION DE BASES Y CONVOCATORIA<br>FIECUCIÓN DEL CONTRATO |  |
| Crear programa                                                                                    | J | Establecer que se haya dado cumplimiento a los tér                                                       | SISTEMA NACIONAL DE ABASTECIMIENTO | PROCESO TÉCNICO DE OBTENCIÓN [ADQUISICIONES DE BIENES, OBRAS, SUMINIST                                                                            | EVALUACIÓN DE PROPUESTAS Y OTORGAMIENTO DE LA BUENA PRO       |  |
|                                                                                                   |   |                                                                                                    |                                    |                                                                                                    |                                                               |  |
| (                                                                                                 |   |                                                                                                    |                                    |                                                                                                    |                                                               |  |
|                                                                                                   |   |                                                                                                    |                                    |                                                                                                    |                                                               |  |
| La Materia Seleccionada "ELABORACIÓN DE BASES Y CONVOCATORIA", no tiene procedimientos asociados. |   |                                                                                                    |                                    |                                                                                                    |                                                               |  |
|                                                                                                   |   |                                                                                                    |                                    |                                                                                                    |                                                               |  |
|                                                                                                   |   |                                                                                                    |                                    |                                                                                                    |                                                               |  |

| MAC SICA Perú | ©Contraloría General de la Republica<br>CGR - 2015 | Página 24 de 111 |
|---------------|----------------------------------------------------|------------------|
|---------------|----------------------------------------------------|------------------|

| Sistema Integrado de Control Auditorías | Versión: 5.1.1    |
|-----------------------------------------|-------------------|
| Manual de Auditoría de Cumplimiento     | Fecha: 12/03/2020 |
| CUCSICA-v5.1.1                          |                   |

Para ilustrar mejor lo señalado se presentan a modo de ejemplo dos pantallas. En la primera nos posicionamos sobre la materia a examinar "Elaboración de cuadro de necesidades"; hecho esto, en la grilla que muestra los procedimientos inmediatamente indica el programa de procedimientos esenciales asociado a ella. En la segunda, se selecciona la materia a examinar "Elaboración de presupuesto valorado", donde observamos que los procedimientos cambian con sólo presionar sobre la mencionada materia.

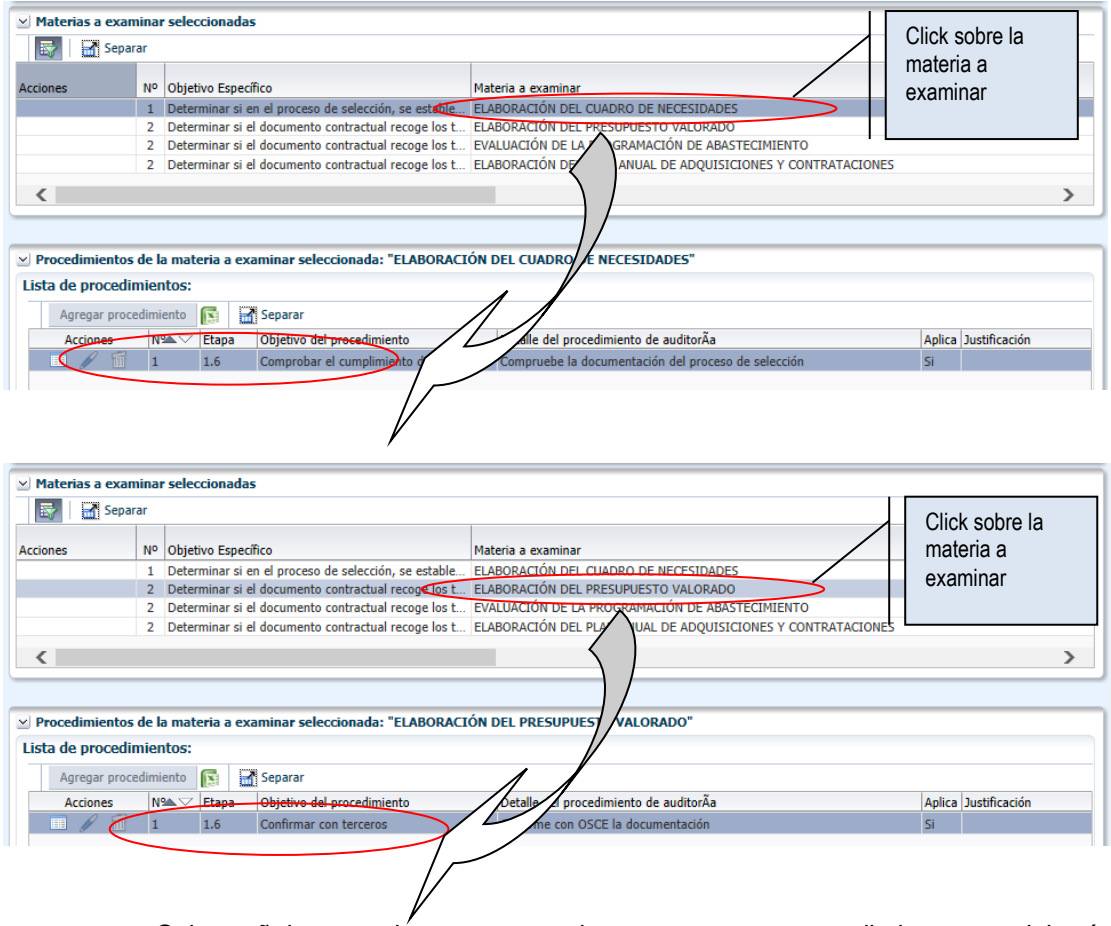

Cabe señalar que siémpre que se ingresen nuevos procedimientos se deberá registrar tanto su objetivo como el detalle del mismo, todos los procedimientos ingresados en esta actividad indicarán como origen "*Ejecución*", asimismo, los procedimientos que ya venían definidos anteriormente indicarán como origen "*Catálogo*".

## Resumen:

**Objetivo:** Definir el programa de procedimientos mínimos de auditoría, a partir de los procedimientos entregados por catálogo (Estructura de negocio).

Responsable de ejecutar la actividad: ADC/Supervisor.

Aprobación: Se aprueba en la reunión de validación plan de auditoría inicial.

Nota 1: El ADC propone el programa de procedimientos mínimos.

**Nota 2:** El supervisor de la comisión tiene acceso a modificar estos procedimientos mínimos, pero la aprobación se realiza en la actividad 1.8 y es responsabilidad del Gerente de la unidad orgánica.

**Nota 3:** Si al "crear el programa" de auditoría no se visualiza ningún procedimiento, se debe agregar procedimientos con el botón "Agregar procedimiento". El registro de los procedimientos debe ser enunciado en forma imperativa e impersonal.

| MAC SICA Perú | ©Contraloría General de la Republica<br>CGR - 2015 | Página 25 de 111 |
|---------------|----------------------------------------------------|------------------|
|---------------|----------------------------------------------------|------------------|

| Sistema Integrado de Control Auditorías | Versión: 5.1.1    |
|-----------------------------------------|-------------------|
| Manual de Auditoría de Cumplimiento     | Fecha: 12/03/2020 |
| CUCSICA-v5.1.1                          |                   |

# 3.5.7. Actividad "1.7. Plazos de entrega planificados"

En esta actividad, el ADC debe registrar obligatoriamente las fechas estimadas (planificadas) en las cuales comisión auditora deberá entregar el informe de auditoría, a las distintas instancias de revisión (supervisor y Gerente, Gerente Sectorial/OCR).

La información ingresada es exclusivamente para establecer los plazos planificados y la comisión auditora pueda organizar de mejor manera el tiempo de ejecución de las auditorías y tiempos de revisión de los documentos; así como ayudar a la administración de los recursos de próximas auditorías planificadas.

| Plazos de e | entrega              |                              |                                   |                     |              |                              |
|-------------|----------------------|------------------------------|-----------------------------------|---------------------|--------------|------------------------------|
| Agregar     | 🛐 📑 Separar          |                              |                                   |                     |              |                              |
| ciones      | Tipo de documento    | Fecha de envío al supervisor | Fecha de envío al<br>gerente/jefe | Fecha de aprobación | Genera Flujo | Rol que finaliza el<br>flujo |
| 1 🥖 🞁       | Informe de auditoría | 03/08/2015                   | 05/08/2015                        | 10/08/2015          | Si           | Si                           |
|             | Otros                | 21/04/2015                   | 23/04/2015                        | 27/04/2015          |              |                              |

| Agregar plazo     |                                    |
|-------------------|------------------------------------|
| Tipo de documento | Seleccione<br>Informe de auditoría |
|                   | Otros                              |

• Gerente Sectorial / Gerente Oficina de Coordinación Regional

| Agregar plazo                  |                         |
|--------------------------------|-------------------------|
| Tipo de documento              | Informe de auditoría 🗸  |
| Genera flujo de revisión       | Si 🗸                    |
| Rol que finaliza el flujo      | Gerente Sectorial / OCR |
| Fecha de envío al supervisor   | 20                      |
| Fecha de envío al gerente/jefe | 20                      |
| Fecha de aprobación            | 20                      |
|                                | Guardar Cancelar        |

# **Resumen:**

**Objetivo:** Establecer los plazos planificados de aprobación del informe de auditoría de cumplimiento y otros, con el propósito de ayudar a la administración de los recursos de próximas auditorías planificadas y que la comisión auditora pueda organizar de mejor manera el tiempo de ejecución de las auditorías y tiempos de revisión de los documentos.

# Responsable de ejecutar la actividad: ADC

Aprobación: Se aprueba en la reunión de validación Plan de Auditoría Inicial.

| CGR - 2015 | MAC SICA Perú | ©Contraloría General de la Republica<br>CGR - 2015 | Página 26 de 111 |
|------------|---------------|----------------------------------------------------|------------------|
|------------|---------------|----------------------------------------------------|------------------|

| Sistema Integrado de Control Auditorías | Versión: 5.1.1    |
|-----------------------------------------|-------------------|
| Manual de Auditoría de Cumplimiento     | Fecha: 12/03/2020 |
|                                         |                   |

# 3.5.8. Actividad "1.8. Reunión de validación plan de auditoría inicial".

En esta actividad se debe documentar la reunión de coordinación, en donde deben asistir obligatoriamente todos los integrantes de la comisión auditora, incluyendo el Supervisor, el ADC y el Gerente de la unidad orgánica/ Jefe ORC.

El objetivo de la reunión, es dar a conocer al equipo de trabajo el plan de auditoría inicial. En esta instancia, existe la posibilidad de complementar o modificar los objetivos (generales y específicos) o el programa de procedimientos mínimos, según la opinión de los integrantes de la comisión auditora.

Al término de la misma, el ADC debe registrar en la sección "*Antecedentes Generales*", la fecha y lugar donde tuvo lugar la reunión y un comentario general de la reunión, con los temas relevantes tratados y otras observaciones que se estimen convenientes y presionar el botón "*Guardar*", como en la Figura siguiente.

| 1.8 Reunión ( | le validación del plan de auditoría inicial                                                                                                    | 0       |
|---------------|----------------------------------------------------------------------------------------------------|---------|
| 🖌 Anteceder   | tes generales                                                                                                    |         |
| * Fecha       | 1/9/2015                                                                                                    |         |
| * Lugar       | Sala de reuniones de la Gerencia ORC Lima Provincias.                                                                                                    |         |
| * Comentario  | Siendo las 10:15 horas, se realizó la reunión de trabajo para la aprobación del Plan de Auditoria inicial, con la participación de la comisión auditora representado<br>por Martin Márquez (U16354) – Supervisor y Christian Zorrilla (U17284) – Jefe de Comisión, el Gestor UPO Omar Luna y el Gerente de ORC Lima Provincias -<br>Victor Sanchez. |         |
|               |                                                                                                    | Guardar |

Después que se guardan los antecedentes generales, en la sección "Asistentes a la reunión", se muestran por defecto los colaboradores que fueron registrados en la OS de actividades previas; luego el ADC debe registrar la inasistencia de los citados a la reunión, según sea el caso con su correspondiente observación o justificación presionado en el icono Editar ( ). El usuario para invitar a otras personas tiene el botón "Agregar" y para comunicar de la invitación tiene el botón "Notificar". El sistema automáticamente envía los mensajes correspondientes.

| ~ | Asis   | tent | es a la Reunión         |                  |                  |                  |            |            |
|---|--------|------|-------------------------|------------------|------------------|------------------|------------|------------|
|   | Agr    | ega  | r Notificar 🔯 🛃 Separar |                  |                  |                  |            |            |
|   | Accion | es   | Nombre                  | Apellido paterno | Apellido materno | Cargo            | Asistencia | Comentario |
|   | ß      | 1    | DENIS                   | CARLIN           | VEGA             | Jefe de Comisión | SI         |            |
|   | P      | 6    | GILMER                  | CHALLCO          | MAMANI           | Integrante       | SI         |            |
|   | P      | m    | ANGEL                   | CARRETERO        | DIOSES           | Supervisor       | SI         |            |
|   |        |      |                         |                  |                  |                  |            |            |
|   |        |      |                         |                  |                  |                  |            |            |
|   |        |      |                         |                  |                  |                  |            |            |
|   |        |      |                         |                  |                  |                  |            |            |
|   | _      |      |                         |                  |                  |                  |            |            |
|   |        |      |                         |                  |                  |                  |            |            |

En la sección de "Flujo de revisiones" cada responsable de la validación ingresa al sistema con su usuario, para validar la información registrada, el "Jefe de comisión" es quien inicia el flujo de revisiones, le sigue el "Supervisor"; continua el "ADS" (usuario UPO) y finalmente el "Gerente/Jefe" aprueba y cierra el plan de auditoria inicial de la etapa de "Actividades previas", a continuación se muestra el flujo de aprobación correspondiente.

El usuario "**Jefe de Comisión**" ingresa al sistema y la sección Flujo de revisiones está vacía de registro, se visualiza el botón "Enviar a supervisor" como se muestra a continuación.

| ✓ Flujo de revisiones   |              |                   |     |             |
|-------------------------|--------------|-------------------|-----|-------------|
| Estado ABIERTO          |              |                   |     |             |
| Estado Gerente          |              |                   |     |             |
| Estado UPO              |              |                   |     |             |
| Enviar a supervisor     | 😽 🛃 Separar  |                   |     |             |
| Acciones Acción         | Fecha acción | Nombre de usuario | Rol | Comentarios |
| Ningún dato disponible. |              |                   |     |             |
|                         |              |                   |     |             |
|                         |              |                   |     |             |
|                         |              |                   |     |             |
|                         |              |                   |     |             |

| MAC SICA Perú | ©Contraloría General de la Republica<br>CGR - 2015 | Página 27 de 111 |
|---------------|----------------------------------------------------|------------------|
|---------------|----------------------------------------------------|------------------|

| Sistema Integrado de Control Auditorías | Versión: 5.1.1    |
|-----------------------------------------|-------------------|
| Manual de Auditoría de Cumplimiento     | Fecha: 12/03/2020 |
| CUCSICA-v5.1.1                          |                   |

El usuario presiona el botón "**Enviar a supervisor**", inicia el flujo de revisiones, el sistema muestra la pantalla para ingresa un comentario al "Supervisor" y selecciona el botón "**Aceptar**"

| Revisión a Supervisor             |                 |
|-----------------------------------|-----------------|
| Para la validación del Supervisor |                 |
|                                   |                 |
|                                   |                 |
|                                   |                 |
|                                   | Aceptar Cancela |

El sistema graba y muestra el registro de aprobación del Jefe de comisión.

Ahora el usuario "**Supervisor**" ingresa al sistema y en la sección de "Flujo de revisiones" visualiza el registro del Jefe de comisión y el botón "Notificar a UPO" como se muestra a continuación.

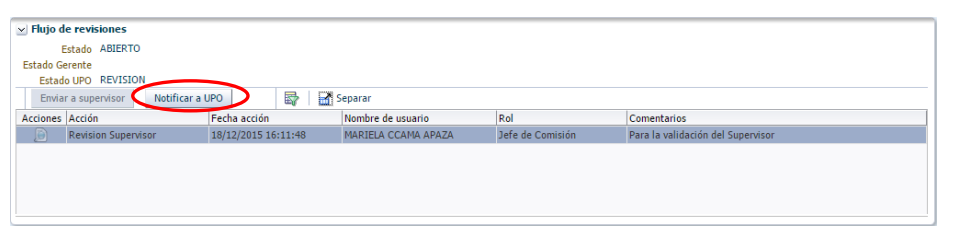

El usuario presiona el botón "**Notificar UPO**" y el sistema mostrará la pantalla para ingresar el comentario al UPO y seleccionará el botón "**Aceptar**" para que el sistema grabe y muestre el registro en la sección de Flujo de revisiones, como se muestra a continuación.

| 🖂 Flujo d | e revisiones                 |                  |         |                      |                      |                                                                 |
|-----------|------------------------------|------------------|---------|----------------------|----------------------|-----------------------------------------------------------------|
|           | Estado ABIERTO               |                  |         |                      |                      |                                                                 |
| Estado G  | erente                       |                  |         |                      |                      |                                                                 |
| Estad     | o UPO NOTIFICADO             |                  |         |                      |                      |                                                                 |
| Envia     | r a supervisor Notificar a U | JPO              | 🖗   🛃 s | eparar               |                      |                                                                 |
| Acciones  | Acción                       | Fecha acción     |         | Nombre de usuario    | Rol                  | Comentarios                                                     |
|           | Revision Supervisor          | 18/12/2015 16:11 | :48     | MARIELA CCAMA APAZA  | Jefe de Comisión     | Para la validación del Supervisor                               |
|           | Notificacion UPO             | 18/12/2015 16:27 | :43     | CESAR SANTOS DELGADO | Supervisor Auditoria | Se envía esta notificación para que el UPO ingrese al sistema y |
|           |                              |                  |         |                      |                      |                                                                 |
|           |                              |                  |         |                      |                      |                                                                 |
|           |                              |                  |         |                      |                      |                                                                 |

Ahora el usuairo "**UPO**" ingresa al sistema y en la seccion de "Flujo de revisiones" se muestran dos registros correspondiente al Jefe de comisión y al supervisor respectivamente, tambien esta el boton "Comentario UPO" como en la siguiente Figura.

| 🖌 Flujo d | e revisiones             |                     |                      |                      |                                                                 |
|-----------|--------------------------|---------------------|----------------------|----------------------|-----------------------------------------------------------------|
| E         | stado ABIERTO            |                     |                      |                      |                                                                 |
| Estado Ge | erente                   |                     |                      |                      |                                                                 |
| Estade    | UPO NOTIFICADO           |                     |                      |                      |                                                                 |
| Envia     | r a supervisor Comentari | io UPO 🌔 📑 🚮        | Separar              |                      |                                                                 |
| Acciones  | Acción                   | Fecha acción        | Nombre de usuario    | Rol                  | Comentarios                                                     |
|           | Revision Supervisor      | 18/12/2015 16:11:48 | MARIELA CCAMA APAZA  | Jefe de Comisión     | Para la validación del Supervisor                               |
|           | Notificacion UPO         | 18/12/2015 16:27:43 | CESAR SANTOS DELGADO | Supervisor Auditoria | Se envía esta notificación para que el UPO ingrese al sistema y |
|           |                          |                     |                      |                      |                                                                 |
|           |                          |                     |                      |                      |                                                                 |
|           |                          |                     |                      |                      |                                                                 |
|           |                          |                     |                      |                      |                                                                 |

Al presionar el boton "**Comentario UPO**" el sistema mostrará la pantalla para ingresar un comentario y presionará el boton "Aceptar" para que el sistema grabe y muestre un registro mas en la seccion de Flujo de revisiones.

|  | MAC SICA Perú | ©Contraloría General de la Republica<br>CGR - 2015 | Página 28 de 111 |
|--|---------------|----------------------------------------------------|------------------|
|--|---------------|----------------------------------------------------|------------------|

| Sistema Integrado de Control Auditorías | Versión: 5.1.1    |
|-----------------------------------------|-------------------|
| Manual de Auditoría de Cumplimiento     | Fecha: 12/03/2020 |
|                                         |                   |

| 🖌 Flujo d | e revisiones          |                |       |                         |                      |                                                                 |
|-----------|-----------------------|----------------|-------|-------------------------|----------------------|-----------------------------------------------------------------|
| E         | stado ABIERTO         |                |       |                         |                      |                                                                 |
| Estado Ge | rente                 |                |       |                         |                      |                                                                 |
| Estado    | UPO FIRMADO           |                |       |                         |                      |                                                                 |
| Enviar    | a supervisor Comentar | io UPO         |       | Separar                 |                      |                                                                 |
| Acciones  | Acción                | Fecha acción   |       | Nombre de usuario       | Rol                  | Comentarios                                                     |
| ۲         | Revision Supervisor   | 18/12/2015 16: | 11:48 | MARIELA CCAMA APAZA     | Jefe de Comisión     | Para la validación del Supervisor                               |
| ۱         | Notificacion UPO      | 18/12/2015 16: | 27:43 | CESAR SANTOS DELGADO    | Supervisor Auditoria | Se envía esta notificación para que el UPO ingrese al sistema y |
| ۱         | Firmado por UPO       | 18/12/2015 16: | 47:41 | CRISTINA ALVAREZ BAYONA | UPO                  | Hasta el momento todo conforme, por favor revisar el registro.  |
|           |                       |                |       |                         |                      |                                                                 |
|           |                       |                |       |                         |                      |                                                                 |
|           |                       |                |       |                         |                      |                                                                 |

Con esta aprobacion del UPO cierra las actividades del 1.1 a la 1.7 como se muesta en la siguiente imagen.

| 🗹 Eta | npa 1: A | Activida | ades Pr | evias |     |     |     |
|-------|----------|----------|---------|-------|-----|-----|-----|
| 1.1   | 1.2      | 1.3      | 1.4     | 1.5   | 1.6 | 1.7 | 1.8 |
|       |          |          |         |       |     |     | 6   |
| _     |          |          |         |       | _   |     |     |
| ľ     | Acti     | vidad:   | 1.1     |       |     |     |     |

Finalmente el usuario "**Gerente/Jefe**" ingresa al sistema y en la seccion de "Flujo de revisones" se muestra adicionalmente el registro del usuaior UPO y con los botones "Aprueba" y "Rechaza" tiene la opcion de aprobar o rechazar el plan de auditoria inicial respectivamente, como se muestra a continuación.

| ⊻ Hujo d  | e revisiones           |                     |                         |                      |                                                                              |
|-----------|------------------------|---------------------|-------------------------|----------------------|------------------------------------------------------------------------------|
| E         | stado ABIERTO          |                     |                         |                      |                                                                              |
| Estado Ge | rente                  |                     |                         |                      |                                                                              |
| Estad     | UPO FIRMADO            |                     |                         |                      |                                                                              |
| Envia     | r a supervisor Aprueba | Rechaza Desbloo     | uear 🔐 🚮 Separar        |                      |                                                                              |
| Acciones  | Acción                 | Fecha acción        | Nombre de usuario       | Rol                  | Comentarios                                                                  |
|           | Revision Supervisor    | 18/12/2015 16:11:48 | MARIELA CCAMA APAZA     | Jefe de Comisión     | Para la validación del Supervisor                                            |
|           | Notificacion UPO       | 18/12/2015 16:27:43 | CESAR SANTOS DELGADO    | Supervisor Auditoria | Se envía esta notificación para que el UPO ingrese al sistema y valide el re |
|           | Firmado por UPO        | 18/12/2015 16:47:41 | CRISTINA ALVAREZ BAYONA | UPO                  | Hasta el momento todo conforme, por favor revisar el registro.               |
|           |                        |                     |                         |                      |                                                                              |
|           |                        |                     |                         |                      |                                                                              |
|           |                        |                     |                         |                      |                                                                              |

El usuario presiona el botón "Aprueba" y el sistema muestra el mensaje siguiente, y presionar "Aceptar".

# Muestra la siguiente pantalla para presionar "Aceptar"

| Esta acción cerrará por completo la etapa de Actividades previas, se enviará un email a los participantes de la reunión con el plan de auditoria inicial autogenerado por el sistema y se cerrará la OS. |
|----------------------------------------------------------------------------------------------------|
| Fecha cierre 05: 18/12/2015                                                                                                    |
| Aceptar Cancelar                                                                                                    |

Al momento de aprobar esta actividad, se genera el plan de auditoría inicial en formato PDF con la información ingresada en las actividades anteriores. Este puede ser visualizado en el flujo de revisiones en la sección **"Acciones"**. al presionar el icono (<sup>2</sup>) Visualizar documento.

| 🖌 Flujo d | e revisiones        |         |                     |                         |                      |                                                                              |
|-----------|---------------------|---------|---------------------|-------------------------|----------------------|------------------------------------------------------------------------------|
| 1         | Estado ABIERTO      |         |                     |                         |                      |                                                                              |
| Estado G  | erente              |         |                     |                         |                      |                                                                              |
| Estad     | o UPO FIRMADO       |         |                     |                         |                      |                                                                              |
| Envia     | r a supervisor      | Aprueba | Rechaza Desblo      | quear 🛛 🙀 🖌 Separar     |                      |                                                                              |
| Acciones  | Acción              |         | Fecha acción        | Nombre de usuario       | Rol                  | Comentarios                                                                  |
|           | Revision Supervisor |         | 18/12/2015 16:11:48 | MARIELA CCAMA APAZA     | Jefe de Comisión     | Para la validación del Supervisor                                            |
|           | Notificacion UPO    |         | 18/12/2015 16:27:43 | CESAR SANTOS DELGADO    | Supervisor Auditoria | Se envía esta notificación para que el UPO ingrese al sistema y valide el re |
|           | Firmado por UPO     |         | 18/12/2015 16:47:41 | CRISTINA ALVAREZ BAYONA | UPO                  | Hasta el momento todo conforme, por favor revisar el registro.               |
| $\sim$    |                     |         |                     |                         |                      |                                                                              |
|           |                     |         |                     |                         |                      |                                                                              |
|           |                     |         |                     |                         |                      |                                                                              |

El botón "**Desbloquear**" será utilizado para revertir la aprobación del plan de auditoría inicial, esto permitirá realizar modificaciones en las actividades, desde la 1.1 hasta la 1.7. Después de realizado los cambios requeridos, se tendrá que iniciar nuevamente el flujo de revisiones. Este botón solo está habilitado para el Gerente / Jefe de ORC.

| MAC SICA Perú | ©Contraloría General de la Republica<br>CGR - 2015 | Página 29 de 111 |
|---------------|----------------------------------------------------|------------------|
|---------------|----------------------------------------------------|------------------|

| Sistema Integrado de Control Auditorías | Versión: 5.1.1    |
|-----------------------------------------|-------------------|
| Manual de Auditoría de Cumplimiento     | Fecha: 12/03/2020 |
|                                         |                   |

| 🖂 Flujo de revi | siones |         |      |      |             |           |  |
|-----------------|--------|---------|------|------|-------------|-----------|--|
| Estado          | CERRAD | 0       |      |      |             |           |  |
| Estado Gerente  | FIRMAD | C       |      |      |             |           |  |
| Estado UPO      | FIRMAD | C       |      |      |             |           |  |
| Notificar a U   | JPO    | Aprueba | Rech | haza | Desbloquear | 🚽 Separar |  |

Dicho plan también es enviado vía correo por el SICA a cada una de las personas asistentes a la reunión.

| 1 anexo                                                                                                    |
|----------------------------------------------------------------------------------------------------|
|                                                                                                    |
|                                                                                                    |
| Plan_auditora-OFICINA DE COORDINACIÓN REGIONAL LIMA PROVINCIAS-Programa_201517-GOBIERNO REGIONAL                                                                                                    |
|                                                                                                    |
| Estimado usuario:                                                                                                    |
| Se informa que el colaborador(a) LUIS PORTUGAL LOZANO, Gerente de OFICINA DE COORDINACIÓN REGIONAL LIMA<br>PROVINCIAS, ha aprobado el plan de auditoría inicial, del programa N*: 201517/2015, correspondiente a la Entidad<br>GOBIERNO REGIONAL DEL CALLAO. |
| Se adjunta el archivo en formato PDF correspondiente al plan de auditoría.                                                                                                    |
| Saludos cordiales.                                                                                                    |
| Nota: No responder este mensaje.                                                                                                    |
| CONTRALORÍA GENERAL DE LA REPÚBLICA<br>Jr. Camillo Carrillo Nº 114<br>Sitio web: www.contraloria.gob.pe<br>DTI/2014<br>Cantal DE LA REPÚBLICA<br>GENERAL DE LA REPÚBLICA                                                                                     |

El SICA valida que el flujo de revisión del plan de auditoría inicial no inicie si previamente no se registraron los objetivos generales y específicos, si no existe al menos una materia a examinar, si todas la(s) materia(s) a examinar no fueron relacionadas con algún objetivo específico y si no se presionó el botón "*Crear programa*" a todos los procedimientos mínimos de la actividad 1.6.

# Resumen:

**Objetivo:** Aprobar el plan de auditoría inicial como producto final de la etapa de actividades previas y con el propósito de cerrar la Etapa N° 1.

Responsables de ejecutar la actividad: Gerente/Jefe.

Inicio del Flujo: Jefe de comisión

Validación: Supervisor y ADC.

Aprobación: Gerente/Jefe

Nota 1: En la búsqueda de "Asistente a la reunión", el texto debe ser en mayúscula.

**Nota 2:** El flujo de revisión, en primera instancia parte con el envío por el Jefe de Comisión, a validación del Supervisor y del ADC, quien debe visar y señalar si esta acuerdo o en desacuerdo con el plan de auditoría inicial, dependiendo de esto el Gerente UO/Jefe ORC debe desbloquear en caso de rechazo del ADC, para corregir lo observado, o bien, firmar aprobando el plan de auditoría inicial.

**Nota 3:** El flujo de revisión, no podrá ser iniciado si previamente no se registraron los objetivos generales y específicos, si no existe al menos una materia a examinar, si todas la(s) materia(s) a examinar no fueron relacionadas con algún objetivo específico y si no se presionó el botón *"Crear programa"* a todos los procedimientos mínimos de la actividad 1.6.

Nota 4: El botón "Desbloquear" será utilizado para revertir la aprobación del plan de auditoría inicial, esto permitirá realizar modificaciones en las actividades, desde la 1.1 hasta la 1.7. Después de

| BOIL FOID | MAC SICA Perú | ©Contraloría General de la Republica<br>CGR - 2015 | Página 30 de 111 |
|-----------|---------------|----------------------------------------------------|------------------|
|-----------|---------------|----------------------------------------------------|------------------|

| Sistema Integrado de Control Auditorías | Versión: 5.1.1    |
|-----------------------------------------|-------------------|
| Manual de Auditoría de Cumplimiento     | Fecha: 12/03/2020 |
| CUCSICA-v5.1.1                          |                   |

realizado los cambios requeridos, se tendrá que iniciar nuevamente el flujo de revisiones. Este botón solo está habilitado para el Gerente / Jefe de ORC.

# 3.6. Etapa 2 "Planificación y ejecución de auditoría"

Esta etapa agrupa todas las actividades que permiten a la comisión auditora, ejecutar la auditoría en campo, además, ayuda a conocer en forma integral la Entidad a auditar para comenzar la ejecución del servicio de control.

Durante esta etapa la comisión auditora debe constituirse en la Entidad, comprender la misma a través de la evaluación del diseño y la implementación del control interno; definir y aprobar el plan de auditoria definitivo y ejecutar el programa de procedimientos de auditoria; además deben elaborar y aprobar la(s) matriz (ces) de desviación, comunicar a las personas comprendidas en los hechos, recibir sus comentarios y evaluarlos y finalmente cerrar el trabajo de campo.

En resumen, esta etapa se compone de las siguientes actividades:

| A2: Planificación y Ejecución de Auditoría 🗸 A | 3: Informe y Cierre de Auditoría 🔻 |
|------------------------------------------------|------------------------------------|
| 2.1 Acreditar e instalar a la comisión audito  | ra                                 |
| 2.2 Comprender la entidad y la materia a ex    | aminar                             |
| 2.3 Procedimientos de auditoría                |                                    |
| 2.4 Aprobación del plan de auditoría definit   | ivo                                |
| 2.5 Definición de la muestra de auditoría      |                                    |
| * Partidas clave                               |                                    |
| 2.6 Ejecución del plan de auditoría definitiv  | 0                                  |
| 2.7 Matriz de desviaciones de cumplimiento     |                                    |
| 2.8 Inicio del proceso de comunicación de d    | esviaciones de cumplimiento        |
| 2.9 Comunicación de desviaciones de cumpl      | imiento                            |
| 2.10 Recepción y evaluación de comentarios     | 5                                  |
| 2.11 Registro de cierre del trabajo de camp    | 0                                  |

**Nota:** Es importante mencionar que para poder iniciar esta etapa, debe existir necesariamente una orden de servicio (OS) del tipo Planificación y Ejecución.

# 3.6.1. Actividad "2.1. Acreditar e instalar la comisión auditora"

Al igual que la actividad 1.8, en esta actividad se debe documentar la reunión (presentación) entre la comisión de auditoría y el titular de la Entidad o el funcionario de mayor nivel designado por este. También se deberá registrar en la sección *"Antecedentes generales"* la fecha, el lugar, así como una descripción de los temas tratados y grabar presionando el botón "Guardar".

| Anteceder                   | ites generales                                                                                                    |   |
|-----------------------------|----------------------------------------------------------------------------------------------------|---|
| * Fecha 1                   | 15/01/2015                                                                                                    |   |
| * Lugar [                   | Despacho del titular de la entidad                                                                                                    |   |
| Comentario S<br>a<br>e<br>f | iendo las 16:15 horas la comisión auditora representado por Martin Márquez – Supervisor y Christian Zorrilla – Jefe de Comisión de la Contraloría General se realizó la<br>creditación ante el titular de la entidad comunicándole que su representada nos brinde las facilidades al acceso de la información para la realización del trabajo<br>incomendado por el esfor Contralor General; adicionalmente a diche presentación se procesión bacer la primera entrega de información que inclue la solicitud de<br>ubilitación de un ambiente de trabajo que cuente con las medidas de seguridad y accesso solo a la comisión auditora, así como disponer por escrito a todos los<br>uncionarios de la entidad la entrega de información que solicite en los plazos y condiciones que fije la comisión auditora para el desarrollo de la auditoría. | _ |

En la sección "Asistentes a la reunión", Después de grabar los antecedentes generales el sistema muestra por defecto a los miembros que fueron registrados en la OS de planificación y ejecución. El sistema permite el registro de nuevas

| MAC SICA Perú ©Contraloría General de la Republica Página 31 de 111<br>CGR - 2015 |  |
|-----------------------------------------------------------------------------------|--|
|-----------------------------------------------------------------------------------|--|

| Sistema Integrado de Control Auditorías | Versión: 5.1.1    |
|-----------------------------------------|-------------------|
| Manual de Auditoría de Cumplimiento     | Fecha: 12/03/2020 |
| CUCSICA-v5.1.1                          |                   |

personas como asistentes a la reunión de instalación, se deben registrar estas personas presionando el botón "Agregar"

| Sistentes a la reunión |               |                  |                  |                  |            |            |
|------------------------|---------------|------------------|------------------|------------------|------------|------------|
| Agregar 🔄 🚮 Separar    |               |                  |                  |                  |            |            |
| Acciones               | Nombre        | Apellido paterno | Apellido materno | Cargo            | Asistencia | Comentario |
| 1                      | EDY EMERSON   | MERA             | PALOMINO         | Jefe de Comisión | SI         |            |
| 1                      | AMERICO MARIO | REVILLA          | FERNANDEZ        | Supervisor       | SI         |            |
| 1                      | FERNANDO      | DIAZ             | GARCIA           | Experto          | SI         |            |
| 1                      | ALAN          | RAMIREZ          | HUAMANI          | Abogado          | SI         |            |
| 1                      | DAVID         | CHAVEZ           | CONCHA           | Integrante       | SI         |            |
|                        |               |                  |                  |                  |            |            |
|                        |               |                  |                  |                  |            |            |
|                        |               |                  |                  |                  |            |            |
| •                      |               |                  |                  |                  |            | •          |

El sistema muestra una pantalla con dos pestañas una "Personal externo" y la otra "Usuario SICA" para ingresar a los asistentes de la entidad auditada y los asistentes del personal de contraloría respectivamente, se muestran las dos formas:

Se debe ingresar el DNI del representante de la entidad, el sistema tiene una conexión a la base de datos de RENIEC, para validar y recuperar el nombre y apellidos del DNI ingresado, también debe ingresar el Cargo y un comentario.

| Agregar citado a r | eunión           |
|--------------------|------------------|
| Personal exter     | no Usuario SICA  |
| * DNI              |                  |
| Nombre             |                  |
| Apellido paterno   |                  |
| Apellido materno   |                  |
| * Cargo            |                  |
| Comentario         |                  |
|                    |                  |
|                    | 1                |
|                    | Carla Carda      |
|                    | Guardar Cancelar |
|                    |                  |
|                    |                  |

Para los asistentes de la contraloría vamos a la pestaña "**Usuario SICA**" muestra un buscador por apellidos y nombres para encontrar a los colaboradores que fueron registrados en la OS de planificación y ejecución de la auditoria, en este registro es obligatorio que se registre a "Supervisor" o "Jefe de Comisión".

| Personal externo | Usuario SICA     |                  |  |
|------------------|------------------|------------------|--|
| Apellido paterno | Apellido materno | Nombres          |  |
| Buscar           |                  |                  |  |
| Vombre           | Apellido paterno | Apellido materno |  |
|                  |                  |                  |  |
|                  |                  |                  |  |

| MAC SICA Perú ©Contraloría General de la Republica<br>CGR - 2015 | Página 32 de 111 |
|------------------------------------------------------------------|------------------|
|------------------------------------------------------------------|------------------|

| Sistema Integrado de Control Auditorías | Versión: 5.1.1    |
|-----------------------------------------|-------------------|
| Manual de Auditoría de Cumplimiento     | Fecha: 12/03/2020 |
| CUCSICA-v5.1.1                          |                   |

Después de ingresar o seleccionar la información de los asistentes en ambas pestañas se presiona el botón "*Guardar*", mostrando los registros de la siguiente forma:

| ✓ Asistentes a la reunión |               |                  |                  |                  |            |                              |
|---------------------------|---------------|------------------|------------------|------------------|------------|------------------------------|
| Agregar                   | 🖙 🛛 🚰 Separar |                  |                  |                  |            |                              |
| Acciones                  | Nombre        | Apellido paterno | Apellido materno | Cargo            | Asistencia | Comentario                   |
|                           | EPIFANIO      | CUBAS            | CORONADO         | ALCALDE          | SI         | Funcionario con el que se re |
| 1                         | MANUELA       | ZUÑIGA           | RODRIGUEZ        | Jefe de Comisión | SI         |                              |
| 1                         | VALENTIN      | CORTEZ           | GRILLO           | Supervisor       | SI         |                              |
|                           |               |                  |                  |                  |            |                              |
|                           |               |                  |                  |                  |            |                              |
|                           |               |                  |                  |                  |            |                              |
|                           |               |                  |                  |                  |            |                              |
|                           |               |                  |                  |                  | _          |                              |
| •                         |               |                  |                  |                  |            | •                            |

Luego el supervisor o jefe de comisión debe registrar la asistencia o inasistencia (SI/NO) de los integrantes de la comisión y los representantes de la Entidad, según sea el caso, con su correspondiente observación o justificación.

Presionando en el icono de edición 📈 como se muestra a continuación.

| Editar citado a re | unión                                              |
|--------------------|----------------------------------------------------|
| Nombre             | EPIFANIO                                           |
| Apellido paterno   | CUBAS                                              |
| Apellido materno   | CORONADO                                           |
| Cargo              | ALCALDE                                            |
| Asistencia         | SI 🔻                                               |
| Comentario         | Funcionario con el que se realizó la acreditación. |
|                    |                                                    |
|                    |                                                    |
|                    | <i>li</i>                                          |
|                    | Guardar Cancelar                                   |

En la sección *"documentación relevante"* se deberá adjuntar en el SICA obligatoriamente el oficio de acreditación escaneado con las firmas correspondientes, los oficios de solicitud de documentación e información, entre otros antecedentes de la planificación.

| Adjuntar doo | cumento                          |
|--------------|----------------------------------|
| Descripción  | Oficio de acreditación           |
|              |                                  |
|              |                                  |
| Archivo      | Choose File 2.1.1 OFICACIÓN.docx |
|              |                                  |
| Guardar      | Cancelar                         |

| ✓ Documentación relevante                                       |        |             |  |  |
|-----------------------------------------------------------------|--------|-------------|--|--|
| Agregar 🛃 🖬 Separar                                             |        |             |  |  |
| Acciones                                                        | Nombre | Descripción |  |  |
| 🕒 🥖 🛅 ACREDITACIÓN OFICIO N.º 00425.pdf Oficio de acreditación. |        |             |  |  |
|                                                                 |        |             |  |  |

La comisión auditora durante la presentación, entrega el primer oficio de solicitud de documentación e información; así como, solicita la habilitación de un ambiente de trabajo que cuente con las medidas de seguridad y acceso solo a la comisión auditora.

#### **Resumen:**

Objetivo: Registrar el inicio del trabajo de campo de la comisión auditora.

| MAC SICA Perú | ©Contraloría General de la Republica<br>CGR - 2015 | Página 33 de 111 |
|---------------|----------------------------------------------------|------------------|
|               | 0011 2010                                          |                  |

| Sistema Integrado de Control Auditorías | Versión: 5.1.1    |
|-----------------------------------------|-------------------|
| Manual de Auditoría de Cumplimiento     | Fecha: 12/03/2020 |
|                                         |                   |

# Responsable de ejecutar la actividad: Jefe de Comisión o Supervisor

#### Aprobación: N/A

**Nota 1:** En la sección Antecedentes generales, se debe registrar la fecha y el lugar donde se realizó la acreditación de la comisión auditora. Además, registrar un comentario de un suceso que presidió dicha reunión.

**Nota 2:** En la sección Asistentes a la reunión, se debe indicar la asistencia de los integrantes de la comisión, asimismo, agregar a las otras personas que estuvieron en dicha reunión.

**Nota 3:** En la sección documentación relevante, se debe adjuntar obligatoriamente el oficio de acreditación, el primer oficio de solicitud de información de la comisión, el oficio de solicitud de ambiente para instalación, entre otros.

# 3.6.2. Actividad "2.2. Comprender la Entidad y materia a examinar"

Esta actividad tiene como objeto que la comisión auditora logre una total comprensión de la entidad y su entorno y la(s) materia(s) a examinar, la cual, junto con la actividad *"1.2. Carpeta de Servicio de Control"*, eventualmente podría implicar redireccionar la auditoría de cumplimiento o acotar los objetivos y procedimientos de auditoría.

Se deberá iniciar el registro de esta actividad solo cuando la comisión auditora se encuentre instalada en la Entidad.

En la primera grilla denominada "*Personal clave de la entidad*" la comisión auditora deberá seleccionar "Agregar" para ingresar el personal de la Entidad, donde aparece la ventana "Registrar personal clave" y selecciona "Buscar"

| Registrar personal clave |                  |
|--------------------------|------------------|
|                          | Buscar           |
| Nombre                   |                  |
|                          |                  |
|                          |                  |
| * Cargo                  |                  |
| Email                    |                  |
| Teléfono                 |                  |
| Obsonración              |                  |
| Observation              |                  |
|                          | Guardar Cancelar |

El sistema muestra la pantalla Consultas RENIC, donde el usuario podrá ingresar cualquiera de los datos de la persona apellido paterno, materno, nombres o DNI, se ejecuta seleccionando en "Consultar" y en la sección "Resultados de la búsqueda" se visualizan los datos.

Se selecciona el registro y se presiona el botón "Aceptar" los datos se copian en el formulario que lo llamo y se continúe con el llenado de los datos

| MAC SICA Perú | ©Contraloría General de la Republica<br>CGR - 2015 | Página 34 de 111 |
|---------------|----------------------------------------------------|------------------|
|---------------|----------------------------------------------------|------------------|

| Sistema Integrado de Control Auditorías | Versión: 5.1.1    |
|-----------------------------------------|-------------------|
| Manual de Auditoría de Cumplimiento     | Fecha: 12/03/2020 |
| CUCSICA-v5.1.1                          |                   |

| Consultas RENIE |                |                  |                  |               |                    |                                 |
|-----------------|----------------|------------------|------------------|---------------|--------------------|---------------------------------|
| PARÁMETROS I    | E BÚSQUEDA     |                  |                  |               |                    | Foto                            |
| AP. PATERNO     |                |                  |                  |               |                    | CONTREORIA                      |
| AP. MATERNO     |                |                  |                  | INFORMACIÓN S | OLICITADA          |                                 |
| NOMBRES         |                |                  |                  | DNI           | 42270037           |                                 |
| DNI             | 42270037       |                  |                  | AP. PATERNO   | PORTUGAL           | and the first                   |
|                 | - Ento         | Eirma            |                  | AP. MATERNO   | LOZANO             |                                 |
|                 |                | • Tinia          |                  | NOMBRES       | LUIS MANUEL        |                                 |
|                 | DE LA BÚSQUEDA |                  |                  | INSTRUCCIÓN   | SUPERIOR           |                                 |
| Separar         |                |                  |                  |               |                    |                                 |
| N° DNI          | Nombre         | Apellido Paterno | Apellido Materno |               |                    |                                 |
| 1 42270037      | LUIS MANUEL    | PORTUGAL         | LOZANO           | LUGAR NAC.    | MOQUEGUA, MARISO   | CAL NIETO, MOQUEGUA             |
|                 |                |                  |                  | DIRECCIÓN     | COLOMBIA 247-B     |                                 |
|                 |                |                  |                  | LUGAR RESID.  | LIMA,LIMA,PUEBLO I | LIBRE                           |
|                 |                |                  |                  | SITUACIÓN     | ACTIVO             |                                 |
|                 |                |                  |                  | FECHA NAC.    | 31/07/1983         | C FECHA EXPEDICIÓN 29/10/2013   |
|                 |                |                  |                  | ESTADO CIVIL  | CASADO             | SEX0 MASCULINO                  |
|                 |                |                  |                  |               |                    | Firma                           |
|                 |                |                  |                  |               |                    | $\frown$                        |
|                 |                |                  |                  | ESTATUR       | A 1.77             | M +                             |
|                 |                |                  |                  | NOMBRE PADR   | ELUIS              | IV/and                          |
|                 |                |                  |                  | NOMBRE MADR   | ZOILA              | A Park                          |
| 4               |                |                  | •                |               |                    | 017                             |
|                 |                |                  |                  | J             |                    |                                 |
|                 |                |                  |                  |               |                    |                                 |
|                 |                |                  |                  |               |                    | Aceptar Limpiar Consultar Salir |

Se completan los datos de cargo, email, teléfono y observación. Y se selecciona "Guardar"

| 42270037    | 🔍 Buscar                                      |
|-------------|-----------------------------------------------|
| PORTUGAL    |                                               |
| LOZANO      |                                               |
| LUIS MANUEL |                                               |
|             |                                               |
|             |                                               |
|             |                                               |
|             |                                               |
| Gua         | ardar Cancelar                                |
|             | 42270037<br>PORTUGAL<br>LOZANO<br>LUIS MANUEL |

El sistema muestra a la persona ingresada en la sección de "Personal clave de la entidad".

| Personal clave de la Entidad |       |   |                             |                     |             |
|------------------------------|-------|---|-----------------------------|---------------------|-------------|
| Agregar 🚮 Separar            |       |   |                             |                     |             |
| Acci                         | iones |   | Nombre                      | Cargo               | Observación |
| ß                            | Π     | Ð | JENNY PRETEL CASAICO        | AUDITORA            | ▲           |
| I                            | m     | Ð | WILFREDO OSCORIMA NUÑEZ     | PRESIDENTE REGIONAL |             |
|                              | m     | Ð | JHONI QUIQUIN ROCHA         | AUDITOR             |             |
| 1                            | m     | Ð | LIZBEHT GOMEZ ORE           | ABOGADA             |             |
|                              | m     | Ð | CARLA VILLANUEVA PARAVICINO | AUDITORA            |             |
| 1                            | m     | Ð | JOZZY MELINA QUISPE ROJAS   | INGENIERA           |             |
| 1                            | m     | ٠ | RICARDO DIAZ PILLACA        | INTEGRANTE          | •           |

A su vez, la grilla "*Personal clave ingresado a la carpeta de servicio*" muestra información recopilada por la UPO para este servicio de control. En esta instancia, la comisión auditora puede eliminar algún registro con la finalidad de actualizar la base de datos que alimenta esta actividad, este es el listado de personal clave relacionado a la(s) materia(s) a examinar.

|  | MAC SICA Perú | ©Contraloría General de la Republica<br>CGR - 2015 | Página 35 de 111 |
|--|---------------|----------------------------------------------------|------------------|
|--|---------------|----------------------------------------------------|------------------|

| Sistema Integrado de Control Auditorías | Versión: 5.1.1    |
|-----------------------------------------|-------------------|
| Manual de Auditoría de Cumplimiento     | Fecha: 12/03/2020 |
|                                         |                   |

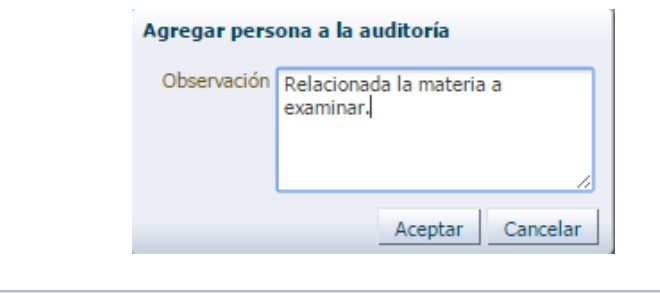

| 🖂 Person | ⊴ Personal clave ingresado a la carpeta del servicio de control |                           |          |                |        |                                        |
|----------|-----------------------------------------------------------------|---------------------------|----------|----------------|--------|----------------------------------------|
| Ser      | in Separar                                                      |                           |          |                |        |                                        |
| Acciones | Nombre                                                          | Cargo                     | DNI      | Teléfono/Celul | e-mail | Observación                            |
| 0        | GUMERCINDA MERCEDES CA                                          | Jefe de Logística         | 40563755 |                |        | Relacionada la materia a examinar.     |
| •        | CARLOS ARTURO FIESTAS R                                         | Gerente de Administración | 40563756 |                |        | Esta relacionada a la materia examinar |

En la grilla **"Descripción de la(s) materia(s) a examinar"**, la comisión auditora podrá registrar en el SICA la información de los procesos y la(s) materia(s) a examinar como por ejemplo: normas internas, procedimientos, diagramas de flujo, narrativas, entre otros.

| e de archivo | Descripción                            | Fecha de Ingreso                                                              |
|--------------|----------------------------------------|-------------------------------------------------------------------------------|
| _2014_CG.pdf | Reglamento de Organización y Funciones | 28/10/2015 17:58:41                                                           |
|              | de archivo<br>_2014_CG.pdf             | de archivo Descripción<br>_2014_CG.pdf Reglamento de Organización y Funciones |

En la grilla "*Evaluación del control interno*", se debe registrar el análisis y los resultados de la evaluación de control interno realizada por la comisión auditora, así como la determinación de la materialidad con relación a los riesgos de incumplimiento o desviación de cumplimiento.

| 2.2 Comprender la entidad y la materia a examinar          |                                                         | 0                   |  |  |  |
|------------------------------------------------------------|---------------------------------------------------------|---------------------|--|--|--|
| ✓ Evaluación del control interno                           |                                                         |                     |  |  |  |
| Nuevo Separar                                              |                                                         |                     |  |  |  |
| Nombre de archivo                                          | Descripción                                             | Fecha de Ingreso    |  |  |  |
| 📄 🔲 🖋 🛅 Resultado de la evaluación de control interno.docx | Evaluación del diseño y efectividad del Control Interno | 28/10/2015 18:03:40 |  |  |  |
|                                                            |                                                         |                     |  |  |  |
|                                                            |                                                         |                     |  |  |  |
| <                                                          |                                                         | >                   |  |  |  |
|                                                            |                                                         |                     |  |  |  |

# Resumen:

**Objetivo:** Comprender a la Entidad e incorporar la descripción de la(s) materia(s) a examinar, así como determinar el personal clave de la misma; en la sección "Evaluación del control interno" se deberá ingresar la evaluación del control interno y la determinación de la materialidad realizada por la comisión.

Responsable de ejecutar la actividad: Comisión auditora

#### Aprobación: N/A

**Nota 1:** En la sección personal clave de la entidad relacionado a la materia a examinar, se debe registrar al personal clave o los funcionarios identificados que interactúan con el proceso de la auditoría para el conocimiento de la entidad y materia a examinar.

Para la búsqueda de personas, se deberá omitir los espacios.

**Nota 2:** En la sección personal clave ingresado a la carpeta de servicio, se podrá observar al personal clave que fue ingresado a la carpeta de servicio.

| MAC SICA Perú | ©Contraloría General de la Republica<br>CGR - 2015 | Página 36 de 111 |
|---------------|----------------------------------------------------|------------------|
| Sistema Integrado de Control Auditorías | Versión: 5.1.1    |
|-----------------------------------------|-------------------|
| Manual de Auditoría de Cumplimiento     | Fecha: 12/03/2020 |
| CUCSICA-v5.1.1                          |                   |

**Nota 3:** En la sección descripción de la materia a examinar, se debe adjuntar obligatoriamente el(los) documento(s) que sustente(n) la determinación de la materialidad, el análisis de implementación de la política de administración de riesgos y mapa de riesgos por la entidad y la labor desarrollada por el OCI.

**Nota 4:** En la sección evaluación del control interno, se debe adjuntar obligatoriamente el(los) documento(s) que sustente(n) el análisis y los resultados de la evaluación de control interno realizada por la comisión auditora, así como la determinación de la materialidad con relación a los riesgos de incumplimiento o desviación de cumplimiento.

## 3.6.3. Actividad "2.3. Procedimientos de auditoría"

El objetivo de la presente actividad, es establecer el programa de procedimientos de auditoría definitivo para el servicio de control, complementando los procedimientos mínimos establecidos en la actividad 1.6.

Lo anterior, debido a que el equipo de auditoría posee un mayor conocimiento de la entidad y la(s) materia(s) a examinar, como consecuencia del análisis realizado en campo y registrado en las actividades 2.1 y 2.2 de la metodología.

Al igual que en la actividad 1.6, para el ingreso de procedimientos o visualización del programa de procedimientos por materia a examinar, se debe seleccionar primero la materia y automáticamente se despliega bajo la grilla los procedimientos cargados, ya sea para añadir un nuevo procedimiento, borrar o justificar la incorporación de un procedimiento, previamente descartado en la actividad 1.6.

Por defecto el sistema mostrará todos los procedimientos, tanto las que aplican como las que no aplican para esta auditoría y fueron justificados, para poder visualizar sólo aquellos procedimientos que se ejecutarán, existe un filtro ubicado al inicio de la hoja de trabajo. La ventaja de este filtro es que independiente, aunque se cambie la materia a examinar el filtro se mantendrá.

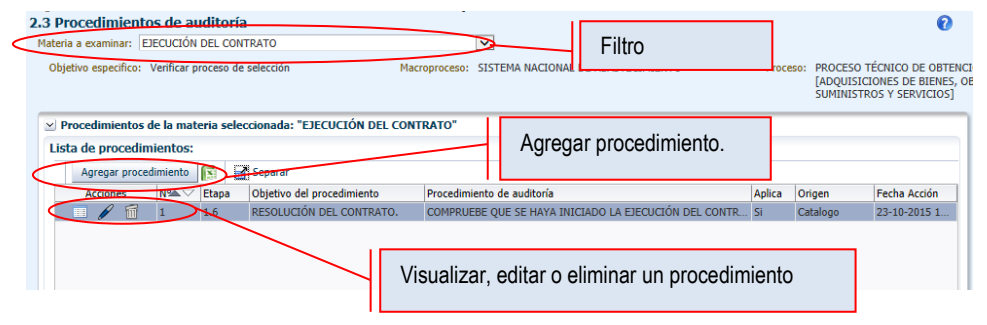

Es importante señalar, que si la comisión de auditoría se percata en esta actividad de la falta de alguna materia a examinar, deberá solicitar al Gerente/Jefe de ORC que la incorpore en la etapa 1, para lo cual éste deberá desbloquear la actividad 1.8 y volver a aprobar el plan de auditoría inicial.

Por otra lado, en la parte inferior de esta actividad existe una grilla denominada *"Procedimientos eliminados de la materia seleccionada:"*, donde se listan todas aquellos procedimientos que fueron descartados por la comisión auditora en la actividad 1.6, sin embargo, si la comisión auditora evalúa que alguno de esos procedimientos aplica a la auditoría de cumplimiento puede *"reciclarlo"*, es decir, dejarlo nuevamente aplicable, posicionándose en el procedimiento seleccionado y presionado el botón *C*, efectuada esta acción el procedimiento pasará a la grilla *"Procedimientos de auditoría"*.

| MAC SICA Perú | ©Contraloría General de la Republica | Página 37 de 111 |
|---------------|--------------------------------------|------------------|
|               | CGR - 2015                           |                  |

| Sistema Integrado de Control Auditorías | Versión: 5.1.1    |
|-----------------------------------------|-------------------|
| Manual de Auditoría de Cumplimiento     | Fecha: 12/03/2020 |
|                                         |                   |

| 2.3 Procedimientos de audito                                                         | ría                                                  |          |                   |                      |                              | 0                                                                                          |
|--------------------------------------------------------------------------------------|------------------------------------------------------|----------|-------------------|----------------------|------------------------------|--------------------------------------------------------------------------------------------|
| Materia a examinar: EJECUCIÓN DEL C                                                  | ONTRATO                                              | <b>v</b> |                   |                      |                              |                                                                                            |
| Objetivo especifico: Verificar proceso                                               | de selección Macroproceso:                           | SISTEMA  | NACIONAL DE ABAS  | TECIMIENTO           | Pro                          | ceso: PROCESO TÉCNICO DE OBTENC<br>[ADQUISICIONES DE BIENES, O<br>SUMINISTROS Y SERVICIOS] |
| <ul> <li>Procedimientos eliminados de l<br/>Lista de procedimientos desca</li> </ul> | a materia seleccionada: "EJECUCIÓN DEL CO<br>rtados: | NTRATO"  | >                 |                      |                              |                                                                                            |
| Separar                                                                              |                                                      |          |                   |                      |                              |                                                                                            |
| Acciones N® Procedimiento                                                            | o de auditoría                                       | Aplica   | Fecha eliminación | Etapa<br>eliminación | Justificación<br>eliminación | Usuario elimina                                                                            |
|                                                                                      | E MECANISMOS ADORTÓ LA ENTIDAD PARA RES              | No       | 28/10/2015        | 24                   | No anlican                   | ANCELICA DETAMOZO VCHAJAVA                                                                 |

## Resumen:

**Objetivo:** Confirmar, agregar, reciclar o eliminar los procedimientos esenciales cargados en la pantalla de la actividad 1.6 "Procedimientos Mínimos", generando así el programa de auditoría definitivo.

## Responsable de ejecutar la actividad: Comisión auditora

## Aprobación: N/A

**Nota 1:** En la sección "procedimientos de la materia seleccionada", se podrá agregar y descartar procedimientos. El registro de los procedimientos debe ser enunciado en forma imperativa e impersonal.

**Nota 2:** En la sección "Procedimientos eliminados de la materia seleccionada", se podrá observar los procedimientos que fueron descartados pero que pueden volver a ser reciclados si así lo requiera la auditoría.

# 3.6.4. Actividad "2.4. Aprobacion del plan de auditoría definitivo"

La aprobación del pan de auditoria definitivo sigue un proceso de validación y aprobación: que se inicia con el "Jefe de comisión", sigue el "Supervisor", continua el "ADC" (usuario UPO) y final mente el "Gerente/Jefe" es quien aprueba y cierra las actividades 2.1 a la 2.4, como sigue:

El **Jefe de comisión**, ingresa a la actividad 2.4 después de actualizar el registro del plan de auditoria definitivo con la información adicional y los eventuales cambios ocurridos durante el transcurso de la ejecución de la auditoria, selecciona el botón "*Notificar a supervisor*" para que el supervisor verifique el plan de auditoría definitivo, como en la siguiente figura.

| .4 Aproba                 | ación del                           | plan de auditoría definitivo             |                   |                         | 0   |
|---------------------------|-------------------------------------|------------------------------------------|-------------------|-------------------------|-----|
| ✓ Flujo de<br>Notificar a | e <b>revisiones</b><br>a supervisor | Enviar a revision Validación UPO Aprobar | Rechazar Desbloqu | iear Reporte            |     |
| Ver -                     | Separar                             | Nombre de usuario                        | Rol               | Fecha acción ▲▽ Comenta | rio |
| Ningún dato               | o disponible.                       |                                          |                   |                         |     |
|                           |                                     |                                          |                   |                         |     |
|                           |                                     |                                          |                   |                         |     |
|                           |                                     |                                          |                   |                         |     |
|                           |                                     |                                          |                   |                         |     |

Debe ingresa un comentario de notificación para el supervisor y dar clic en el botón "**Enviar**" el sistema creara un registro del Jefe de comisión en la sección flujo de revisión respectivamente.

| Notificar a supe | rvisor                                                    |
|------------------|-----------------------------------------------------------|
| * Comentarios:   | Se solicita su revisión del plan de auditoria definitivo- |
|                  |                                                           |
|                  | Enviar                                                    |

Ahora el **Supervisor**, ingresa al sistema y después de revisar el plan de auditoria definitivo, ingresa a la actividad 2.4 para seleccionar el botón "**Enviar a revisión**"

| MAC SICA Perú | ©Contraloría General de la Republica<br>CGR - 2015 | Página 38 de 111 |
|---------------|----------------------------------------------------|------------------|
|               |                                                    |                  |

| Sistema Integrado de Control Auditorías | Versión: 5.1.1    |
|-----------------------------------------|-------------------|
| Manual de Auditoría de Cumplimiento     | Fecha: 12/03/2020 |
| CUCSICA-v5.1.1                          |                   |

que notifica al ADC (usuario UPO) para que valide y apruebe el registro del plan. Como se muestra a continuación.

| 2.4 Aprob              | ación del plan de audi                      | toría definitivo                  |                     |                     |                         | 0                       |
|------------------------|---------------------------------------------|-----------------------------------|---------------------|---------------------|-------------------------|-------------------------|
| ✓ Flujo d<br>Notificar | e revisiones<br>a supervisor Enviar a revis | ion Validación UPO Aprobar Rechaz | ar Desbloquear Repo | nte                 |                         |                         |
| Ver 🕶                  | 🚮 Separar                                   |                                   |                     |                     |                         |                         |
| Acciones               | Acción                                      | Nombre de usuario                 | Rol                 | Fecha acción        | $\blacktriangle \nabla$ | Comentario              |
| ٦                      | Enviado a NOTIFICAR                         | RAUL VENTOCILLA MATURRANO         | Jefe de Comisión    | 23/12/2015 09:56:20 |                         | Se solicita su revisión |
|                        |                                             |                                   |                     |                     |                         |                         |
|                        |                                             |                                   |                     |                     |                         |                         |
| 4                      |                                             |                                   |                     |                     |                         | F.                      |
|                        |                                             |                                   |                     |                     |                         |                         |

El sistema mostrará la ventana "**Enviar a Revisión**" para que el supervisor ingrese un comentario y presionar en el botón "**Enviar**" que notificará al ADC para que también haga su validación respectiva.

Ahora el **ADC** (usuario UPO), ingresa al sistema después de revisar el plan de auditoria definitivo ingresa a la actividad 2.4 donde le permitirá validar la información al seleccionar el botón "**Validación UPO**".

| .4 Aprob  | Aprobación del plan de auditoría definitivo |                                    |                      |                     |                       |                                           |  |
|-----------|---------------------------------------------|------------------------------------|----------------------|---------------------|-----------------------|-------------------------------------------|--|
| 🕑 Flujo d | ✓ Flujo de revisiones                       |                                    |                      |                     |                       |                                           |  |
| Notificar | a supervisor Enviar a revi                  | sion Validación UPO Aprobar Rechaz | ar Desbloquear Repo  | rte                 |                       |                                           |  |
| Ver 🕶     | Separar                                     |                                    |                      |                     |                       |                                           |  |
| Acciones  | Acción                                      | Nombre de usuario                  | Rol                  | Fecha acción        | $\blacksquare \nabla$ | Comentario                                |  |
|           | Enviado a NOTIFICAR                         | RAUL VENTOCILLA MATURRANO          | Jefe de Comisión     | 23/12/2015 09:56:20 |                       | Se solicita su revisión del plan de audit |  |
| ۱         | Enviado a REVISION                          | OMAR LUNA RODRIGUEZ                | Supervisor Auditoria | 23/12/2015 10:18:57 |                       | Ok. para la revición del ADC.             |  |
|           |                                             |                                    |                      |                     |                       |                                           |  |
|           |                                             |                                    |                      |                     |                       |                                           |  |
|           |                                             |                                    |                      |                     |                       |                                           |  |
|           |                                             |                                    |                      |                     |                       |                                           |  |
|           |                                             |                                    |                      |                     |                       |                                           |  |

El sistema mostrará una pequeña ventana para ingresar su comentario y presionar el botón "**Enviar**" y notificar automáticamente al "Gerente/Jefe" para que haga su validación respectiva.

Finalmente el "**Gerente/Jefe**" ingresa al sistema y después de revisar el plan de auditoria definitivo ingresa a la actividad 2.4 donde en la sección de "Flujo de revisiones" están los registros de revisión de los usuarios anteriores, los botones "Aprobar" y "Rechazar" el Plan de Auditoria.

| ✓ Flujo de revisiones           Notificar a supervisor         Enviar a revision         Validación UPC         Aprobar         Rechazar         Desbloquear         Reporte |                     |                           |                      |                     |                                 |                                                 |
|----------------------------------------------------------------------------------------------------|---------------------|---------------------------|----------------------|---------------------|---------------------------------|-------------------------------------------------|
| Ver 🕶                                                                                                    | 者 Separar           |                           |                      |                     |                                 |                                                 |
| Acciones                                                                                                    | Acción              | Nombre de usuario         | Rol                  | Fecha acción        | $\blacksquare \bigtriangledown$ | Comentario                                      |
| j)                                                                                                    | Enviado a NOTIFICAR | RAUL VENTOCILLA MATURRANO | Jefe de Comisión     | 23/12/2015 09:56:20 |                                 | Se solicita su revisión del plan de auditoria c |
|                                                                                                    | Enviado a REVISION  | OMAR LUNA RODRIGUEZ       | Supervisor Auditoria | 23/12/2015 10:18:57 |                                 | Ok. para la revición del ADC.                   |
|                                                                                                    | Firmado por UPO     | LUIS PORTUGAL LOZANO      | UPO                  | 23/12/2015 10:35:45 |                                 | Ok. para la revisión del Gerente/Jefe.          |
|                                                                                                    | Firmado por UPO     | LUIS PORTUGAL LOZANO      | UPO                  | 23/12/2015 10:35:45 |                                 | Ok. para la revisión del Gerente/               |

Al presionar el botón "**Aceptar**" el sistema muestra un mensaje de confirmación donde al "**Aceptar**" el sistema cierra las actividades desde la 2.1 a la 2.4

| Información                                                                                  |              |
|----------------------------------------------------------------------------------------------|--------------|
| Si cierra esta actividad 2.4, ya no podrá modificar la Materia y el Objetivo en la OS. ¿Dese | a Continuar? |
| Aceptar                                                                                      | Cancelar     |

En este proceso el sistema muestra la ventana de "Aprobación del plan de auditoria definitivo" donde se declara haber revisado los objetivos, materia a examinar, alcance, procedimientos de auditoria, recursos y plazos, entre otros han sido validados/modificados, de la conformidad donde se pide que ingrese un comentario respectivo de la aprobación.

| MAC SICA Perú | ©Contraloría General de la Republica<br>CGR - 2015 | Página 39 de 111 |
|---------------|----------------------------------------------------|------------------|
|               |                                                    |                  |

| Sistema Integrado de Control Auditorías | Versión: 5.1.1    |
|-----------------------------------------|-------------------|
| Manual de Auditoría de Cumplimiento     | Fecha: 12/03/2020 |
|                                         |                   |

| Aprobación del<br>Al firmar esta<br>auditoría, rec<br>auditoría defi | plan de auditoría definitivo<br>a actividad usted está declarando que los objetivos, materia(s) a examinar, alcance, procedimientos de<br>ursos y plazos, entre otros; han sido validados/modificados, por lo que, la propuesta consignada en el plan de<br>initivo es sujeto de aprobación/rechazo. |
|----------------------------------------------------------------------|----------------------------------------------------------------------------------------------------|
| * Comentario:                                                        | Es <u>conforme</u> .                                                                                                    |
|                                                                      | Aprobar Cancelar                                                                                                    |

Al "Aprobar" el sistema muestra el Mensaje final que indica que la actividad 2.4 se ha cerrado y puede continuar con las actividades de la 2.5 en adelante.

| The page at calidadsica.contraloria.gob.pe says: ×                       |  |
|--------------------------------------------------------------------------|--|
| Actividad 2.4 cerrada con éxito.                                         |  |
| Ahora es posible continuar con la actividad 2.5 hasta la actividad 2.11. |  |
| ОК                                                                       |  |

Cabe señalar que si se presenta el caso que durante la ejecución del programa de procedimientos de auditoría surjan cambios que obliguen a modificar los procedimientos anteriores, el Gerente de la unidad orgánica/jefe de ORC tiene la opción de desbloquear esta actividad, lo que dejará las actividades 2.1, 2.2, 2.3 y 2.4 disponibles para su modificación pero bloqueara el registro de las actividades del 2.5 al 2.11.

| 2. | 4 Aprobación del plan de auditoría definitivo 🛛 🔞 |                             |                                    |                      |                     |                                                 |
|----|---------------------------------------------------|-----------------------------|------------------------------------|----------------------|---------------------|-------------------------------------------------|
| 1  | ✓ Flujo d                                         | e revisiones                |                                    | $\sim$               |                     |                                                 |
|    | Notificar                                         | a supervisor Enviar a revis | sion Validación UPO Aprobar Rechaz | ar Desbloquear Repo  | orte                |                                                 |
|    | Ver 🕶                                             | Separar                     |                                    |                      |                     |                                                 |
|    | Acciones                                          | Acción                      | Nombre de usuario                  | Rol                  | Fecha acción 🛛 🔺 🗸  | Comentario                                      |
|    |                                                   | Enviado a NOTIFICAR         | RAUL VENTOCILLA MATURRANO          | Jefe de Comisión     | 23/12/2015 09:56:20 | Se solicita su revisión del plan de auditoria d |
|    | ۱                                                 | Enviado a REVISION          | OMAR LUNA RODRIGUEZ                | Supervisor Auditoria | 23/12/2015 10:18:57 | Ok. para la revición del ADC.                   |
|    | ۱                                                 | Firmado por UPO             | LUIS PORTUGAL LOZANO               | UPO                  | 23/12/2015 10:35:45 | Ok. para la revisión del Gerente/Jefe.          |
|    | ) 😥                                               | APROBADO                    | LUIS PORTUGAL LOZANO               | Gerente / Jefe       | 23/12/2015 11:22:59 | ok.                                             |
|    |                                                   |                             |                                    |                      |                     |                                                 |
|    |                                                   |                             |                                    |                      |                     |                                                 |
|    |                                                   |                             |                                    |                      |                     |                                                 |
|    |                                                   |                             |                                    |                      |                     |                                                 |

El SICA valida que el flujo de revisión del plan de auditoría definitivo no inicie si previamente no se registró el inicio de la actividad 2.1, si no se registró la evaluación y resultado del control interno y si todas la(s) materia(s) no tienen al menos un procedimiento de auditoría asociado.

## Resumen:

**Objetivo:** Aprobar el plan de auditoría definitivo, el cual debe ser enviado a revisión por el Jefe de Comisión.

**Responsables de ejecutar la actividad:** Jefe de comisión, Supervisor, ADC, Gerente/Jefe.

Inicio del Flujo: Jefe de comisión

Validación: Supervisión, ADC.

Aprobación: Gerente/Jefe

| MAC SICA Perú | ©Contraloría General de la Republica<br>CGR - 2015 | Página 40 de 111 |
|---------------|----------------------------------------------------|------------------|
|---------------|----------------------------------------------------|------------------|

| Sistema Integrado de Control Auditorías | Versión: 5.1.1    |
|-----------------------------------------|-------------------|
| Manual de Auditoría de Cumplimiento     | Fecha: 12/03/2020 |
|                                         |                   |

**Nota 1:** Al aprobarse el plan de auditoría definitivo se cerrarán las actividades 2.1, 2.2 y 2.3 y se iniciaran las actividades de la 2.5 a 2.11

**Nota 2:** Antes de aprobada esta actividad se puede volver a las etapas anteriores de la actividad para modificar los procedimientos. Si se requiere modificar los objetivos primero el Gerente UO/Jefe ORC deberá desbloquear la etapa 1 y modificarlos en la actividad 1.3.

**Nota 3:** El flujo de revisión del plan de auditoria definitivo no podrá iniciar si previamente no se registró el inicio de la actividad 2.1, si no se registró la evaluación y resultado del control interno y si todas la(s) materia(s) no tienen al menos un procedimiento de auditoría asociado.

**Nota 4:** El botón *"Desbloquear"* será utilizado para revertir la aprobación del plan de auditoría definitivo, esto permitirá realizar modificaciones en las actividades, desde la 2.1 hasta la 2.3 pero bloqueara las actividades de la 2.5 a la 2.11. Después de realizado los cambios requeridos, se tendrá que iniciar nuevamente el flujo de revisiones. Este botón solo está habilitado para el Gerente / Jefe de ORC.

## 3.6.5. Actividad "2.5. Definición de la muestra"

El objetivo de esta actividad es registrar los resultados del muestreo estadístico realizado mediante la metodología indicada en el Manual de Auditoría de Cumplimiento, indicando el proceso asociado, la materia a examinar, el intervalo de confianza, el tipo de muestra (ya sea monetario o de registro), además del universo y la muestra.

El aplicativo diseñado para el muestreo estadístico se podrá descargar desde el SICA, como se ilustra en la figura siguiente:

| 2.5 Definición de la muestra de auditoría Aplicativo para el muestreo estadístico                                                                                                    | Aplicativo para el muestreo estadístico<br>indicado en la MAC Perú  |
|----------------------------------------------------------------------------------------------------|---------------------------------------------------------------------|
| Materia a examinar: CONTROL INTERNO                                                                                                    | T                                                                   |
| Objetivo Establecer que se haya dado cumplimiento a Macroproceso: P<br>específico: los términos, cláusulas y condiciones del C<br>contrato suscritó; en concordancia con la<br>normativa de contrataciones del Estado. | ILANEAMIENTO, GESTIÓN Y RESERVA DE Proceso: GESTIÓN<br>CONTINGENCIA |

Esta actividad es obligatoria, y debe realizarse para cada materia a examinar, si por alguna razón el muestreo estadístico no es aplicable para cualquier materia a examinar, igualmente se tendrá que presionar el botón "Ingresar Muestra" para cada materia a examinar, luego en la opción "Tipo de Muestra" seleccionar "No estadístico", en la opción "Intervalo de confianza" seleccionar "No aplica" y finalmente registrar las razones de la inaplicabilidad del muestreo estadístico en el campo "Justificación", como se muestra en la imagen siguiente:

| Ingresar muestreo estadísti            | ico                                             | ×        |
|----------------------------------------|-------------------------------------------------|----------|
| Macroproceso:                          | PLANEAMIENTO, GESTIÓN Y RESERVA DE CONTINGENCIA |          |
| Proceso:                               | GESTIÓN                                         |          |
| Materia:                               | CONTROL INTERNO                                 |          |
| Tipo de muestra:                       | No estadístico                                  |          |
| Intervalo de confianza:                | No Aplica 🔹                                     |          |
| Justificación:                         |                                                 |          |
|                                        |                                                 |          |
|                                        | Universo en Cantidad de Registros               |          |
| Universo UM:                           | Vniverso Q:                                     |          |
| Muestra UM:                            | ▼ Muestra Q:                                    |          |
| Variable de estudio:                   | Seleccione                                      |          |
| Muestreo estadístico<br>estratificado: |                                                 |          |
|                                        | Guardar                                         | Cancelar |

Si el muestreo estadístico es aplicable, toda muestra también deberá ser registrada presionando el botón *"Ingresar Muestra"*, teniendo especial cuidado de que la materia a examinar seleccionada sea la correcta para vincular la

|--|

| Sistema Integrado de Control Auditorías | Versión: 5.1.1    |
|-----------------------------------------|-------------------|
| Manual de Auditoría de Cumplimiento     | Fecha: 12/03/2020 |
|                                         |                   |

muestra. Como se indicó en el párrafo anterior si no aplica el muestreo estadístico o si el muestreo estadístico tiene un nivel de confianza igual o menor a 85% deberá indicarse detalladamente las razones de ello en el campo *"Justificación"*.

| Ingresar muestreo estadíst            | co 🛛                                                                                                    |
|---------------------------------------|----------------------------------------------------------------------------------------------------|
| Macroproceso:<br>Proceso:<br>Materia: | SISTEMA NACIONAL DE ABASTECIMIENTO<br>PROCESO TÉCNICO DE OBTENCIÓN [ADQUISICIONES DE BIENES, OBRAS, SUMINISTROS Y SERVICIOS]<br>ELABORACIÓN DE BASES Y CONVOCATORIA |
| Intervalo de Confianza:               |                                                                                                    |
| Justificación:                        |                                                                                                    |
| Universo UM:                          | ▼ 15000000 Universo Q:                                                                                                    |
| Muestra UM:                           | ▼ 300000 Muestra Q:                                                                                                    |
| Variable de estudio:                  | Otro 🔻                                                                                                    |
| Muestreo por etapas:                  | <b>2</b>                                                                                                    |
|                                       | Guardar Cancelar                                                                                                    |

Dependiendo de la naturaleza de la auditoría se puede requerir la utilización del muestreo estratificado, para esto, la comisión auditora cuando ingrese los datos de la muestra debe indicar si se está realizando *"muestreo estadístico estratificado"*, ante lo cual se desplegará un campo donde podrá ingresar todos los datos de ésta, como indica la figura siguiente:

| ✓ Muestree              | o estadístico estra                      | atificado        |                 |    |             |            |    |            |           |   |
|-------------------------|------------------------------------------|------------------|-----------------|----|-------------|------------|----|------------|-----------|---|
| Ingresar                | muestreo estadístio                      | co estratificado | 🛃 Separar       |    |             |            |    |            |           |   |
| Acción<br>Ningún dato c | Intervalo de<br>confianza<br>lisponible. | Tipo de muestra  | a Justificación | UM | Universo UM | Universo Q | UM | Muestra UM | Muestra Q | v |
|                         |                                          |                  |                 |    |             |            |    |            |           |   |
| 4                       |                                          |                  |                 |    |             |            |    |            |           |   |

| Macroproceso                               | PLANEAMIENTO, GESTIÓN Y RESERVA DE CONTINGENCIA |
|--------------------------------------------|-------------------------------------------------|
| Proceso                                    | : GESTIÓN                                       |
| Materia                                    | : CONTROL INTERNO                               |
| Tipo de muestra                            | Número de registros 🔻                           |
| Intervalo de confianza                     | 95%                                             |
|                                            |                                                 |
| Justificación                              | :                                               |
| Justificación                              |                                                 |
| Justificación                              |                                                 |
| Justificación<br>Universo UM               | : Universo Q: 400000                            |
| Justificación<br>Universo UM<br>Muestra UM | Universo Q: 400000     Muestra Q: 2000          |

En la grilla "**Documentos**" se debe incorporar los informes que resultan de aplicar la metodología de muestreo (Análisis descriptivo de la población, muestra determinada, e informe de muestreo).

|          | ⊻ Doc   | umento    | 5       |                                    |                            |          |                     |
|----------|---------|-----------|---------|------------------------------------|----------------------------|----------|---------------------|
|          | In      | gresar do | cumento | Separar                            |                            |          |                     |
|          | Accione | S         | Numero  | Nombre del documento               | Descripción                |          | Fecha de ingreso    |
|          | / 📵     | 1 6       | 1       | Informe de muestreo realizado.docx | Informe de muestreo.       |          | 12/11/2015 09:38:08 |
|          |         |           |         |                                    |                            |          |                     |
| MAC SICA | Pe      | rú        |         | ©Contraloría Gener<br>- CGR        | al de la Republica<br>2015 | Página 4 | l2 de 111           |
|          |         |           |         |                                    |                            |          |                     |

| Sistema Integrado de Control Auditorías | Versión: 5.1.1    |
|-----------------------------------------|-------------------|
| Manual de Auditoría de Cumplimiento     | Fecha: 12/03/2020 |
|                                         |                   |

## Resumen:

**Objetivo:** Registrar los resultados del muestreo.

Responsable de ejecutar la actividad: Comisión auditora y supervisor.

#### Aprobación: N/A

Nota 1: Esta actividad es obligatoria, si por alguna razón el muestreo estadístico no es aplicable para una materia a examinar, igualmente se tendrá que presionar el botón "Ingresar Muestra" para cada materia a examinar, luego en la opción "Tipo de Muestra" seleccionar "No aplica muestreo estadístico" y finalmente registrar las razones de la inaplicabilidad del muestreo estadístico en el campo "Justificación".

**Nota 2:** En la sección **"Muestreo"**, cuando se registre la muestra, para intervalos menores a 85% se debe registrar la justificación respectiva.

**Nota 3:** La sección Muestreo estadístico estratificado se habilitará si previamente se presiona la casilla de selección "**muestreo estratificado**" en la sección "**Muestreo**".

# 3.6.6. Actividad "2.\*. Muestreo estadístico - partidas claves (opcional)"

La presente actividad es opcional, ya que una auditoría puede no contar con partidas claves, entendiéndose éstas, como un elemento excepcional y adicional al muestreo estadístico. En el caso de identificar tales partidas, se deben asociar a una materia a examinar (con su proceso correspondiente) indicando además el monto o el número de registro, así como también dado que la partida clave no es representativa, se deberá fundamentar la razón por la cual fue considerada. También debe adjuntarse un archivo que registre las partidas claves seleccionadas.

En el caso de que no existan partidas claves esta actividad no debe ser iniciada.

## Resumen:

**Objetivo:** Registrar partidas claves.

Responsable de ejecutar la actividad: Comisión auditora y supervisor.

Aprobación: N/A

**Nota 1:** En la sección Partida clave, se podrá registrar los elementos que fueron seleccionados discrecionalmente.

**Nota 2:** En la sección "Documentos", se podrá adjuntar el(los) documento(s) que sustente(n) la evaluación de la partida clave.

Nota 3: El registro de esta actividad no es obligatorio.

## 3.6.7. Actividad "2.6 Ejecución del plan de auditoría definitivo"

En esta nueva versión del SICA, en la actividad 2.6 se ha modificado la funcionalidad para las auditorias planificadas a partir del 2016, por lo que en este manual se describirán estas dos funcionalidades, para auditorias planificadas hasta el año 2015 y la otra para auditorias planificadas a partir del 2016.

Para **auditorias planificadas hasta el 2015**, la funcionalidad se mantiene igual y se describe a continuación:

|--|

| Sistema Integrado de Control Auditorías | Versión: 5.1.1    |
|-----------------------------------------|-------------------|
| Manual de Auditoría de Cumplimiento     | Fecha: 12/03/2020 |
|                                         |                   |

El objetivo de esta actividad es documentar la realización de los procedimientos de auditoría y registrar el resultado de los mismos. Cada procedimiento posee un estado, que va desde: Sin resultado (S/R), Aprobado (A), y Pendiente (P), como se explica en el cuadro adjunto:

| Acciones      | Descripción                              | Íconos |
|---------------|------------------------------------------|--------|
| Sin Resultado | Indica que un procedimiento no se le ha  | S/R    |
|               |                                          |        |
| Pendiente     | Indica que el resultado vinculado a este |        |
|               | procedimiento, se encuentra en estado de | P      |
|               | Borrador, en Revisión, o Rechazado.      |        |
| Aprobado      | Indica que el resultado vinculado a este | A      |
|               | procedimiento, se encuentran en estado   |        |
|               | Aprobado.                                |        |

Para poder realizar esta actividad, debemos saber cómo funciona la Actividad 2.6. En primera instancia tenemos el filtros, "**Materias a examinar**" que nos permiten movernos entre las distintas materias a examinar, al seleccionar una, se filtra sus respectivos procedimientos de auditoria, en la sección "**Procedimientos a ejecutar**". Una vez aplicado el filtro se desplegará los programas de procedimientos aprobados en la actividad 2.4.

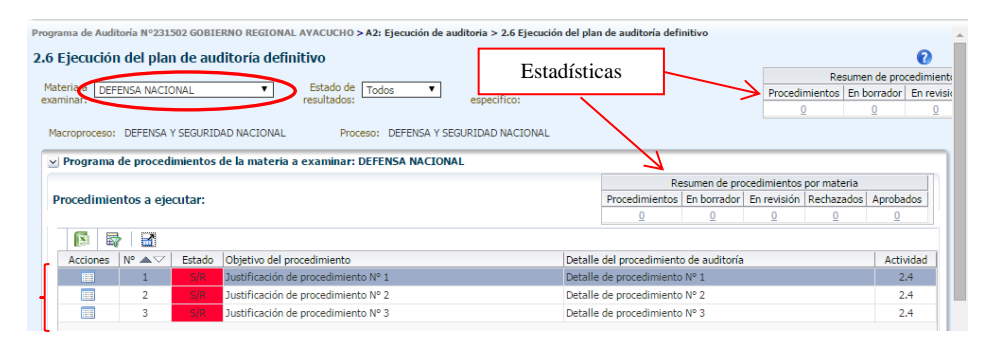

Se muestran dos resúmenes de estadísticas sobre el avance de procedimientos registrados, por auditoría y por materia, es decir, se indica cuantos procedimientos se encuentran en estado "Borrador", "Revisión", "Rechazados" y "Aprobados". También es posible descargar un reporte en Excel al hacer click con el puntero del mouse en el icono correspondiente.

| ocedimi  | entos a eje | cutar: |                               | $\leq$          | Procedimientos En borrador | En revisión Rechazados | Aprobados |
|----------|-------------|--------|-------------------------------|-----------------|----------------------------|------------------------|-----------|
|          | - I         | )      |                               |                 |                            |                        |           |
| Acciones | N° ▲▽       | Estado | Objetivo del procedimiento    | Detalle del pro | ocedimiento de auditoría   |                        | Actividad |
|          | 1           |        | justificación 1               | detalle 1       |                            |                        | 1.6       |
|          | 2           | S/R    | justificación 2               | detalle 2       |                            |                        | 1.6       |
|          | 3           | S/R    | justificación 3               | detalle 3       |                            |                        | 1.6       |
|          | 4           | S/R    | Justificacion procedimiento 1 | Detalle del pro | ocedimiento 1              |                        | 2.3       |

Los usuarios "Auditor" o "Jefe de comisión" puede ingresar los resultados del procedimiento, seleccionando con el puntero del mouse un procedimiento de auditoría, en la Figura se ha seleccionado el procedimiento 1 y en la sección "Resultado del procedimiento 1", que se muestra vacía, podrá registrar un resultado del procedimiento seleccionado el botón "Agregar resultado", se podrá ingresar más de un resultado para cada procedimiento de auditoría.

| MAC SICA Perú CGR - 2015 Página 44 de 111 | MAC SICA Perú ©Contraloría General de la Republica<br>CGR - 2015 | Página 44 de 111 |
|-------------------------------------------|------------------------------------------------------------------|------------------|
|-------------------------------------------|------------------------------------------------------------------|------------------|

| Sistema Integrado de Control Auditorías | Versión: 5.1.1    |
|-----------------------------------------|-------------------|
| Manual de Auditoría de Cumplimiento     | Fecha: 12/03/2020 |
|                                         |                   |

| <ul> <li>Resultado del proced</li> </ul> | limiento: 1 |        |            | Ma                                                       | croproceso: COMERCIO Proceso: C         | OMERCIO Mat    | eria: I | PROMOCIÓ | N DEL COMERCIO       | EXTERNO |
|------------------------------------------|-------------|--------|------------|----------------------------------------------------------|-----------------------------------------|----------------|---------|----------|----------------------|---------|
| Agregar resultado                        |             |        | Separar    |                                                          |                                         |                |         |          |                      |         |
| Acciones                                 | •           | Estado | Conclusión | Normativa aplicable a la entidad y<br>materia a examinar | Normativa de control interno infringida | Aplicado sobre | UM      | Monto    | Genera<br>desviación |         |
| Ningún dato disponible.                  |             |        |            |                                                          |                                         |                |         |          |                      |         |
|                                          |             |        |            |                                                          |                                         |                |         |          |                      |         |
|                                          |             |        |            |                                                          |                                         |                |         |          |                      |         |
|                                          |             |        |            |                                                          |                                         |                |         |          |                      |         |
| €                                        |             |        |            |                                                          |                                         |                |         |          |                      | +       |

Al seleccionar el botón "Agregar resultado" se levanta la pantalla "Registrar resultado" que tiene tres pestañas "Resultado", "Lista de normatividad" y "Documentación de auditoria" para ingresar la información de resultado del procedimiento.

| * Descripción: Omisión de resolución-                                                                                                    |
|----------------------------------------------------------------------------------------------------|
|                                                                                                    |
| * Monto: 5/. V                                                                                                    |
| ento, se determina que la opinión profesional de la supervisión sobre la<br>s por parte de la misma entidad, es incongruente con el sistema de "Suma<br>imismo, desde el punto de vista técnico, debe precisarse que de lo que se<br>de las avenidas y/o huavcos para lograr el control de cárcavas y por ello es<br>vación. Adicionalmente, debe indicarse que en la Resolución citada, se<br>de aprobar un adicional de obra- |
|                                                                                                    |

En la pestaña "**Resultado**": en el formulario del ingreso del procedimiento de auditoría se debe indicar si el procedimiento es **aplicado sobre** un "universo", una "muestra", o "no aplica" muestreo estadístico.

| * Aplicado sobre:                       | Seleccione   | T |
|-----------------------------------------|--------------|---|
|                                         | Seleccione   |   |
| * Fecha de ejecución:                   | Universo     |   |
|                                         | Muestra      |   |
| *** 1 1 * * *                           | No aplica    |   |
| <ul> <li>Tipo de desviación:</li> </ul> | seleccione • |   |

También se debe indicar el **tipo de desviación** que se identificó pudiendo ser: "Desviación de cumplimiento (DCU)", "Deficiencia de control interno (DCI)", "Aspecto relevante" o "NO Aplica", cuando no se identificó ninguna desviación.

Los resultados clasificados como "**Desviación de cumplimiento**" o "**Deficiencia de control interno**", pasan a la actividad 2.7 para registrar cada uno de sus elementos.

|               |     | * Aplicado sobre:<br>* Fecha de ejecución: | Seleccione 10/11/2015 09:30:33                                                                                   | Ŧ                |
|---------------|-----|--------------------------------------------|----------------------------------------------------------------------------------------------------|------------------|
|               |     | * Tipo de desviación:<br>* Monto: 💽 🏹      | Seleccione<br>Seleccione Desviacion de cumplimiento Deficiencia de control interno Aspectos Relevantes No Aplica |                  |
| MAC SICA Perú | ©Co | ontraloría Gene<br>CGR -                   | ral de la Republica<br>2015                                                                                      | Página 45 de 111 |

| Sistema Integrado de Control Auditorías | Versión: 5.1.1    |
|-----------------------------------------|-------------------|
| Manual de Auditoría de Cumplimiento     | Fecha: 12/03/2020 |
|                                         |                   |

Al seleccionar en "Tipo de desviación:<**Aspectos relevantes>**" se habilita otro campo texto de título "*Descripción*", donde se debe describir el aspecto relevante, esta información es distinta al campo "*conclusión*" del resultado del procedimiento de auditoría.

| * Tipo de des  | sviación: Aspectos Relevantes |   |
|----------------|-------------------------------|---|
| * Descripción: |                               |   |
|                |                               |   |
|                |                               |   |
|                |                               | , |

En el caso que se detecten DCI o DCU cuya normativa vulnerada no fue ingresada en la actividad 1.4, dicha norma puede ser registrada directamente en este resultado y desde esta ventana, agregando todos los campos obligatorios (ver actividad 1.4). Una vez efectuado el ingreso se puede proceder a vincular la norma con el tipo de desviación. El sistema valida que si el tipo de desviación es **Deficiencia de control interno**, solo se pueda seleccionar como normativa vulnerada aquella que corresponda a Control interno, si es una desviación de cumplimiento puede seleccionar cualquier normativa menos la relacionada a control interno y si selecciona "aspecto relevante" o "No aplica", el sistema no le permite seleccionar ninguna normativa.

En todos los casos se debe indicar un monto y una unidad de medida (nuevos soles, dólares, UIT); si no hubiera monto involucrado se deberá seleccionar la Unidad "nuevos soles" y el monto "0".

Se presionan los botones "**Siguiente**" y después "**Grabar**" para que el sistema pase a la pestaña de "Lista de normativas" donde el usuario selecciona con un check en la normatividad que corresponda al tipo de auditoria que se esté registrando.

| ipo<br>ey                                              | Separar                                                                                                  |                                             |                                                                                                    |                                                              |                                                                                                    |                                                                              |
|--------------------------------------------------------|----------------------------------------------------------------------------------------------------|---------------------------------------------|----------------------------------------------------------------------------------------------------|--------------------------------------------------------------|----------------------------------------------------------------------------------------------------|------------------------------------------------------------------------------|
| ipo<br>ey                                              | Número /                                                                                                 |                                             |                                                                                                    |                                                              |                                                                                                    |                                                                              |
| ey                                                     | ritanicio /                                                                                              | ۵ño                                         | Nombre                                                                                                    | Entidad emis                                                 | ora                                                                                                    | Macroproceso                                                                 |
| ~ <b>,</b>                                             | 1017 3                                                                                                   | 2008                                        | Lev de Contrataciones del Es                                                                                                    | Enclosed entre                                               |                                                                                                    | SISTEMA NACI                                                                 |
|                                                        |                                                                                                    |                                             |                                                                                                    |                                                              |                                                                                                    |                                                                              |
| que regula la a                                        | iuditoria de cun                                                                                         | pimiento                                    |                                                                                                    |                                                              |                                                                                                    |                                                                              |
|                                                        |                                                                                                    |                                             |                                                                                                    |                                                              |                                                                                                    |                                                                              |
| ipo                                                    | Número                                                                                                   | Año                                         | Descripción                                                                                                    |                                                              | Entidad emisora                                                                                                    |                                                                              |
| ipo<br>esolución                                       | Número<br>320-2006-CG                                                                                    | Año<br>2006                                 | Descripción<br>Normas de Control de Inter                                                                                                    | no                                                           | Entidad emisora<br>Contraloría Gener                                                                                       | al de la Rep                                                                 |
| ipo<br>esolución<br>ey                                 | Número<br>320-2006-CG<br>28716                                                                           | Año<br>2006<br>2006                         | Descripción<br>Normas de Control de Inter<br>Ley del Control Interno de l                                                                                             | no<br>as Entidade                                            | Entidad emisora<br>Contraloría Gener<br>Presidencia del Co                                                                 | al de la Rep<br>onsejo de Mi                                                 |
| ipo<br>esolución<br>ey<br>esolución                    | Número<br>320-2006-CG<br>28716<br>007-2014-CG                                                            | Año<br>2006<br>2006<br>2014                 | Descripción<br>Normas de Control de Intern<br>Ley del Control Interno de l<br>Directiva de Auditoría de Co                                                            | no<br>as Entidade<br>Implimiento                             | Entidad emisora<br>Contraloría Gener<br>Presidencia del Co<br>Contraloría Gener                                            | al de la Rep<br>onsejo de Mi<br>al de la Rep                                 |
| ipo<br>esolución<br>ey<br>esolución<br>esolución       | Número           320-2006-CG         28716           007-2014-CG         273-2014-CG                     | Año<br>2006<br>2006<br>2014<br>2014         | Descripción<br>Normas de Control de Inter<br>Ley del Control Interno de l<br>Directiva de Auditoría de Cu<br>Normas Generales de Contr                                | no<br>as Entidade<br>Implimiento<br>ol Guberna               | Entidad emisora<br>Contraloría Gener<br>Presidencia del Co<br>Contraloría Gener<br>Contraloría Gener                       | al de la Rep<br>onsejo de Mi<br>al de la Rep<br>al de la Rep                 |
| ipo<br>esolución<br>ey<br>esolución<br>esolución<br>ey | Número           320-2006-CG           28716           007-2014-CG           273-2014-CG           27785 | Año<br>2006<br>2006<br>2014<br>2014<br>2002 | Descripción<br>Normas de Control de Inter<br>Ley del Control Interno de la<br>Directiva de Auditoría de Cu<br>Normas Generales de Contr<br>Ley Orgánica del Sistema N | no<br>as Entidade<br>implimiento<br>ol Guberna<br>acional de | Entidad emisora<br>Contraloría Gener<br>Presidencia del Co<br>Contraloría Gener<br>Contraloría Gener<br>Presidencia del Co | al de la Rep<br>onsejo de Mi<br>al de la Rep<br>al de la Rep<br>onsejo de Mi |
|                                                        | que regula la a                                                                                          | que regula la auditoría de cun              | que regula la auditoría de cumplimiento                                                                                                    | que regula la auditoría de cumplimiento                      | que regula la auditoría de cumplimiento                                                                                    | que regula la auditoría de cumplimiento                                      |

| MAC SICA Perú ©Contraloría General de la Republica Página 46 de 111 | MAC SICA Perú |
|---------------------------------------------------------------------|---------------|
|---------------------------------------------------------------------|---------------|

| Sistema Integrado de Control Auditorías | Versión: 5.1.1    |
|-----------------------------------------|-------------------|
| Manual de Auditoría de Cumplimiento     | Fecha: 12/03/2020 |
|                                         |                   |

En la pestaña **"Documentación de auditoría"** se debe seleccionar el botón "Agregar documento" para adjuntar la documentación de auditoría que sustenta el resultado registrado, se adjuntar el archivo en formato Word o PDF el desarrollo del procedimiento de auditoría actualizado por lo menos diariamente.

| Agregar doc | umento Separar                      |                     |                     |
|-------------|-------------------------------------|---------------------|---------------------|
| Acciones    | Nombre del archivo                  | Descripción         | Fecha de ingreso    |
| ) 🥖 📅       | Pedido de Bienes nº 7000238 emitido | Pedidos             | 10/12/2014 11:40:10 |
| ) 🥖 🛅       | Factura.pdf                         | Factura             | 10/12/2014 11:39:56 |
| ) 🥖 🛅       | Extracto bancario del Banco.pdf     | Extracto bancario   | 10/12/2014 11:39:45 |
| ) 🥖 📅       | Contrato n.º 1-2014-ABAC.pdf        | Contrato            | 10/12/2014 11:39:22 |
| ) 🥖 🛅       | Comprobante de Caja nº 2000010764   | Comprobante de caja | 10/12/2014 11:39:10 |
|             |                                     |                     |                     |

Al presionar el botón "**Cerrar**" el sistema graba el primer resultado del procedimiento 1, en la sección "**Procedimientos a ejecutar**" el estado del registro ha cambiado de S/R a P (de color rojo a color amarillo), haciendo notar el estado "Pendiente" y en la sección "**Resultado del Procedimiento 1**" se visualiza el registro ingresado.

| .6 EJO | ecucion                            | del pla               | an de au                                                           | ditoría defi                                                                                                    | nitivo                                 |                                                                                                    |                                                                  |              | Perumen de                             | procedimie  | antos nor audi | ería.                              |
|--------|------------------------------------|-----------------------|--------------------------------------------------------------------|----------------------------------------------------------------------------------------------------|----------------------------------------|----------------------------------------------------------------------------------------------------|------------------------------------------------------------------|--------------|----------------------------------------|-------------|----------------|------------------------------------|
| lateri | ia a PROF                          | MOCIÓN E              |                                                                    | CIO EXTERNO                                                                                                    | Estado de Todos                        | <ul> <li>Objetivo objetivo1</li> </ul>                                                                                                    |                                                                  | Descedier    | Resulten de                            | procedimie  | intos por audi | orra<br>adas Assaba                |
| amin   | nar:                               |                       |                                                                    |                                                                                                    | resultados:                            | especifico:                                                                                                    |                                                                  | Procedim     | encos En borrar                        |             | ISIOII RECIII  |                                    |
|        |                                    |                       |                                                                    |                                                                                                    |                                        |                                                                                                    |                                                                  |              |                                        | <u>u</u>    | <u> </u>       | 2                                  |
| acro   | oproceso:                          | COMERC                | 10                                                                 |                                                                                                    | Proceso: COMERCIO                      |                                                                                                    |                                                                  |              |                                        |             |                |                                    |
| <) Pr  | rograma d                          | de proce              | dimiento                                                           | de la materia                                                                                                    | a examinar: PROMOCIÓN DEL COME         | RCIO EXTERNO                                                                                                    |                                                                  |              |                                        |             |                |                                    |
|        |                                    |                       |                                                                    |                                                                                                    |                                        |                                                                                                    |                                                                  |              | Resumen de pro                         | ocedimiento | os por materia |                                    |
| Pro    | cedimien                           | ntos a ej             | ecutar:                                                            |                                                                                                    |                                        |                                                                                                    |                                                                  | Procedimient | os En borrador                         | En revisió  | n Rechazado    | s Aprobados                        |
|        |                                    |                       |                                                                    |                                                                                                    |                                        |                                                                                                    |                                                                  | 1            | 1                                      | <u>0</u>    | <u>0</u>       | <u>0</u>                           |
|        | 🚯 📑                                |                       |                                                                    |                                                                                                    |                                        |                                                                                                    |                                                                  |              |                                        |             |                |                                    |
| A      | Acciones                           | Nº 1 🗸                | Estado                                                             | Objetivo del p                                                                                                    | rocedimiento                           | Detalle del procedimier                                                                                                    | nto de auditoría                                                 |              |                                        |             |                | Activida                           |
|        |                                    | _1                    | P                                                                  | justificación 1                                                                                                    |                                        | detalle 1                                                                                                    |                                                                  |              |                                        |             |                | 1.6                                |
|        |                                    |                       |                                                                    |                                                                                                    |                                        | A second second s |                                                                  |              |                                        |             |                | 1.6                                |
|        |                                    | 2                     | S/R                                                                | justification 2                                                                                                    |                                        | detalle 2                                                                                                    |                                                                  |              |                                        |             |                |                                    |
|        |                                    | 3                     | S/R<br>S/R                                                         | justificación 2<br>justificación 3                                                                                                    |                                        | detalle 2<br>detalle 3                                                                                                    |                                                                  |              |                                        |             |                | 1.6                                |
|        |                                    | 2<br>3<br>4           | S/R<br>S/R<br>S/R                                                  | justificación 2<br>justificación 3<br>Justificacion p                                                                                                    | procedimiento 1                        | detaile 2<br>detaile 3<br>Detaile del procedimier                                                                                                    | nto 1                                                            |              |                                        |             |                | 1.6                                |
| ~ Re   | esultado o                         | del proce             | siR<br>siR<br>siR<br>siR<br>edimiento                              | Justificación 2<br>Justificación 3<br>Justificación p<br>: 1                                                                                                | rrocedimiento 1                        | estale 2<br>detaile 3<br>Detaile del procedimier<br>Macropr                                                                                                    | nto 1<br>oceso: COMERCIO Proces                                  | :o: COMERCI  | 10 Materia: I                          | PROMOCIO    | ÓN DEL COM     | 1.6<br>2.3<br>RCIO EXTE            |
| ~ Re   | esultado (                         | del proce             | S/R<br>S/R<br>S/R<br>S/R                                           | Justificación 2<br>Justificación 3<br>Justificación p<br>: 1                                                                                                | srocedimiento 1                        | oestale 2<br>destale 3<br>Detaile del procedimier<br>Macropr                                                                                                    | nto 1<br>roceso: COMERCIO Proces                                 | io: COMERCI  | 10 Materia: I                          | PROMOCIO    | ÓN DEL COM     | 1.6<br>2.3<br>RCIO EXTE<br>Genera  |
| y Re   | esultado o<br>Agregar re<br>Accior | del proce<br>esultado | S.R<br>S.R<br>S.R<br>S.R<br>S.R<br>S.R<br>S.R<br>S.R<br>S.R<br>S.R | justificación 2<br>justificación 3<br>Justificación p<br>: 1<br>2<br>2<br>2<br>2<br>2<br>2<br>2<br>2<br>2<br>2<br>2<br>2<br>2<br>2<br>2<br>2<br>2<br>2<br>2 | rocedmiento 1<br>Separar<br>Conclusión | detale 2<br>detale 3<br>Detale del procedimie<br>Macropr<br>Normativa aplicable a la entidad y<br>materia a esaminar                                                                                                    | nto 1<br>acceso: COMERCIO Proces<br>Normativa de control interno | infringida   | 10 <b>Materia: i</b><br>Aplicado sobre | PROMOCIO    | ÓN DEL COM     | RCIO EXTEN<br>Genera<br>lesviación |

Hay que ingresar por cada procedimiento los resultados correspondientes de tal modo que todos se muestren en estado Pendiente.

Cuando el usuario "Auditor" o "Jefe de Comisión" ha finalizado el registro del resultado de la ejecución de un procedimiento de auditoría, se procede con la verificación y validación de la información registrada haciendo un flujo de revisión por diferentes usuarios, los cuales deberán presionar el ícono, lo que indicará que está disponible para revisión de la información.

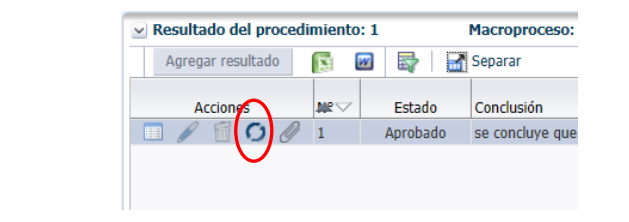

| MAC SICA Perú | ©Contraloría General de la Republica<br>CGR - 2015 | Página 47 de 111 |
|---------------|----------------------------------------------------|------------------|
|---------------|----------------------------------------------------|------------------|

| Sistema Integrado de Control Auditorías | Versión: 5.1.1    |
|-----------------------------------------|-------------------|
| Manual de Auditoría de Cumplimiento     | Fecha: 12/03/2020 |
|                                         |                   |

Si el desarrollo del procedimiento fue realizado por un usuario con el Rol "Auditor" el flujo de revisiones será el siguiente:

- a) "Auditor" solicita aprobación y envía al "Jefe de Comisión"
- b) "Jefe de Comisión" revisa, aprueba y lo envía al "Supervisor".
- c) "Supervisor" revisa y aprueba.

Si el desarrollo del procedimiento fue realizado por un usuario con el Rol "**Jefe de Comisión**" el flujo de revisiones será el siguiente:

- a) "Jefe de Comisión" lo envía al "Supervisor".
- b) "Supervisor" revisa y aprueba.

Luego de presionar el ícono <sup>(C)</sup>, el SICA mostrará una pantalla a través de la cual el **Jefe de comisión** enviará a revisión del supervisor un determinado resultado.

| Enviar a revisión     |                    |   |                 |
|-----------------------|--------------------|---|-----------------|
| Enviar a revisión     | Bitácora de Firmas |   |                 |
| Fecha actual: 29-dici | embre-2015         |   |                 |
| Comentario: Aprobac   | 0                  |   |                 |
|                       |                    |   |                 |
|                       |                    | / |                 |
|                       |                    |   | Enviar Cancelar |

Al seleccionar el botón "Enviar", el SICA muestra la pantalla de confirmación de envío a revisión al Supervisor, como se muestra a continuación.

| Confirmación de envío a revisión                       |                  |            |  |
|--------------------------------------------------------|------------------|------------|--|
| Esta información será enviada a<br>que desea enviarla? | l supervisor. ¿E | stá seguro |  |
|                                                        | Aceptar          | Cancelar   |  |

Por su parte, el "**Supervisor**", cuando culmino la revisión del procedimiento seleccionado, en cada resultado del procedimiento tiene los iconos  $\checkmark$  (Editar),  $\checkmark$  (Ver documentación de auditoría del resultado) para revisar el registro correspondiente.

|                 | Acciones  | № ▲▽       | Estado    | Objetivo del pi | rocedimiento                            | D                   | etalle del procedimient | to de auditoría                         | Actividad  |
|-----------------|-----------|------------|-----------|-----------------|-----------------------------------------|---------------------|-------------------------|-----------------------------------------|------------|
| $ \Rightarrow $ |           | 1          | Р         | justificación 1 |                                         | de                  | etalle 1                |                                         | 1.6        |
|                 |           | 2          | Р         | justificación 2 |                                         | de                  | etalle 2                |                                         | 1.6        |
|                 |           | 3          | Р         | justificación 3 | ustificación 3                          |                     | etalle 3                |                                         | 1.6        |
|                 |           | 4          | Р         | Justificacion p | rocedimiento 1                          | D                   | etalle del procedimient | to 1                                    | 2.3        |
| ~               | Agregar n | del proced | fimiento: | 1<br>] 🖙   🛃    | Macroproceso:<br>Separar                | COMERCIO Pro        | oceso: COMERCIO         | Materia: PROMOCION DEL COMERCIO         | DEXTERNO   |
|                 | Accie     |            |           | Estado          | Conclusión                              | Normativa aplicabl  | e a la entidad y        | Normativa de control interno infrincida | Anlicado e |
|                 |           | 00         | 1         | En Revision     | Resultado de la aplicación del referido | macena a examina    |                         | Normativa de contror interno minigida   | No aplica  |
|                 |           | 00         | 2         | En Revision     | Conclusion                              | Ley - 1017 - 2008 - | Contrataciones ;        |                                         | No aplica  |
|                 |           |            |           |                 |                                         |                     |                         |                                         |            |

deberá presionar el ícono 🧖 (Flujo de revisiones) para "Aprobarlo" o "Rechazarlo".

| MAC SICA Perú | ©Contraloría General de la Republica<br>CGR - 2015 | Página 48 de 111 |
|---------------|----------------------------------------------------|------------------|
|---------------|----------------------------------------------------|------------------|

| Sistema Integrado de Control Auditorías | Versión: 5.1.1    |
|-----------------------------------------|-------------------|
| Manual de Auditoría de Cumplimiento     | Fecha: 12/03/2020 |
|                                         |                   |

| Revisión supervisor<br>Revisar Bitácora de firmas                                         |         |          |
|-------------------------------------------------------------------------------------------|---------|----------|
| Fecha actual: 29-diciembre-2015<br>Acción Seleccione<br>Seleccione<br>Aprobar<br>Rechazar |         |          |
|                                                                                           | Aceptar | Cancelar |

Al seleccionar "Aprobado" el sistema muestra un mensaje como una declaración de haber hecho la revisión a una lista de puntos, como se muestra en la siguiente Figura.

| evisión supervisor                                                                                                    |          |
|----------------------------------------------------------------------------------------------------|----------|
| Revisar Bitácora de firmas                                                                                                    |          |
| Fecha actual:     29-diciembre-2015       Acción:     Aprobar                                                                                        |          |
| Al firmar está actividad usted está declarando la observancia y cumplimiento de los siguientes aspectos en la ejecuci<br>procedimiento de auditoría. | ón del   |
| Ejecución del procedimiento de auditoría                                                                                                    |          |
| Se desarrolló el procedimiento de auditoría en su totalidad                                                                                          |          |
| La obtención de la evidencia se realizó mediante la aplicación de pruebas sustantivas y de control.                                                  |          |
| El desarrollo de los procedimientos de auditoría se consignó en sus respectivas cédulas.                                                             |          |
| Las cédulas de desarrollo de procedimientos de auditoría están sustentadas con evidencia suficiente y apropiada.                                     |          |
| La valoración de la evidencia permitió sustentar las conclusiones del auditor.                                                                       |          |
| Las conclusiones del desarrollo de los procedimientos permitieron identificar presuntas desviaciones de cumplimiento, deficiencias de                | control. |
| Comentarios: Aprobado                                                                                                    | //       |
| Aceptar                                                                                                    | Cancel   |

Al aceptar el sistema muestra el mensaje de confirmación de aprobación, como el de la siguiente figura.

| Confirmación de aprobación | Esta información será aprobada, n  | o podrá ser r | nodificada |
|----------------------------|------------------------------------|---------------|------------|
|                            | posteriormente. ¿Está seguro que ( | desea aprobi  | ar?        |
|                            |                                    | Aceptar       | Cancelar   |

En la pestaña "Bitácora de firmas" se podrá visualizar el flujo de revisión realizadas al procedimiento por los diferentes usuarios.

Al seleccionar "Rechazar" se muestra una lista con una columna para hacer check, una clasificación de rechazos, que al seleccionar una se activa un campo para ingresar el comentario del rechazo.

| Aplica  | Clasificación de Rechazos                                                                         | Comentario                       |
|---------|---------------------------------------------------------------------------------------------------|----------------------------------|
| <b></b> | Desarrollo del procedimiento incompleto o no concluye lo solicitado.                              | Falto completar el desarrollo de |
|         | El desarrollo del procedimiento de auditoría no desarrolla el objetivo específico de auditoría as |                                  |
|         | Las cédulas de desarrollo de procedimientos de auditoría no están sustentadas con evidencia s     |                                  |
|         | El desarrollo de los procedimientos de auditoría no fueron consignados en cédulas.                | Falta consignar procedimiento    |
| Comen   | tarios: Verificar                                                                                 | <i>i</i>                         |

| MAC SICA Bort | ©Contraloría General de la Republica | Página 40 d |
|---------------|--------------------------------------|-------------|
| MAC SICA Feiu | CGR - 2015                           | Fayina 49 u |

| Sistema Integrado de Control Auditorías | Versión: 5.1.1    |
|-----------------------------------------|-------------------|
| Manual de Auditoría de Cumplimiento     | Fecha: 12/03/2020 |
|                                         |                   |

Al seleccionar el botón "Aceptar" se muestra un mensaje de confirmación de rechazo como en la siguiente figura.

| Confirmación de rechazo                      |                             |           |  |
|----------------------------------------------|-----------------------------|-----------|--|
| Esta información será<br>que desea enviarla? | á enviada al auditor. ¿Está | seguro(a) |  |
|                                              | Aceptar                     | Cancelar  |  |

Si el resultado de un procedimiento de auditoría que fue aprobado, requiere ser modificado, el Supervisor tiene la opción de **"Desbloquear"** el resultado indicando en la sección **"Comentarios"** las razones del desbloqueo, cuando se selecciona esta opción el resultado vuelve a estado **"Borrador"** y poder ser modificado, luego de modificado tiene que volver a pasar por el flujo de aprobación.

| Revisión supervisor                                                                                                    |
|----------------------------------------------------------------------------------------------------|
| Revisar Bitácora de firmas                                                                                                    |
| Fecha actual: 29-diciembre-2015                                                                                                    |
| Acción: Seleccione 🔻                                                                                                    |
| Al firmar e tá Desbloqueo esta declarando la observancia y cumplimiento de los siguientes aspectos en la ejecución del procedimiento de auditoria. |
| Se desarrolló el procedimiento de auditoría en su totalidad                                                                                        |
| La obtención de la evidencia se realizó mediante la aplicación de pruebas sustantivas y de control.                                                |
| El desarrollo de los procedimientos de auditoría se consignó en sus respectivas cédulas.                                                           |
| Las cédulas de desarrollo de procedimientos de auditoría están sustentadas con evidencia suficiente y apropiada.                                   |
| La valoración de la evidencia permitió sustentar las conclusiones del auditor.                                                                     |
| Las conclusiones del desarrollo de los procedimientos permitieron identificar presuntas desviaciones de cumplimiento, deficiencias de control      |
|                                                                                                    |
| Comentarios:                                                                                                    |
| Aceptar Cancelar                                                                                                    |

Sin embargo, si el resultado del procedimiento ya fue aprobado en la Matriz de Desviaciones de la actividad 2.7, el resultado ya no puede ser desbloqueado.

| Mensaje de validación                                                        |         |
|------------------------------------------------------------------------------|---------|
| El resultado no se puede desbloquear dado que ya<br>aprobado en el punto 2.7 | fue     |
|                                                                              | Aceptar |

Cada una de las instancias de revisión del mencionado flujo de aprobación tienen correos de notificación a los usuarios participantes, si un usuario con rol *"auditor"* envía a revisión un resultado, el contenido del correo electrónico es el siguiente:

| MAC SICA Perú | ©Contraloría General de la Republica<br>CGR - 2015 | Página 50 de 111 |
|---------------|----------------------------------------------------|------------------|
|               |                                                    |                  |

| Sistema Integrado de Control Auditorías | Versión: 5.1.1    |
|-----------------------------------------|-------------------|
| Manual de Auditoría de Cumplimiento     | Fecha: 12/03/2020 |
|                                         |                   |

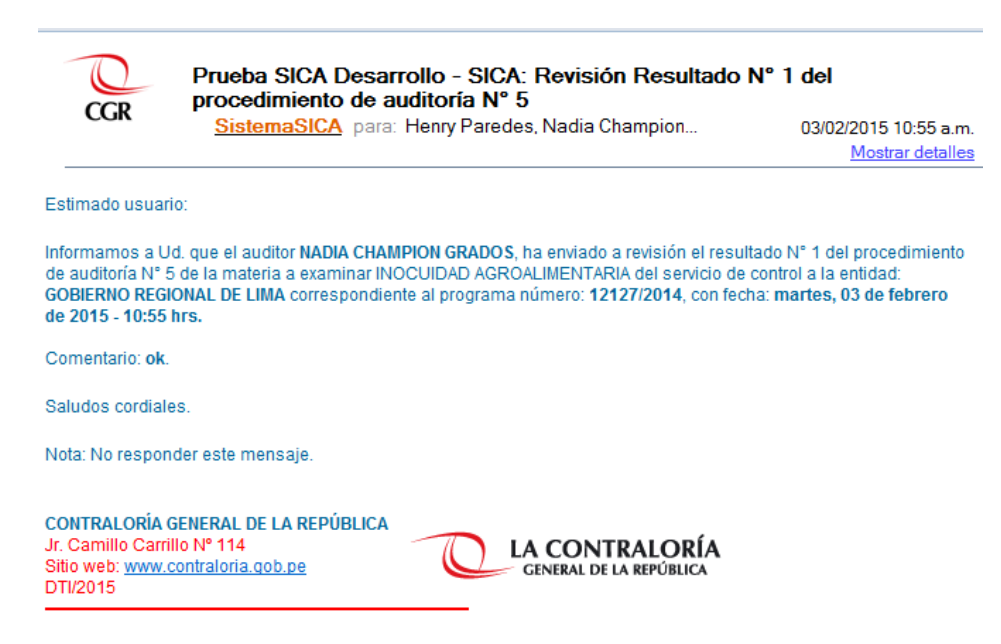

Si un usuario con rol Supervisor aprueba un resultado, el correo de notificación es el siguiente:

| Q                                                                              | Prueba SICA Desarr<br>procedimiento de au                                                | ollo - SICA: Aprobación R<br>Iditoría Nº 1                                                                      | esultado Nº 1 del                                                                                            |
|--------------------------------------------------------------------------------|------------------------------------------------------------------------------------------|----------------------------------------------------------------------------------------------------|----------------------------------------------------------------------------------------------------|
| CGK                                                                            | SistemaSICA para:                                                                        | Henry Paredes, Nadia Champion                                                                                   | n 03/02/2015 10:57 a.m.<br><u>Mostrar detalles</u>                                                           |
| Estimado usuario                                                               | :                                                                                        |                                                                                                    |                                                                                                    |
| Informamos a Ud<br>auditoría N° 1 de I<br>REGIONAL DE LIN<br>10:57 hrs.        | que el supervisor OMAR LUI<br>a materia a examinar INOCU<br>A correspondiente al prograr | NA RODRIGUEZ, ha aprobado el res<br>IDAD AGROALIMENTARIA del servio<br>ma número: <b>12127/2014</b> , con fecha | ultado N° 1 del procedimiento de<br>cio de control a la entidad: GOBIERNO<br>martes, 03 de febrero de 2015 - |
| Comentario: ok.                                                                |                                                                                          |                                                                                                    |                                                                                                    |
| Saludos cordiales                                                              | a.                                                                                       |                                                                                                    |                                                                                                    |
| Nota: No respond                                                               | er este mensaje.                                                                         |                                                                                                    |                                                                                                    |
| CONTRALORÍA GI<br>Jr. Camillo Carrillo<br>Sitio web: <u>www.cc</u><br>DTI/2015 | ENERAL DE LA REPÚBLICA<br>o Nº 114<br>Intraloria.gob.pe                                  | LA CONTRALO<br>GENERAL DE LA REPÚB                                                                              | <b>RÍA</b><br>LICA                                                                                           |

En la sección de "Resultados del Procedimiento" se ha incorporado el icono de

Word zera generar "Cedula de desarrollo de procedimientos de auditoria" Generando el reporte que se visualiza a continuación.

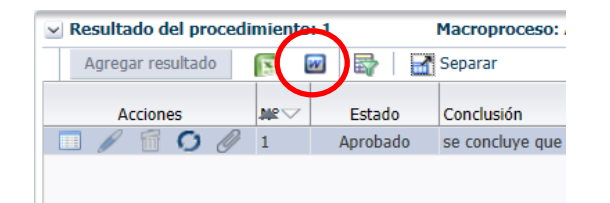

| CONTRALORÍA   | CONTRALORÍA GENERAL DE LA REPÚBLICA / OCI                              |                  |  |
|---------------|------------------------------------------------------------------------|------------------|--|
|               | 5612 - COMPLEJO ARQUEOLOGICO DE CHAN CHAN<br>AUDITORÍA DE CUMPLIMIENTO |                  |  |
|               |                                                                        |                  |  |
| MAC SICA Perú | ©Contraloría General de la Republica<br>CGR - 2015                     | Página 51 de 111 |  |

| Sistema Integrado de Control Auditorías | Versión: 5.1.1    |
|-----------------------------------------|-------------------|
| Manual de Auditoría de Cumplimiento     | Fecha: 12/03/2020 |
| CUCSICA-v5.1.1                          |                   |

| Materia a Examinar INOCUIDAD AGROALIMENTARIA<br>Período [01-enero-2014 - 31-diciembre-2015] |                              |                         |              |                            |
|---------------------------------------------------------------------------------------------|------------------------------|-------------------------|--------------|----------------------------|
| Objetivo específico:                                                                        | objetivo 1                   |                         |              |                            |
| Conte                                                                                       | enido                        | Fecha de<br>elaboración | Hecho<br>por | Referencia<br>documentaria |
| 1. detalle procedimiento inocuidad agro                                                     |                              | 22-abril-2015           |              |                            |
| 2. Consignar el desarrollo<br>(Llenado por el usuario                                       | o del procedimiento          |                         |              |                            |
| Al cierre de cada procedimi                                                                 | ento consignar               |                         |              |                            |
| Conclusiones sobre la mate<br>Conclusiones)                                                 | ria a examinar <b>(Campo</b> |                         |              |                            |
| Documentar con evidencias<br>(lista de nombres de arch                                      | :<br>ivos adjuntados)        |                         |              |                            |

Para **auditorias planificadas a partir del 2016**, la funcionalidad es como se describe a continuación:

El usuario Auditor ingresa a la actividad 2.6, el sistema presenta la siguiente pantalla donde se visualiza la lista de Materias a examinar, que al seleccionar una, filtra en la sección Programa de procedimientos los procedimientos a ejecutar, los cuales tienen un estado que va desde Sin Resultado (S/R), Pendiente (P) y Aprobado (A), marcados con colores Rojo, Amarillo y Verde respectivamente como se muestra en la siguiente pantalla.

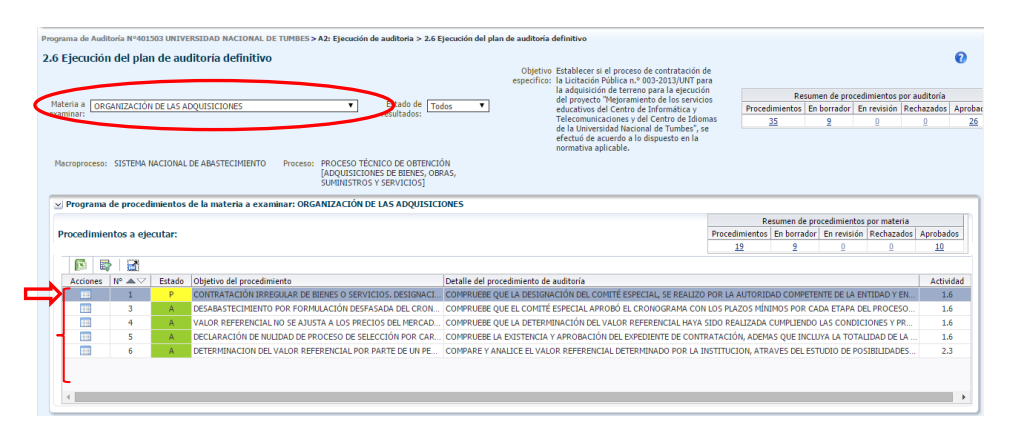

Al seleccionar un procedimiento de la sección "**Procedimientos a ejecutar**", se filtra en la sección "**Desarrollo del Procedimiento**" las descripciones del desarrollo, fechas de ejecución y estados (En Borrador, En Revisión, Aprobado), como se muestra a continuación:

|     | desarrollo | Se Se | parar                                                                                                    |                    |             |
|-----|------------|-------|----------------------------------------------------------------------------------------------------|--------------------|-------------|
| Acc | iones      | N°    | Descripción del Desarrollo                                                                                                    | Fecha de Ejecución | Estado      |
|     | 1 D        | 6     | x. OBSERVACIÓN # 010: Pruebas Técnicas. Error en las Operaciones al ¿Adjuntar archivos¿. Error en la actividad 2.6 Ejecución del Plan de Audi  | 14/10/2015         | Aprobado    |
| 1   | 1 0        | 10    | OBSERVACIÓN # 014: Pruebas Funcionales. al "Ver la información de la auditoria en sesión". ESTADO: PENDIENTE CRITICIDAD: ALTA Error jav        | 19/10/2015         | En Borrador |
|     | 60         | 11    | xiii, OBSERVACIÓN # 013: Pruebas Funcionales, Inconsistencias al ¿Editar Desarrollo¿ dentro del flujo de revisiones por parte del ¿Supervisor¿ | 19/10/2015         | En Borrador |

Inicialmente todas las descripciones de desarrollo están en estado "En Borrador" y la sección de "Revisiones" está vacía. Cada uno de los registros de descripciones del desarrollo se someterá a un flujo de revisiones, el usuario

|--|

| Sistema Integrado de Control Auditorías | Versión: 5.1.1    |
|-----------------------------------------|-------------------|
| Manual de Auditoría de Cumplimiento     | Fecha: 12/03/2020 |
| CUCSICA-v5.1.1                          |                   |

auditor inicia el flujo de revisiones presionando el icono "Iniciar Flujo de Revisiones" el sistema muestra un mensaje de confirmación como el siguiente:

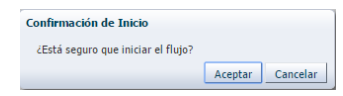

Al aceptar se crea un registro en la sección de "Revisiones" como se muestra

| ✓ Revisiones                |              |                |         | C.     | esarrollo del Procedimiento: 10 |
|-----------------------------|--------------|----------------|---------|--------|---------------------------------|
| Iniciar flujo de revisiones | Separar      |                |         |        |                                 |
| Acciones                    | Fecha acción | Nombre usuario | Rol     | Acción | Comentarios                     |
| 10                          |              |                | Auditor |        |                                 |
|                             |              |                |         |        |                                 |

Al presionar en el icono i "flujo de Revisiones", se muestra la siguiente pantalla para ingresar comentario y hacer check en el recuadro "Al enviar a revisión estos resultados, usted está declarando que los mismos ya fueron revisados por el Jefe de comisión" una vez hecho esto el botón "Enviar" se activa

| Enviar a revisión                            |                                                                                                    |
|----------------------------------------------|----------------------------------------------------------------------------------------------------|
| Fecha actual: 26-octubre-2015<br>Comentario: | Al enviar a revisión estos resultados, usted esta<br>declarando que los mismos ya fueron revisados por<br>Jefe de comisión |
|                                              | Enviar Cance                                                                                                    |

Al presionar "**Enviar**" aparece un mensaje de confirmación de envío a revisión, como se muestra a continuación, el usuario auditor debe presionar en "Aceptar", al hacer esto, el sistema envía automáticamente un correo al supervisor para que entre al sistema y revise la información esta opción.

| Confirmación de envío a revisión                                                 |
|----------------------------------------------------------------------------------|
| Esta información será enviada al supervisor. ¿Está seguro<br>que desea enviarla? |
| Aceptar Cancelar                                                                 |

El sistema muestra el registro de aprobación del usuario Auditor

| Revisiones     Desarrollo del Procedimiento: 10 |              |                              |                      |                    |             |  |
|-------------------------------------------------|--------------|------------------------------|----------------------|--------------------|-------------|--|
| Iniciar flujo de revisiones 🔐 Separar           |              |                              |                      |                    |             |  |
| Acciones                                        | Fecha acción | Nombre usuario               | Rol                  | Acción             | Comentarios |  |
| 10                                              | 26/10/2015   | JAVIER MARTIN CARRASCO DEL R | Auditor              | Enviado a revision | Aprobado    |  |
| 10                                              |              |                              | Supervisor Auditoria |                    |             |  |
|                                                 |              |                              |                      |                    |             |  |

El Supervisor de auditoria debe ingresar al sistema para hacer este flujo de revisión en la cual podrá aprobar o rechazar la información.

| 🗹 Desarrollo del Procedimiento: 1 Macroproceso: SISTEMA NACIONAL DE ABASTECIMIENTO Proceso: PROCESO TÉCNICO DE OBTENCIÓN [ADQUISICIO] |    |                                                                                         |                    |             |  |  |  |
|----------------------------------------------------------------------------------------------------|----|-----------------------------------------------------------------------------------------|--------------------|-------------|--|--|--|
| Agregar desarrollo                                                                                                    |    |                                                                                         |                    |             |  |  |  |
| Acciones                                                                                                    | N° | Descripción del Desarrollo                                                              | Fecha de Ejecución | Estado      |  |  |  |
| 🔲 🥖 🖆 🖉                                                                                                    | 6  | x. OBSERVACIÓN # 010: Pruebas Técnicas. Error en las Operaciones al ¿Adjuntar archivos  | 14/10/2015         | Aprobado    |  |  |  |
| 🔲 🥖 🛅 🖉                                                                                                    | 10 | OBSERVACIÓN # 014: Pruebas Funcionales, al "Ver la información de la auditoria en sesi  | 19/10/2015         | En Revision |  |  |  |
| 🔲 🥖 🖆 🖉                                                                                                    | 11 | xiii. OBSERVACIÓN # 013: Pruebas Funcionales. Inconsistencias al ¿Editar Desarrollo¿ de | 19/10/2015         | En Borrador |  |  |  |
| 🔲 🥖 🖆 🖉                                                                                                    | 13 | Se comprueba que la desegnación del comité especial no se realizó por la autoridad comp | 26/10/2015         | En Borrador |  |  |  |
|                                                                                                    |    |                                                                                         |                    |             |  |  |  |

Por cada registro de "**Descripción del desarrollo**" de la sección de "Desarrollo del Procedimiento" se crea en la sección de "Revisiones" un flujo de revisiones empezando por el usuario "Auditor", seguido por el usuario "Supervisor", cada uno modifica el estado del registro, de "En borrador" a "En Revisión" y finalmente a "Aprobado" por el supervisor respectivamente.

| GGR - 2015 |
|------------|
|------------|

| Sistema Integrado de Control Auditorías | Versión: 5.1.1    |
|-----------------------------------------|-------------------|
| Manual de Auditoría de Cumplimiento     | Fecha: 12/03/2020 |
| CUCSICA-v5.1.1                          |                   |

En el proceso de revisión se puede aprobar o rechazar de acuerdo al criterio del usuario, registrándose todas estas acciones como se visualiza a continuación.

| ✓ Revisiones Desarrollo del Procedimiento: 6 |                   |                              |                      |                    |                                                                                       |  |
|----------------------------------------------|-------------------|------------------------------|----------------------|--------------------|---------------------------------------------------------------------------------------|--|
| Iniciar flujo de revi                        | isiones 📑 Separar |                              |                      |                    |                                                                                       |  |
| Acciones                                     | Fecha acción      | Nombre usuario               | Rol                  | Acción             | Comentarios                                                                           |  |
| 10                                           | 15/10/2015        | JAVIER MARTIN CARRASCO DEL R | Auditor              | Enviado a revision | La Contraloría General de la República del Perú (CGR) es el órgano superior del Siste |  |
| / 🔿 🛇                                        | 15/10/2015        | CRISTINA ALVAREZ BAYONA      | Supervisor Auditoria | Rechazado          | La Contraloría General de la República del Perú (CGR) es el órgano superior del Siste |  |
| 10                                           | 15/10/2015        | JAVIER MARTIN CARRASCO DEL R | Auditor              | Enviado a revision | La Contraloría General de la República del Perú (CGR) es el órgano superior del Siste |  |
| / 🔿 🛃                                        | 15/10/2015        | CRISTINA ALVAREZ BAYONA      | Supervisor Auditoria | Aprobado           | La Contraloría General de la República del Perú (CGR) es el órgano superior del Siste |  |
| 10                                           |                   |                              | Supervisor Auditoria |                    |                                                                                       |  |
|                                              |                   |                              |                      |                    |                                                                                       |  |
|                                              |                   |                              |                      |                    |                                                                                       |  |
|                                              |                   |                              |                      |                    |                                                                                       |  |
|                                              |                   |                              |                      |                    |                                                                                       |  |

Al seleccionar el botón "Agregar Desarrollo" de la sección "Desarrollo del Procedimiento", el sistema presenta una pantalla con dos pestañas, una de "Desarrollo" y la otra de "Resultado" como se muestra en la figura siguiente, por defecto se muestra la pestaña de Desarrollo para ingresar una descripción en el campo de desarrollo del procedimiento y se presiona en el botón "Guardar"

| Registrar desarrollo                                 |                                                                                                    |                                                              |                       |                     |                |
|------------------------------------------------------|----------------------------------------------------------------------------------------------------|--------------------------------------------------------------|-----------------------|---------------------|----------------|
| Macroproceso: SISTEMA NAC<br>SUMINISTROS Y SERVICIOS | CIONAL DE ABASTECIMIENTO Pro<br>] Materia: ORGANIZACIÓN DE LA                                                                                                  | ceso: PROCESO T<br>S ADQUISICIONES                           | ÉCNICO DE OBTENCIÓ    | N [ADQUISICIONES DE | BIENES, OBRAS, |
| Desarrollo Resul                                     | ltado                                                                                                    |                                                              |                       |                     |                |
| Procedimiento auditoria:                             | COMPRUEBE QUE LA DESIGNACIÓ<br>ESPECIAL, SE REALIZO POR LA AL<br>COMPETENTE DE LA ENTIDAD Y EI<br>OPORTUNIDAD DEBIDA, SIGUIENT<br>PROCEDIMIENTOS ESPECIFICOS I | IN DEL COMITÉ<br>JTORIDAD<br>N LA<br>DO LOS<br>ESTABLECIDOS. | * Fecha de ejecución: | 26/10/2015          | 10<br>10       |
| * Desarrollo del<br>Procedimiento:                   |                                                                                                    |                                                              |                       |                     | Guardar        |
| Agregar documento                                    | Separar                                                                                                    |                                                              |                       |                     |                |
| Acciones Nomb                                        | re del archivo                                                                                                    | Descripción                                                  |                       | Fecha de ingreso    |                |
| Ningún dato disponible.                              |                                                                                                    |                                                              |                       |                     |                |
| Siguiente Cancela                                    | r                                                                                                    |                                                              |                       |                     |                |

El sistema muestra mensaje que se grabó correctamente y se activa el botón "**Agregar documentos**", al presionar este se activa una pequeña ventana para registrar una descripción y el archivo a seleccionar, luego presionar el botón guardar.

| Agregar documento |                                   |  |  |  |  |
|-------------------|-----------------------------------|--|--|--|--|
| * Descripción:    | Procedimientos                    |  |  |  |  |
|                   | 1                                 |  |  |  |  |
| * Archivo:        | Choose File 2.6.1 DESARNTO 1.docx |  |  |  |  |
|                   | Guardar Cancelar                  |  |  |  |  |

| MAC SICA Perú ©Contraloría General de la Republica Página 5<br>CGR - 2015 | 54 de 111 |
|---------------------------------------------------------------------------|-----------|
|---------------------------------------------------------------------------|-----------|

| Sistema Integrado de Control Auditorías | Versión: 5.1.1    |
|-----------------------------------------|-------------------|
| Manual de Auditoría de Cumplimiento     | Fecha: 12/03/2020 |
| CUCSICA-v5.1.1                          |                   |

| Registrar desarrollo                             |                                                                                                    |                                                             |                           |            |
|--------------------------------------------------|----------------------------------------------------------------------------------------------------|-------------------------------------------------------------|---------------------------|------------|
| Macroproceso: SISTEMA NA                         | CIONAL DE ABASTECIMIENTO Pro                                                                                                    | ceso: PROCESO TÉCNICO DE OBTENCIÓ                           | N [ADQUISICIONES DE BIEN  | ES, OBRAS, |
| Desarrollo Rest                                  | ltado                                                                                                    | 2 NOTOTOTOTOTO                                              |                           |            |
| Procedimiento auditoría:                         | COMPRUEBE QUE LA DESIGNACIÓ<br>ESPECIAL, SE REALIZO POR LA AL<br>COMPETENTE DE LA ENTIDAD Y EI<br>OPORTUNIDAD DEBIDA, SIGUIENE<br>PROCEDIMIENTOS ESPECIFICOS E | N DEL COMITÉ<br>ITORIDAD<br>V LA<br>SO LOS<br>SSTABLECIDOS. | 26/10/2015 වී             | \$         |
| * Desarrollo del Se com<br>Procedimiento: proced | prueba que la desegnación del comi<br>mientos normados de la entidad                                                                                           | té especial no se realizó por la autoridad                  | competente, tambien no si | gue los    |
| Agregar documento                                | Separar                                                                                                    |                                                             |                           |            |
| Acciones Nom                                     | ore del archivo                                                                                                    | Descripción                                                 | Fecha de ingreso          |            |
| 🜔 🖋 🛅 2.6.1                                      | DESARROLLO DEL PROCEDIMIEN                                                                                                    | Procedimientos                                              | 26/10/2015 16:12:37       |            |
|                                                  |                                                                                                    |                                                             |                           |            |
| Siguiente Cancela                                | r                                                                                                    |                                                             |                           |            |

Se presiona el botón "**Siguiente**" se pasa a la pestaña "**Resultado**" como se muestra la siguiente pantalla:

| Registr                                                                                                    | ar desarrollo      |                        |                              |                                                |                                                        |        |  |
|----------------------------------------------------------------------------------------------------|--------------------|------------------------|------------------------------|------------------------------------------------|--------------------------------------------------------|--------|--|
| Macropr                                                                                                    | oceso: SISTEMA NAG | CIONAL DE<br>] Materia | ABASTECIMIEN<br>: ORGANIZACI | ITO Proceso: PROCESO<br>ÓN DE LAS ADQUISICIONE | TÉCNICO DE OBTENCIÓN [ADQUISICIONES DE BIENES, (<br>ES | )BRAS, |  |
| Desa                                                                                                    | errollo Result     | tado                   |                              |                                                |                                                        | _      |  |
|                                                                                                    | Agregar resultado  | Sep                    | arar                         |                                                |                                                        |        |  |
| Acciones N° Estado Conclusión Normativa aplicable a la entidad y materia a examinar Nor                                                |                    |                        |                              |                                                |                                                        |        |  |
| Ningú                                                                                                    | n dato disponible. |                        |                              |                                                |                                                        |        |  |
|                                                                                                    |                    |                        |                              |                                                |                                                        |        |  |
|                                                                                                    |                    |                        |                              |                                                |                                                        |        |  |
|                                                                                                    |                    |                        |                              |                                                |                                                        |        |  |
|                                                                                                    |                    |                        |                              |                                                |                                                        |        |  |
|                                                                                                    |                    |                        |                              |                                                |                                                        |        |  |
|                                                                                                    |                    |                        |                              |                                                |                                                        |        |  |
| Agregar resultado<br>Acciones Nº Estado Conclusión Mormativa aplicable a la entidad y<br>materia a examinar<br>Ningún dato disponible. |                    |                        |                              |                                                |                                                        |        |  |
| •                                                                                                    |                    |                        |                              |                                                |                                                        | +      |  |
|                                                                                                    |                    |                        |                              |                                                |                                                        |        |  |
| At                                                                                                    | rás Cerrar         |                        |                              |                                                |                                                        |        |  |

Al dar clic en el botón "**Agregar resultado**" se muestra la pantalla de ingreso de datos con dos pestañas de "**Resultado**" y "**Lista de normativa**" como se muestra a continuación:

| MAC SICA Perú ©Cont | aloría General de la Republica<br>CGR - 2015 | Página 55 de 111 |
|---------------------|----------------------------------------------|------------------|
|---------------------|----------------------------------------------|------------------|

| Sistema Integrado de Control Auditorías | Versión: 5.1.1    |
|-----------------------------------------|-------------------|
| Manual de Auditoría de Cumplimiento     | Fecha: 12/03/2020 |
| CUCSICA-v5.1.1                          |                   |

| Registrar resulta                     | do                                                                                                    |                                                                                                    |
|---------------------------------------|----------------------------------------------------------------------------------------------------|----------------------------------------------------------------------------------------------------|
| Macroproceso: SIS<br>SUMINISTROS Y SE | TEMA NACIONAL DE ABASTECIMIENTO Proceso: PF<br>RVICIOS] Materia: ORGANIZACIÓN DE LAS ADQUI                                                                                                    | OCESO TÉCNICO DE OBTENCIÓN [ADQUISICIONES DE BIENES, OBRAS,<br>SICIONES                                                                        |
| Resultado                             | Lista de normativas                                                                                                    |                                                                                                    |
| Objetivo del<br>procedimiento:        | CONTRATACIÓN IRREGULAR DE BIENES O<br>SERVICIOS,<br>DESIGNACIÓN DEL COMITÉ ESPECIAL POR<br>AUTORIDAD NO COMPETENTE.                                                                                  | * Aplicado sobre: <u>Huestra</u> * Fecha de ejecución: 26/10/2015 16:30:11  * Tipo de desviación: Desviacion de cumplimiento  * Monto: S/. ▼ 0 |
| Procedimiento<br>auditoria:           | COMPRUEBE QUE LA DESIGNACIÓN DEL COMITÉ<br>ESPECIAL, SE REALIZO POR LA AUTORIDAD<br>COMPETENTE DE LA ENTIDAD VE NLA<br>OPORTUNIDAD DEBIDA, SIGUIENDO LOS<br>PROCEDIMIENTOS ESPECIFICOS ESTABLECIDOS. |                                                                                                    |
| * Conclusión: S                       | e concluye que hay responsabilidad al no seguir los p                                                                                                    | rocedimientos de la institución                                                                                                    |
| Siguiente                             | Cancelar                                                                                                    |                                                                                                    |

En la pestaña de "**Resultados**", se ingresan los datos, "Aplicado sobre", "Fecha de ejecución", "Tipo de desviación", "Monto" y "Conclusión", luego se presiona el botón "**Siguiente**" para pasar a la pestaña "**Lista de normativas**" como se muestra a continuación

| cesuitado                              | Lista de nor                                                                            | mativas                                                                                                    |                                                                                             |                                                                                                    |                                                                                          |                                                                                                    |                                                                                                    |
|----------------------------------------|-----------------------------------------------------------------------------------------|----------------------------------------------------------------------------------------------------|---------------------------------------------------------------------------------------------|----------------------------------------------------------------------------------------------------|------------------------------------------------------------------------------------------|----------------------------------------------------------------------------------------------------|----------------------------------------------------------------------------------------------------|
| Normativa                              | a de la entidad y                                                                       | materia a exa                                                                                                | minar                                                                                       |                                                                                                    |                                                                                          |                                                                                                    |                                                                                                    |
| Agregar                                | normativa                                                                               | Separar                                                                                                    |                                                                                             |                                                                                                    |                                                                                          |                                                                                                    |                                                                                                    |
|                                        |                                                                                         |                                                                                                    |                                                                                             |                                                                                                    |                                                                                          |                                                                                                    |                                                                                                    |
| eleccionado                            | Тіро                                                                                    | Número                                                                                                    | Año                                                                                         | Nombre                                                                                                    | Entidad emis                                                                             | iora                                                                                                    | Macroproce                                                                                                    |
|                                        | Decreto                                                                                 | 184-2008-EF                                                                                                  | 2008                                                                                        | REGLAMENTO DE LA LEY DE                                                                                                    | MINISTERIO                                                                               | DE ECONOMÍA                                                                                                    | SISTEMA N 🔺                                                                                                    |
|                                        | Decreto de Ley                                                                          | 1017                                                                                                    | 2008                                                                                        | LEY DE CONTRATACIONES D                                                                                                    | MINISTERIO                                                                               | DE ECONOMÍA                                                                                                    | SISTEMA N                                                                                                    |
|                                        | Ley                                                                                     | 27293                                                                                                    | 2000                                                                                        | LEY DEL SISTEMA NACIONAL                                                                                                    |                                                                                          |                                                                                                    | SISTEMA N                                                                                                    |
|                                        | Resolución                                                                              | RD 003-201                                                                                                   | 2011                                                                                        | RESOLUCIÓN DIRECTORAL                                                                                                    | MINISTERIO                                                                               | DE ECONOMÍA                                                                                                    | SISTEMA N                                                                                                    |
|                                        | Resolución                                                                              | 010-2007-V                                                                                                   | 2007                                                                                        | DISPONEN QUE LA DIRECCI                                                                                                    | MINISTERIO                                                                               | DE VIVIENDA,                                                                                                    | VIVIENDA                                                                                                    |
|                                        | Decelución                                                                              | 126-2007-V                                                                                                   | 2007                                                                                        | REGIAMENTO NACIONAL DE                                                                                                    | MINISTERIO                                                                               | DE VIVIENDA,                                                                                                    | VIVIENDA '                                                                                                    |
|                                        | Resolucion                                                                              | 120-2007-0                                                                                                   | 2007                                                                                        | REODATION TO TRACEOUNE DE                                                                                                    |                                                                                          |                                                                                                    |                                                                                                    |
| Normativ                               | Decreto                                                                                 | 102-2007-EF                                                                                                  | 2007                                                                                        | D.S 102-2007-EF. APRUEBA                                                                                                    | MINISTERIO                                                                               | DE ECONOMÍA                                                                                                    | SISTEMA N                                                                                                    |
| Normativ                               | Decreto<br>a que regula la a                                                            | 102-2007-EF                                                                                                  | 2007                                                                                        | D.S 102-2007-EF. APRUEBA                                                                                                    | MINISTERIO                                                                               | DE ECONOMÍA                                                                                                    | SISTEMA N                                                                                                    |
| Normativa<br>Separa                    | a que regula la a<br>ar<br>Tipo                                                         | 102-2007-EF<br>102-2007-EF                                                                                   | 2007<br>mplimient                                                                           | D.S 102-2007-EF. APRUEBA<br>Descripción                                                                                                    | MINISTERIO                                                                               | DE ECONOMÍA<br>Entidad emisora                                                                                                    | SISTEMA N                                                                                                    |
| Normative<br>Separa<br>eleccionado     | a que regula la a<br>ar<br>Tipo<br>Resolución                                           | 102-2007-EF<br>auditoría de cu<br>Número<br>273-2014-CG                                                      | 2007<br>2007<br>mplimient<br>Año<br>2014                                                    | D.S 102-2007-EF. APRUEBA<br>Do<br>Descripción<br>Normas Generales de Contr                                                                                                    | MINISTERIO                                                                               | DE ECONOMÍA<br>Entidad emisora<br>Contraloría Gener                                                                                     | SISTEMA N T                                                                                                    |
| Normative<br>Separa<br>eleccionado     | Decreto<br>a que regula la a<br>ar<br>Tipo<br>Resolución<br>Resolución                  | 102-2007-EF<br>auditoría de cu<br>Número<br>273-2014-CG<br>320-2006-CG                                       | 2007<br>2007<br>Año<br>2014<br>2006                                                         | D.S 102-2007-EF, APRUEBA<br>Descripción<br>Normas Generales de Contr<br>Normas de Control de Inter                                                                                                    | MINISTERIO<br>ol Guberna<br>no                                                           | DE ECONOMÍA<br>Entidad emisora<br>Contraloría Gener<br>Contraloría Gener                                                                | SISTEMA N                                                                                                    |
| Normative<br>Separa<br>eleccionado     | Tipo<br>Resolución<br>Resolución<br>Ley                                                 | 102-2007-EF<br>auditoría de cu<br>Número<br>273-2014-CG<br>320-2006-CG<br>27785                              | 2007<br>mplimien<br>Año<br>2014<br>2006<br>2002                                             | to Descripción Normas Generales de Contr Normas de Control de Inter Ley Orgánica del Sistema N                                                                                                    | MINISTERIO<br>ol Guberna<br>no<br>acional de                                             | DE ECONOMÍA<br>Entidad emisora<br>Contraloría Gener<br>Contraloría Gener<br>Presidencia del C                                           | sistema n                                                                                                    |
| Normativa<br>Separa                    | a que regula la a<br>ar<br>Tipo<br>Resolución<br>Ley<br>Resolución                      | 102-2007-EF<br>auditoría de cu<br>Número<br>273-2014-CG<br>320-2006-CG<br>27785<br>473-2014-CG               | 2007<br>mplimien<br>2014<br>2006<br>2002<br>2014                                            | to Descripción Descripción Descripción Normas Generales de Contr Normas de Control de Inter Ley Orgánica del Sistema N Manual de Auditoría de Cur                                                                                                    | MINISTERIO<br>ol Guberna<br>no<br>acional de<br>nplimiento                               | DE ECONOMÍA<br>Entidad emisora<br>Contraloría Gener<br>Contraloría Gener<br>Presidencia del C<br>Contraloría Gener                      | sistema N                                                                                                    |
| Normativa<br>Separa<br>eleccionado     | a que regula la a<br>ar<br>Tipo<br>Resolución<br>Ley<br>Ley                             | 102-2007-EF<br>102-2007-EF<br>273-2014-CG<br>277-2014-CG<br>27785<br>473-2014-CG<br>28716                    | 2007<br>mplimient<br>Año<br>2014<br>2006<br>2002<br>2014<br>2006                            | D.S 102-2007-EF, APRUERA<br>D.S 102-2007-EF, APRUERA<br>to<br>Descripción<br>Normas Generales de Contr<br>Normas de Control de Inter<br>Ley Orgânica del Sistema N<br>Manual de Auditoria de Cur<br>Ley del Control Interno de I                                 | MINISTERIO<br>ol Guberna<br>no<br>acional de<br>nplimiento<br>as Entidade                | DE ECONOMÍA<br>Entidad emisora<br>Contraloría Gener<br>Contraloría Gener<br>Presidencia del C<br>Contraloría Gener<br>Presidencia del C | ral de la Rep<br>ral de la Rep<br>onsejo de Mi<br>ral de la Rep<br>onsejo de Mi                                   |
| Normativa<br>Separa<br>eleccionado     | a que regula la a<br>ar<br>Tipo<br>Resolución<br>Ley<br>Resolución<br>Ley<br>Resolución | 102-2007-EF<br>102-2007-EF<br>273-2017-CG<br>273-2014-CG<br>27785<br>473-2014-CG<br>28716<br>007-2014-CG     | Año<br>2007<br>Año<br>2014<br>2006<br>2002<br>2014<br>2006<br>2014<br>2006<br>              | D.S 102-2007-EF, APRUEBA<br>D.S 102-2007-EF, APRUEBA<br>to<br>Descripción<br>Normas Generales de Contr<br>Normas de Control de Inter<br>Ley Orgánica del Sistema N<br>Manual de Auditoría de Cur<br>Ley del Control Interno de I<br>Directiva de Auditoría de Cu | MINISTERIO<br>ol Guberna<br>no<br>acional de<br>nplimiento<br>as Entidade<br>umplimiento | DE ECONOMÍA<br>Entidad emisora<br>Contraloría Gene<br>Contraloría Gene<br>Presidencia del C<br>Contraloría Gene<br>Presidencia del C    | ral de la Rep<br>ral de la Rep<br>ral de la Rep<br>onsejo de Mi<br>ral de la Rep<br>onsejo de Mi<br>ral de la Rep |
| Normativa<br>Separativa<br>eleccionado | a que regula la a<br>ar<br>Tipo<br>Resolución<br>Ley<br>Resolución<br>Ley<br>Resolución | 102-2007-EF<br>auditoría de cu<br>273-2014-CG<br>320-2006-CG<br>27785<br>473-2014-CG<br>28716<br>007-2014-CG | 2007<br>2007<br>Año<br>2014<br>2006<br>2002<br>2014<br>2006<br>2002<br>2014<br>2006<br>2014 | to Descripción Normas Generales de Contr Normas Generales de Contr Normas de Control de Inter Ley Orgánica del Sistema N Manual de Auditoria de Cur Ley del Control Interno de I Directiva de Auditoría de Cu                                                    | MINISTERIO<br>ol Guberna<br>no<br>acional de<br>nplimiento<br>as Entidade<br>umplimiento | DE ECONOMÍA<br>Entidad emisora<br>Contraloría Gene<br>Presidencia del C<br>Contraloría Gener<br>Presidencia del C<br>Contraloría Gener  | ral de la Rep<br>ral de la Rep<br>onsejo de Mi<br>ral de la Rep<br>onsejo de Mi<br>ral de la Rep                  |

Es esta pantalla se seleccionan las normas haciendo check en el recuadro correspondiente a la norma que tiene que ver con el caso en cuestión y se presiona el botón "Guardar"

En el caso que no existiera la norma, se crea un nuevo registro presionando el botón "Agregar Normativa" que activará la siguiente pantalla.

| MAC SICA Perú | ©Contraloría General de la Republica<br>CGR - 2015 | Página 56 de 111 |
|---------------|----------------------------------------------------|------------------|
|---------------|----------------------------------------------------|------------------|

| Sistema Integrado de Control Auditorías | Versión: 5.1.1    |
|-----------------------------------------|-------------------|
| Manual de Auditoría de Cumplimiento     | Fecha: 12/03/2020 |
|                                         |                   |

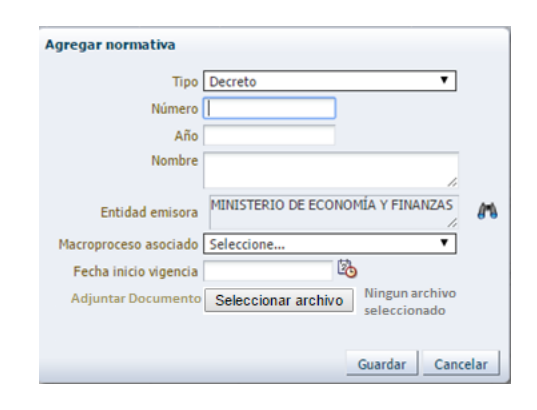

En esta pantalla se ingresan los datos requeridos para registrar una norma incluyendo el archivo digital correspondiente, al presionar "Guardar" se crea la norma para luego ser utilizada.

Con esto se completa un registro en el opción registrar desarrollo, como se muestra a continuación.

| Macroproceso: SISTEMA NACIONAL D<br>SUMINISTROS Y SERVICIOS) – Mater<br>Desarrollo Resultado<br>Resultado del procedimient<br>Agregar resultado<br>Acciones<br>Nº<br>26 | E ABASTECIMIEN<br>ia: ORGANIZACIO<br>o<br>parar | TO Proceso: PROCESO TÉCNICO DE OBT<br>ÓN DE LAS ADQUISICIONES | ENCIÓN [ADQUISICIONES DE BIENES, OB                      | RAS, |
|----------------------------------------------------------------------------------------------------|-------------------------------------------------|---------------------------------------------------------------|----------------------------------------------------------|------|
| Desarrollo     Resultado     Resultado     Agregar resultado     Acciones     Nº     Nº     Z6                                                                          | o<br>parar                                      |                                                               |                                                          | _    |
| ✓ Resultado del procedimient       Agregar resultado       Acciones       Nº       Im       Im       Im                                                                 | o<br>:parar                                     |                                                               |                                                          |      |
| Agregar resultado Mo<br>Acciones No<br>26                                                                                                    | eparar                                          |                                                               |                                                          |      |
| Acciones Nº                                                                                                    | <b>5</b> 1 1                                    |                                                               |                                                          |      |
| E 26                                                                                                    | Estado                                          | Conclusión                                                    | Normativa aplicable a la entidad y<br>materia a examinar | Noi  |
|                                                                                                    | En Borrador                                     | Se concluye que hay responsabilidad al                        | Decreto de Ley - 1017 - 2008 - LEY DE                    |      |
|                                                                                                    |                                                 |                                                               |                                                          | •    |

Se presiona en el botón "Cerrar"

## **Resumen:**

**Objetivo:** Documentar la ejecución en campo de los procedimientos de auditoría y la revisión y aprobación de los resultados de estos procedimientos.

**Responsable de ejecutar la actividad:** Comisión auditora y Supervisor, quien será el responsable de revisar cada uno de los procedimientos de auditoría.

## Aprobación: Supervisor

**Nota 1:** Por cada procedimiento de auditoría se debe indicar el tipo de desviación que se identificó: Desviación de cumplimiento (DCU), Deficiencia de control interno (DCI), Aspecto relevante o la opción "NO Aplica", cuando no se identificó ninguna desviación

**Nota 2:** Todo resultado tiene que ser revisado previamente por el Jefe de comisión, antes de ser enviado al Supervisor de la comisión.

**Nota 3:** El campo monto siempre debe ser seleccionado, si el resultado no tiene monto involucrado se debe seleccionar la unidad de moneda "S/:" y registrar el monto cero "0".

**Nota 4:** Si se seleccionó el tipo de desviación "**Aspectos relevantes**" se habilita otro campo texto, donde se debe describir el aspecto relevante, esta información es distinta al campo "conclusión" del resultado del procedimiento de auditoría.

| MAC SICA Perú | ©Contraloría General de la Republica<br>CGR - 2015 | Página 57 de 111 |
|---------------|----------------------------------------------------|------------------|
|---------------|----------------------------------------------------|------------------|

| Sistema Integrado de Control Auditorías | Versión: 5.1.1    |
|-----------------------------------------|-------------------|
| Manual de Auditoría de Cumplimiento     | Fecha: 12/03/2020 |
| CUCSICA-v5.1.1                          |                   |

**Nota 5:** En la sección "Lista de Normativas", se debe seleccionar o registrar la normativa vulnerada, siempre y cuando los tipos de desviación son desviaciones de cumplimiento o deficiencias de control interno.

Nota 6: En la sección "Documentación de auditoría", se debe adjuntar toda la documentación de los procedimientos de auditoría.

# 3.6.8. Actividad "2.7. Matriz de desviaciones de cumplimiento"

En esta actividad se pasan automáticamente todos aquellos procedimientos de auditoría de la actividad 2.6 cuyos resultados han sido clasificados como "Desviación de cumplimiento - DCU" o "Deficiencia de control interno - DCI", sin embargo, cada uno de los resultados deben ser creados nuevamente en la actividad 2.7, porque en esta actividad se registran todos sus elementos y en la revisión se puede determinar que de 2 (dos) o más resultados pueden surgir una sola desviación de cumplimiento o una sola deficiencia de control interno.

Para iniciar esta actividad es necesario, que todos los procedimientos de auditoría de la actividad 2.6 se encuentren en estado *"Aprobado"*, es decir, el SICA no permite iniciar esta actividad hasta que todos los procedimientos de auditoría se encuentren aprobados.

| 7 Matriz de d      | lesviacione   | es de cumplimiento    |        |                   |           |                                                          | U      |
|--------------------|---------------|-----------------------|--------|-------------------|-----------|----------------------------------------------------------|--------|
| stado del resultad | lo: Todos     | •                     |        |                   |           |                                                          |        |
| ✓ Resultados o     | le los proced | imientos de auditoría |        |                   |           |                                                          |        |
| Agregar resu       | ultado        | Separar               |        |                   |           |                                                          |        |
| Acciones           | N°            | Sumilla               | Estado | Tipo de resultado | Condición | Normativa aplicable a la entidad y<br>materia a examinar | Normat |
| Ningún dato dispo  | nible.        |                       |        |                   |           | · · · · · · · · · · · · · · · · · · ·                    |        |
|                    |               |                       |        |                   |           |                                                          |        |
|                    |               |                       |        |                   |           |                                                          |        |
|                    |               |                       |        |                   |           |                                                          |        |
|                    |               |                       |        |                   |           |                                                          |        |
|                    |               |                       |        |                   |           |                                                          |        |
|                    |               |                       |        |                   |           |                                                          |        |
|                    |               |                       |        |                   |           |                                                          |        |
|                    |               |                       |        |                   |           |                                                          |        |
|                    |               |                       |        |                   |           |                                                          |        |
|                    |               |                       |        |                   |           |                                                          |        |
|                    |               |                       |        |                   |           |                                                          |        |

Para crear un resultado (DCI o DCU) se debe seleccionar el botón "Agregar resultado", en ese momento se desplegará la primera pestaña de título "Lista de resultados", donde se podrá seleccionar los resultados de la actividad 2.6 con los cuales se conformarán los resultados finales de esta actividad; como se ilustra en la pantalla siguiente:

| Succional                                                                                                    |
|----------------------------------------------------------------------------------------------------|
| Resultados de la actividad 2.6<br>de tipo "Desviación de<br>cumplimiento" o "Deficiencia<br>de control interno" |
|                                                                                                    |

Para pasar a la segunda pestaña de título "*Lista de normativas*" se debe presionar el botón "*siguiente*", esta pantalla muestra la normativa que se asoció en la actividad 2.6 la cual se debe seleccionar nuevamente (por defecto están marcadas las normativas indicada en la actividad 2.6), como se ilustra en la pantalla siguiente:

| MAC SICA Perú ©Contraloría General de la Republica<br>CGR - 2015 | Página 58 de 111 |
|------------------------------------------------------------------|------------------|
|------------------------------------------------------------------|------------------|

| Sistema Integrado de Control Auditorías | Versión: 5.1.1    |
|-----------------------------------------|-------------------|
| Manual de Auditoría de Cumplimiento     | Fecha: 12/03/2020 |
|                                         |                   |

| Norma                  | ativa aplicable a la                                                                                      | entidad y i                                                                              | materia                                                        | a examinar                                                                                                  |                                                                                                    |                                                                                                    |                 |   |
|------------------------|----------------------------------------------------------------------------------------------------|------------------------------------------------------------------------------------------|----------------------------------------------------------------|----------------------------------------------------------------------------------------------------|----------------------------------------------------------------------------------------------------|----------------------------------------------------------------------------------------------------|-----------------|---|
| Se 🖌                   | parar                                                                                                    |                                                                                          |                                                                |                                                                                                    |                                                                                                    |                                                                                                    |                 |   |
| plica                  | Tipo de normativa                                                                                         | N°                                                                                       | Año                                                            | Nombre                                                                                                    | Entidad emisora                                                                                                    | Macroproceso asociado                                                                               | Inicio vigencia |   |
|                        | Ley                                                                                                    | 1017                                                                                     | 2008                                                           | Ley de Contrataci                                                                                           |                                                                                                    | SISTEMA NACIONAL D                                                                                  | 02/01/2009      |   |
|                        |                                                                                                    |                                                                                          |                                                                |                                                                                                    |                                                                                                    |                                                                                                    |                 |   |
|                        |                                                                                                    |                                                                                          |                                                                |                                                                                                    |                                                                                                    |                                                                                                    |                 |   |
|                        |                                                                                                    |                                                                                          |                                                                |                                                                                                    |                                                                                                    |                                                                                                    |                 |   |
| _                      |                                                                                                    |                                                                                          |                                                                |                                                                                                    |                                                                                                    |                                                                                                    |                 |   |
| Norma                  | ativa que regula la                                                                                       | auditoría d                                                                              | de cump                                                        | limiento                                                                                                    |                                                                                                    |                                                                                                    |                 |   |
| Norma                  | a <b>tiva que regula la</b><br>parar                                                                      | auditoría (                                                                              | de cump                                                        | limiento                                                                                                    |                                                                                                    |                                                                                                    |                 | _ |
| Norma                  | a <b>tiva que regula la</b><br>parar<br>Tipo de normativa                                                 | auditoría o                                                                              | de cump                                                        | limiento<br>Nombre                                                                                          | Entidad emisora                                                                                                    | Inicio vigencia                                                                                     |                 |   |
| Norma<br>P Se<br>plica | a <b>tiva que regula la</b><br>parar<br>Tipo de normativa<br>Resolución                                   | auditoría (<br>N°<br>320-200                                                             | de cump<br>Año                                                 | limiento<br>Nombre<br>Normas de Contro                                                                      | Entidad emisora<br>Contraloría Gener                                                                                       | Inicio vigencia<br>04/11/2006                                                                       |                 |   |
| Norma<br>Plica         | a <b>tiva que regula la</b><br>parar<br>Tipo de normativa<br>Resolución<br>Ley                            | auditoría o<br>N°<br>320-200<br>28716                                                    | de cump<br>Año<br>2006<br>2006                                 | Imiento<br>Nombre<br>Normas de Contro<br>Ley del Control Int                                                | Entidad emisora<br>Contraloría Gener<br>Presidencia del Co                                                                 | Inicio vigencia<br>04/11/2006<br>18/04/2006                                                         |                 |   |
| Norma<br>Plica         | ativa que regula la<br>parar<br>Tipo de normativa<br>Resolución<br>Ley<br>Resolución                      | auditoría o<br>Nº<br>320-200<br>28716<br>007-201                                         | de cump<br>Año<br>2006<br>2006<br>2014                         | Imiento<br>Nombre<br>Normas de Contro<br>Ley del Control Int<br>Directiva de Audit                          | Entidad emisora<br>Contraloría Gener<br>Presidencia del Co<br>Contraloría Gener                                            | Inicio vigencia<br>04/11/2006<br>18/04/2006<br>02/01/2015                                           |                 |   |
| Norma<br>plica         | ativa que regula la<br>parar<br>Tipo de normativa<br>Resolución<br>Ley<br>Resolución<br>Resolución        | auditoría (<br>№<br>320-200<br>28716<br>007-201<br>273-201                               | Año<br>2006<br>2006<br>2014<br>2014                            | Imiento<br>Nombre<br>Normas de Contro<br>Ley del Control Int<br>Directiva de Audit<br>Normas Generales      | Entidad emisora<br>Contraloría Gener<br>Presidencia del Co<br>Contraloría Gener<br>Contraloría Gener                       | Inicio vigencia<br>04/11/2006<br>18/04/2006<br>02/01/2015<br>14/05/2014                             |                 |   |
| Norma<br>plica         | ativa que regula la<br>parar<br>Tipo de normativa<br>Resolución<br>Ley<br>Resolución<br>Resolución<br>Ley | N°           320-200           28716           007-201           273-201           27785 | de cump<br>Año<br>2006<br>2006<br>2014<br>2014<br>2014<br>2012 | Inniento Nombre Normas de Contro Ley del Control Int Directiva de Audit Normas Generales Ley Orgánica del S | Entidad emisora<br>Contraloría Gener<br>Presidencia del Co<br>Contraloría Gener<br>Presidencia del Co                      | Inicio vigencia<br>04/11/2006<br>18/04/2006<br>02/01/2015<br>14/05/2014<br>24/07/2002               |                 |   |
| Norma                  | ativa que regula la<br>parar<br>Tipo de normativa<br>Resolución<br>Ley<br>Resolución<br>Ley<br>Resolución | N°           320-200           28716           007-201           273-201           27785 | Año<br>2006<br>2014<br>2014<br>2012<br>2014<br>2002<br>2014    | Imiento Nombre Normas de Contro Ley del Control Int Directiva de Audit Ley Orgánica del S Manual de Auditor | Entidad emisora<br>Contraloría Gener<br>Presidencia del Co<br>Contraloría Gener<br>Presidencia del Co<br>Contraloría Gener | Inicio vigencia<br>04/11/2006<br>18/04/2006<br>02/01/2015<br>14/05/2014<br>24/07/2002<br>02/01/2015 |                 |   |

Para pasar a la tercera pestaña *"Elementos del Resultado",* se presiona el botón "**Siguiente**", donde se registran los elementos del resultado de acuerdo al tipo de desviación, para las DCU se debe indicar de forma obligatoria la sumilla, la condición, el criterio y el efecto (perjuicio o potencial); si se seleccionó que el efecto fue de tipo "perjuicio" se debe indicar el monto el nuevos soles, por el contrario si selecciona el tipo "potencial", se debe describir el mismo. También es obligatorio para las DCU indicar los funcionarios intervinientes; la causa de la DCU no es obligatoria, para grabar se selecciona el botón "Guardar"

| Lista de resultado                                                | s Lista de norma                                                                                                    | tivas Element                                                                                                    | os del resultado                                                                                                    |                                                                                                    |                                                                                                    |                                  |
|-------------------------------------------------------------------|----------------------------------------------------------------------------------------------------|----------------------------------------------------------------------------------------------------|----------------------------------------------------------------------------------------------------|----------------------------------------------------------------------------------------------------|----------------------------------------------------------------------------------------------------|----------------------------------|
| ïpo de resultado:                                                 | Deficiencia de control                                                                                                    | interno                                                                                                    |                                                                                                    |                                                                                                    |                                                                                                    |                                  |
| * Sumilla:                                                        |                                                                                                    |                                                                                                    |                                                                                                    |                                                                                                    |                                                                                                    | 1                                |
| * Condición:                                                      | Del análisis realizado<br>contrastado con el exp<br>adicional, no debió ser<br>los trabajos de las par<br>no se requería de tale | a las partidas valoriza<br>sediente técnico (men<br>r autorizado por cuan<br>tidas involucradas sin<br>s volúmenes de excav | idas en el adicional de la<br>noria descriptiva, planos<br>to el sistema del contrat<br>generar un mayor costo<br>ación en la zona de cont | obra ¿Encauzamiento<br>especificaciones técn<br>o suscrito a suma alza<br>a la Entidad; además<br>rol de cárcavas | o de la Quebrada Santa Rosać,<br>icas); se determinó que el refe<br>da obligaba al contratista a ej<br>que, por la naturaleza del pro | ecutar<br>yecto,                 |
| * Criterio:                                                       | Ley - 28716 - 2006 - Le<br>de Interno ;                                                                                          | ey del Control Interno                                                                                                    | de las Entidades del Est                                                                                                    | ado ; Resolución - 320                                                                                            | 0-2006-CG - 2006 - Normas de                                                                                                    | Control                          |
| Efecto                                                            | Seleccione V                                                                                                    |                                                                                                    |                                                                                                    |                                                                                                    |                                                                                                    |                                  |
| Cause                                                             | 3                                                                                                    |                                                                                                    |                                                                                                    |                                                                                                    |                                                                                                    |                                  |
|                                                                   |                                                                                                    |                                                                                                    |                                                                                                    |                                                                                                    |                                                                                                    |                                  |
|                                                                   |                                                                                                    |                                                                                                    |                                                                                                    |                                                                                                    |                                                                                                    |                                  |
|                                                                   |                                                                                                    |                                                                                                    |                                                                                                    |                                                                                                    |                                                                                                    | 1,                               |
| Personas com                                                      | prendidas en los hec                                                                                                    | chos                                                                                                    |                                                                                                    |                                                                                                    |                                                                                                    | 1                                |
| Personas com<br>Agregar                                           | prendidas en los hec<br>Separar                                                                                                  | chos                                                                                                    |                                                                                                    |                                                                                                    |                                                                                                    | //                               |
| Personas com     Agregar                                          | pprendidas en los heo<br>∰ Separar<br>- N° DNI                                                                                   | chos<br>Nombre                                                                                                    | Apellidos                                                                                                    | Cargo                                                                                                    | Periodo de gestión -<br>Desde                                                                                                    | Periodo de<br>gestión -<br>Hasta |
| Personas com     Agregar     cciones a realizat ingún dato dispor | prendidas en los hec<br>Separar<br>Nº DNI<br>ible.                                                                               | Nombre                                                                                                    | Apellidos                                                                                                    | Cargo                                                                                                    | Periodo de gestión -<br>Desde                                                                                                    | Periodo de<br>gestión -<br>Hasta |

| MAC SICA Perú | ©Contraloría General de la Republica<br>CGR - 2015 | Página 59 de 111 |
|---------------|----------------------------------------------------|------------------|

| Sistema Integrado de Control Auditorías | Versión: 5.1.1    |
|-----------------------------------------|-------------------|
| Manual de Auditoría de Cumplimiento     | Fecha: 12/03/2020 |
|                                         |                   |

Después de grabar los elementos del resultado, se podrá registrar los funcionarios intervinientes en los hechos, en la sección "**Personas comprendidas en el hecho**" se procede seleccionando el botón "**Agregar**" el sistema muestra la pantalla "Ingresar personas comprendidas en el hecho" se buscar a la persona mediante un servicio web a RENIEC, y recuperar los datos en el formulario como se muestra en las siguientes imágenes.

La opción buscar

| * N° DNI:                        |                 |    | ( | 🔍 Buscar |
|----------------------------------|-----------------|----|---|----------|
| Nombre:                          |                 |    |   |          |
| Apellido paterno:                |                 |    |   |          |
| Apellido materno:                |                 |    |   |          |
| * Cargo:                         |                 |    |   |          |
| Periodo de<br>gestión:           | Vigencia Actual |    |   |          |
| * Desde:                         |                 | 20 |   |          |
| * Hasta:                         |                 | 20 |   |          |
| * Responsabilidad<br>proyectada: | Seleccione      | ¥  |   |          |

Consulta a RENIEC, se ingresar los parámetros de búsqueda Apellido paterno, materno, nombres o DNI y se selecciona el botón "Consultar"

| P. MATERNO |                |                  | 1                | INFORMACIÓN SO |               |                  | 1 Alexan            | 1996-1 |
|------------|----------------|------------------|------------------|----------------|---------------|------------------|---------------------|--------|
| NOMBRES    |                |                  | F '              |                | *2895255      |                  | ALLE D              | a      |
| DNI        | 42895253       |                  |                  | AP, MATERNO    | SAIRE         |                  | Per                 |        |
|            | 🕑 Foto         | 🕑 Firma          | J                | NOMBRES        | ROCIO EDITH   |                  |                     |        |
| RESULTADO  | DE LA BÚSQUEDA |                  |                  | INSTRUCCIÓN    | SUPERIOR      |                  |                     | K.     |
| Separar    |                |                  |                  |                |               |                  |                     |        |
| N° DNI     | Nombre         | Apellido Paterno | Apellido Materno |                |               |                  |                     |        |
| 42895253   | ROCIO EDITH    | CENTENO          | SAIRE            | LUGAR NAC.     | YACUCHO,LUCA  | NAS,PUQUIO       |                     |        |
|            |                |                  |                  | DIRECCIÓN      | JRB. CERRO DE | ORO MZ. A LT. 15 |                     |        |
|            |                |                  |                  | LUGAR RESID.   | IMA,CAÑETE,CH | ILCA             |                     |        |
|            |                |                  |                  | SITUACIÓN /    | CTIVO         |                  |                     |        |
|            |                |                  |                  | FECHA NAC.     | 29/05/1984    | FECHA E          | PEDICIÓN 20/05/2009 | 2      |
|            |                |                  |                  | ESTADO CIVIL   | SOLTERO       | SEXO             | FEMENINO            |        |
|            |                |                  |                  |                |               |                  | Firma               |        |
|            |                |                  |                  |                |               |                  |                     |        |
|            |                |                  |                  | ESTATURA       | 1.55          |                  |                     |        |
|            |                |                  |                  | NOMBRE PADRE   | GERARDO       |                  | ame                 |        |
|            |                |                  |                  | NOMBRE MADRE   | FELIPA NORI   |                  | have                | 4      |
|            |                |                  |                  |                |               |                  | 1 de la             |        |
|            |                |                  |                  |                |               |                  |                     |        |

Los resultados se visualizan en la sección de "Resultados de búsqueda", se selecciona el registro, se muestran los datos en la sección "Información Solicitada" y se presiona el botón "Aceptar" para que los datos se copien en el formulario que llamo a la búsqueda y se continua llenando el resto de datos de cargo y fechas desde hasta y la responsabilidad proyectada.

|  | MAC SICA Perú | ©Contraloría General de la Republica<br>CGR - 2015 | Página 60 de 111 |
|--|---------------|----------------------------------------------------|------------------|
|--|---------------|----------------------------------------------------|------------------|

| Sistema Integrado de Control Auditorías | Versión: 5.1.1    |
|-----------------------------------------|-------------------|
| Manual de Auditoría de Cumplimiento     | Fecha: 12/03/2020 |
| CUCSICA-v5.1.1                          |                   |

| Ingresar persona                 | comprendida en el he    | cho          |            |
|----------------------------------|-------------------------|--------------|------------|
| * N° DNI:                        | 42895253                |              | 🔍 Buscar   |
| Nombre:                          | ROCIO EDITH             |              |            |
| Apellido paterno:                | CENTENO                 |              |            |
| Apellido materno:                | SAIRE                   |              |            |
| * Cargo:                         | Jefe de División de Des | arrollo Loca |            |
| Periodo de<br>gestión:           | 🕑 Vigencia Actual       |              |            |
| * Desde:                         | 01/07/2013              | 20           |            |
| * Hasta:                         | 29/12/2015              | 20           |            |
| * Responsabilidad<br>proyectada: | Civil                   | •            |            |
|                                  |                         | Guarda       | r Cancelar |

Se graba el registro seleccionando el botón "**Guardar**", y el registro se muestra en la sección "Personas comprendidas en los hechos" y finalmente se da clic en el botón "**Cerrar**".

Para el caso de los resultados DCI igualmente se debe indicar obligatoriamente la sumilla, el criterio y la condición y no es obligatorio registrar el efecto y causa.

|                                                                                                    | is Lista de Norma                                                                                   | Element                                                                  | tos del resultado                                    |                                                     |                                                                               |                                                                      |                      |  |  |
|----------------------------------------------------------------------------------------------------|----------------------------------------------------------------------------------------------------|--------------------------------------------------------------------------|------------------------------------------------------|-----------------------------------------------------|-------------------------------------------------------------------------------|----------------------------------------------------------------------|----------------------|--|--|
| o de resultado:                                                                                                    | Desviacion de cumplin                                                                               | niento                                                                   |                                                      |                                                     |                                                                               |                                                                      |                      |  |  |
| * Sumilla: LAS BASES DE ALGUNOS PROCESOS DE SELECCIÓN CONVOCADOS POR LA MUNICIPALIDAD XYZ, NO FUERON FORMULADAS CON<br>LOS REQUISITOS MÍNIMOS ESTABLECIDOS EN LA NORMATIVA VIGENTE                                                                                                    |                                                                                                    |                                                                          |                                                      |                                                     |                                                                               |                                                                      |                      |  |  |
| * Condición:                                                                                                    | Se determinó la existe<br>contratista.                                                              | ncia de una multa por                                                    | retraso por S/. 99 64                                | 15,33 (5/. 115 717,00 ð                             | 5/. 16 071,67) que la                                                         | entidad no aplicó al                                                 |                      |  |  |
|                                                                                                    |                                                                                                    |                                                                          |                                                      |                                                     |                                                                               |                                                                      | 11                   |  |  |
| * Criterio:                                                                                                    | Artículo 56º del Reglar<br>01.Feb.2009.                                                             | nento de la Ley de Co                                                    | ntrataciones y Adqui:                                | siciones aprobado me                                | diante Decreto Legisla                                                        | tivo № 1017 de                                                       |                      |  |  |
|                                                                                                    |                                                                                                    |                                                                          |                                                      |                                                     |                                                                               | //                                                                   |                      |  |  |
| * Efecto                                                                                                    | Perivicio V                                                                                         | * Indicar m                                                              | antas El                                             |                                                     |                                                                               |                                                                      |                      |  |  |
| 0                                                                                                    | i reguleto -                                                                                        | Indical In                                                               | ionto: 5/.                                           | 1148/4                                              | .68                                                                           |                                                                      | _                    |  |  |
| Causa:                                                                                                    | Negligencia de los fur                                                                              | icionarios y servidores                                                  | s de la Municipalidad                                | 1148/4<br>XYZ encargados del co                     | .68<br>ontrol y supervisión de                                                | : la ejecución de la ob                                              | ra<br>//             |  |  |
| Causa:<br>Personas com                                                                                                    | Negligencia de los fur                                                                              | icionarios y servidores                                                  | s de la Municipalidad                                | 1148/4<br>XYZ encargados del ci                     | .68<br>ontrol y supervisión de                                                | : la ejecución de la ob                                              | ra<br>//             |  |  |
| Causa:<br>Personas com                                                                                                    | Negligencia de los fur<br>prendidas en los hec                                                      | icionarios y servidores                                                  | s de la Municipalidad                                | 1148/4<br>XYZ encargados del co                     | .68<br>ontrol y supervisión de                                                | la ejecución de la ob                                                | ra<br>//             |  |  |
| Causa: Causa: Personas com Agregar                                                                                                    | Negligencia de los fur<br>prendidas en los hec<br>Separar                                           | cionarios y servidores                                                   | s de la Municipalidad                                | 1148/4<br>XYZ encargados del co<br>Cargo            | .68<br>ontrol y supervisión de<br>Periodo de gestión -<br>Desde               | la ejecución de la ob<br>Periodo de gestión -<br>Hasta               | Res<br>proy          |  |  |
| Causa:<br>Causa:<br>Agregar                                                                                                    | Negligencia de los fur<br>prendidas en los hec<br>al Separar<br>Nº DNI<br>45232981                  | those MIGUEL ANGEL                                                       | s de la Municipalidad<br>Apellidos<br>BERDEJO TORRES | 1148/4<br>XYZ encargados del co<br>Cargo<br>Alcalde | .68<br>ontrol y supervisión de<br>Periodo de gestión -<br>Desde<br>01/07/2013 | la ejecución de la ob<br>Periodo de gestión -<br>Hasta<br>29/12/2015 | Res<br>proy<br>Civil |  |  |
| Causa: Personas com Agregar Ciones a realizar                                                                                                    | Negligencia de los fur         prendidas en los hec         Separar         Nº DNI         45232981 | indical in<br>incionarios y servidores<br>thos<br>Nombre<br>MIGUEL ANGEL | Apellidos<br>BERDEJO TORRES                          | T148/4<br>XYZ encargados del co<br>Cargo<br>Alcalde | .68<br>ontrol y supervisión de<br>Periodo de gestión -<br>Desde<br>01/07/2013 | la ejecución de la ob<br>Periodo de gestión -<br>Hasta<br>29/12/2015 | Res<br>proy<br>Civil |  |  |
| Causa: Personas com Agregar  ficiones a realizar  Constance of the constance of the constan | Negligencia de los fur<br>prendidas en los hec<br>Separar<br>N° DNI<br>45232981                     | indical in<br>incionarios y servidores<br>thos<br>Nombre<br>MIGUEL ANGEL | Apellidos<br>BERDEJO TORRES                          | L148/4<br>XYZ encargados del co<br>Cargo<br>Alcalde | .68<br>ontrol y supervisión de<br>Periodo de gestión -<br>Desde<br>01/07/2013 | la ejecución de la ob<br>Periodo de gestión -<br>Hasta<br>29/12/2015 | Res<br>proy          |  |  |
| Causa: Personas com Agregar Ciones a realizar                                                                                                    | Negligencia de los fur<br>prendidas en los hec<br>Separar<br>Nº DNI<br>45232981                     | Nombre<br>MIGUEL ANGEL                                                   | Apellidos<br>BERDEJO TORRES                          | I148/4<br>XYZ encargados del co<br>Cargo<br>Alcalde | .68<br>ontrol y supervisión de<br>Periodo de gestión -<br>Desde<br>01/07/2013 | la ejecución de la ob<br>Periodo de gestión -<br>Hasta<br>29/12/2015 | Resi<br>proy         |  |  |

Después de ingresar todos los elementos del registro se tiene la siguiente pantalla.

| .7                            | Matr  | iz de  | e desvia    | ciones  | de cumplimiento                  |             |                     |                      |                                                          |                                          | 0         |
|-------------------------------|-------|--------|-------------|---------|----------------------------------|-------------|---------------------|----------------------|----------------------------------------------------------|------------------------------------------|-----------|
| Estado del resultado: Todos 🔹 |       |        |             |         |                                  |             |                     |                      |                                                          |                                          |           |
| 5                             | Resu  | Itado  | is de los p | rocedin | nientos de auditoría             |             |                     |                      |                                                          |                                          |           |
|                               | Agr   | egar r | esultado    |         | Separar                          |             |                     |                      |                                                          |                                          |           |
| 4                             | cione |        |             | Nº      | Sumilla                          | Estado      | Tipo de resultado   | Condición            | Normativa aplicable a la entidad y<br>materia a examinar | Normativa de control interno             | Efecto    |
| E                             |       | 1      | 0           | 1       | LAS BASES DE ALGUNOS PROCESOS DE | En Borrador | Deficiencia de cont | Del análisis realiza | Ley - 1017 - 2008 - Contrataciones ;                     | Ley - 28716 - 2006 - Ley del Control Int | Potencial |
|                               | 1     | Ē      | 0           | 2       | LAS BASES DE ALGUNOS PROCESOS DE | En Borrador | Desviacion de cum   | Se determinó la exi  | Ley - 1017 - 2008 - Contrataciones ;                     |                                          | Perjuicio |
| E                             | 1     | 面      | 0           | 3       | LAS BASES DE ALGUNOS PROCESOS DE | En Borrador | Desviacion de cum   | Conclusion           | Ley - 1017 - 2008 - Contrataciones ;                     |                                          | Perjuicio |
|                               |       |        |             |         |                                  |             |                     |                      |                                                          |                                          |           |
|                               |       |        |             |         |                                  |             |                     |                      |                                                          |                                          |           |
|                               |       |        |             |         |                                  |             |                     |                      |                                                          |                                          |           |
|                               |       |        |             |         |                                  |             |                     |                      |                                                          |                                          | ÷.        |

Para proceder a realizar el flujo de revisiones por cada registro realizado.

| MAC SICA Perú | ©Contraloría General de la Republica<br>CGR - 2015 | Página 61 de 111 |
|---------------|----------------------------------------------------|------------------|
|               |                                                    |                  |

| Sistema Integrado de Control Auditorías | Versión: 5.1.1    |
|-----------------------------------------|-------------------|
| Manual de Auditoría de Cumplimiento     | Fecha: 12/03/2020 |
|                                         |                   |

Para el flujo de aprobación del Desarrollo del Procedimiento se debe considerar lo siguiente:

Si el desarrollo del procedimiento fue realizado por un usuario con el Rol "Auditor" el flujo de revisiones será el siguiente:

- a) "Auditor" solicita aprobación y envía al "Jefe de Comisión"
- b) "Jefe de Comisión" revisa, aprueba y lo envía al "Supervisor".
- c) "Supervisor" revisa y lo envía al "Gerente/Jefe".
- d) "Gerente/Jefe" aprueba.

Si el desarrollo del procedimiento fue realizado por un usuario con el Rol "Jefe de Comisión" el flujo de revisiones será el siguiente:

- a) "Jefe de Comisión" lo envía al "Supervisor".
- b) "Supervisor" revisa y lo envía al "Gerente/Jefe".
- c) "Gerente/Jefe" aprueba.

El funcionamiento es del siguiente modo, la pantalla de aprobación es igual para cada uno de los usuarios que intervienen en la revisión y aprobación, así el "Auditor", "Jefe de comisión", "Supervisor" y "Gerente/Jefe" hacen lo siguiente, ingresar a la actividad 2.7, seleccionar el registro, presiona el ícono (de flujo de revisiones), selecciona "Aprobado", digita un comentario presiona el botón "Enviar", el registro cambiara de estado según sea el usuario que lo ejecute y la acción puede ser "En borrador", "Revisión", "Revisión Aprobada", "Revisión Rechazada", "Aprobada"...

La pantalla de revisión es como en la figura a continuación.

| Revisión      |                                                 |
|---------------|-------------------------------------------------|
| Revisar       | Bitacora de firmas                              |
| Fecha actual: | 30-diciembre-2015                               |
| Acción:       | Seleccione T                                    |
| Comentarios:  | Seleccione<br>Aprobado<br>Rechazado<br>Aprobado |
|               | Aceptar Cancelar                                |

Después de realizar todas las validaciones por todos los usuarios involucrados, la pantalla que se muestra es la que se muestra a continuación.

| de la |                                  |                                                                                                    |                                                                                                    |                                                                                                    |                                                                                                    |                                                                                                    |                                                                                                    |
|-------|----------------------------------|----------------------------------------------------------------------------------------------------|----------------------------------------------------------------------------------------------------|----------------------------------------------------------------------------------------------------|----------------------------------------------------------------------------------------------------|----------------------------------------------------------------------------------------------------|----------------------------------------------------------------------------------------------------|
| 00    | Separar                          |                                                                                                    |                                                                                                    | 1                                                                                                    | Normalius selicable a la antidad o                                                                                                    |                                                                                                    | 1                                                                                                    |
| Nº    | Sumilla                          | Estado                                                                                                    | Tipo de resultado                                                                                                    | Condición                                                                                                    | materia a examinar                                                                                                    | Normativa de control interno                                                                                                    | Efecto                                                                                                    |
| 1     | LAS BASES DE ALGUNOS PROCESOS DE | Aprobado                                                                                                    | Deficiencia de cont                                                                                                    | Del análisis realiza                                                                                                    | Ley - 1017 - 2008 - Contrataciones ;                                                                                                    | Ley - 28716 - 2006 - Ley del Control Int                                                                                                    | Potencia                                                                                                    |
| 2     | LAS BASES DE ALGUNOS PROCESOS DE | Aprobado                                                                                                    | Desviacion de cum                                                                                                    | Se determinó la exi                                                                                                    | Ley - 1017 - 2008 - Contrataciones ;                                                                                                    |                                                                                                    | Perjuici                                                                                                    |
| 3     | LAS BASES DE ALGUNOS PROCESOS DE | Aprobado                                                                                                    | Desviacion de cum                                                                                                    | Conclusion                                                                                                    | Ley - 1017 - 2008 - Contrataciones ;                                                                                                    |                                                                                                    | Perjuici                                                                                                    |
|       | №<br>1<br>2<br>3                 | Nº         Sumilla           1         LAS BASES DE ALGUNOS PROCESOS DE           2         LAS BASES DE ALGUNOS PROCESOS DE           3         LAS BASES DE ALGUNOS PROCESOS DE | N°         Sumilla         Estado           1         LAS BASES DE ALGUNOS PROCESOS DE Aprobado         2           2         LAS BASES DE ALGUNOS PROCESOS DE Aprobado           3         LAS BASES DE ALGUNOS PROCESOS DE Aprobado | №         Sumilia         Estado         Tipo de resultado           1         LAS BASES DE ALCUNOS PROCESOS DE         Aprobado         Deficiencia de com.           2         LAS BASES DE ALCUNOS PROCESOS DE         Aprobado         Demisión de com           3         LAS BASES DE ALCUNOS PROCESOS DE         Aprobado         Demisión de com | Nº         Sumila         Estado         Tipo de resultado         Condición           1         LAS BASES DE ALGUNOS PROCESOS DE.         Aprobado         Deficiencia de com.         Del analisia realiza           2         LAS BASES DE ALGUNOS PROCESOS DE.         Aprobado         Desvadorin de com.         Se determino la exil.           3         LAS BASES DE ALGUNOS PROCESOS DE         Aprobado         Desvadorin de com.         Condición | №         Sumila         Estado         Tipo de resultado         Condición         Internativa apicadas a la entidad y           1         LAS BARES DE ALCUNOS PROCESOS DE:         Aprobado         Deficiencia de comit.         Deficiencia de comit.         Deficienc | Nº         Sumila         Estado         Tipo de resultado         Condición         Intornativa galculado         Hornativa galculado           1         LAS BASES DE ALCUNOS PROCESOS DE         Aprobado         Deficiencia de contr.         Del acimiliar         Ley - 1017 - 2006 - Contrataciones ;         Hornativa galculado           2         LAS BASES DE ALCUNOS PROCESOS DE:         Aprobado         Desvalarion de cum.         Se deficientia la est.         Ley - 1017 - 2006 - Contrataciones ;         Hornativa galculado           3         LAS BASES DE ALCUNOS PROCESOS DE:         Aprobado         Desvalarion de cum.         Se deficientia la est.         Ley - 1017 - 2006 - Contrataciones ;         Hornativa galculado |

Una vez aprobada una matriz de desviación, dicha aprobación puede ser "Desbloqueada" por el" Gerente/Jefe", cabe indicar que el desbloqueo no se realiza si el resultado tiene una desviación aprobada en la actividad 2.9.

| MAC SICA Perú ©Contraloría General de la Repul<br>CGR - 2015 | blica Página 62 de 111 |
|--------------------------------------------------------------|------------------------|
|--------------------------------------------------------------|------------------------|

| Sistema Integrado de Control Auditorías | Versión: 5.1.1    |
|-----------------------------------------|-------------------|
| Manual de Auditoría de Cumplimiento     | Fecha: 12/03/2020 |
|                                         |                   |

| Revisión Geren | nte/Jefe                                    |                  |
|----------------|---------------------------------------------|------------------|
| Fecha actual:  | 23.fabraco-2015<br>Desbloquear              |                  |
| Comentarios:   | Desbloqueado para realizar las correcciones |                  |
|                |                                             |                  |
|                |                                             |                  |
|                |                                             | Aceptar Cancelar |

El SICA envía correos de notificación a los participantes en flujo de revisión, cuando la comisión envía a revisión una matriz, y cuando el supervisor o el Gerente/Jefe ORC aprueban o rechazan dichas matrices de desviación:

| Estimado usuario:                                                                                                    |
|----------------------------------------------------------------------------------------------------|
| Informamos a Ud. que el Auditor JOSE PEREZ, ha enviado a revisión la matriz de desviación del servicio de control a la<br>entidad: MUNICIPALIDAD DE LIMA correspondiente al programa número: 201510/2015, con fecha: viernes, 06 de febrero<br>de 2015 - 12:20 hrs. |
| Saludos cordiales.                                                                                                    |
| Nota: No responder este mensaje.                                                                                                    |
|                                                                                                    |

## Resumen:

Objetivo: Aprobar la Matriz de desviación.

**Responsable de ejecutar la actividad:** Comisión de auditoría, quienes son los responsables de enviar a revisión cada resultado (DCU, DCI) para su aprobación, al Supervisor y al Gerente / Jefe de ORC.

Aprobación: Gerente / Jefe de ORC.

**Nota 1:** Todos los resultados de la actividad 2.6 clasificados como desviación de cumplimiento o deficiencia de control interno pasan a esta actividad, debe registrar cada uno de los elementos de estos resultados (Normativa, sumilla, condición, criterio, causa, efecto y funcionarios involucrados), es posible también fusionar 2 o más resultados en uno solo, siempre y cuando el contenido de sus elementos sean idénticos.

**Nota 2: :** En esta actividad la comisión auditora tiene la facultad de editar y eliminar cada resultado, luego debe enviarlo a revisión, luego el Supervisor revisa la matriz de desviación y puede aprobarla o rechazarla, si lo aprueba el flujo pasa al Gerente / Jefe ORC; quien tiene la responsabilidad de aprobar como instancia final cada resultado.

**Nota 3:** Luego de aprobado el resultado como desviación o deficiencia, el SICA muestra 2 funcionalidades: en primer lugar se muestra por cada resultado aprobado un reporte en Excel con el formato de Matriz de Desviación indicado en la MAC Perú; y lo segundo es un *"Check"* de color verde, que distingue a las desviaciones de cumplimiento de las deficiencias de control interno.

## 3.6.9. Actividad "2.8. Inicio de la de las desviaciones de cumplimiento"

En esta actividad la comisión auditora debe registrar la fecha de inicio de la comunicación de desviaciones de cumplimiento al titular de la Entidad auditada.

| MAC SICA Perú CGR - 2015 | MAC SICA Perú | ©Contraloría General de la Republica<br>CGR - 2015 | Página 63 de 111 |
|--------------------------|---------------|----------------------------------------------------|------------------|
|--------------------------|---------------|----------------------------------------------------|------------------|

| Sistema Integrado de Control Auditorías | Versión: 5.1.1    |
|-----------------------------------------|-------------------|
| Manual de Auditoría de Cumplimiento     | Fecha: 12/03/2020 |
|                                         |                   |

| 8 Inicio del proceso de comunicación de desvi           | aciones de cumplimiento | 0                |
|---------------------------------------------------------|-------------------------|------------------|
| 🗵 Registro del inicio de comunicación de desviaciones d | e cumplimiento          |                  |
| * Fecha de Oficio 16/04/2015 🖄                          |                         |                  |
| * Comentario Comentarios                                |                         | A                |
| Guardar                                                 |                         |                  |
| Adjuntar el oficio del inicio de comunicación de desvia | ciones de cumplimiento  |                  |
| Ver 🗸 Agregar                                           |                         |                  |
| Acciones Nº del oficio                                  | Dirigido                | Fecha de oficio  |
| 2.8 INICIO DEL PROCESO DE COMUNICACION                  | Presidente Regional     | 21/11/2014 19:20 |

Además se debe adjuntar en el SICA documento original escaneado donde se comunica al titular.

| Registrar | Oficio                                               |         |          |
|-----------|------------------------------------------------------|---------|----------|
| Dirigido  | Presidente Regional                                  |         |          |
|           |                                                      |         |          |
|           |                                                      |         |          |
| Archivo   | Seleccionar archivo 2,8 INICIO DEL PACION DE DC.docx |         |          |
|           |                                                      |         |          |
|           |                                                      | Guardar | Cancelar |

## **Resumen:**

**Objetivo:** Registrar el inicio del proceso de comunicación de las desviaciones de cumplimiento.

Responsable de ejecutar la actividad: Jefe de Comisión.

## Aprobación: No aplica.

**Nota 1:** El documento original escaneado de comunicación al Titular de la Entidad debe ser ajuntado en esta actividad.

**Nota 2:** En la sección "*Registro del inicio de comunicación*", se deberá registrar la fecha en la que se envía el oficio de comunicación y un comentario relacionado a la actividad.

## 3.6.10. Actividad "2.9. Comunicación de desviaciones de cumplimiento"

En esta actividad la comisión auditora debe registrar el desarrollo detallado de cada una de las desviaciones de cumplimiento (DCU) aprobadas en la actividad 2.7, las cuales serán comunicadas a las personas comprendidas en los hechos. También incluye el flujo de revisión de cada una de las desviaciones de cumplimiento, el cual será aprobado en última instancia por el Supervisor.

Para iniciar esta actividad es necesario, que todos los resultados de la actividad 2.7 se encuentren en estado *"Aprobado"*, es decir, el SICA no permite iniciar esta actividad hasta que todos los resultados se encuentren aprobados por el "Gerente/Jefe".

Luego de iniciar la actividad, debe presionar el botón Iniciar nuevo flujo de revisiones y el SICA le mostrará la siguiente pantalla:

| MAC  | SICA | Perú |
|------|------|------|
| INAC | SICA | гeiu |

| Sistema Integrado de Control Auditorías | Versión: 5.1.1    |
|-----------------------------------------|-------------------|
| Manual de Auditoría de Cumplimiento     | Fecha: 12/03/2020 |
|                                         |                   |

| Creación de nuevo flujo de revisiones                                                                            |                  |
|----------------------------------------------------------------------------------------------------|------------------|
| Resultados: Conclusión de la desviación de cumplimiento Nº 1<br>Conclusión de la desviación de cumplimiento Nº 2 |                  |
|                                                                                                    |                  |
|                                                                                                    |                  |
|                                                                                                    |                  |
|                                                                                                    |                  |
|                                                                                                    | Aceptar Cancelar |

Luego debe seleccionar <u>una y solo</u> una matriz de desviación de la actividad 2.7 para vincularla con el desarrollo de la desviación de cumplimiento y presionar el botón *"Aceptar"*, el SICA

| Revisiones               |            |         |
|--------------------------|------------|---------|
| Iniciar nuevo flujo de r | revisiones | Separar |
| Acciones                 | Fecha      |         |
|                          |            |         |
|                          |            |         |
|                          |            |         |
|                          |            |         |

A continuación el usuario antes de seleccionar el botón "Iniciar nuevo flujo de revisiones" debe presionar el icono "Modificar" v el SICA mostrará la pantalla donde se debe registrar el desarrollo de la desviación de cumplimiento:

|                                  | n de cumplimiento Personas comprendidas en los hechos                                                                                                    |
|----------------------------------|----------------------------------------------------------------------------------------------------|
| * Sumilla:                       | Es el título o encabezamiento que identifica el hecho o situación deficiente detectada.                                                                                                    |
|                                  | * Presentación del hecho                                                                                                    |
|                                  | Desarrollo de la sumilla.                                                                                                    |
|                                  |                                                                                                    |
|                                  |                                                                                                    |
| Condición:                       | Es el hecho o situación deficiente detectada, cuyo nivel o curso de desviación debe ser evidenciado.                                                                                                    |
|                                  |                                                                                                    |
|                                  |                                                                                                    |
| * Criterio                       | Es la norma, disposición o parámetro de medición aplicable al hecho o situación observada.                                                                                                    |
|                                  |                                                                                                    |
|                                  |                                                                                                    |
|                                  |                                                                                                    |
|                                  | Efecto Potencial                                                                                                    |
|                                  | Efecto Potencial                                                                                                    |
| ausa: Es l                       | Efecto Potencial   Bescripción Es la consecuencia real o potencial, cuantitativa o cualitativa, ocasionada por el hecho o situación deficiente detectada.  a razón o motivo que dio lugar al hecho o situación deficiente detectada.                                 |
| ausa: Es l                       | Efecto       Potencial <ul> <li>Descripción</li> <li>Es la consecuencia real o potencial, cuantitativa o cualitativa, ocasionada por el hecho o situación deficiente detectada.</li> </ul> a razón o motivo que dio lugar al hecho o situación deficiente detectada. |
| ausa: Es l                       | Efecto Potencial                                                                                                    |
| ausa: Es l                       | Efecto Potencial                                                                                                    |
| ausa: Es l.<br>* M               | Efecto Potencial                                                                                                    |
| ausa: Es l<br>* M<br>Des<br>serv | Efecto Potencial                                                                                                    |

|--|

| Sistema Integrado de Control Auditorías | Versión: 5.1.1    |
|-----------------------------------------|-------------------|
| Manual de Auditoría de Cumplimiento     | Fecha: 12/03/2020 |
|                                         |                   |

El "Auditor" registra la información de la desviación de cumplimiento y debe presionar el botón "*Siguiente*". El sistema continua con la pestaña "*Personas comprendidas en los hechos*"

| Personas comp       | orendidas en lo: | s hechos        |                 |            |                   |                               |             |
|---------------------|------------------|-----------------|-----------------|------------|-------------------|-------------------------------|-------------|
| Acciones a realizar | Nº DNI           | Nombre          | Apellidos       | Cargo      | Tipo notificación | Periodo de gestión -<br>Desde | Peri<br>Has |
| 🔲 🥖 🛅 🔎             | 04406025         | CLEMENTE ISIDRO | CALAHUILLE CALA | Cargo Nº 2 |                   | 06/06/2012                    | 26/         |
| 🔲 🥖 🛅 🍺             | 42270037         | LUIS MANUEL     | PORTUGAL LOZANO | Cargo Nº 1 |                   | 01/05/2012                    | 23/         |
|                     |                  |                 |                 |            |                   |                               |             |

Esta sección muestra las personas a quienes se comunicará las desviaciones de cumplimiento, el botón "*Agregar*" para adicionar a las personas. Se debe

presionar el icono editar para completar la información sobre "*Tipo Notificación*", al "*Grabar*" el sistema verifica que se haya ingresado el tipo de notificación.

| Ingresar persona (               | comprendida en el hec  | ho |         |               |
|----------------------------------|------------------------|----|---------|---------------|
| * N° DNI:                        | 04406025               |    |         | <b>Buscar</b> |
| Nombre:                          | CLEMENTE ISIDRO        |    |         |               |
| Apellido paterno:                | CALAHUILLE             |    |         |               |
| Apellido materno:                | CALAHUILLE             |    |         |               |
| * Cargo:                         | Cargo Nº 2             |    |         |               |
| Periodo de<br>gestión:           | Vigencia Actual        |    |         |               |
| * Desde:                         | 06/06/2012             | 2  | )       |               |
| * Hasta:                         | 26/12/2012             | 之  | )       |               |
| * Responsabilidad<br>proyectada: | Administrativa Entidad | ۲  |         |               |
| Tipo Notificación:               | Presencial             |    |         |               |
|                                  | 🕑 Edicto               |    |         |               |
|                                  | 📃 Radio difusión       |    |         |               |
|                                  | Correo                 |    |         |               |
|                                  | 📃 Fax                  |    |         |               |
|                                  |                        |    | Guardar | Cancelar      |

En el caso el tipo de notificación sean correo o fax se debe adjuntar un archivo sustentando el medio de comunicación como se muestra a continuación.

| MAC SICA Perú ©Contraloría General de la Republica<br>CGR - 2015 | Página 66 de 111 |
|------------------------------------------------------------------|------------------|
|------------------------------------------------------------------|------------------|

| Sistema Integrado de Control Auditorías | Versión: 5.1.1    |
|-----------------------------------------|-------------------|
| Manual de Auditoría de Cumplimiento     | Fecha: 12/03/2020 |
|                                         |                   |

| Ingresar persona (               | comprendida en el hec  | cho          |                 |
|----------------------------------|------------------------|--------------|-----------------|
| * Nº DNI:                        | 04406025               |              | 🔍 Buscar        |
| Nombre:                          | CLEMENTE ISIDRO        |              |                 |
| Apellido paterno:                | CALAHUILLE             |              |                 |
| Apellido materno:                | CALAHUILLE             |              |                 |
| * Cargo:                         | Cargo Nº 2             |              |                 |
| Periodo de<br>gestión:           | Vigencia Actual        |              |                 |
| * Desde:                         | 06/06/2012             | 20           |                 |
| * Hasta:                         | 26/12/2012             | 20           |                 |
| * Responsabilidad<br>proyectada: | Administrativa Entidad | •            |                 |
| Tipo Notificación:               | Presencial             |              |                 |
|                                  | Edicto                 |              |                 |
|                                  | 📃 Radio difusión       |              |                 |
|                                  | 🕑 Correo               |              |                 |
|                                  | 🖌 Fax                  |              |                 |
| Documento:                       | Seleccionar archivo    | Ningún archi | vo seleccionado |
|                                  |                        | Guarda       | r Cancelar      |

#### DESVIACIÓN DE CUMPLIMIENTO

| cciones a realizar | N° DNI   | Nombre           | Apellidos        | Cargo      | Tipo notificación | Periodo de gestión -<br>Desde | Peri<br>Has |
|--------------------|----------|------------------|------------------|------------|-------------------|-------------------------------|-------------|
| I 🥖 🖬 🝺            | 04406025 | CLEMENTE ISIDRO  | CALAHUILLE CALA  | Cargo Nº 2 | Presencial        | 06/06/2012                    | 26/         |
| - 🥖 🖬 🔎            | 45220754 | ROBINSON ESTEBAN | TASAYCO CASTILLA | Cargo Nº5  | Presencial        | 31/05/2011                    | 01/         |
| 1 🥖 🖬 🍺            | 42270037 | LUIS MANUEL      | PORTUGAL LOZANO  | Cargo Nº 1 | Radio difusión    | 01/05/2012                    | 23/         |
|                    |          |                  |                  |            |                   |                               | +           |

Luego debe iniciar el proceso de revisión de la desviación de cumplimiento, para ello el usuario debe presionar el ícono del flujo de aprobación del Desarrollo del Procedimiento se debe considerar lo siguiente:

Si el desarrollo del procedimiento fue realizado por un usuario con el Rol "Auditor" el flujo DEBE ser:

- a) "Auditor" solicita aprobación y envía al "Jefe de Comisión"
- b) "Jefe de Comisión" revisa, aprueba y lo envía al "Supervisor".
- c) "Supervisor" revisa y aprueba.

Si el desarrollo del procedimiento fue realizado por un usuario con el Rol "Jefe de Comisión" el flujo DEBE ser:

- a) "Jefe de Comisión" lo envía al "Supervisor".
- b) "Supervisor revisa y aprueba.

y el SICA mostrará la siguiente pantalla:

| MAC SICA Perú ©Contraloría General de la Republica<br>CGR - 2015 | Página 67 de 111 |
|------------------------------------------------------------------|------------------|
|------------------------------------------------------------------|------------------|

| Sistema Integrado de Control Auditorías | Versión: 5.1.1    |
|-----------------------------------------|-------------------|
| Manual de Auditoría de Cumplimiento     | Fecha: 12/03/2020 |
|                                         |                   |

| ⊽Datos para e                                                                                                    | l flujo de revisión                                                                                                    |                                                                                                    |   |
|----------------------------------------------------------------------------------------------------|----------------------------------------------------------------------------------------------------|----------------------------------------------------------------------------------------------------|---|
| Acción                                                                                                    | Aprobar V                                                                                                    |                                                                                                    |   |
| Accion                                                                                                    | Al aprobar es obligatorio adjuntar un documento                                                                                                    |                                                                                                    |   |
| Comentarios                                                                                                    | Favor reviers la degriación de cumplimiento NS 2                                                                                                    |                                                                                                    |   |
| comentarios                                                                                                    |                                                                                                    |                                                                                                    |   |
|                                                                                                    |                                                                                                    |                                                                                                    |   |
| Documento:                                                                                                    | Seleccionar archivo Ningún archivo seleccionado                                                                                                    |                                                                                                    |   |
| ∽] Documento                                                                                                    | 5                                                                                                    |                                                                                                    | _ |
|                                                                                                    |                                                                                                    |                                                                                                    |   |
| Nomb                                                                                                    | re de archivo                                                                                                    | Fecha de ingreso                                                                                                    |   |
| Nomb                                                                                                    | re de archivo<br>DULA DE COMUNICACION DE DC.docx                                                                                                    | Fecha de ingreso<br>11/12/2014 12:28:0                                                                                                    | 7 |
| Nomb<br>Declaración<br>La elaboració                                                                                                    | re de archivo<br>DULA DE COMUNICACION DE DC.docx<br>de aprobación<br>n de la desviación de cumplimiento debe considerar los cr                                                                                                    | Eecha de ingreso<br>11/12/2014 12:28:0                                                                                                    | 7 |
| Nomb<br>Declaración<br>La elaboració<br>Criterios básicos                                                                                                    | re de archivo<br>DULA DE COMUNICACION DE DC.docx<br>de aprobación<br>n de la desviación de cumplimiento debe considerar los cr<br>a para la elaboración de la desviación de cumplimiento                                                                                                    | Eecha de ingreso<br>11/12/2014 12:28:0                                                                                                    | 7 |
| Nomb<br>Declaración<br>La elaboració<br>Criterios básicos<br>Se encuentran io                                                                                                    | re de archivo<br>IDULA DE COMUNICACION DE DC.docx<br>de aprobación<br>n de la desviación de cumplimiento debe considerar los cr<br>: para la elaboración de la desviación de cumplimiento<br>lentificadas todas las personas comprendidas en los hechos.                                                                                                    | Eecha de ingreso<br>11/12/2014 12:28:0                                                                                                    | 7 |
| Nomb     Nomb     2.9 CE     Declaración     La elaboració Criterios básicos Se encuentran ic Las desviaciones                                                                                                    | re de archivo<br>IDULA DE COMUNICACION DE DC.docx<br>de aprobación<br>n de la desviación de cumplimiento debe considerar los cr<br>para la elaboración de la desviación de cumplimiento<br>lentificadas todas las personas comprendidas en los hechos.<br>de cumplimiento cuentan con sus respectivas cédulas de comunic                                                                                                    | Eecha de ingreso<br>11/12/2014 12:28:0<br>iterios siguientes:<br>:ación.                                                                                                    | 7 |
| Nomb     Nomb     2.9 Ct     2.9 Ct                                                                                                    | te de archivo<br>IDULA DE COMUNICACION DE DC.docx<br>de aprobación<br>n de la desviación de cumplimiento debe considerar los cr<br>para la elaboración de la desviación de cumplimiento<br>lentificadas todas las personas comprendidas en los hechos.<br>de cumplimiento cuentan con sus respectivas cédulas de comunio<br>s de manera ordenada, objetiva, concreta, concisa, sin errores orto<br>idas.                                                                                                    | Eecha de ingreso<br>11/12/2014 12:28:0<br>iterios siguientes:<br>cación.<br>ográficos y otras disposiciones de                                                                                                    | 7 |
| Nomb<br>2.9 CE<br>2.9 CE | te de archivo<br>EDULA DE COMUNICACION DE DC.docx<br>de aprobación<br>n de la desviación de cumplimiento debe considerar los cr<br>para la elaboración de la desviación de cumplimiento<br>lentificadas todas las personas comprendidas en los hechos.<br>: de cumplimiento cuentan con sus respectivas cédulas de comunio<br>s de manera ordenada, objetiva, concreta, concisa, sin errores orto<br>idas.<br>cumplimiento cuenta con la matriz previamente aprobada.                                                                                                    | Eecha de ingreso<br>11/12/2014 12:28:0<br>iterios siguientes:<br>cación.<br>ográficos y otras disposiciones de                                                                                                    | 7 |
| Nomb<br>≥ Declaración<br>La elaboració<br>Criterios básicos<br>Se encuentran ic<br>Las desviaciones<br>Están redactada<br>revisión estables<br>La desviación de<br>Se consideró la a<br>condición, criter                                                                                                    | te de archivo<br>DULA DE COMUNICACION DE DC.docx<br>de aprobación<br>n de la desviación de cumplimiento debe considerar los cr<br>para la elaboración de la desviación de cumplimiento<br>lentificadas todas las personas comprendidas en los hechos.<br>el cumplimiento cuentan con sus respectivas cédulas de comunio<br>s de manera ordenada, objetiva, concreta, concisa, sin errores orto<br>idas.<br>cumplimiento cuenta con la matriz previamente aprobada.<br>estructura establecida en el Manual de Auditoría de Cumplimiento<br>o, efecto, causa (opcional) y motivo que originó la comunicación co                                                                                                    | Eecha de ingreso I1/12/2014 12:28:0 I1/12/2014 12:28:0 Iterios siguientes: Cación. Cación. Cación. Cación. Cación. Cación. Cación. Cación de disposiciones de Cación. Cación del hecho, Se la desviación de cumplimiento).                                 | 7 |
| Nomb     Nomb     2.9 CE     2.9 CE                                                                                                    | te de archivo<br>DULA DE COMUNICACION DE DC.docx<br>de aprobación<br>n de la desviación de cumplimiento debe considerar los cr<br>para la elaboración de la desviación de cumplimiento<br>lentificadas todas las personas comprendidas en los hechos.<br>de cumplimiento cuentan con sus respectivas cédulas de comunio<br>s de manera ordenada, objetiva, concreta, concisa, sin errores orte<br>idas.<br>cumplimiento cuenta con la matriz previamente aprobada.<br>estructura establecida en el Manual de Auditoría de Cumplimiento<br>o, efecto, causa (opcional) y motivo que originó la comunicación co<br>odología de evaluación del control interno de la materia a examin<br>nplimiento.                                                                   | Eecha de ingreso<br>11/12/2014 12:28:0<br>iterios siguientes:<br>cación.<br>ográficos y otras disposiciones de<br>(sumilla, presentación del hecho,<br>le la desviación de cumplimiento).<br>ar definida en el Manual de                                   | 7 |
| Nomb     Nomb     2.9 CE     2.9 CE                                                                                                    | te de archivo<br>DULA DE COMUNICACION DE DC.docx<br>de aprobación<br>n de la desviación de cumplimiento debe considerar los cr<br>para la elaboración de la desviación de cumplimiento<br>lentificadas todas las personas comprendidas en los hechos.<br>de cumplimiento cuentan con sus respectivas cédulas de comunio<br>s de manera ordenada, objetiva, concreta, concisa, sin errores orto<br>idas.<br>cumplimiento cuenta con la matriz previamente aprobada.<br>estructura establecida en el Manual de Auditoría de Cumplimiento<br>o, efecto, causa (opcional) y motivo que originó la comunicación c<br>odología de evaluación del control interno de la materia a examin<br>nplimiento.<br>odología de muestreo consignada en el Manual de Auditoria de Cu | Eecha de ingreso<br>11/12/2014 12:28:0<br>iterios siguientes:<br>cación.<br>ográficos y otras disposiciones de<br>(sumilla, presentación del hecho,<br>le la desviación de cumplimiento).<br>ar definida en el Manual de<br>implimiento, de ser aplicable. | 7 |

La cedula de comunicación en archivo Word se debe adjuntar al flujo de revisión, para ello debe presionar el botón *"Seleccionar archivo"* y adjuntar el documento, finalmente debe enviarlo a revisión, para ello deberá completar registrar sus comentarios y presionar el botón *"Guardar"*.

El Supervisor, por su parte, podrá aprobar o rechazar la desviación de cumplimiento, para ello también deberá presionar el icono , luego deberá seleccionar: "*Aprobar*" o "*Rechazar*".

Si se selecciona *aprobar*, el SICA muestra la siguiente pantalla, donde se destaca la declaración de aprobación:

| MAC SICA Perú | ©Contraloría General de la Republica<br>CGR - 2015 | Página 68 de 111 |
|---------------|----------------------------------------------------|------------------|
|---------------|----------------------------------------------------|------------------|

| Sistema Integrado de Control Auditorías | Versión: 5.1.1    |
|-----------------------------------------|-------------------|
| Manual de Auditoría de Cumplimiento     | Fecha: 12/03/2020 |
|                                         |                   |

| Datos para e                                                                                                    | l flujo de revisión                                                                                                    |                                                                                                    |
|----------------------------------------------------------------------------------------------------|----------------------------------------------------------------------------------------------------|----------------------------------------------------------------------------------------------------|
| Acción:                                                                                                    | Aprobar V                                                                                                    |                                                                                                    |
|                                                                                                    | Al aprobar es obligatorio adjuntar un documento.                                                                                                    |                                                                                                    |
| Comentarios                                                                                                    | Aprobado                                                                                                    |                                                                                                    |
| Documento:                                                                                                    | Seleccionar archivo Ningún archivo seleccionado                                                                                                    | <i>/</i> /                                                                                                    |
| Documento                                                                                                    | -                                                                                                    |                                                                                                    |
| Documento                                                                                                    | 2                                                                                                    |                                                                                                    |
| Nomb                                                                                                    | re de archivo<br>EDULA DE COMUNICACION DE DC.docx                                                                                                    | Fecha de ingreso<br>11/12/2014 12:30:59                                                                                                 |
| Nomba<br>2.9 CE<br>Declaración<br>a elaboració                                                                                                    | re de archivo<br>IDULA DE COMUNICACION DE DC.docx<br>de aprobación<br>n de la desviación de cumplimiento debe considerar los criterios sig                                                                                                    | Fecha de ingreso<br>11/12/2014 12:30:59<br>guientes:                                                                                    |
| Nombi<br>Nombi<br>2.9 CE<br>Declaración<br>a elaboració<br>iterios básicos                                                                                                    | re de archivo<br>IDULA DE COMUNICACION DE DC.docx<br>de aprobación<br>n de la desviación de cumplimiento debe considerar los criterios sig<br>para la elaboración de la desviación de cumplimiento                                                                                                    | Fecha de ingreso<br>11/12/2014 12:30:59<br>guientes:                                                                                    |
| Nombi<br>Teclaración<br>a elaboració<br>iterios básicos<br>encuentran ic                                                                                                    | re de archivo<br>EDULA DE COMUNICACION DE DC.docx<br>de aprobación<br>n de la desviación de cumplimiento debe considerar los criterios sig<br>s para la elaboración de la desviación de cumplimiento<br>lentificadas todas las personas comprendidas en los hechos.                                                                                                    | Fecha de ingreso<br>11/12/2014 12:30:59<br>guientes:                                                                                    |
| Nombi<br>Declaración<br>a elaboració<br>iterios básicos<br>encuentran ic<br>s desviaciones                                                                                                    | re de archivo<br>EDULA DE COMUNICACION DE DC.docx<br>de aprobación<br>n de la desviación de cumplimiento debe considerar los criterios sig<br>para la elaboración de la desviación de cumplimiento<br>lentificadas todas las personas comprendidas en los hechos.<br>i de cumplimiento cuentan con sus respectivas cédulas de comunicación.                                                                                                    | Fecha de ingreso<br>11/12/2014 12:30:59<br>guientes:                                                                                    |
| Nombi<br>Declaración<br>a elaboració<br>iterios básicos<br>e encuentran ic<br>s desviaciones<br>tán redactada<br>visión establec                                                                                                    | re de archivo<br>EDULA DE COMUNICACION DE DC.docx<br>de aprobación<br>n de la desviación de cumplimiento debe considerar los criterios sig<br>e para la elaboración de la desviación de cumplimiento<br>lentificadas todas las personas comprendidas en los hechos.<br>e de cumplimiento cuentan con sus respectivas cédulas de comunicación.<br>s de manera ordenada, objetiva, concreta, concisa, sin errores ortográficos y<br>cidas.                                                                                                    | Fecha de ingreso 11/12/2014 12:30:59 guientes: otras disposiciones de                                                                   |
| Nombi<br>2.9 CE<br>Declaración<br>a elaboració<br>iterios básicos<br>e encuentran ic<br>s desviaciones<br>visión establec<br>desviación de                                                                                             | re de archivo<br>EDULA DE COMUNICACION DE DC.docx<br>de aprobación<br>n de la desviación de cumplimiento debe considerar los criterios sig<br>e para la elaboración de la desviación de cumplimiento<br>lentificadas todas las personas comprendidas en los hechos.<br>e de cumplimiento cuentan con sus respectivas cédulas de comunicación.<br>s de manera ordenada, objetiva, concreta, concisa, sin errores ortográficos y<br>idas.<br>cumplimiento cuenta con la matriz previamente aprobada.                                                                                                    | Fecha de ingreso 11/12/2014 12:30:59 guientes: otras disposiciones de                                                                   |
| Nombi<br>Nombi<br>Declaración<br>a elaboració<br>iterios básicos<br>e encuentran ic<br>s desviaciones<br>tán redactada<br>visión establec<br>desviación de<br>e consideró la e<br>ndición, criteri                                     | re de archivo<br>EDULA DE COMUNICACION DE DC.docx<br>de aprobación<br>n de la desviación de cumplimiento debe considerar los criterios sig<br>a para la elaboración de la desviación de cumplimiento<br>lentificadas todas las personas comprendidas en los hechos.<br>e de cumplimiento cuentan con sus respectivas cédulas de comunicación.<br>s de manera ordenada, objetiva, concreta, concisa, sin errores ortográficos y<br>cidas.<br>cumplimiento cuenta con la matriz previamente aprobada.<br>estructura establecida en el Manual de Auditoría de Cumplimiento (sumilla, p<br>io, efecto, causa (opcional) y motivo que originó la comunicación de la desvia                                                                                                | Fecha de ingreso<br>11/12/2014 12:30:59<br>guientes:<br>otras disposiciones de<br>presentación del hecho,<br>ición de cumplimiento).    |
| Nombi<br>2.9 CE<br>Declaración<br>a elaboració<br>iterios básicos<br>e encuentran ic<br>s desviaciones<br>tán redactada<br>visión establec<br>desviación de<br>consideró la e<br>ndición, criteri<br>utilizó la met<br>iditoria de Cur | re de archivo<br>EDULA DE COMUNICACION DE DC.docx<br>de aprobación<br>n de la desviación de cumplimiento debe considerar los criterios sig<br>e para la elaboración de la desviación de cumplimiento<br>lentificadas todas las personas comprendidas en los hechos.<br>e de cumplimiento cuentan con sus respectivas cédulas de comunicación.<br>s de manera ordenada, objetiva, concreta, concisa, sin errores ortográficos y<br>cidas.<br>cumplimiento cuenta con la matriz previamente aprobada.<br>estructura establecida en el Manual de Auditoría de Cumplimiento (sumilla, p<br>io, efecto, causa (opcional) y motivo que originó la comunicación de la desvia<br>apología de evaluación del control interno de la materia a examinar definida<br>nplimiento. | Fecha de ingreso 11/12/2014 12:30:59  puientes:  otras disposiciones de presentación del hecho, ición de cumplimiento). en el Manual de |

Si se selecciona **rechazar**, el SICA muestra la siguiente pantalla, donde se destaca la declaración de rechazo, se deberá seleccionar por lo menos un criterio de rechazo e indicar en la sección **"comentario"**, las razones de seleccionar este criterio:

| MAC SICA Perú ©Contraloría General de la Republica<br>CGR - 2015 | Página 69 de 111 |
|------------------------------------------------------------------|------------------|
|------------------------------------------------------------------|------------------|

| Sistema Integrado de Control Auditorías | Versión: 5.1.1    |
|-----------------------------------------|-------------------|
| Manual de Auditoría de Cumplimiento     | Fecha: 12/03/2020 |
| CUCSICA-v5.1.1                          |                   |

| Datos para                | el flujo de revisión                                                                                                    |                                   |                      |
|---------------------------|----------------------------------------------------------------------------------------------------|-----------------------------------|----------------------|
|                           |                                                                                                    |                                   |                      |
| Acció                     | n: Rechazar 🔻                                                                                                    |                                   |                      |
| Comentario                | SEI documento donde se detalla la desviación con cumple co<br>detallados en la ultima sección.                                                                                                    | n algunos criterio                | os que serán         |
| Documento                 | Seleccionar archivo Ningún archivo seleccionado                                                                                                    |                                   |                      |
| Document                  | tos                                                                                                    |                                   |                      |
| Nom                       | nbre de archivo                                                                                                    |                                   | Fecha de ingreso     |
| ) 🖬 2.90                  | CEDULA DE COMUNICACIÓN DE DC.docx                                                                                                    |                                   | 11/12/2014 12:30:59  |
| Clasificaci               | ón de rechazo en fluio de revisión de Desviación del Cu                                                                                                    | molimiento                        |                      |
| Clasificaci               | ón de rechazo en flujo de revisión de Desviación del Cu                                                                                                    | Implimiento                       |                      |
| Clasificaci<br>leccionada | <mark>ón de rechazo en flujo de revisión de Desviación del Cu</mark><br>Descripción<br>No se utilizó la metodología de evaluación del control<br>interno de la materia a examinar definida en el Manual de<br>Auditoria de Cumplimento.                                                                                                    | i <b>mplimiento</b><br>Comentario | /                    |
| Clasificaci<br>leccionada | ón de rechazo en flujo de revisión de Desviación del Cu<br>Descripción<br>No se utilizó la metodología de evaluación del control<br>interno de la materia a examinar definida en el Manual de<br>Auditoria de Cumplimiento.<br>La desviación de cumplimiento carece de evidencia<br>suficiente y apropiada.                                                                                                    | i <b>mplimiento</b><br>Comentario |                      |
| Clasificaci<br>leccionada | ón de rechazo en flujo de revisión de Desviación del Cu<br>Descripción<br>No se utilizó la metodología de evaluación del control<br>interno de la materia a examinar definida en el Manual de<br>Auditoria de Cumplimiento.<br>La desviación de cumplimiento carece de evidencia<br>suficiente y apropiada.<br>No se utilizó la metodología de muestreo consignada en el<br>Manual de Auditoria de Cumplimiento, cuando era aplicable.                                                                                                    | m <b>plimiento</b><br>Comentario  | <i>h</i><br><i>h</i> |
| Clasificaci<br>leccionada | ón de rechazo en flujo de revisión de Desviación del Cu<br>Descripción<br>No se utilizó la metodología de evaluación del control<br>interno de la materia a examinar definida en el Manual de<br>Auditoria de Cumplimiento.<br>La desviación de cumplimiento carece de evidencia<br>suficiente y apropiada.<br>No se utilizó la metodología de muestreo consignada en el<br>Manual de Auditoria de Cumplimiento, cuando era aplicable.<br>Las desviaciones de cumplimiento no cuentan con sus<br>respectivas cédulas de comunicación.                                                                                                    | Comentario                        |                      |
| Clasificaci<br>leccionada | ón de rechazo en flujo de revisión de Desviación del Cu<br>Descripción<br>No se utilizó la metodología de evaluación del control<br>interno de la materia a examinar definida en el Manual de<br>Auditoria de Cumplimiento.<br>La desviación de cumplimiento carece de evidencia<br>suficiente y apropiada.<br>No se utilizó la metodología de muestreo consignada en el<br>Manual de Auditoria de Cumplimiento, cuando era aplicable.<br>Las desviaciones de cumplimiento no cuentan con sus<br>respectivas cédulas de comunicación.<br>La desviación de cumplimiento carece de matriz<br>previamente aprobada.                                                                                                    | Comentario                        |                      |
| Clasificaci<br>leccionada | ón de rechazo en flujo de revisión de Desviación del Cu     Descripción     No se utilizó la metodología de evaluación del control     interno de la materia a examinar definida en el Manual de     Auditoria de Cumplimiento.     La desviación de cumplimiento carece de evidencia     suficiente y apropiada.     No se utilizó la metodología de muestreo consignada en el     Manual de Auditoria de Cumplimiento, cuando era aplicable.     Las desviaciones de cumplimiento no cuentan con sus     respectivas cédulas de comunicación.     La desviación de cumplimiento carece de matriz     previamente aprobada.     En la redacción no se consideró algún elemento de la     estructura establecida en el Manual de Auditoría de     Cumplimiento (sumilla, presentación del hecho, condición,     criterio, efecto, causa (opcional) y motivo que originó la     comunicación de la desviación de cumplimiento). | Comentario                        | //<br>//<br>//       |

Se muestra el flujo de revisiones completa.

| PALIDAD DISTRITAL DE ATI |
|--------------------------|
| PALIDAD DISTRITAL DE ATI |
| PALIDAD DISTRITAL DE AT  |
|                          |
|                          |
| la información requerida |
|                          |
|                          |
|                          |
|                          |

Cada una de las instancias de revisión es notificada vía correo, como se muestra en el la pantalla siguiente:

| MAC SICA Perú ©Contraloría General de la Republica Página 70 de 11<br>CGR - 2015 | 11 |
|----------------------------------------------------------------------------------|----|
|----------------------------------------------------------------------------------|----|

| Sistema Integrado de Control Auditorías | Versión: 5.1.1    |
|-----------------------------------------|-------------------|
| Manual de Auditoría de Cumplimiento     | Fecha: 12/03/2020 |
| CUCSICA-v5.1.1                          |                   |

#### Estimado usuario:

| Informamos a Ud. que el auditor RICARDO ZERPA CHAICO, ha enviado a revisión la desviación de cumplimiento del<br>servicio de control a la entidad: MUNICIPALIDAD DISTRITAL DE SAN JUAN DE LURIGANCHO correspondiente al programa<br>número: 191504/2015, con fecha: jueves, 11 de diciembre de 2014 - 12:29 hrs. |
|----------------------------------------------------------------------------------------------------|
| Saludos cordiales.                                                                                                    |
| Nota: No responder este mensaje.                                                                                                    |
| CONTRALORÍA GENERAL DE LA REPÚBLICA<br>Jr. Camillo Carrillo Nº 114<br>Sitio web: www.contraloria.gob.pe<br>DTI/2014                                                                                                    |

#### Resumen:

**Objetivo:** Registrar y aprobar el desarrollo de las desviaciones de cumplimiento.

Responsable de ejecutar la actividad: Jefe de comisión

## Aprobación: Supervisor

**Nota 1:** Para iniciar esta actividad es necesario, que todos los resultados de la actividad 2.7 se encuentren en estado *"Aprobado"*, es decir, el SICA no permite iniciar esta actividad hasta que todos las desviaciones o deficiencias se encuentren aprobadas por el Gerente / Jefe ORC.

**Nota 2:** La comisión deberá crear un flujo de revisión por cada desviación de cumplimiento aprobada en la actividad 2.7, para ello se debe presionar el botón *"Iniciar flujo de revisiones"* y luego deberá seleccionar una matriz de desviación para vincularla con el desarrollo de la desviación de cumplimiento, para registrar la desviación de cumplimiento debe presionar el icono *"editar*". Luego debe presionar el icono de *"ciclo"* para iniciar la revisión del Supervisor, se selecciona *"aprobar"* y se adjunta la cedula de comunicación.

**Nota 3:** El supervisor tendrá la opción de *"aprobar"* o *"rechazar"* cada desviación de cumplimiento, el SICA muestra declaraciones de aprobación o rechazo, en caso de rechazo, se deberá seleccionar el criterio de rechazo y en la sección *"comentarios"* indicar las razones.

#### 3.6.11. Actividad "2.10. Recepción y evaluación de comentarios"

En esta actividad la comisión auditora registra en el SICA los comentarios recibidos de las personas comprendidas en los hechos; así como la evaluación de dichos comentarios, el SICA en esta versión ha incluido un flujo de revisión de esta evaluación de los comentarios, la cual debe ser aprobada por el Supervisor como instancia final.

| 2.10 Recepción y evaluación de con     | ientarios   |             | 0                |
|----------------------------------------|-------------|-------------|------------------|
| 🖂 Listado de los comentarios recibidos |             |             |                  |
| Agregar comentario Separar             |             |             |                  |
| Acciones Nembre                        | Descripción | Funcionario | Fecha de ingreso |
| Ningún dato disponible.                |             |             |                  |
|                                        |             |             |                  |
|                                        |             |             |                  |
|                                        |             |             |                  |
|                                        |             |             |                  |
|                                        |             |             |                  |

En la primera sección *"Listado de los comentarios recibidos",* se debe adjuntar cada uno de los comentarios recibidos, para ello debe presionar el botón *"Agregar comentario"*, luego en el texto indicar el nombre de la persona que envía sus comentarios y seleccionar obligatoriamente el archivo donde se plasman los comentarios de la persona comprendida en los hechos, finalmente debe presionar el botón *"Guardar"*.

| MAC SICA Perú | ©Contraloría General de la Republica<br>CGR - 2015 | Página 71 de 111 |
|---------------|----------------------------------------------------|------------------|
|               |                                                    |                  |

| Sistema Integrado de Control Auditorías | Versión: 5.1.1    |
|-----------------------------------------|-------------------|
| Manual de Auditoría de Cumplimiento     | Fecha: 12/03/2020 |
|                                         |                   |

|         | Seleccione | Sumula | Nombres        | Apellido Paterno | Apellido Materno |
|---------|------------|--------|----------------|------------------|------------------|
|         | 0          | Ver    | HENRY ARTURO   | PAREDES          | BENITES          |
|         | 0          | Ver    | RAUL JEFFERSON | VENTOCILLA       | MATURRANO        |
|         |            |        |                |                  |                  |
| ripción |            |        |                |                  |                  |

Solo se puede evaluar el comentario de una persona a la vez.

| Validación                                  | ×  |
|---------------------------------------------|----|
| Debe existir solo un funcionario selecciona | do |
|                                             |    |

Se puede visualizar la sumilla registrada por las personas comprendidas en los hechos, presionando en el enlace "**Ver**" de la columna Sumilla y del registro de la persona en cuestión.

|                                                                                                    | _ |
|----------------------------------------------------------------------------------------------------|---|
| Sumilla                                                                                                    | Ì |
| LAS BASES DE ALGUNOS PROCESOS DE SELECCIÓN CONVOCADOS POR LA MUNICIPALIDAD XYZ, NO FUERON FORMULADAS<br>CON LOS REQUISITOS MÍNIMOS ESTABLECIDOS EN LA NORMATIVA VIGENTE |   |
|                                                                                                    |   |
|                                                                                                    | 1 |

Con esto, se registra en el sistema los comentarios de las personas comprendidas en los hechos, y se muestra como en la figura siguiente.

| istado de los co | mentarios recibidos         |                                  |                              |                     |
|------------------|-----------------------------|----------------------------------|------------------------------|---------------------|
| Agregar comenta  | ario Separar                |                                  |                              |                     |
| Acciones Nomb    | bre                         | Descripción                      | Funcionario                  | resha de ingreso    |
| 🖌 📅 Mem          | b Nº 00127-2015-CG_GDES.pdf | Evaluación presentada por Oficio | PAREDES BENITES HENRY ARTURO | 11/05/2015 13:41:02 |
| 🖌 📅 RC 1         | 38 2015 CG.pdf              | Valuación enviada vía fax        | PORTUGAL LOZANO LUIS MANUEL  | 11/05/2015 13:40:21 |

En la siguiente sección *"Listado de evaluaciones de los comentarios"*, se debe registrar la evaluación de cada uno de los comentarios recibidos, para ello debe presionar el botón *"Agregar evaluación de comentario"*, luego en el texto indicar el nombre de la persona de quien se evalúa sus comentarios y seleccionar obligatoriamente el archivo donde se plasma la evaluación de los comentarios de la persona comprendida en los hechos, finalmente debe presionar el botón *"Guardar"*. Como se muestra a continuación.

| MAC SICA Perú | ©Contraloría General de la Republica<br>CGR - 2015 | Página 72 de 111 |
|---------------|----------------------------------------------------|------------------|
|               |                                                    |                  |
| Sistema Integrado de Control Auditorías | Versión: 5.1.1    |
|-----------------------------------------|-------------------|
| Manual de Auditoría de Cumplimiento     | Fecha: 12/03/2020 |
|                                         |                   |

| ✓ Listado de evaluaciones de los comentarios |                                        |                                                 |                     |              |
|----------------------------------------------|----------------------------------------|-------------------------------------------------|---------------------|--------------|
| Acciones                                     | Nombre                                 | Descripción                                     | Fecha de ingreso    | Estado Flujo |
| ) / 1                                        | 2.10.2.1 EVALUACIÓN DEL COMENTARIO DEL | Evaluacion de comentario de Centeno Saire Rocio | 30/12/2015 18:24:13 | En proceso   |
|                                              |                                        |                                                 |                     |              |
|                                              |                                        |                                                 |                     |              |
|                                              |                                        |                                                 |                     |              |
| 4                                            |                                        |                                                 |                     | +            |

Después de presionar el botón "Agregar evaluación de comentarios" se muestra la siguiente pantalla.

| Agregar eva | luación de comentario                              |                  |
|-------------|----------------------------------------------------|------------------|
| Descripción | Evaluación de los comentarios del Sr. Edwin Perez. |                  |
|             |                                                    |                  |
|             |                                                    |                  |
| Archivo     | Seleccionar archivo 2.10 EVALUAFLORES.docx         |                  |
|             |                                                    | Guardar Cancelar |

Cuando se presiona el botón "Guardar", el SICA genera en la Sección de "Revisiones" un flujo de revisión de la evaluación de los comentarios de las personas comprendidas en los hechos:

| ✓ Revisiones |                     |                        |                      |          |
|--------------|---------------------|------------------------|----------------------|----------|
| Separar      |                     |                        |                      |          |
| Acciones     | Fecha               | Usuario                | Rol                  | Acción   |
|              | 21/03/2015 17:45:22 | ORLANDO AGUIRRE CHAUCA | Auditor              | Aprobar  |
| 🔲 🗋 🚺        |                     |                        | Supervisor Auditoria | Borrador |

Los integrantes de la comisión deben enviar a revisión el análisis para ello debe presionar el icono on en el flujo de aprobación del Desarrollo del Procedimiento se debe considerar lo siguiente:

Si el desarrollo del procedimiento fue realizado por un usuario con el Rol "Auditor" el flujo de revisiones debe ser:

- a) "Auditor" solicita aprobación y envía al "Jefe de Comisión"
- b) "Jefe de Comisión" revisa, aprueba y lo envía al "Supervisor".
- c) "Supervisor" revisa y aprueba.

Si el desarrollo del procedimiento fue realizado por un usuario con el Rol "Jefe de Comisión" el flujo de revisiones debe ser:

- a) "Jefe de Comisión" lo envía al "Supervisor".
- b) "Supervisor revisa y aprueba.

El SICA mostrará la siguientes pantallas dependiendo de la acción del usuario a realizar:

A continuación se presentan las pantallas que aprobación y rechazo por cualquiera de los usuarios responsables en el flujo de revisión.

Pantalla de "**Aprobación**" de los comentarios de las personas comprendidas en los hechos, y ha tenido que revisar y aprobar los diferentes "Criterios básicos para la elaboración" que se muestran en la sección de "Declaración de Aprobación".

| MAC SICA Perú | ©Contraloría General de la Republica<br>CGR - 2015 | Página 73 de 111 |
|---------------|----------------------------------------------------|------------------|
|---------------|----------------------------------------------------|------------------|

| Sistema Integrado de Control Auditorías | Versión: 5.1.1    |
|-----------------------------------------|-------------------|
| Manual de Auditoría de Cumplimiento     | Fecha: 12/03/2020 |
|                                         |                   |

| atos pa                                                                                                    | ra el flujo de revisión                                                                                                    |                                                                                                    |
|----------------------------------------------------------------------------------------------------|----------------------------------------------------------------------------------------------------|----------------------------------------------------------------------------------------------------|
|                                                                                                    | Acción: Aprobar                                                                                                    |                                                                                                    |
| <                                                                                                    | ¿Se mantiene su Si ▼<br>participación?:                                                                                                    |                                                                                                    |
|                                                                                                    | Al aprobar es obligatorio adjuntar un documento.<br>Comentarios Se <u>aprueba</u>                                                                                                    |                                                                                                    |
|                                                                                                    | Documento: Choose File No file chosen                                                                                                    |                                                                                                    |
| 🖂 Docu                                                                                                    | imentos                                                                                                    |                                                                                                    |
|                                                                                                    |                                                                                                    |                                                                                                    |
|                                                                                                    | Nombre de archivo                                                                                                    | Fecha de ingreso                                                                                                    |
| ) 1                                                                                                    | Nombre de archivo 2.10.1.3 COMENTARIO DEL SUPERVISOR DE OBRAS.docx                                                                                                    | Fecha de ingreso<br>30/12/2015 18:27:50                                                                                                    |
| Declarao                                                                                                    | Nombre de archivo 2.10.1.3 COMENTARIO DEL SUPERVISOR DE OBRAS.docx ción de aprobación                                                                                                    | Fecha de ingreso<br>30/12/2015 18:27:50                                                                                                    |
| Declarace<br>a elabora                                                                                                    | Nombre de archivo         2.10.1.3 COMENTARIO DEL SUPERVISOR DE OBRAS.docx         ción de aprobación         ación debe considerar los criterios siguientes:                                                                                                    | Fecha de ingreso<br>30/12/2015 18:27:50                                                                                                    |
| Declara(<br>a elabora<br>terios bás                                                                                                    | Nombre de archivo         2.10.1.3 COMENTARIO DEL SUPERVISOR DE OBRAS.docx         ción de aprobación         ación debe considerar los criterios siguientes:         sicos para la elaboración                                                                                                    | Fecha de ingreso<br>30/12/2015 18:27:50                                                                                                    |
| Declarace<br>a elabora<br>terios bás<br>respetó li<br>chos, defi                                                                               | Nombre de archivo                                                                                                    | Fecha de ingreso<br>30/12/2015 18:27:50<br>onas comprendidas en los                                                                                                    |
| Declarac<br>a elabora<br>terios bás<br>respetó l:<br>chos, defi<br>evaluació<br>nstrastado                                                     | Nombre de archivo                                                                                                    | Fecha de ingreso<br>30/12/2015 18:27:50<br>onas comprendidas en los<br>ntada e imparcial, y fueron                                                                                                |
| Declaraco<br>a elabora<br>terios bás<br>respetó la<br>chos, defi<br>evaluació<br>istrastado<br>mo result<br>svirtuan la                        | Nombre de archivo  2.10.1.3 COMENTARIO DEL SUPERVISOR DE OBRAS.docx  ción de aprobación ación debe considerar los criterios siguientes: sicos para la elaboración la estructura de la evaluación de los comentarios presentados por las pers inida en el Manual de Auditoría de Cumplimiento. in de los comentarios se realizó de manera objetiva, exhaustiva, fundamer os documentalmente con la evidencia de auditoria obtenida. tado de la evaluación de los comentarios personas comprendidas en a desviación de cumplimiento, dicha situación será incluida en el informe de                                                                                                    | Fecha de ingreso<br>30/12/2015 18:27:50<br>onas comprendidas en los<br>ntada e imparcial, y fueron<br>n los hechos, cuando estas no<br>de auditoría.                                              |
| Declarad<br>a elabora<br>terios bás<br>respetó la<br>thos, defi<br>evaluació<br>istrastadd<br>mo result<br>xvirtuan la<br>consignó<br>sonas qu | Nombre de archivo  2.10.1.3 COMENTARIO DEL SUPERVISOR DE OBRAS.docx  ción de aprobación ación debe considerar los criterios siguientes: sicos para la elaboración la estructura de la evaluación de los comentarios presentados por las pers inida en el Manual de Auditoría de Cumplimiento. ón de los comentarios se realizó de manera objetiva, exhaustiva, fundamer os documentalmente con la evidencia de auditoria obtenida. tado de la evaluación de los comentarios de las personas comprendidas en a desviación de cumplimiento, dicha situación será incluida en el informe d is y archivó en la documentación de auditoria, el resultado de la evaluación ue desvirtuaron su participación en la desviación de cumplimiento, cuando | Fecha de ingreso<br>30/12/2015 18:27:50<br>onas comprendidas en los<br>ntada e imparcial, y fueron<br>1 los hechos, cuando estas no<br>de auditoría.<br>de los comentarios de las<br>corresponda. |

La pantalla de "**Rechazo**" de los comentarios de las personas comprendidas en los hechos, debe ingresar su comentario en el "Clasificación de rechazo en el flujo de revisiones seleccionados e ingresar en el campo cometario el motivo de observación como se muestra a continuación, luego digitar los comentarios respectivos, debe presionar el botón "**Guardar**"

| MAC SICA Perú | ©Contraloría General de la Republica<br>CGR - 2015 | Página 74 de 111 |
|---------------|----------------------------------------------------|------------------|
|               |                                                    |                  |

| Sistema Integrado de Control Auditorías | Versión: 5.1.1    |
|-----------------------------------------|-------------------|
| Manual de Auditoría de Cumplimiento     | Fecha: 12/03/2020 |
|                                         |                   |

| acos para                         | el flujo de revisión                                                                                                    |                               |                    |
|-----------------------------------|----------------------------------------------------------------------------------------------------|-------------------------------|--------------------|
|                                   | Acción: Rechazar                                                                                                    |                               |                    |
|                                   | ¿Se mantiene su Seleccione ▼                                                                                                    |                               |                    |
|                                   | Comentarios Se <u>rechaza el comentario</u>                                                                                                    |                               |                    |
|                                   | Documento: Choose File No file chosen                                                                                                    |                               |                    |
| Docum                             | entos                                                                                                    |                               | Facha da ingraso   |
|                                   |                                                                                                    | ORDAE door                    | 20/12/2015 19:25:2 |
| Clasificaci                       | ón de rechazo en flujo de revisión de                                                                                                    | 1                             |                    |
| <b>Clasificaci</b><br>eleccionada | ón de rechazo en flujo de revisión de<br>Descripción                                                                                                    | Comentario                    |                    |
| Clasificaci<br>eleccionada        | <mark>ón de rechazo en flujo de revisión de</mark><br>Descripción<br>No se respetó la estructura de la evaluación de los<br>comentarios presentados por las personas comprendidas en<br>los hechos, definida en el Manual de Auditoría de                                                                                                    | Comentario                    |                    |
| Clasificaci<br>eleccionada        | ón de rechazo en flujo de revisión de<br>Descripción<br>No se respetó la estructura de la evaluación de los<br>comentarios presentados por las personas comprendidas en<br>los hechos, definida en el Manual de Auditoría de<br>Cumplimiento.                                                                                                    | Comentario                    | 1                  |
| Clasificaci<br>eleccionada        | ón de rechazo en flujo de revisión de<br>Descripción<br>No se respetó la estructura de la evaluación de los<br>comentarios presentados por las personas comprendidas en<br>los hechos, definida en el Manual de Auditoría de<br>Cumplimiento.<br>La evaluación de los comentarios no está redactado en<br>forma objetiva, exhaustiva, fundamentada e imparcial, ni<br>constrastada documentalmente con la evidencia de la<br>auditoría obtenida                                                                                                    | Comentario                    | ńn del comentario  |
| Clasificaci<br>eleccionada        | ón de rechazo en flujo de revisión de<br>Descripción<br>No se respetó la estructura de la evaluación de los<br>comentarios presentados por las personas comprendidas en<br>los hechos, definida en el Manual de Auditoría de<br>cumplimiento.<br>La evaluación de los comentarios no está redactado en<br>forma objetiva, exhaustiva, fundamentada e imparcial, ni<br>constrastada documentalmente con la evidencia de la<br>auditoría obtenida.<br>Se advirtieron nuevos hechos y evidencias referidas en la<br>evaluación, sin embargo no se comunicó la desviación de<br>cumplimiento complementaria, no tomando en cuenta el<br>debido proceso de control.                                                                                                    | Comentario<br>Revisar redacci | ón del comentario  |
| Clasificaci<br>eleccionada        | ón de rechazo en flujo de revisión de<br>Descripción<br>No se respetó la estructura de la evaluación de los<br>comentarios presentados por las personas comprendidas en<br>los hechos, definida en el Manual de Auditoría de<br>Cumplimiento.<br>La evaluación de los comentarios no está redactado en<br>forma objetiva, exhaustiva, fundamentada e imparcial, ni<br>constrastada documentalmente con la evidencia de la<br>auditoría obtenida.<br>Se advirtieron nuevos hechos y evidencias referidas en la<br>evaluación, sin embargo no se comunicó la desviación de<br>cumplimiento complementaria, no tomando en cuenta el<br>debido proceso de control.<br>La documentación de auditoria no consignó, ni registró el<br>personas comprendidas en la desviación de cumplimiento. | Comentario<br>Revisar redacci | ón del comentario  |

Para cada comentario recibido se debe registrar su recepción y su respectiva evaluación, todo el flujo de revisión de la evaluación incluye correos de notificación entre los participantes, cuando el auditor envía a revisión una evaluación y cuando el supervisor aprueba o rechaza una evaluación:

#### Estimado usuario:

Informamos a Ud. que el Auditor JOSE PEREZ, ha enviado a revisión la evaluación de comentario del servicio de control a la entidad: MUNICIPALIDAD DE LIMA correspondiente al programa número: 201510/2015, con fecha: viernes, 06 de febrero de 2015 - 12:20 horas.

Saludos cordiales.

Nota: No responder este mensaje.

#### **Resumen:**

**Objetivo:** Registrar la recepción y la evaluación de los comentarios de las personas comprendidas en los hechos.

Responsable de ejecutar la actividad: Comisión auditora.

Aprobación: Supervisor.

Nota 1: En la sección "Listado de los comentarios recibidos" se debe adjuntar cada uno de los comentarios recibidos por las personas comprendidas en los hechos, por cada respuesta se deberá generar <u>un y solo un</u> registro de comentario recibido.

| MAC SICA Perú | ©Contraloría General de la Republica<br>CGR - 2015 | Página 75 de 111 |
|---------------|----------------------------------------------------|------------------|
|---------------|----------------------------------------------------|------------------|

| Sistema Integrado de Control Auditorías | Versión: 5.1.1    |
|-----------------------------------------|-------------------|
| Manual de Auditoría de Cumplimiento     | Fecha: 12/03/2020 |
| CUCSICA-v5.1.1                          |                   |

Nota 2: En la sección "*Listado de evaluaciones de los comentarios*", se deberá registrar la evaluación de los comentarios recibidos, por cada registro de un comentario recibido debe <u>registrar un</u> <u>o solo un</u> registro de evaluación de comentario.

**Nota 3:** Todas las evaluaciones tienen un flujo de revisión, la comisión envía a revisión la evaluación y el supervisor aprueba o rechaza la misma.

### 3.6.12. Actividad "2.11. Registro de cierre de trabajo de campo"

El objetivo de esta actividad es registrar la fecha del término del trabajo de campo, el equipo de auditoría debe registrar la fecha en que se realizó esta actividad, el lugar y algún comentario adicional respecto de la reunión final con representantes de Entidad. Además, existe la opción de adjuntar algún documento como acta de reunión.

Finalmente, se debe presionar el botón "Cierre de reunión" para concluir la orden de servicio de ejecución.

El SICA valida que para cerrar el trabajo de campo, todos los procedimientos de auditoría, los resultados de dichos procedimientos, los resultados de la actividad 2.7 y las desviaciones de cumplimiento de la actividad 2.9 se encuentren en estado *"Aprobado".* 

| Antecede   | ntes Generales    |                            |                             |                            |                   |                               |                                 |
|------------|-------------------|----------------------------|-----------------------------|----------------------------|-------------------|-------------------------------|---------------------------------|
| * Fecha    | 23/07/2015        | 20                         |                             |                            |                   |                               |                                 |
| * Lugar    | Despacho del titi | ular de la entidad         |                             |                            |                   |                               |                                 |
|            |                   |                            |                             |                            |                   |                               |                                 |
| Comentario | Se realizó la dev | olución de la documentació | n original al personal enca | rgado del archivo y custor | dia de la informa | ción de la entidad, de acuerd | o a acta suscrita por el Jefe d |
|            |                   |                            |                             |                            |                   |                               |                                 |
|            | <                 |                            |                             |                            |                   |                               | >                               |
|            |                   |                            |                             |                            |                   |                               | Guard                           |
|            |                   |                            |                             |                            |                   |                               |                                 |
| Participar | ites              |                            |                             |                            |                   |                               |                                 |
| Agregar    | Se Se             | parar                      |                             |                            |                   |                               |                                 |
| Acciones 1 | Nombre            | Apellido Paterno           | Apellido Materno            | Cargo                      | Asistencia        | Comentario                    |                                 |
| / 🖬 (      | GILMER            | CHALLCO                    | MAMANI                      | Integrante                 | SI                |                               |                                 |
| / 📅 🛛      | DENIS             | CARLIN                     | VEGA                        | Jefe de Comisión           | SI                |                               |                                 |
| / 📅 /      | ANGEL             | CARRETERO                  | DIOSES                      | Supervisor                 | SI                |                               |                                 |
|            |                   |                            |                             |                            |                   |                               |                                 |
|            |                   |                            |                             |                            |                   |                               |                                 |
|            |                   |                            |                             |                            |                   |                               |                                 |
|            |                   |                            |                             |                            |                   |                               |                                 |
| /          |                   |                            |                             |                            |                   |                               |                                 |
|            |                   |                            |                             |                            |                   |                               |                                 |
| Documen    | tación Relevante  |                            |                             |                            |                   |                               |                                 |
|            |                   | ·                          |                             |                            |                   |                               |                                 |
|            | la Reunión        |                            |                             |                            |                   |                               |                                 |
| Cierre de  |                   |                            |                             |                            |                   |                               |                                 |

En la sección "**Documentación Relevante**", se deberá adjuntar los documentos dirigidos al titular o persona encargada de la custodia y archivo de la información en la Entidad, donde se precisa la devolución de toda la documentación original. También se podrá adjuntar documentos donde se consigna las limitaciones en la entrega de información.

| Cierre de etapa 2: Planificación y ejecución                             |                                    |
|--------------------------------------------------------------------------|------------------------------------|
| Se procederá a realizar el cierre de la etapa 2 y el cierre de           | la OS de planificación y ejecución |
| Datos para cierre de OS de Planificación y Ejecución<br>Fecha cierre OS: |                                    |
|                                                                          | Aceptar Cancela                    |

#### Resumen:

Objetivo: Registra el cierre del trabajo de campo de la comisión auditora

#### Responsable de ejecutar la actividad: Comisión auditora y Supervisor.

| MAC SICA Perú ©Contraloría General de la Republica Página 76 de 11<br>CGR - 2015 | 1 |
|----------------------------------------------------------------------------------|---|
|----------------------------------------------------------------------------------|---|

| Sistema Integrado de Control Auditorías | Versión: 5.1.1    |
|-----------------------------------------|-------------------|
| Manual de Auditoría de Cumplimiento     | Fecha: 12/03/2020 |
|                                         |                   |

## Aprobación: N/A

**Nota 1:** El SICA valida que para cerrar el trabajo de campo, todos los procedimientos de auditoría, los resultados de dichos procedimientos, los resultados de la actividad 2.7 y las desviaciones de cumplimiento de la actividad 2.9 se encuentren en estado *"Aprobado"*.

**Nota 2:** En la sección *"Documentación relevante"*, se deberá adjuntar los documentos dirigidos al titular o persona encargada de la custodia y archivo de la información en la Entidad, donde se precisa la devolución de toda la documentación original. También se podrá adjuntar documentos donde se consigna las limitaciones en la entrega de información.

# 3.6.13. Actividad "2.12. Carpeta de Control"

Esta actividad es opcional solo puede ser iniciada luego del Cierre de la actividad 2.7 y antes del inicio de la actividad 3.2, Al ser opcional, si fue o no iniciada, no impide el cierre de la actividad 2.11.

Cuando es aprobada por la última instancia de la actividad 3.1 ya no se podrá modificar ninguna información en esta opción "Carpeta de Control". Además el Sistema valida que se haya vinculado por lo menos un procedimiento y una persona en cada hecho registrado, si esta actividad fue iniciada y no tiene ningún hecho registrado, el sistema permite continuar con la actividad 3.2.

Al ingresar a la actividad **"\* Carpeta de control**", el sistema presenta la pantalla principal donde se visualizar la información de la carpeta de control dividida en tres secciones, "Carpeta de control", "Listado de los hechos registrados" y "Revisiones" como es muestra a continuación.

| Progr | ama de Auditoría N | 1º051504 PERUPETRO S. | A. > A2: Ejecución | de Auditoría > 2.12 R | egistro de carpeta de | control |                          |            |                 |                |          |      |
|-------|--------------------|-----------------------|--------------------|-----------------------|-----------------------|---------|--------------------------|------------|-----------------|----------------|----------|------|
| 2.12  | 2 Carpeta de C     | Control               |                    |                       |                       |         |                          |            |                 |                | •        | 9    |
| ~     | Carpeta de Con     | trol                  |                    |                       |                       |         |                          |            |                 |                |          | _    |
| 0     | Agregar Carpeta    | Separar               |                    |                       |                       |         |                          |            |                 |                |          |      |
|       | Acciones com       | roInvestigacionFiscal |                    | carTitulo             |                       | N       | I <sup>o</sup> Documento |            | Fecha Documento | Estado Carpeta | Estado F | lujc |
| Ni    | ngún dato disponib | e.                    |                    |                       |                       |         |                          |            |                 |                |          |      |
|       |                    |                       |                    |                       |                       |         |                          |            |                 |                |          |      |
|       |                    |                       |                    |                       |                       |         |                          |            |                 |                |          |      |
|       |                    |                       |                    |                       |                       |         |                          |            |                 |                |          |      |
|       |                    |                       |                    |                       |                       |         |                          |            |                 |                |          |      |
|       |                    |                       |                    |                       |                       |         |                          |            |                 |                |          |      |
|       |                    |                       |                    |                       |                       |         |                          |            |                 |                |          | _    |
| Ě     | Listado de Hech    | os registrados        |                    |                       |                       |         |                          |            |                 |                |          |      |
| Q     | Agregar Hecho      | Separar               |                    |                       |                       |         |                          |            |                 |                |          |      |
|       | Acciones necs      | umilla                |                    | hecEvidenciado        |                       | N       | lormativa                |            | Fecha Ingreso   |                |          |      |
| rei I | ngun dato disponib | ie.                   |                    |                       |                       |         |                          |            |                 |                |          |      |
|       |                    |                       |                    |                       |                       |         |                          |            |                 |                |          |      |
|       |                    |                       |                    |                       |                       |         |                          |            |                 |                |          |      |
|       |                    |                       |                    |                       |                       |         |                          |            |                 |                |          |      |
| E     |                    |                       |                    |                       |                       |         |                          |            |                 |                |          | _    |
| ~     | Revisiones         |                       |                    |                       |                       |         |                          |            |                 |                |          | _    |
|       | Separar            |                       |                    |                       |                       |         |                          |            |                 |                |          |      |
| A     | cciones            | Fecha                 | Usuario            |                       | Rol                   | Acción  | Incluye Documento        | Comentario | os              |                |          |      |
| Ni    | ngún dato disponib | le.                   |                    |                       |                       |         |                          |            |                 |                |          |      |
|       |                    |                       |                    |                       |                       |         |                          |            |                 |                |          |      |
|       |                    |                       |                    |                       |                       |         |                          |            |                 |                |          |      |
|       |                    |                       |                    |                       |                       |         |                          |            |                 |                |          |      |
|       |                    |                       |                    |                       |                       |         |                          |            |                 |                |          |      |
|       |                    |                       |                    |                       |                       |         |                          |            |                 |                |          |      |
| _     |                    |                       |                    |                       |                       |         |                          |            |                 |                |          | _    |

Al seleccionar el botón "Agregar Carpeta" de la sección "Carpeta de Control"

| $\mathbf{\nabla}$ | ✓ Carpeta de Control |                    |  |  |  |  |  |  |
|-------------------|----------------------|--------------------|--|--|--|--|--|--|
| $\langle$         | Agregar Carpeta      | 🛃 Separar          |  |  |  |  |  |  |
|                   | Acciones Nro Ir      | vestigación Fiscal |  |  |  |  |  |  |

El sistema presenta una pantalla para que el usuario ingrese la información solicitada en el formulario correspondiente.

| MAC SICA Perú | ©Contraloría General de la Republica<br>CGR - 2015 | Página 77 de 111 |
|---------------|----------------------------------------------------|------------------|
|---------------|----------------------------------------------------|------------------|

| Sistema Integrado de Control Auditorías | Versión: 5.1.1    |
|-----------------------------------------|-------------------|
| Manual de Auditoría de Cumplimiento     | Fecha: 12/03/2020 |
|                                         |                   |

| Carpeta de Control                          |              |  |
|---------------------------------------------|--------------|--|
| Carpeta de Control                          |              |  |
| * Nro investigación Fiscal:                 |              |  |
| * Fiscalia Firmante:                        |              |  |
| * Título(Resumen):                          | <u>#</u>     |  |
| * Tipo Documento:<br>* Nro de Documento:    | Seleccione V |  |
| * Fecha del Documento :<br>Guardar Cancelar |              |  |

El usuario después de ingresar los datos solicitados como el Nro de investigación fiscal, fiscalía solicitante, titulo (resumen), seleccione el tipo de documento, Nro. Documento, fecha del documento, y presionar en el botón "**Guardar**" y se visualiza el registro ingresado en una línea en esta sección, y al seleccionar este nuevo registro y presionar el botón "**Agregar Hecho**" de la sección "**Listado de hechos registrados**" como se muestra a continuación

| ✓ Listado de He | chos registrados |
|-----------------|------------------|
| Agregar Hech    | Separar          |
| Acciones Su     | milla            |

El sistema presenta una pantalla con 03 pestañas para que el usuario complete la información solicitada en cada una de estas.

En la primera pestaña de "**Procedimientos**" se muestra la Lista de todas los Procedimientos y sus Resultados (registrados en actividad 2.6), el usuario podrá vincular uno o más de esta lista, seleccionando con check los procedimientos para la Carpeta de Control creada. Se presiona el botón "Siguiente" para pasar a la pestaña siguiente.

| 1 1. | 1.6 COME | COME PROM  |         |             | Aplica | Origen        |
|------|----------|------------|---------|-------------|--------|---------------|
|      |          | CONE INCOM | Proc001 | Detalle 001 | Si     | Planificación |
|      |          |            |         |             |        |               |

| MAC SICA Perú ©Contraloría General de la Republica Página 78 de 111 |  |
|---------------------------------------------------------------------|--|
|---------------------------------------------------------------------|--|

| Sistema Integrado de Control Auditorías | Versión: 5.1.1    |
|-----------------------------------------|-------------------|
| Manual de Auditoría de Cumplimiento     | Fecha: 12/03/2020 |
|                                         |                   |

En la segunda pestaña "**Carpeta de Control**" el sistema solicita el ingreso de la siguiente información, donde se debe ingresar la información en los campos solicitados y registrar el archivo digital en el campo Documento, se presiona en el botón "**Siguiente**" para pasar a la siguiente pestaña.

|                         | Participantes              |                  |
|-------------------------|----------------------------|------------------|
| * Sumilla:              |                            |                  |
|                         |                            |                  |
|                         |                            |                  |
| * Hecho Evide:          |                            |                  |
|                         |                            |                  |
|                         |                            |                  |
| lormativa Transgredida: | :                          |                  |
|                         |                            |                  |
|                         |                            |                  |
| * Perjuicio:            | :                          |                  |
|                         |                            |                  |
|                         |                            | 4                |
| Documento.              | Choose File No file chosen |                  |
|                         |                            |                  |
|                         | ✓ Documentos               |                  |
|                         | Nombre de archivo          | Fecha de ingreso |
|                         | Ningun dato disponible.    |                  |
|                         |                            |                  |
|                         |                            |                  |
|                         |                            |                  |

En la tercera pestaña "**Participantes**" se muestra la Lista de todas las "Personas Comprendidas en los hechos" registradas en todos los procedimientos (no se debe mostrar duplicados - actividad 2.7), el usuario podrá vincular uno o varios de esta lista haciendo check en el registro del participante como "Participantes" en la Carpeta de Control

| chos                                            |         |          |             |                  |
|-------------------------------------------------|---------|----------|-------------|------------------|
| Procedimientos Carpeta de Control Participantes |         |          |             |                  |
| Seleccione                                      | Sumilla | Dni      | Nombres     | Apellido Paterno |
|                                                 | Ver     | 42270037 | LUIS MANUEL | PORTUGAL         |
|                                                 | Ver     | 42270037 | LUIS MANUEL | PORTUGAL         |
| 4                                               |         |          |             |                  |
| Siguiente                                       | Canc    | elar     |             |                  |

# Resumen:

Objetivo: Registra la carpeta de control

Responsable de ejecutar la actividad: Auditor.

# Aprobación: N/A

**Nota 1:** El SICA valida que el inicio de la actividad de Carpeta de Control puede ser iniciada luego del cierre de las actividades 2.7 y antes del inicio de la actividad 3.2. Al ser opcional, si fue o no iniciada No impide el cierre de la Actividad 2.11.

**Nota 2:** Cuando se aprueba por la última instancia de la actividad 3.1 ya no se modifica ninguna información en esta opción "Carpeta de Control". Además el Sistema validar que haya vinculado por lo menos un procedimiento y una persona en cada hecho registrado, si fue iniciada y no tiene ningún hecho registrado debe permitir continuar con la actividad 3.2.

|  | MAC SICA Perú | ©Contraloría General de la Republica<br>CGR - 2015 | Página 79 de 111 |
|--|---------------|----------------------------------------------------|------------------|
|--|---------------|----------------------------------------------------|------------------|

| Sistema Integrado de Control Auditorías | Versión: 5.1.1    |
|-----------------------------------------|-------------------|
| Manual de Auditoría de Cumplimiento     | Fecha: 12/03/2020 |
| CUCSICA-v5.1.1                          |                   |

# 3.7. Etapa 3 "Informe y cierre de Auditoría"

Una vez ejecutados y aprobados los procedimientos de auditoria, aprobados los resultados de los mismos, comunicadas las desviaciones de cumplimiento y recibidos y evaluados los comentarios de las personas comprendidas en los hechos en la etapa 2, corresponde iniciar el cierre de la auditoría, que se refiere a la revisión y aprobación del informe de auditoría, así como el registro en el SICA del contenido de dicho informe; como última actividad se registrará la evaluación del Gerente de todo el proceso auditor.

# 3.7.1. Actividad "3.1. Flujo de revisión del informe" – Registro de Informe

Para poder iniciar esta actividad es necesario que la orden de servicio (OS) de informe y cierre haya sido aprobada por el "Módulo de Administración de Recursos" del SICA.

El usuario ingresa al módulo Auditoría de Cumplimiento y selecciona la opción "**3.1 Registro del Informe**" del menú "A3: Informe y Cierre de Auditoría" donde podemos visualizar las siguientes secciones "Antecedentes", "Aspectos relevantes", "Observaciones–deficiencias del control interno", "Recomendaciones", "Flujo" y "Revisiones" como se muestra en la Figura siguiente.

| <ul> <li>Antecedente</li> </ul>                                                                                                    | s                                                                                                    |                                                                                       |                                                                                        |                                                                         |                                                                             |                                                                                     |                                                                            |                                                         |
|----------------------------------------------------------------------------------------------------|----------------------------------------------------------------------------------------------------|---------------------------------------------------------------------------------------|----------------------------------------------------------------------------------------|-------------------------------------------------------------------------|-----------------------------------------------------------------------------|-------------------------------------------------------------------------------------|----------------------------------------------------------------------------|---------------------------------------------------------|
| * Origen                                                                                                    | Disposición de Alta Dirección                                                                                                    | n.                                                                                    |                                                                                        |                                                                         |                                                                             |                                                                                     |                                                                            |                                                         |
| * Objetivo<br>General                                                                                                    | Determinar si la etapa de pr<br>las normas legales, lineamie                                                                                                    | omoción de la inversión ¿<br>entos de política institucio                             | APP del Proyecto ¿Mejora<br>nal y planes de acción.                                    | s en la Seguridad En                                                    | ergética del País y desa                                                    | rrollo del Gasoducto Sur F                                                          | Peruanoć, se ha desa                                                       | rrollado en el mar                                      |
| * Objetivo<br>Espcifico                                                                                                    | Establecer si las bases del p<br>adecuada calificación financ<br>a su suscripción, así como si                                                                                                    | roceso de promoción, se s<br>iera y técnica de los posto<br>se ha considerado la razo | ustentan en la legalidad,<br>ores., Determinar si el disa<br>mabilidad en la asignació | transparencia y efici<br>eño del contrato se a<br>n de riesgos que gara | encia económica; asimi<br>decúa a los términos de<br>anticen el mantenimien | smo, si ha permitido elegi<br>las bases y si ha tomado<br>o del equilibrio económic | ir la mejor propuesta<br>o en cuenta los difere<br>co financiero y la sost | i mediante una<br>intes aportes prev<br>tenibilidad del |
| * Materia<br>examinar y                                                                                                    | I                                                                                                    |                                                                                       |                                                                                        |                                                                         |                                                                             |                                                                                     |                                                                            |                                                         |
| * Antecedentes<br>y base legal                                                                                                    | Decreto, 59-96-PCM, 1996, P<br>PRESIDENCIA DEL CONSEJO<br>MINISTROS - P.C. M: Decreto                                                                                                    | PRESIDENCIA DEL CONSEJ<br>DE MINISTROS - P C M; D                                     | O DE MINISTROS - P C M;<br>ecreto, 839, 1996, PRESII<br>ISTERIO DE ECONOMÍA Y          | Decreto, 060-96-PCI<br>DENCIA DEL CONSEJ<br>FINANZAS: Decreto.          | M, 1996, PRESIDENCIA<br>D DE MINISTROS - P C I<br>1012, 2008, PRESIDEN      | DEL CONSEJO DE MINISTR<br>1; Decreto, 020-97-PCM ,<br>JA DEL CONSEJO DE MIN         | ROS - P C M; Decreto<br>1997, PRESIDENCIA<br>JISTROS - P C M: Lev.         | , 674, 1991,<br>DEL CONSEJO DE<br>26685, 1997, pul      |
| * Comunicación<br>de las                                                                                                    | Fallshos Ferry beliet                                                                                                    | 1200 2000 21 / 2000 / 121                                                             |                                                                                        | rational biol becauted                                                  | 1012/2000/11/201021                                                         |                                                                                     |                                                                            | 1200001 20001 iju                                       |
| desviaciones                                                                                                    |                                                                                                    |                                                                                       |                                                                                        |                                                                         |                                                                             |                                                                                     |                                                                            | Gu                                                      |
|                                                                                                    |                                                                                                    |                                                                                       |                                                                                        |                                                                         |                                                                             |                                                                                     |                                                                            |                                                         |
| Ver • Nuev                                                                                                    | o Separar                                                                                                    |                                                                                       |                                                                                        |                                                                         |                                                                             |                                                                                     |                                                                            |                                                         |
| Acciones Nº                                                                                                    | Materia a examinar                                                                                                    |                                                                                       | Conclus                                                                                | sión resultado                                                          |                                                                             | Sumilla                                                                             |                                                                            | Conclusi                                                |
| olumnas Oculta                                                                                                    | s 1                                                                                                    | al Interno                                                                            |                                                                                        |                                                                         |                                                                             |                                                                                     |                                                                            |                                                         |
| Columnas Oculta                                                                                                    | s 1                                                                                                    | l Interno                                                                             |                                                                                        | Descripción                                                             | Normativa i<br>materia a e                                                  | iplicable a la entidad y<br>xaminar                                                 | Normativa que<br>cumplimiento                                              | regula la auditorí                                      |
| Columnas Oculta<br>Observacione<br>Agregar<br>Acciones<br>o existen observa                                                                                                    | s 1<br>s -Deficiencias de Contro<br>Separar<br>Nº Sumilla<br>aciones.                                                                                                    | Tipo de resultado                                                                     |                                                                                        | Descripción                                                             | Normativa i<br>materia a e                                                  | uplicable a la entidad y<br>xaminar                                                 | Normativa que<br>cumplimiento                                              | regula la auditori                                      |
| Columnas Oculta Columnas Oculta Agregar Agregar Cociones Co existen observa                                                                                                    | s 1                                                                                                    | Tipo de resultado                                                                     |                                                                                        | Descripción                                                             | Normativa<br>materia a e                                                    | iplicable a la entidad y<br>xaminar                                                 | Normativa que<br>cumplimiento                                              | regula la auditorí                                      |
| Columnas Oculta Observacione Agregar Acciones Io existen observa Columnation Recommendade Ver + Agre                                                                                                    | s 1<br>cs -Deficiencias de Contro<br>Separar<br>№ Sumila<br>ciciones.<br>somes<br>gar Recomendación                                                                                                    | Tipo de resultado                                                                     |                                                                                        | Descripción                                                             | Normativa<br>materia a e                                                    | splicable a la entidad y<br>xaminar                                                 | Normativa que cumplimiento                                                 | regula la auditorí                                      |
| Columnas Oculta Observacione Agregar Cociones Cociones Co                                                                                                    | s 1<br>s-Deficiencias de Contra<br>Separar<br>Nº Sumila<br>aciones<br>ar Recomendación<br>Nº Recomendación                                                                                                    | Tipo de resultado<br>Separar                                                          | Tipo de resultado                                                                      | Descripción                                                             | Normativa<br>materia a e<br>Tipo de recomenc                                | iplicable a la entidad y<br>anminar<br>ación                                        | Normativa que cumplimiento                                                 | regula la auditorí                                      |
| Columnas Oculta<br>Cobservaciones<br>Agregar<br>ccciones<br>o existen observat<br>Recomendac<br>Ver - Agre<br>Acciones<br>ingún dato dispo                                                                                                    | s 1<br>s-Deficiencias de Contro<br>Separar<br>Nº sumila<br>ciciones.<br>somes<br>par Recomendación<br>Nº Pecomendación<br>nible.                                                                                                    | Tipo de resultado                                                                     | Tipo de resultado                                                                      | Descripción                                                             | Normativa<br>materia a e<br>Tipo de recomenc                                | ipirable a la entrdad y<br>xaminar<br>ación                                         | Normativa que<br>cumplimiento<br>Comentario                                | regula la auditori<br>D                                 |
| Columnas Oculta Observacionen Columnas Oculta Observaciones Over  Agregar Acciones Ingún dato dispo Columnas Oculta                                                                                                    | s 1<br>s-Deficiencias de Contro<br>Separar<br>№ Sumilla<br>ciciones.<br>par Recomendación<br>№ Recomendación<br>nible.<br>s 2                                                                                                    | Tipo de resultado                                                                     | Tipo de resultado                                                                      | Descripción                                                             | Normativa<br>materia a e<br>Tipo de recomenc                                | uplicable a la entidad y<br>aaminar<br>ación                                        | Normativa que<br>cumplimiento                                              | regula la auditori                                      |
| Columnas Oculta<br>Columnas Oculta<br>Agregar<br>Cociones<br>io existen observi<br>P. Recomendacc<br>Ver ~ Agre<br>Acciones<br>ingún dato dispo<br>Columnas Oculta<br>Columnas Oculta                                                                                                    | s 1<br>s-Deficiencias de Contro<br>Separar<br>№ Sumilla<br>ciciones<br>par Recomendación<br>№ Recomendación<br>nuble.<br>s 2                                                                                                    | Tipo de resultado<br>Separar                                                          | Tipo de resultado                                                                      | Descripción                                                             | Normativa<br>materia a e<br>Tipo de recomenc                                | iplicable a la entidad y<br>aminar<br>ación                                         | Normativa que<br>cumplimiento                                              | regula la auditori<br>D                                 |
| Columnas Oculta Columnas Oculta Columnas Ocul                                                                                                    | s 1<br>s-Deficiencias de Contro<br>S-Separar<br>Nº Sumilla<br>ciciones.<br>gar Recomendación<br>Nº Recomendación<br>Nº Recomendación<br>s 2                                                                                                    | Tipo de resultado                                                                     | Tipo de resultado                                                                      | Descripción                                                             | Normativa<br>materia a e<br>Tipo de recomenc                                | plicable a la entidad y<br>aminar<br>ación                                          | Normativa que<br>cumplimiento                                              | regula la auditori                                      |
| Columnas Oculta Observacione Agregar Cocones Cocones C                                                                                                    | s 1<br>s-Deficiencias de Contro<br>separar<br>p <sup>2</sup> Sumilla<br>aciones<br>gar Recomendación<br>N <sup>2</sup> Recomendación<br>nible.<br>s 2<br>Usuar<br>Usuar                                                                                                    | I Interno Tipo de resultado Separar                                                   | Tipo de resultado<br>Estado                                                            | Descripción                                                             | Normativa<br>materia a e<br>Tipo de recomenc                                | iplicable a la entidad y<br>aminar<br>ación                                         | Normativa que<br>cumplimiento                                              | regula la auditori                                      |
| Columnas Oculta<br>Observaciones<br>o existen observa<br>Cecomendacc<br>Cecomendacco<br>Cecomendacc<br>Cecomendacc<br>Cecomendacc<br>Cecomendacc<br>Cecom | s 1<br>s-Deficiencias de Contro<br>S-separar<br>Nº Sumilla<br>ciciones.<br>gar Recomendación<br>Nº Recomendación<br>nible.<br>s 2<br>cha Usuar<br>nible.                                                                                                    | Separar                                                                               | Tipo de resultado                                                                      | Descripción                                                             | Normativa<br>materia a e<br>Tipo de recomenc                                | ipicable a la entidad y<br>xaminar                                                  | Normativa que<br>cumplimiento                                              | regula la auditori                                      |
| Columnas Oculta<br>Observaciones<br>Lociones<br>to existen observo<br>Ver - Agree<br>Acciones<br>Acciones<br>of Flujos<br>Garage<br>Separar<br>sciones Flepingún dato dispo                                                                                                    | s 1<br>s-Deficiencias de Contro<br>S-separar<br>Nº Sumilla<br>ciciones<br>gar Recomendación<br>Nº Recomendación<br>Nº Recomendación<br>s 2<br>cha Usuar<br>nible.                                                                                                    | Separar                                                                               | Tipo de resultado                                                                      | Descripción                                                             | Normativa<br>materia a e<br>Tipo de recomenc                                | ipicable a la entidad y<br>aminar<br>ación                                          | Normativa que<br>cumplimiento                                              | regula la auditorí                                      |
| Columnas Oculta  Columnas Oculta  Column                                                                                                    | s 1<br>s-Deficiencias de Contro<br>S-Separar<br>Nº Sumilla<br>ciciones<br>gar Recomendación<br>Nº Recomendación<br>nible.<br>s 2<br>cha Usuar<br>Usuar                                                                                                    | Separar                                                                               | Tipo de resultado                                                                      | Descripción                                                             | Normativa<br>materia a e<br>Tipo de recomenc                                | ipicable a la entidad y<br>aminar<br>ación                                          | Normativa que<br>cumplimiento                                              | regula la auditorí                                      |
| Columnas Oculta Columnas Oculta Columnas Ocult                                                                                                    | s 1  s-Deficiencias de Contro  separar  Na Sumilla  nciones  par Recomendación  ive Recomendación  nible.  s 2  cha Usuar  flujo de revisiones  ive facto de revisiones  flujo de revisiones  ive facto de revisiones  ive facto de revisiones  ive fa | A Interno Tipo de resultado Separar                                                   | Tipo de resultado                                                                      | Descripción                                                             | Tipo de recomenc                                                            | uplicable a la entidad y<br>aaminar                                                 | Normativa que<br>cumplimiento                                              | o                                                       |

| MAC SICA Perú ©Contraloría General de la Republica Página 80 de 111<br>CGR - 2015 | MAC SICA Perú | ublica Página 80 de 111 |
|-----------------------------------------------------------------------------------|---------------|-------------------------|
|-----------------------------------------------------------------------------------|---------------|-------------------------|

| Sistema Integrado de Control Auditorías | Versión: 5.1.1    |
|-----------------------------------------|-------------------|
| Manual de Auditoría de Cumplimiento     | Fecha: 12/03/2020 |
|                                         |                   |

| registro d                                                                                                    | er morn                                                                                                    | iie                                                                                                    |                                                                                                    |                                                                                                 |                                                                                                    |                                                                                                    |                                    |                                                                                                    |                                      |
|----------------------------------------------------------------------------------------------------|----------------------------------------------------------------------------------------------------|----------------------------------------------------------------------------------------------------|----------------------------------------------------------------------------------------------------|-------------------------------------------------------------------------------------------------|----------------------------------------------------------------------------------------------------|----------------------------------------------------------------------------------------------------|------------------------------------|----------------------------------------------------------------------------------------------------|--------------------------------------|
| Antecedente                                                                                                    | 25                                                                                                    |                                                                                                    |                                                                                                    |                                                                                                 |                                                                                                    |                                                                                                    |                                    |                                                                                                    |                                      |
| * Origen                                                                                                    | ok                                                                                                    |                                                                                                    |                                                                                                    |                                                                                                 |                                                                                                    |                                                                                                    |                                    |                                                                                                    |                                      |
| * Objetivo<br>General                                                                                                    | Objetivo G                                                                                                    | eneral                                                                                                    |                                                                                                    |                                                                                                 |                                                                                                    |                                                                                                    |                                    |                                                                                                    |                                      |
| * Objetivo<br>Espcifico                                                                                                    | 01                                                                                                    |                                                                                                    |                                                                                                    |                                                                                                 |                                                                                                    |                                                                                                    |                                    |                                                                                                    |                                      |
| * Materia<br>examinar y                                                                                                    | materia                                                                                                    |                                                                                                    |                                                                                                    |                                                                                                 |                                                                                                    |                                                                                                    |                                    |                                                                                                    |                                      |
| alcance<br>Antecedentes<br>y base legal                                                                                                    | Circular, D<br>28716, 200                                                                                                    | ECRETO-0001, 2008, MIN<br>D6, Ley del Control Interno                                                                                                    | ISTERIO DE AGRICULTURA Y RIEG<br>de las Entidades del Estado; Resc                                                                                                  | ); Ley, 27785, 2002, Ley Or<br>lucion, 273-2014-CG, 2014                                        | gánica del Sistem<br>, Normas General                                                                                                    | a Nacional de Control<br>es de Control Guberna                                                                                                    | y la Contralorí<br>imental; Resoli | ía General de la Repú<br>ucion, 007-2014-CG/                                                                                        | iblica; Ley,<br>GCSII, 2014,         |
| Comunicación<br>de las                                                                                                    | Directiva d<br>comunicac                                                                                                    | le Auditoría de Cumplimie<br>ion                                                                                                    | nto; Resolucion, 473-2014-CG, 201                                                                                                    | 4, Manual de Auditoría de                                                                       | Cumplimiento; Re                                                                                                    | solucion, 320-2006-C                                                                                                    | G, 2006, Norma                     | as de Control de Inte                                                                                                    | mo                                   |
| desviaciones                                                                                                    |                                                                                                    |                                                                                                    |                                                                                                    |                                                                                                 |                                                                                                    |                                                                                                    |                                    |                                                                                                    | Guarda                               |
| Aspectos Re                                                                                                    | levantes                                                                                                    |                                                                                                    |                                                                                                    |                                                                                                 |                                                                                                    |                                                                                                    |                                    |                                                                                                    |                                      |
| /er + Nuer                                                                                                    | vo 🛃                                                                                                    | Separar                                                                                                    |                                                                                                    |                                                                                                 |                                                                                                    |                                                                                                    |                                    |                                                                                                    |                                      |
| cciones N°                                                                                                    | Ma                                                                                                    | ateria a examinar                                                                                                    |                                                                                                    | Conclusión resultado                                                                            |                                                                                                    | S                                                                                                    | iumilla                            |                                                                                                    | Conclus                              |
| 1                                                                                                    |                                                                                                    |                                                                                                    |                                                                                                    |                                                                                                 |                                                                                                    | s                                                                                                    | umilla                             |                                                                                                    | conclui                              |
|                                                                                                    |                                                                                                    |                                                                                                    |                                                                                                    |                                                                                                 |                                                                                                    |                                                                                                    |                                    |                                                                                                    |                                      |
|                                                                                                    |                                                                                                    |                                                                                                    |                                                                                                    |                                                                                                 |                                                                                                    |                                                                                                    |                                    |                                                                                                    |                                      |
|                                                                                                    |                                                                                                    |                                                                                                    |                                                                                                    |                                                                                                 |                                                                                                    |                                                                                                    |                                    |                                                                                                    |                                      |
| olumnas Oculta                                                                                                    | is 1                                                                                                    |                                                                                                    |                                                                                                    |                                                                                                 |                                                                                                    |                                                                                                    |                                    |                                                                                                    |                                      |
| olumnas Oculta                                                                                                    | is 1                                                                                                    | unite de Control Inter                                                                                                    |                                                                                                    |                                                                                                 |                                                                                                    |                                                                                                    |                                    |                                                                                                    |                                      |
| Observacion                                                                                                    | es -Deficie                                                                                                    | ncias de Control Inter                                                                                                    | 10                                                                                                    |                                                                                                 |                                                                                                    |                                                                                                    |                                    |                                                                                                    |                                      |
| olumnas Oculta<br><b>Observacion</b><br>Agregar                                                                                                    | es -Deficie                                                                                                    | ncias de Control Inter                                                                                                    | 10                                                                                                    |                                                                                                 |                                                                                                    |                                                                                                    |                                    |                                                                                                    | 1 1 12                               |
| olumnas Oculta<br>Observacion<br>Agregar<br>ciones                                                                                                    | es 1<br>es -Deficie<br>Separa                                                                                                    | ncias de Control Inter<br>ar<br>Sumilla                                                                                                    | no<br>Tipo de resultado                                                                                                    | Descripci                                                                                       | ón ma'                                                                                                    | rmativa aplicable a la<br>teria a examinar                                                                                                    | entidad y                          | Normativa que reg<br>cumplimiento                                                                                                   | jula la audito                       |
| olumnas Oculta<br>Observacion<br>Agregar<br>ciones                                                                                                    | es -Deficie                                                                                                    | arcias de Control Inter<br>ar<br>Sumilla<br>01                                                                                                    | no<br>Tipo de resultado<br>Observación                                                                                                    | Descripci<br>01                                                                                 | ón Nor<br>ma                                                                                                    | rmativa aplicable a la<br>teria a examinar                                                                                                    | entidad y                          | Normativa que reç<br>cumplimiento                                                                                                   | jula la audito                       |
| Observacion<br>Agregar<br>ciones                                                                                                    | es -Deficie<br>Separa<br>Nº<br>1                                                                                                    | arcias de Control Inter<br>ar<br>Sumilla<br>01                                                                                                    | no<br>Tipo de resultado<br>Observación                                                                                                    | Descripci<br>01                                                                                 | ón Mor<br>ma                                                                                                    | rmativa aplicable a la<br>teria a examinar                                                                                                    | entidad y                          | Normativa que reç<br>cumplimiento                                                                                                   | ula la audito                        |
| olumnas Oculta Observacion Agregar ciones                                                                                                    | es -Deficie<br>Separa<br>Nº<br>1                                                                                                    | rncias de Control Inter<br>ar<br>Sumilla<br>01                                                                                                    | no<br>Tipo de resultado<br>Observación                                                                                                    | Descripci<br>01                                                                                 | ón Nor<br>mai                                                                                                    | mativa aplicable a la<br>teria a examinar                                                                                                    | entidad y                          | Normativa que reç<br>cumplimiento                                                                                                   | ula la audito                        |
| Observacion<br>Agregar                                                                                                    | es -Deficie<br>Separa<br>N°<br>1                                                                                                    | ncias de Control Inter<br>rr<br>Sumila<br>01                                                                                                    | no<br>Tipo de resultado<br>Observación                                                                                                    | Descripci<br>01                                                                                 | ón na                                                                                                    | mativa aplicable a la<br>teria a examinar                                                                                                    | entidad y                          | Normativa que reç<br>cumplimiento                                                                                                   | ula la audito                        |
| olumnas Oculta Observacion Agregar ciones                                                                                                    | is 1<br>es -Deficie<br>Separa<br>Nº<br>1<br>iones                                                                                                    | ncias de Control Inter<br>ar<br>Sumila<br>01                                                                                                    | no<br>Tipo de resultado<br>Dibservación                                                                                                    | Descripci<br>01                                                                                 | ón ma                                                                                                    | mativa aplicable a la<br>teria a examinar                                                                                                    | entidad y                          | Normativa que reç<br>cumplimiento                                                                                                   | ula la audito                        |
| Agregar                                                                                                    | es -Deficie<br>es -Deficie<br>Separa<br>Nº<br>1<br>iones<br>gar Recome                                                                                                    | encias de Control Inter<br>r<br>Sumilla<br>01                                                                                                    | no<br>Tipo de resultado<br>Observación                                                                                                    | Descripci<br>01                                                                                 | ón Nor<br>mai                                                                                                    | mativa aplicable a la<br>teria a examinar<br>exonuendación                                                                                                  | entidad y                          | Normativa que rec<br>cumplimiento                                                                                                   | uula la audito                       |
| olumnas Oculta Observacion Agregar ciones Recomendac er  Agre Agreg                                                                                                    | is 1 is Separa N° 1 iones gar Recome                                                                                                    | encias de Control Inter<br>r<br>Sumilla<br>01<br>endación Caracteria<br>Separar<br>endación                                                                      | no<br>Tipo de resultado<br>Observación<br>Tipo de resultado                                                                                                    | Descripci<br>01                                                                                 | ón mai                                                                                                    | mativa aplicable a la<br>teria a examinar<br>zcomendación                                                                                                   | entidad y                          | Normativa que re<br>cumplimiento                                                                                                    | ula la audito                        |
| olumnas Oculta<br>Observacion<br>Agregar<br>ciones<br>Recomendac<br>rer ~ Agre<br>Acciones                                                                                                    | is 1<br>es -Deficie<br>separative<br>separative<br>N°<br>liones<br>esparative<br>separative<br>N°<br>1<br>N°<br>2<br>3                                                                                                    | encias de Control Inter<br>r<br>Sumilla<br>01<br>endación   📑 Separar<br>endación                                                                                | no<br>Tipo de resultado<br>Observación<br>Tipo de resultado<br>Deficiencia de co<br>Asoreto Peleoni                                                                 | Descripci<br>01                                                                                 | ón mai                                                                                                    | mativa aplicable a la<br>teria a examinar<br>comendación<br>TRATIVO PAS<br>TRATIVO PAS                                                                      | entidad y                          | Normativa que reg<br>cumplimiento                                                                                                   | ula la audito                        |
| olumnas Oculta<br>Observacion<br>Agregar<br>ciones<br>Recomendac<br>rer Agre<br>Acciones                                                                                                    | is 1<br>is -Deficie<br>separation<br>N°<br>gar Recome<br>N° Recome<br>2<br>3<br>4                                                                                                    | encias de Control Inter<br>r<br>Sumila<br>01<br>endación  <br>Separar<br>endación                                                                                | no<br>Tipo de resultado<br>Observación<br>Tipo de resultado<br>Oeficiencia de co<br>Aspecto Relevant<br>Observación                                                 | Descripci<br>01<br>strol interno<br>e                                                           | ón Mor<br>Tipo de re<br>ADMINIST<br>ADMINIST                                                                                                    | mativa aplicable a la<br>teria a examinar<br>comendación<br>rRATIVO PAS<br>TRATIVO PAS<br>TRATIVO PAS                                                       | entidad y                          | Normativa que recumplimiento                                                                                                    | ula la audito                        |
| olumnas Oculta<br>Observacion<br>Agregar<br>ciones<br>Recomendac<br>er ~ Agre<br>Accenes                                                                                                    | In the second second se                                                                                                    | encias de Control Inter<br>or<br>Sumilla<br>01<br>endación   🛃 Separar<br>rendación                                                                              | no<br>Tipo de resultado<br>Observación<br>Tipo de resultado<br>O eficiencia de co<br>Aspecto Relevant<br>O bservación                                               | Descripci<br>01<br>itrol interno<br>e                                                           | ón na<br>Tipo de re<br>ADMINIST<br>ADMINIST<br>ADMINIST                                                                                                    | mativa aplicable a la<br>teria a examinar<br>comendación<br>reativo pas<br>reativo pas<br>reativo pas                                                       | entidad y                          | Normativa que reg<br>cumplimiento<br>Comentario<br>descripcion<br>descripcion<br>descripcion                                        | ula la audito                        |
| Jumnas Oculta<br>Observacion<br>Agregar<br>ciones<br>Recomendacc<br>er ~ Agre<br>Acciones                                                                                                    | ss 1<br>es -Deficie<br>Separa<br>Separa<br>I<br>sones<br>espar Recome<br>N° Recome<br>2<br>3<br>4<br>1<br>1<br>1<br>1<br>1<br>1<br>1<br>1<br>1<br>1<br>1<br>1<br>1                                                                                                    | encias de Control Inter<br>r<br>Sumilla<br>01<br>endación   🔀 Separar<br>nendación                                                                               | no<br>Tipo de resultado<br>Observación<br>Tipo de resultado<br>Deficiencia de coi<br>Aspecto Relevani<br>Observación                                                | Descripci<br>01<br>atrol interno<br>e                                                           | ón ma                                                                                                    | mativa aplicable a la<br>teria a examinar<br>ecomendación<br>contendación<br>reatrivo pas<br>reatrivo pas<br>reatrivo pas                                   | entidad y                          | Normativa que reg<br>cumplimiento<br>Comentario<br>descripcion<br>descripcion<br>descripcion<br>descripcion                         | ula la audito                        |
| Jumnas Oculta<br>Observacion<br>Agregar<br>ciones<br>Recomendacc<br>er ~ Agre<br>Accines<br>Accines                                                                                                    | ss 1<br>es -Deficie<br>Separa<br>N°<br>1<br>iones<br>egar Recom<br>2<br>3<br>4<br>s 2                                                                                                    | encias de Control Inter<br>r<br>Sumilla<br>01<br>endación   🔀 Separar                                                                                            | no<br>Tipo de resultado<br>Observación<br>Tipo de resultado<br>Deficiencia de coi<br>Aspecto Relevant<br>Observación                                                | Descripci<br>01<br>strol interno<br>e                                                           | ón ma                                                                                                    | mativa aplicable a la<br>teria a examinar<br>ecomendación<br>contendación<br>reativo pas<br>reativo pas<br>reativo pas                                      | entidad y                          | Normativa que reç<br>cumplimiento<br>Comentario<br>descripcion<br>descripcion<br>destfids                                           | ula la audito                        |
| Jumnas Oculta<br>Observacion<br>Agregar<br>Ciones<br>Recomendac<br>er - Agre<br>Acciones<br>Acciones<br>Acciones<br>Company<br>Jumnas Oculta<br>Flujos                                                                                                    | es 1<br>es -Deficie<br>separative<br>Nº<br>1<br>iones<br>estatement<br>separative<br>Nº<br>1<br>iones<br>estatement<br>2<br>3<br>4<br>is 2                                                                                                    | encias de Control Inter<br>ar<br>Sumila<br>01<br>endación Carte Separar<br>endación                                                                              | no<br>Tipo de resultado<br>Observación<br>Tipo de resultado<br>Defriciencia de co<br>Aspecto Relevant<br>Observación                                                | Descripci<br>01<br>itrol interno<br>e                                                           | ón Non<br>Tipo de ra<br>ADMINIST<br>ADMINIST                                                                                                    | mativa aplicable a la<br>teria a examinar<br>econvendación<br>IRATIVO PAS<br>IRATIVO PAS<br>RATIVO PAS                                                      | entidad y                          | Normativa que reç<br>cumplimiento<br>Comentario<br>descripcion<br>descripcion<br>desfrás                                            | ula la audito                        |
| Jumnas Oculta<br>Observacion:<br>Agregar<br>ciones<br>Recomendac<br>rer Agre<br>Acciones<br>Acciones<br>Acciones<br>Fujos<br>Separar<br>refores<br>Factores                                                                                                    | ss 1  <br>es -Deficie<br>Separa<br>Nº 2<br>igar Recome<br>Nº Recome<br>2<br>3<br>4<br>ss 2                                                                                                    | encias de Control Inter<br>y<br>Sumila<br>01<br>endación I Separar<br>nendación                                                                                  | no<br>Tipo de resultado<br>Observación<br>Tipo de resultado<br>Oeficiencia de co<br>Aspecto Relevant<br>Observación                                                 | Descripci<br>01<br>atrol interno<br>e<br>Descritoción                                           | ón na<br>Tipo de re<br>ADMINIST<br>ADMINIST                                                                                                    | mativa aplicable a la<br>teria a examinar<br>comendación<br>RATIVO PAS<br>RATIVO PAS<br>RATIVO PAS                                                          | entidad y                          | Normativa que reg<br>complimiento<br>Comentario<br>descripcion<br>descripcion<br>ddsffds                                            | ula la audito                        |
| Jumnas Oculta<br>Observacion<br>Agregar<br>iciones<br>Recomendac<br>r Agre<br>Acciones<br>Acciones<br>i fi<br>i fi | s 1<br>es -Deficie<br>s -Deficie<br>Separa<br>Nº<br>1<br>iones<br>2<br>3<br>4<br>is 2<br>is 2<br>is 2                                                                                                    | encias de Control Inter<br>sr<br>Sumila<br>01<br>endación Separar<br>endación<br>Usuario<br>0:58:51<br>NADIA CHAMI                                               | no<br>Tipo de resultado<br>Observación<br>Tipo de resultado<br>Deficiencia de co<br>Aspecto Relevant<br>Observación<br>Estado<br>20N GRADOS<br>En pro               | Descripci<br>01<br>atrol interno<br>e<br>Descripción<br>Filujo iniciado p                       | ón mai                                                                                                    | mativa aplicable a la<br>teria a examinar<br>comendación<br>rRATIVO PAS<br>TRATIVO PAS<br>TRATIVO PAS<br>TRATIVO PAS                                        | entidad y<br>sitoria CAJA MI       | Normativa que recumplimiento                                                                                                    | ula la audito                        |
| Jumnas Oculta<br>Observacion<br>Agregar<br>iciones<br>er Agre<br>Acciones<br>Acciones<br>Fujos<br>Separar<br>ciones 52<br>52<br>32<br>32<br>32<br>32<br>32<br>32<br>32<br>32<br>32<br>32<br>32<br>32<br>32                                                                                                    | es 1   es -Deficie<br>es -Deficie<br>separa<br>la separa<br>la separ | encias de Control Inter<br>ar<br>Sumila<br>01<br>endación Separar<br>endación<br>Usuario<br>0:58:51 NADIA CHAMI                                                  | no Tipo de resultado Observación Tipo de resultado Deficiencia de co Aspecto Relevant Observación Estado 2001 GRADOS En pro                                         | Descripci<br>01<br>htrol interno<br>e<br>Descripción<br>ceso Flujo iniciado p                   | ón Nama<br>Tipo de re<br>ADMINIST<br>ADMINIST<br>ADMINIST                                                                                                    | mativa aplicable a la<br>teria a examinar<br>ecomendación<br>rrATIVO PAS<br>TRATIVO PAS<br>TRATIVO PAS<br>TRATIVO PAS<br>ON GRADOS de la auc                | entidad y                          | Vormativa que reç<br>complimiento                                                                                                   | ula la audito                        |
| Jumnas Oculta<br>Observacion<br>Agregar<br>iciones<br>Recomendace<br>er - Agre<br>Acciones<br>Fujos<br>Separar<br>ciones Fagos<br>Separar<br>ciones 03<br>Revisiones                                                                                                    | ss 1                                                                                                    | encias de Control Inter<br>ar<br>Sumila<br>01<br>endación<br>endación<br>usuario<br>0:58:51<br>NADIA CHAMI                                                       | no Tipo de resultado Observación Tipo de resultado Deficiencia de coi Aspecto Relevant Observación Estade XON GRADOS En pro                                         | Descripci<br>01<br>atrol interno<br>e<br>Descripción<br>ceso Flujo iniciado p                   | ón ha<br>Tipo de re<br>ADMINIST<br>ADMINIST<br>ADMINIST                                                                                                    | mativa aplicable a la<br>teria a examinar<br>ecomendación<br>IRATIVO PAS<br>IRATIVO PAS<br>IRATIVO PAS<br>IRATIVO PAS<br>IRATIVO PAS<br>ON GRADOS de la auc | entidad y                          | Normativa que reç<br>cumplimiento<br>complemiento<br>descripcion<br>descripcion<br>descripcion<br>destripcion<br>unicipal DE AHORRI | <ul> <li>&gt; O Y CRÉDITO</li> </ul> |
| Jumnas Oculta<br>Observacion<br>Agregar<br>iciones<br>er Agregar<br>Acciones<br>Acciones<br>Acciones<br>Flujos<br>Separar<br>ciones Flujos<br>g<br>Revisiones<br>Iniciar nuevo                                                                                                    | IS 1 PERCENT                                                                                                    | Incias de Control Inter<br>I<br>Sumila<br>01<br>Endación<br>I<br>Endación<br>Usuario<br>0:58:51<br>KADIA CHAMI<br>Visiones                                       | no Tipo de resultado Observación Tipo de resultado Obericiencia de co Aspecto Relevant Observación Estado ION GRADOS En pre                                         | Descripci<br>01<br>strol interno<br>e<br>Descripción<br>ceso Flujo iniciado p                   | ón han<br>Tipo de re<br>ADMINIST<br>ADMINIST<br>ADMINIST<br>ar NADIA CHAMPI                                                                                                    | mativa aplicable a la<br>teria a examinar<br>comendación<br>rRATIVO PAS<br>TRATIVO PAS<br>TRATIVO PAS<br>TRATIVO PAS<br>ON GRADOS de la auc                 | entidad y                          | Normativa que reç<br>complimiento<br>Comentario<br>descripcion<br>descripcion<br>descripcion<br>descripcion<br>unticipal DE AHORRI  | ula la audito                        |
| Jumnas Oculta<br>Observacion<br>Agregar<br>I<br>Ciones<br>I<br>Recomendac<br>I<br>Agre<br>Acciones<br>I<br>J<br>J<br>J<br>J<br>J<br>J<br>J<br>J<br>J<br>J<br>J<br>J<br>J<br>J<br>J<br>J<br>J<br>J                                                                                                    | is 1 i spara<br>sones<br>interference<br>gar. Recome<br>gar. Recom                                                                                                    | Incias de Control Inter<br>ar<br>Sumilla<br>01<br>endación<br>endación<br>Usuario<br>0:58:51<br>NADIA CHAM<br>visiones<br>Fecha                                  | no Tipo de resultado Observación Tipo de resultado Observación Oefriciencia de co Aspecto Relevant Observación En pro PION GRADOS En pro Usuario                    | Descripción e Descripción ceso Rol Rol                                                          | fin national statements     final statements     final statements | mativa aplicable a la<br>teria a examinar<br>comendación<br>IRATIVO PAS<br>IRATIVO PAS<br>IRATIVO PAS<br>ON GRADOS de la auc                                | entidad y<br>itoria CAJA Mu        | Normativa que reç<br>complimiento                                                                                                   | ula la audito                        |
| Jumnas Oculta<br>Observacion<br>Agregar<br>ciones<br>Recomendacc<br>rer Agre<br>Acciones<br>Acciones<br>Fujos<br>Separar<br>ciones Fe<br>Separar<br>Ciones Fo<br>Separar<br>Ciones Fe<br>Separar                                                                                                    | In the second second se                                                                                                    | Incias de Control Inter<br>ar<br>Sumila<br>01<br>Indación Caparar<br>Indación Separar<br>Indación NADIA CHAMI<br>Visiones Caparar<br>Fecha<br>01/12/015 10:59:21 | Tipo de resultado Diservación Tipo de resultado Diservación Deficiencia de cos Aspecto Relevant Observación En pro PION GRADOS En pro Usuario NADIA CHAMPRON GRADOS | Descripci<br>01<br>atrol interno<br>e<br>Descripción<br>ceso Fiujo iniciado p<br>Rol<br>Auditor | ón Non<br>Tipo de re<br>ADMINIST<br>ADMINIST<br>ar NADIA CHAMPI<br>ACCIÓN<br>Aprobar                                                                                                    | mativa aplicable a la<br>teria a examinar<br>convendación<br>TRATIVO PAS<br>TRATIVO PAS<br>TRATIVO PAS<br>TRATIVO PAS<br>TRATIVO PAS<br>ON GRADOS de la auc | entidad y<br>litoria CAJA MU       | Normativa que reç<br>complimiento                                                                                                   | ula la audito                        |

En la sección "**Antecedentes**" se muestra información en los campos de "Origen", "Objetivos" y "Materia a examinar y alcance" procedentes de la actividad 1.3; en el campo "Antecedentes y base legal" procedente de la actividad 1.4; y el campo "Comunicación de las desviaciones de cumplimiento" campo libre para ingresar la información correspondiente, el usuario debe ingresar en cualquiera de estos campos que no tenga información y presionar en el botón "Guardar". Como se muestra en la figura siguiente.

| ✓ Antecedente                            | 15                                                                                                    |
|------------------------------------------|----------------------------------------------------------------------------------------------------|
| * Origen                                 | Disposición de Alta Dirección.                                                                                                    |
| * Objetivo<br>General                    | Determinar si la etapa de promoción de la inversión ¿ APP del Proyecto ¿Mejoras en la Seguridad Energética del País y desarrollo del Gasoducto Sur Peruano¿, se ha desarrollado en el marco de<br>las normas legales, lineamientos de política institucional y planes de acción.                                                                                                    |
| * Objetivo<br>Espcifico                  | Establecer si las bases del proceso de promoción, se sustentan en la legalidad, transparencia y eficiencia e conómica; asimismo, si ha permitido elegir la mejor propuesta mediante una<br>adecuada calificación financiera y tècnica de los postores, Determinar si el diseño del contrato se adecua a los términos de las bases y si ha tomado en cuenta los diferentes aportes previos<br>a su suscripción así como si en las considerado la razonabilidad en la asignación de resogra ou garanticen el mantemiento del equilibro y la sostención or y la sostención da del                                                                                                    |
| * Materia<br>examinar y<br>alcance       | Se ingresa una "Materia a examinar y alcance"                                                                                                    |
| * Antecedentes<br>y base legal           | Decreto, 59-96-PCM, 1996, PRESIDENICIA DEL CONSEDD DE MINISTROS - P C M: Decreto, 860-96-PCM, 1996, PRESIDENICIA DEL CONSEDD DE MINISTROS - P C M; Decreto, 100-996, PRESIDENICIA DEL CONSEDD DE MINISTROS - P C M; Decreto, 100-997, PCM, 1997, PRESIDENICIA DEL CONSEDD DE MINISTROS - P C M; Decreto, 100-997, PCM, 1997, PRESIDENICIA DEL CONSEDD DE MINISTROS - P C M; DECRETOR DE MINISTROS - P C M; DECRETOR DE MINISTROS - P C M |
| * Comunicación<br>de las<br>desviaciones | Camunicación                                                                                                    |
|                                          | Guardar                                                                                                    |

En la sección "**Aspectos relevantes**" se muestra una grilla con las columnas "Materia a examinar", "Conclusión resultado", "Sumilla" y "Conclusión aspecto relevante" información como en la sección 3.2, se muestra el botón "Nuevo" para que el usuario pueda ingresar un nuevo aspecto relevante que no esté asociado a algún procedimiento.

| MAC SICA Perú ©Contraloría General de la Republica Página 81 de 111<br>CGR - 2015 | 1 |
|-----------------------------------------------------------------------------------|---|
|-----------------------------------------------------------------------------------|---|

| Sistema Integrado de Control Auditorías | Versión: 5.1.1    |
|-----------------------------------------|-------------------|
| Manual de Auditoría de Cumplimiento     | Fecha: 12/03/2020 |
|                                         |                   |

| ✓ Aspec  | tos Relevante | 25                 |                      |         |            |
|----------|---------------|--------------------|----------------------|---------|------------|
| Ver 🔨    | Nuevo         | Separar            |                      |         |            |
| Acciones | N°            | Materia a examinar | Conclusión resultado | Sumilla | Conclusió  |
|          | 1             |                    |                      | sumilla | concluisio |
|          |               |                    |                      |         |            |
|          |               |                    |                      |         |            |
| 4        |               |                    |                      |         |            |
| •        |               |                    |                      |         | ,          |
| Columna  | s Ocultas 1   |                    |                      |         |            |

Al seleccionar el botón "**Nuevo**" el sistema muestra la pantalla de ingreso del nuevo aspecto relevante con los datos de "Sumilla", "Descripción", "Conclusión de aspecto relevante" y el campo Estado con lista de valores "Pendiente", "En proceso", "Superado" como se muestra a continuación.

| Aspecto Releva     | e Documentación de auditoría                      |
|--------------------|---------------------------------------------------|
|                    | Número: 1                                         |
|                    | * Sumilla: Sumilla 1                              |
|                    | A.                                                |
|                    | * Descripción: Descripción 1                      |
|                    |                                                   |
| * Conclusión del A | cto Relevante: Conclusion del aspecto relevante 1 |
|                    |                                                   |
|                    | * Estado : Pendiente 🔻                            |

Al ingresar la información en los campos respectivos y seleccionar en el botón "**Grabar**" el sistema graba y pasa automáticamente a la pestaña "Documentación de auditoria", como se muestra en la siguiente figura.

| Nuevo d | e Aspecto   | Relevante                     |             |                  |
|---------|-------------|-------------------------------|-------------|------------------|
| Aspe    | cto Relevan | te Documentación de auditoría |             |                  |
| Ag      | gregar docu | mento 🛃 Separar               |             |                  |
| Ac      | ciones      | Nombre del archivo            | Descripción | Fecha de ingreso |
| Ningún  | dato dispon | ible.                         |             |                  |
|         |             |                               |             |                  |
|         |             |                               |             |                  |
|         |             |                               |             |                  |
|         |             |                               |             |                  |
|         |             |                               |             |                  |
|         |             |                               |             |                  |
|         |             |                               |             |                  |
|         |             |                               |             |                  |
|         |             |                               |             |                  |
| Cer     | rrar        |                               |             |                  |
|         |             |                               |             |                  |

El usuario puede seleccionar el botón "**Agregar documento**" y muestra la pantalla de agregar documento como se muestra a continuación en la figura

| Agregar docun  | iento                              |
|----------------|------------------------------------|
| * Descripción: | Documennto de Aspecto relevante 1  |
|                |                                    |
| * Archivo:     | Choose File 3.1.1 INFOR MP XYZ.doc |
|                | Guardar Cancelar                   |

Al ingresar la descripción y colocar el archivo digital correspondiente a aspecto relevante, y al seleccionar el botón "**Guardar**", el sistema creará un registro en la pestaña "Documentación de auditoria", donde seguido podrá presionar el botón de "Cerrar"

| MAC SICA Perú ©Contraloría General de la Republica Página<br>CGR - 2015 | 82 de 111 |
|-------------------------------------------------------------------------|-----------|
|-------------------------------------------------------------------------|-----------|

| Sistema Integrado de Control Auditorías | Versión: 5.1.1    |
|-----------------------------------------|-------------------|
| Manual de Auditoría de Cumplimiento     | Fecha: 12/03/2020 |
|                                         |                   |

La sección "**Observaciones – Deficiencias de control interno**" muestra la grilla con las columnas "Nro", "Sumilla", "Tipo de resultado", "Descripción", "Normativa aplicable a la entidad y materia a examinar" y "Normativa que regula la auditoria de cumplimiento" y el botón "Agregar" como en la Figura siguiente.

| ✓ Observaciones - | Deficier | icias de Control Inte | rno               |             |                                                          |                                                   |
|-------------------|----------|-----------------------|-------------------|-------------|----------------------------------------------------------|---------------------------------------------------|
| Agregar           | Separar  |                       |                   |             |                                                          |                                                   |
| Acciones          | N°       | Sumilla               | Tipo de resultado | Descripción | Normativa aplicable a la entidad y<br>materia a examinar | Normativa que regula la auditoría<br>cumplimiento |
| 🔳 🥖 🛅             | 1        | 01                    | Observación       | 01          |                                                          |                                                   |
|                   |          |                       |                   |             |                                                          |                                                   |
| •                 |          |                       |                   |             |                                                          | ► F                                               |

Cuando el usuario selecciona el botón "**Agregar**" el sistema muestra la pantalla siguiente que muestra cinco pestañas "Lista de resultados", "Lista de normativa", "Elementos", "Fundamentación Jurídica" y "Documentación de auditoria", el sistema muestra por defecto la pestaña "Lista de resultados" como en la siguiente figura.

| Lista de resultados                 | Lista de normativas          | Elementos            | Fundamentación Jurídica            | Documentación de auditoría                           |
|-------------------------------------|------------------------------|----------------------|------------------------------------|------------------------------------------------------|
| Observaciones: 🔲 El 24 de a         | bril de 2015, se realizó una | visita de inspección | física a la obra, verificándose la | existencia de la obra, de acuerdo al diseño proyecta |
| Observaciones: 📄 El 24 de a         | bril de 2015, se realizó una | visita de inspección | física a la obra, verificándose la | existencia de la obra, de acuerdo al diseño proyecto |
| Observaciones: 📄 El 24 de a         | bril de 2015, se realizó una | visita de inspección | física a la obra, verificándose la | existencia de la obra, de acuerdo al diseño proyecti |
| Def. 📄 Se ha podido revisar<br>C.J. | de la información alcanzada  | a la Comisión de se  | rvicio de control que el ensayo d  | e diseño de mezcla de concreto si se realizó, sin en |
| not in Calba and do ravierar        | de la información alcanzada  | a la Comisión de se  | rvicio de control que el ensayo d  | e diseño de mezcla de concreto si se realizó, sin en |

En esta pestaña, el usuario podrá seleccionar una o más "Observaciones" o una o más "Deficiencia de Control Interno", haciendo check en el recuadro correspondiente de Observaciones o Diferencias (sin mezclar estos grupos) para ser fusionadas y consideradas en el registro de resultados.

Cuando el usuario hace una selección de Objetivos o Diferencias puede presionar el botón "**Siguiente**" y el sistema cambiará a la pestaña de "**Lista de normativas**" que muestra la normatividad como en la siguiente pantalla.

| Aplica                | Tipo de Normativa                                                                                         | N°                                                                                       | Año                                             | Nombre                                                                                                    | Entidad Emisora                                                                                       | Macroproceso Asociado                                                                 | Inicio Vigencia |
|-----------------------|----------------------------------------------------------------------------------------------------|------------------------------------------------------------------------------------------|-------------------------------------------------|----------------------------------------------------------------------------------------------------|----------------------------------------------------------------------------------------------------|---------------------------------------------------------------------------------------|-----------------|
| <b>V</b>              | Decreto                                                                                                   | NUM-0001                                                                                 | 2012                                            | DECRETO                                                                                                    | INSTITUTO NACIO                                                                                       | COMERCIO                                                                              | 03/09/2014      |
|                       |                                                                                                    |                                                                                          |                                                 |                                                                                                    |                                                                                                    |                                                                                       |                 |
| Norma                 | ativa que regula la                                                                                       | auditoría d                                                                              | le cumpl                                        | imiento                                                                                                    |                                                                                                    |                                                                                       |                 |
| Norma                 | <b>ativa que regula la</b><br>aparar                                                                      | auditoría d                                                                              | le cumpl                                        | imiento                                                                                                    |                                                                                                    |                                                                                       |                 |
| Norma<br>Se<br>Aplica | a <b>tiva que regula la</b><br>eparar<br>Tipo de Normativa                                                | auditoría d                                                                              | le cumpl                                        | imiento<br>Nombre                                                                                                | Entidad Emisora                                                                                       | Inicio Vigencia                                                                       |                 |
| Norma<br>Se<br>Aplica | a <b>tiva que regula la</b><br>parar<br>Tipo de Normativa<br>Resolucion                                   | auditoría d<br>N°<br>320-200                                                             | le cumpl<br>Año<br>2006                         | imiento<br>Nombre<br>Normas de Contro                                                                            | Entidad Emisora<br>Contraloría Gener                                                                  | Inicio Vigencia<br>04/11/2006                                                         |                 |
| Norma<br>Aplica       | ativa que regula la<br>parar<br>Tipo de Normativa<br>Resolucion<br>Ley                                    | auditoría d<br>Nº<br>320-200<br>28716                                                    | le cumpl<br>Año<br>2006<br>2006                 | imiento<br>Nombre<br>Normas de Contro<br>Ley del Control Int                                                     | Entidad Emisora<br>Contraloría Gener<br>Presidencia del Co                                            | Inicio Vigencia<br>04/11/2006<br>18/04/2006                                           |                 |
| Norma<br>Aplica       | ativa que regula la<br>parar<br>Tipo de Normativa<br>Resolucion<br>Ley<br>Ley                             | auditoría d<br>N°<br>320-200<br>28716<br>27785                                           | Año<br>2006<br>2002                             | Imiento<br>Nombre<br>Normas de Contro<br>Ley del Control Int<br>Ley Orgánica del S                               | Entidad Emisora<br>Contraloría Gener<br>Presidencia del Co<br>Presidencia del Co                      | Inicio Vigencia<br>04/11/2006<br>18/04/2006<br>24/07/2002                             |                 |
| Norma<br>Se<br>Aplica | ativa que regula la<br>parar<br>Tipo de Normativa<br>Resolucion<br>Ley<br>Ley<br>Resolucion               | auditoría d<br>N°<br>320-200<br>28716<br>27785<br>473-201                                | Año<br>2006<br>2002<br>2014                     | Inniento<br>Nombre<br>Normas de Contro<br>Ley de Control Int<br>Ley Orgánica del S<br>Manual de Auditor          | Entidad Emisora<br>Contraloría Gener<br>Presidencia del Co<br>Presidencia del Co<br>Contraloría Gener | Inicio Vigencia<br>04/11/2006<br>18/04/2006<br>24/07/2002<br>02/01/2015               |                 |
| Norma<br>Aplica       | ativa que regula la<br>parar<br>Tipo de Normativa<br>Resolucion<br>Ley<br>Ley<br>Resolucion<br>Resolucion | N°           320-200           28716           27785           473-201           277-201 | le cumpl<br>Año<br>2006<br>2002<br>2014<br>2014 | Nombre<br>Normas de Contro<br>Ley del Control Int<br>Ley Orgánica del S<br>Manual de Auditor<br>Normas Generales | Entidad Emisora<br>Contraloría Gener<br>Presidencia del Co<br>Contraloría Gener<br>Contraloría Gener  | Inicio Vigencia<br>04/11/2006<br>18/04/2006<br>24/07/2002<br>02/01/2015<br>14/05/2014 |                 |

MAC SICA Perú ©Contraloría General de la Republica CGR - 2015 Página 83 de 111

| Sistema Integrado de Control Auditorías | Versión: 5.1.1    |
|-----------------------------------------|-------------------|
| Manual de Auditoría de Cumplimiento     | Fecha: 12/03/2020 |
| CUCSICA-v5.1.1                          |                   |

El usuario puede dar check y seleccionar las normas relacionadas y luego presiona el botón "**Siguiente**", el sistema pasará a la pestaña de "**Elementos**" donde la cual se muestra a continuación.

|             |                      | e normativas              | Elementos          | Fundamentación Jurio | dica Do      | cumentación de aud  | itoria                        |       |
|-------------|----------------------|---------------------------|--------------------|----------------------|--------------|---------------------|-------------------------------|-------|
| * Número:   | 1                    |                           |                    |                      |              |                     |                               |       |
| * Sumilla:  | Sumilla1             |                           |                    |                      |              |                     |                               |       |
|             |                      |                           |                    |                      |              |                     |                               |       |
| Condición:  | Condición            |                           |                    |                      |              |                     |                               |       |
| * Criterio  | Criterio, Resolución | xxx, <u>Directiva</u> yyy | 1                  |                      |              |                     |                               |       |
|             | Efecto F             | Perjuicio 🔻               | * Inc<br>monto     | licar<br>: S/.       | 5000         | 000                 | 11                            |       |
| * Causa     | Causa 1              |                           |                    |                      |              |                     |                               |       |
|             |                      |                           |                    |                      |              |                     | 1.                            |       |
|             | Ocurrencia           | (h)                       |                    |                      |              |                     |                               |       |
| echa inicio | : 01/08/2013         | 20                        |                    |                      |              |                     |                               |       |
| * Fecha fin | : 30/11/2013         | 6                         |                    |                      |              |                     |                               |       |
| * Conclusió | in Conclusion 1.     |                           |                    |                      |              |                     |                               |       |
|             |                      |                           |                    |                      |              |                     | h                             |       |
| * Categoria | a: Administrativo    | -                         |                    |                      |              |                     |                               |       |
| cutegoin    | Administrativo       |                           |                    |                      |              |                     |                               |       |
| * Estado    | Pendiente 🔻          |                           |                    |                      |              |                     |                               |       |
| * Monto (   | obs: S/.             | •                         | 500000 * Recup. Vi | a Adm.: S/.          | •            |                     |                               |       |
| Personas    | comprendidas en      | los hechos                |                    |                      |              |                     |                               |       |
| 🖌 Separ     | ar                   |                           |                    |                      |              |                     |                               |       |
|             | alizar Nº DNI        | Nombre                    | Analli             | dos Cargo            | P            | eriodo de gestión - | Periodo de gestión -<br>Hasta | Decn  |
| ciones a De | 09634495             | JOSE C                    | ARLOS GUZM         | AN ZEGARRA Asesor Le | egal del P 1 | .0/06/2014          | 15/07/2014                    | Admir |
| ciones a Re |                      |                           |                    |                      |              |                     |                               |       |
| ciones a Re |                      |                           |                    |                      |              |                     |                               |       |

Al seleccionar el botón "Siguiente" el sistema muestra la pestaña "Documentación de auditoria"

| sta de resulta | dos Lista de normativas Elem        | entos Fundamentación Jurídica        | Documentación de aud | litoria |
|----------------|-------------------------------------|--------------------------------------|----------------------|---------|
| Agregar docu   | imento 🛃 Separar                    |                                      |                      |         |
| Acciones       | Nombre del archivo                  | Descripción                          | Fecha de ingreso     |         |
| ) 🥖 🖬          | 1. Oficio Nº 2 MEM-PROINVERSION000  | 1. OFICIO MEM - PROINVERSIÓN en el   | 11/03/2015 11:10:25  |         |
| ) 🥖 📅          | 2. Sesión 503 - CD - PROINVERSION00 | 2. SESIÓN 503 PROINVERSION           | 11/03/2015 11:12:50  |         |
| ) 🥖 🛅          | 3. Resolución Suprema Nº 005-2013-E | 3. Resolución Suprema 005-2013-EF    | 11/03/2015 11:14:17  |         |
| 1              | 4. Resolución Suprema Nº 010-2013-E | 4. Resolución Suprema Nº 010-2013-EF | 11/03/2015 11:14:58  |         |
|                | 5. Sesión Nº 507 CD-PROINVERSIÓN00  | 5. Sesión 507 CD-PROINVERSIÓN        | 11/03/2015 11:15:45  |         |
| 1 1            | 6. Sesión Nº 1 Comité PRO SEGURIDA  | 6. Sesión Nº1 Comité - PRO SEGURIDAD | 11/03/2015 11:16:47  |         |
|                | 7. Sesión Nº 2 Comité PRO SEGURIDA  | 7. Sesión Nº2 Comité PRO SEGURIDAD   | 11/03/2015 11:17:38  |         |
| / 1            | 8. Sesión Nº 508 CD PROINVERSIÓN00  | 8. Sesión Nº 508 Acuerdo de CD PROIN | 11/03/2015 11:19:24  |         |
| 0 00           |                                     |                                      |                      |         |

Esta información será completada por el auditor

La sección "Recomendaciones" muestra una grilla de información y el botón "Agregar Recomendacion"

| 🗹 Recomendacio      | nes                          |                   |                       |            |
|---------------------|------------------------------|-------------------|-----------------------|------------|
| Ver - Agrega        | ar Recomendación 🛛 🚮 Separar |                   |                       |            |
| Acciones            | Nº Recomendación             | Tipo de resultado | Tipo de recomendación | Comentario |
| Ningún dato disponi | ible.                        |                   |                       |            |
|                     |                              |                   |                       |            |
|                     |                              |                   |                       |            |
|                     |                              |                   |                       |            |
| Columna Oralita     | 2                            |                   |                       |            |
| Columnas Ocultas    | 2                            |                   |                       |            |

| MAC SICA Perú | ©Contraloría General de la Republica<br>CGR - 2015 | Página 84 de 111 |
|---------------|----------------------------------------------------|------------------|
|---------------|----------------------------------------------------|------------------|

| Sistema Integrado de Control Auditorías | Versión: 5.1.1    |
|-----------------------------------------|-------------------|
| Manual de Auditoría de Cumplimiento     | Fecha: 12/03/2020 |
| CUCSICA-v5.1.1                          |                   |

La presionar el botón "Agregar recomendación" se muestra la siguiente pantalla donde se visualizan dos pestañas "Listas de resultados" y "Elementos de la recomendación".

| Ingresar Nueva Recomendación                         |
|------------------------------------------------------|
| Lista de resultados Elementos de la recomendación    |
|                                                      |
| Observaciones: Ocnclusion 1.                         |
| Conclusión 2                                         |
| Def. C.I. :                                          |
| Asp. Relevan. : 🔄 Conclusion del aspecto relevante 1 |
|                                                      |
| Siguiente Cancelar                                   |
|                                                      |

### Al seleccionar

| ta de resultado | s Elementos de la recomendación                                  |  |
|-----------------|------------------------------------------------------------------|--|
| * Tipo :        | : ADMINISTRATIVO PAS                                             |  |
| * Descripción:  | : Hacer informe para el Procedimiento Administrativo Sancionador |  |
| * Estado :      | : Pendiente                                                      |  |

El flujo de revisión del informe se inicia por el jefe de comisión, y como primer paso, se deberá presionar el botón *"iniciar nuevo flujo de revisiones"*.

| r najo de revisio                           | n del informe     |                    |            |                    |                  |                         |                                  | 0    |
|---------------------------------------------|-------------------|--------------------|------------|--------------------|------------------|-------------------------|----------------------------------|------|
| ✓ Flujos                                    |                   |                    |            |                    |                  |                         |                                  |      |
| Separar                                     |                   |                    |            |                    |                  |                         |                                  |      |
| Fecha                                       | Usuario           |                    | Estado     | Descripción        |                  |                         |                                  |      |
| 11/12/2014 12:51:49                         | RICARDO ZERPA CHA | AICO               | En proceso | Flujo iniciado por | RICARDO ZERPA CH | HAICO de la auditoria M | UNICIPALIDAD DISTRITAL DE SAN JU | N DE |
|                                             |                   |                    |            |                    |                  |                         |                                  |      |
| ✓ Revisiones                                |                   |                    |            |                    |                  |                         |                                  |      |
| Revisiones     Iniciar nuevo flujo          | de revisiones     | 5eparar            |            |                    |                  |                         |                                  |      |
| Revisiones     Iniciar nuevo flujo Acciones | de revisiones 🛛 🚮 | 5eparar<br>Usuario |            | Rol                | Acción           | Incluye Documento       | Comentarios                      |      |

El jefe de comisión adjuntará en archivo escaneado el informe original de auditoría con las firmas correspondientes, junto con otros documentos relevantes: Relación de personas comprendidas en los hechos, resumen ejecutivo, oficio remisión del informe al OCI, oficio remisión del informe al titular, memorando de remisión del informe al PAS, memorando de remisión del informe a Procuraduría pública, memorando de remisión de resumen ejecutivo, entre otros.

Luego de enviarlo a revisión deberá completar una declaración de conformidad, este proceso se inicia al presionar el ícono , luego de lo cual el SICA mostrará la siguiente pantalla:

| MAC SICA Perú | ©Contraloría General de la Republica<br>CGR - 2015 | Página 85 de 111 |
|---------------|----------------------------------------------------|------------------|
|---------------|----------------------------------------------------|------------------|

| Sistema Integrado de Control Auditorías | Versión: 5.1.1    |
|-----------------------------------------|-------------------|
| Manual de Auditoría de Cumplimiento     | Fecha: 12/03/2020 |
|                                         |                   |

| ijo de revisión<br>probar v<br>aprobar es obligatorio adjuntar un documento.<br>forme de auditoría para revisión.<br>Seleccionar archivo Ningún archivo seleccionado |                                                                                                    |
|----------------------------------------------------------------------------------------------------|----------------------------------------------------------------------------------------------------|
| aprobar v<br>aprobar es obligatorio adjuntar un documento.<br>forme de auditoría para revisión.<br>Seleccionar archivo Ningún archivo seleccionado                   |                                                                                                    |
| aprobar es obligatorio adjuntar un documento.<br>forme de auditoría para revisión.<br>Seleccionar archivo Ningún archivo seleccionado                                |                                                                                                    |
| Forme de auditoría para revisión.                                                                                                    |                                                                                                    |
| Seleccionar archivo Ningún archivo seleccionado                                                                                                    | /_                                                                                                    |
| Seleccionar archivo Ningún archivo seleccionado                                                                                                    | /                                                                                                    |
| Seleccionar archivo Ningún archivo seleccionado                                                                                                    |                                                                                                    |
| Seleccionar archivo Ningún archivo seleccionado                                                                                                    |                                                                                                    |
| Seleccionar archivo Ningún archivo seleccionado                                                                                                    |                                                                                                    |
| Seleccionar archivo Ningún archivo seleccionado                                                                                                    |                                                                                                    |
|                                                                                                    |                                                                                                    |
|                                                                                                    |                                                                                                    |
|                                                                                                    |                                                                                                    |
|                                                                                                    |                                                                                                    |
| e archivo                                                                                                    | Fecha de ingreso                                                                                                    |
| DE AUDITORIA.pdf                                                                                                    | 11/12/2014 19:32:47                                                                                                    |
|                                                                                                    |                                                                                                    |
| aprobación                                                                                                    |                                                                                                    |
| el informe de auditoría debe considerar los criterios                                                                                                    | s siguientes:                                                                                                    |
| ra la elaboración del informe de auditoría                                                                                                    |                                                                                                    |
| tura del informe de auditoría definida en el Manual de Aud                                                                                                    | litoría de Cumplimiento.                                                                                                    |
| ictado en forma ordenada, sistemática, lógica, concisa, exa<br>s objetivos de la auditoría. Sin errores ortográficos.                                                | acta, objetiva, oportuna y en                                                                                                    |
| nclusiones de forma concisa y concreta, que exprese los ju<br>relación y vinculación con la observación identificada.                                                | icios de carácter profesional del                                                                                                    |
| s recomendaciones, son medidas específicas y posibles ori<br>ciencias evidenciadas; propicia el mejoramiento de la gest                                              | entadas a promover la superación de<br>ión de la entidad                                                                                                    |
| men ejecutivo", de contenido breve y preciso, que exponga<br>daciones derivadas de estas.                                                                            | la síntesis de las observaciones y las                                                                                                    |
| ones deficientes e irregulares del Informe se encuentran s                                                                                                    | ustentados con sus respectivos                                                                                                    |
|                                                                                                    |                                                                                                    |
|                                                                                                    | aprobación<br>lel informe de auditoría debe considerar los criterio<br>ra la elaboración del informe de auditoría<br>tura del informe de auditoría definida en el Manual de Aud<br>actado en forma ordenada, sistemática, lógica, concisa, exa<br>s objetivos de la auditoría. Sin errores ortográficos.<br>onclusiones de forma concisa y concreta, que exprese los ju<br>relación y vinculación con la observación identificada.<br>as recomendaciones, son medidas especificas y posibles ori<br>ciciencias evidenciadas; propicia el mejoramiento de la gest<br>umen ejecutivo", de contenido breve y preciso, que exponga<br>daciones defivadas de estas.<br>iones deficientes e irregulares del Informe se encuentran s |

El Supervisor, por su parte, podrá aprobar o rechazar el contenido del informe de auditoría enviado por el jefe de comisión. En ese orden de ideas, si éste lo aprueba queda disponible para el Gerente UO / Jefe ORC, quien también puede aprobar o rechazar el documento.

Solo en el caso de las instancias entre el Jefe de Comisión y Supervisor se permitirá el Informe de Auditoría en archivo Word, sin firmas; las demás instancias requieren el documento original firmado.

Tanto el Supervisor y Gerente/Jefe ORC cuando aprueben el informe de auditoría deberán adjuntar el documento original escaneado con las firmas correspondientes, si lo rechazan deberán adjuntar un documento escaneado con su firma donde indican sus atingencias respecto al informe de auditoría presentado.

La declaración de aprobación considera los criterios indicados en la pantalla anterior a este párrafo, mientras que los criterios de rechazo se muestran en la siguiente pantalla:

| MAC SICA Perú | ©Contraloría General de la Republica<br>CGR - 2015 | Página 86 de 111 |
|---------------|----------------------------------------------------|------------------|

| Sistema Integrado de Control Auditorías | Versión: 5.1.1    |
|-----------------------------------------|-------------------|
| Manual de Auditoría de Cumplimiento     | Fecha: 12/03/2020 |
| CUCSICA-v5.1.1                          |                   |

| atos para                  | el flujo de revisión                                                                                                    |             |                                        |
|----------------------------|----------------------------------------------------------------------------------------------------|-------------|----------------------------------------|
| Acció                      | n: Rechazar 🔻                                                                                                    |             |                                        |
| Comentario                 | Favor revisar los aspectos indicados lineas abajo.                                                                                                    |             |                                        |
| Document                   | Seleccionar archivo Ningún archivo seleccionado                                                                                                    |             |                                        |
| Document                   | 05                                                                                                    |             |                                        |
| Nom                        | ibre de archivo                                                                                                    | Fecha de in | greso                                  |
|                            |                                                                                                    | 11/12/2014  | 19:35:22                               |
| Clasificaci                | ón de rechazo en fluio de revisión de Informe Final                                                                                                    |             | 15:55:22                               |
| Clasificaci                | ón de rechazo en flujo de revisión de Informe Final                                                                                                    | Comentario  | 15155122                               |
| Clasifica ci<br>leccionada | ón de rechazo en flujo de revisión de Informe Final<br>Descripción<br>no se respecto la estructura del mitorine de aduntoria definida<br>en el Manual de Auditoría de Cumplimiento.                                                                                                    | Comentario  | //                                     |
| Clasificaci<br>leccionada  | ón de rechazo en flujo de revisión de Informe Final<br>Descripción<br>no se respecto a estructura de rimorme de additoria derimida<br>en el Manual de Auditoría de Cumplimiento.<br>Están redactadas con enfoques y análisis inadecuados, con<br>errores ortográficos.                                                                                                    | Comentario  |                                        |
| Clasificaci<br>leccionada  | ón de rechazo en flujo de revisión de Informe Final<br>Descripción<br>no se respecto a estructura de mnorme de additoria demnida<br>en el Manual de Auditoría de Cumplimiento.<br>Están redactadas con enfoques y análisis inadecuados, con<br>errores ortográficos.<br>No se redactaron las conclusiones de forma concisa y<br>concreta, que exprese los júlcios de carácter profesional del<br>auditor; existen correlación y vinculación con la observación<br>identificada.                                                                                                    | Comentario  |                                        |
| Clasificaci<br>leccionada  | ón de rechazo en flujo de revisión de Informe Final<br>Descripción<br>no se respecto ra estructura del mitorme de additoria delimida<br>en el Manual de Auditoría de Cumplimiento.<br>Están redactadas con enfoques y análisis inadecuados, con<br>errores ortográficos.<br>No se redactaron las conclusiones de forma concisa y<br>concreta, que exprese los juicios de carácter profesional del<br>auditor; existen correlación y vinculación con la observación<br>identificada.<br>Los hechos o situaciones deficientes e irregulares del<br>Informe no se encuentran sustentados con sus respectivos<br>apéndices.                                                                                                    | Comentario  |                                        |
| Clasificaci<br>leccionada  | ón de rechazo en flujo de revisión de Informe Final<br>Descripción<br>To se respectora estructura de morante de aduntona demada<br>en el Manual de Auditoría de Cumplimiento.<br>Están redactadas con enfoques y análisis inadecuados, con<br>errores ortográficos.<br>No se redactaron las conclusiones de forma concisa y<br>concreta, que exprese los juícios de carácter profesional del<br>auditor; existen correlación y vinculación con la observación<br>identificada.<br>Los hechos o situaciones deficientes e irregulares del<br>Informe no se encuentran sustentados con sus respectivos<br>apéndices.<br>El informe no está redactado en forma ordenada,<br>sistemática, lógica, concisa, exacta, objetiva, oportuna y en<br>concordancia con los objetivos de la auditoría.                                                                                                    | Comentario  | // // // // // // // // // // // // // |
| Clasificaci<br>leccionada  | ón de rechazo en flujo de revisión de Informe Final     Descripción     No se respecto la estructura del mitorme de additoria del mitoria del mitoria del additoria del complimiento.     Están redactadas con enfoques y análisis inadecuados, con     errores ortográficos.     No se redactaron las conclusiones de forma concisa y     concreta, que exprese los juicios de carácter profesional del     auditor; existen correlación y vinculación con la observación     identificada.     Los hechos o situaciones deficientes e irregulares del     Informe no se encuentran sustentados con sus respectivos     apéndices.     El informe no está redactado en forma ordenada,     sistemática, lógica, concisa, exacta, objetiva, oportuna y en     concordancia con los objetivos de la auditoría.     La formulación de las recomendaciones no promueven la     superación de las causas y las deficiencias evidenciadas; ni     propicia el mejoramiento de la gestión de la entidad | Comentario  |                                        |

Cabe indicar que al seleccionar algún criterio de rechazo deberá registrar comentarios referidos a dicha selección en la sección "**Comentarios**".

A su vez, si el Gerente /Jefe ORC da su conformidad sobre el contenido del informe de auditoría el flujo pasa al Gerente Sectorial / Gerente OCR quien es la instancia final obligatoria de revisión en el SICA, puede aprobar o rechazar el documento; las declaraciones de aprobación o rechazo son las mismas que el supervisor y Gerente de UO, y si finalmente aprueba el informe también debe adjuntar escaneado el informe de auditoría con las firmas correspondientes, por el contrario si lo rechaza deberá adjuntar un documento escaneado con su firma donde indican sus atingencias respecto al informe de auditoría presentado.

El Gerente Sectorial / Gerente OCR tiene la opción de indicar si el informe debe ser revisado por el Despacho del Vicecontralor, si es así debe seleccionar la opción "SI" de la pregunta: ¿El Despacho del Vicecontralor?, tal como se muestra en la siguiente pantalla:

| MAC SICA Perú | ©Contraloría General de la Republica | Página 87 de 111 |
|---------------|--------------------------------------|------------------|
|               | CGR - 2015                           |                  |

| Sistema Integrado de Control Auditorías | Versión: 5.1.1    |
|-----------------------------------------|-------------------|
| Manual de Auditoría de Cumplimiento     | Fecha: 12/03/2020 |
|                                         |                   |

| Datos para el flujo de revisión                                                                                                    |                                                                                                    |
|----------------------------------------------------------------------------------------------------|----------------------------------------------------------------------------------------------------|
| El informe requiere la Si ▼<br>revision del despacho del<br>Vicecontralor                                                                                                    |                                                                                                    |
| Acción: Aprobar                                                                                                    |                                                                                                    |
| Al aprobar es obligatorio adjuntar un documento.                                                                                                    |                                                                                                    |
| Comentarios Informe Aprobado                                                                                                    |                                                                                                    |
| Documento: Seleccionar archivo Ningún archivo seleccionado                                                                                                    |                                                                                                    |
|                                                                                                    |                                                                                                    |
| Documentos                                                                                                    |                                                                                                    |
| Documentos                                                                                                    | Fecha de ingreso                                                                                                    |
| Nombre de archivo           Image: State of the state of the state of the | Fecha de ingreso<br>10/02/2015 17:31:29                                                                                                    |
| Documentos         Nombre de archivo         Image: State of the state of the state of the                                    | Fecha de ingreso<br>10/02/2015 17:31:29                                                                                                    |
| Documentos         Nombre de archivo         Image: State of the state of the state of the                                    | Fecha de ingreso<br>10/02/2015 17:31:29                                                                                                    |
| Documentos         Nombre de archivo         Image: State of the state of the state of the                                    | Fecha de ingreso<br>10/02/2015 17:31:29<br>tes:                                                                                                    |
| Documentos         Nombre de archivo         Image: State of the state of the state of the                                    | Fecha de ingreso<br>10/02/2015 17:31:29<br>tes:<br>Cumplimiento.<br>iva, oportuna y en                                                                                                    |
| Documentos         Nombre de archivo         Image: State of the state of the state of the                                    | Fecha de ingreso<br>10/02/2015 17:31:29<br>tes:<br>Cumplimiento.<br>iva, oportuna y en<br>arácter profesional del                                                                         |
| Nombre de archivo         Nombre de archivo         Image: Status and Status and S                                   | Fecha de ingreso<br>10/02/2015 17:31:29<br>tes:<br>Cumplimiento.<br>iva, oportuna y en<br>arácter profesional del<br>o promover la superación de<br>entidad                               |
| Documentos         Nombre de archivo         Image: State of the state of the state of the                                    | Fecha de ingreso<br>10/02/2015 17:31:29<br>tes:<br>Cumplimiento.<br>iva, oportuna y en<br>arácter profesional del<br>o promover la superación de<br>entidad<br>de las observaciones y las |

El usuario con rol "Despacho del Vicecontralor puede aprobar o rechazar el documento; las declaraciones de aprobación o rechazo son las mismas que el supervisor, Gerente de UO y Gerente Sectorial / Gerente OCR, y si finalmente aprueba el informe también debe adjuntar escaneado el informe de auditoría con las firmas correspondientes, por el contrario si lo rechaza deberá adjuntar un documento escaneado con su firma donde indican sus atingencias respecto al informe de auditoría presentado.

| SERVICIOS DE CONTROL<br>Usuario: LUIS PORTUGAL LOZANO<br>Rol en sesión: DESPACHO DEL VICECONTRALOR<br>Unidad orgánica: GERENCIA DE DESARROLLO<br>MARTES, 10 DE FEBRERO DE 2015 - 17:49 HRS | 0 |   |
|----------------------------------------------------------------------------------------------------|---|---|
|                                                                                                    | 0 |   |
|                                                                                                    |   | 1 |

| MAC SICA Perú ©Contraloría General de la Republica Página 88 de CGR - 2015 | 111 |
|----------------------------------------------------------------------------|-----|
|----------------------------------------------------------------------------|-----|

| Sistema Integrado de Control Auditorías | Versión: 5.1.1    |
|-----------------------------------------|-------------------|
| Manual de Auditoría de Cumplimiento     | Fecha: 12/03/2020 |
|                                         |                   |

El usuario con rol **"Despacho del Vicecontralor"** tiene la opción de indicar si el informe debe ser revisado por el Despacho del Contralor, si es así debe seleccionar la opción **"SI"** de la pregunta: ¿*El informe requiere la revisión del Despacho del Contralor?*, tal como se muestra en la siguiente pantalla:

| o de revision                                                         |                     |
|-----------------------------------------------------------------------|---------------------|
| Datos para el flujo de revisión                                       |                     |
| El informe requiere la Si T<br>revision del despacho del<br>Contralor |                     |
| Acción: Aprobar                                                       |                     |
| Al aprobar es obligatorio adjuntar un documento.                      |                     |
| Contentarios Aprobado                                                 |                     |
| Documento: Seleccionar archivo Ningún archivo seleccionado            |                     |
| Number de carbine                                                     | Franks de la serve  |
|                                                                       | Fecha de Ingreso    |
| 3.1.1 INFORME DE AUDITORIA DE CUMPLIMIENTO DE LA MP XYZ.doc           | 10/02/2015 17:50:11 |

El usuario con rol "**Despacho del Contralor**" puede aprobar o rechazar el documento; las declaraciones de aprobación o rechazo son las mismas que el supervisor, Gerente de UO, Gerente Sectorial / Gerente OCR y Despacho del Vicecontralor, y si finalmente aprueba el informe también debe adjuntar escaneado el informe de auditoría con las firmas correspondientes, por el contrario si lo rechaza deberá adjuntar un documento escaneado con su firma donde indican sus atingencias respecto al informe de auditoría presentado.

| ijo de revision                                                                                                    |                                     | SERVICIOS DE CONTRO                                                                        |
|----------------------------------------------------------------------------------------------------|-------------------------------------|--------------------------------------------------------------------------------------------|
| Datos para el flujo de revisión                                                                                                    | Rol en s<br>Unidad orr<br>MARTES, 1 | esión: DESPACHO DEL CONTRAL<br>tánina: GERENCIA DE DESAB<br>O DE FEBRERO DE 2015 - 17:51 H |
| Al aprobar es obligatorio adjuntar un documento.<br>Comentarios                                                                                                    |                                     |                                                                                            |
| Documento: Seleccionar archivo Ningún archivo seleccionado                                                                                                    |                                     |                                                                                            |
| Paramanka                                                                                                    | ANTARA d                            | e la auditoria SEGURO SOCIAL DE                                                            |
| j Documentos                                                                                                    | -                                   |                                                                                            |
|                                                                                                    | Document                            | o Comentarios                                                                              |
|                                                                                                    |                                     | ññojpojk                                                                                   |
| Declaración de aprobación                                                                                                    |                                     | fddsdd                                                                                     |
| La elaboración del informe de auditoría debe considerar los criterios siguientes:                                                                                                    |                                     | ssadad                                                                                     |
|                                                                                                    |                                     | Informe Aprobado                                                                           |
| nterios basicos para la elaboración del informe de auditoria<br>a respetó la estructura del informe de auditoría definida en el Manual de Auditoría de Cumplimiento                                                                                                    |                                     | Aprobado                                                                                   |
| e respect a calification de monte de autorna de contra en calification de calification de composition de la contra de composition de calification de contra de contra de c |                                     |                                                                                            |
| oncordancia con los objetivos de la auditoría. Sin errores ortográficos.                                                                                                    |                                     |                                                                                            |
| I morte esta relactado en forma outenada, sistematica, fogica, contas, exacta, oujeriva, oportuna y en<br>norrdancia con los objetivos de la auditoria. Sin errores orograficos.<br>e redactaron las conclusiones de forma concias y concreta, que exprese los júicios de carácter profesional del<br>uditor; existen correlación y vinculación con la observación identificada.                                                                                                    |                                     |                                                                                            |
| ninome esta reductado en forma ordenada, sistematura, togica, conicias, exacta, objetiva, oportuna y en<br>norordancia con los objetivos de la auditoria, sin errores ortográficos.<br>e redactaron las conclusiones de forma concisa y concreta, que exprese los juicios de carácter profesional del<br>uditor; existen correlación y vinculación con la observación identificada.<br>a formulación de las recomendaciones, son medidas específicas y posibles orientadas a promover la superación de<br>as causas y las deficiencias evidenciadas; propicia el mejoramiento de la gestión de la entidad                                                                                                    |                                     |                                                                                            |
| ninome esta retactado en forma ordenada, sistematuca, togica, contosa, exacta, objetiva, oportuna y en<br>norordancia con los objetivos de la auditoria, sin errores ortograficos.<br>e redactaron las conclusiones de forma concisa y concreta, que exprese los juicios de carácter profesional del<br>uditor; existen correlación y vinculación con la observación identificada.<br>a formulación de las recomendaciones, son medidas específicas y posibles orientadas a promover la superación de<br>as causas y las deficiencias evidenciadas; propicia el mejoramiento de la gestión de la entidad<br>e adjuntó un Resumen ejecutivo, de contenido breve y preciso, que exponga la síntesis de las observaciones y las<br>rincipales recomendaciones derivadas de estas.                                                                                                    |                                     |                                                                                            |

#### **Resumen:**

| MAC SICA Perú ©Contraloría General de la Republica Página 89 de<br>CGR - 2015 |
|-------------------------------------------------------------------------------|
|-------------------------------------------------------------------------------|

| Sistema Integrado de Control Auditorías | Versión: 5.1.1    |
|-----------------------------------------|-------------------|
| Manual de Auditoría de Cumplimiento     | Fecha: 12/03/2020 |
|                                         |                   |

**Objetivo:** Registrar la revisión del informe de auditoría con el envío del documento por parte del Jefe de Comisión, hasta su aprobación final en el SICA por el Gerente Sectorial / Gerente OCR o los Despachos del Vicecontralor o Contralor.

**Responsables de ejecutar la actividad:** Jefe de comisión- Supervisor - Gerente / Jefe ORC - Gerente Sectorial / Gerente OCR.

Aprobación: Gerente Sectorial / Gerente OCR o Despachos del Vicecontralor / Contralor

**Nota 1:** Cada una de las instancias (Jefe de comisión, Supervisor, Gerente / Jefe de ORC, Gerente Sectorial / OCR, Despacho del Vicecontralor y Despacho del Contralor) del flujo de revisión cuando aprueban el contenido del informe, deben adjuntar escaneado dicho informe original con las firmas de aprobación, por el contrario cuando lo rechacen también deberán adjuntar un documento escaneado con su firma indicando las atingencias con respecto al informe revisado.

**Nota 2:** Los usuarios con el rol Gerente Sectorial / OCR tienen la opción de indicar si el flujo de revisión del Informe continua con el Despacho del Vicecontralor

**Nota 3:** Los usuarios con el rol Despacho del Vicecontralor tienen la opción de indicar si el flujo de revisión del Informe continua con el Despacho del Contralor

# 3.7.2. Actividad "3.1. Flujo de revisión del informe" – Registro de Proyecto de Informe

Para poder iniciar esta actividad es necesario que la orden de servicio (OS) de informe y cierre haya sido aprobada por el "Módulo de Administración de Recursos" del SICA.

El usuario ingresa al módulo Auditoría de Cumplimiento y selecciona la opción **"3.1 Registro del Proyecto de Informe**" del menú "A3: Informe y Cierre de Auditoría" donde podemos visualizar las siguientes secciones "Antecedentes", "Proyecto de Informe", "Documentos", "Aspectos relevantes", "Observaciones– deficiencias del control interno" y "Recomendaciones" como se muestra en la Figura siguiente.

| MAC SICA Perú CGR - 2015 Página 90 de 111 | MAC SICA Perú | ©Contraloría General de la Republica<br>CGR - 2015 | Página 90 de 111 |
|-------------------------------------------|---------------|----------------------------------------------------|------------------|
|-------------------------------------------|---------------|----------------------------------------------------|------------------|

| Sistema Integrado de Control Auditorías | Versión: 5.1.1    |
|-----------------------------------------|-------------------|
| Manual de Auditoría de Cumplimiento     | Fecha: 12/03/2020 |
|                                         |                   |

| a Registro (                                                                                                    | del informe                                                                                                    |                                                                             |                                                   |                                                      |                                          |                                                 |                                             |                                                    |                                                                 |                                                           | 0                                       |
|----------------------------------------------------------------------------------------------------|----------------------------------------------------------------------------------------------------|-----------------------------------------------------------------------------|---------------------------------------------------|------------------------------------------------------|------------------------------------------|-------------------------------------------------|---------------------------------------------|----------------------------------------------------|-----------------------------------------------------------------|-----------------------------------------------------------|-----------------------------------------|
| ≤ Anteceden                                                                                                    | tes                                                                                                    |                                                                             |                                                   |                                                      |                                          |                                                 |                                             |                                                    |                                                                 |                                                           |                                         |
| Origen                                                                                                    | ORJGEN DEL SERVICIO                                                                                                    | DE CONTROL                                                                  |                                                   |                                                      |                                          |                                                 |                                             |                                                    |                                                                 |                                                           |                                         |
| Objetivo<br>General                                                                                                    | OBJETIVO GENERAL                                                                                                    |                                                                             |                                                   |                                                      |                                          |                                                 |                                             |                                                    |                                                                 |                                                           |                                         |
| Objetivo(s)<br>Específico(s)                                                                                                    | OBJETIVO                                                                                                    |                                                                             |                                                   |                                                      |                                          |                                                 |                                             |                                                    |                                                                 |                                                           |                                         |
| Materia del<br>control<br>específico                                                                                                    | materia                                                                                                    |                                                                             |                                                   |                                                      |                                          |                                                 |                                             |                                                    |                                                                 |                                                           |                                         |
| Alcance                                                                                                    | Decreto, 12300C, 2015<br>Específico a Hechos cor<br>sujetas a control en la                                                                                                    | A, BANMAT-SUB GERE<br>n Presunta Imegularió<br>gestión y ejecuión de        | ENCIA DE OPE<br>dad; Resolució<br>e sus recursos, | RACIONES CENT<br>n, 201-2019-CG,<br>bienes y operaci | RO-ICA; Ra<br>2019, RC q<br>ones institu | solución, 273-2<br>ue establece de<br>cionales. | 014-CG, 2014, Norm<br>posiciones aplicables | s Generales de Control<br>para los servicios de co | Gubernamental; Directiva, 00<br>ntrol posterior respecto a acto | 7-2019-CG/NOR34, 2019, Se<br>is y resultados producidos p | ervicio de Control<br>Ior las entidades |
| Comunicación<br>del pliego de<br>hechos                                                                                                    | En concordancia con lo<br>comunicadas a las pers<br>presente Informe.                                                                                                    | establecido en las No<br>onas comprendidas e                                | iormas General<br>en las mismas,                  | es de Control Gu<br>a fin que presen                 | bernamenti<br>ten sus con                | il aprobada por<br>nentarios debidi             | Resolución de Contri<br>mente documentado   | loria Nº 273-2014-CG d<br>5; los cuales han sido e | e 12 de mayo de 2014, las de<br>aluados conjuntamente con l     | sviaciones de cumplimients<br>a documentación adjunta y   | fueron<br>considerados en el            |
| Nombre del<br>infome de<br>control                                                                                                    | nombre del informeeee                                                                                                    |                                                                             |                                                   |                                                      |                                          |                                                 |                                             |                                                    |                                                                 |                                                           |                                         |
| específico<br>Editar Objetivo                                                                                                    | os - Act. 2.3 Editar                                                                                                    | Origen y Periodo - Ar                                                       | d. 1.3 G                                          | uandar                                               |                                          |                                                 |                                             |                                                    |                                                                 |                                                           |                                         |
| 🖂 Proyecto d                                                                                                    | le Informe                                                                                                    |                                                                             |                                                   |                                                      |                                          |                                                 |                                             |                                                    |                                                                 |                                                           |                                         |
| Agregar Pr                                                                                                    | royecto de Informe                                                                                                    | Ir a bandeja                                                                | Separar                                           |                                                      |                                          |                                                 |                                             |                                                    |                                                                 |                                                           |                                         |
| Acci                                                                                                    | iones Tipo de                                                                                                    | Informe                                                                     |                                                   | stado                                                | Version                                  | Fecha                                           | Número Informe                              | Descripción                                        |                                                                 |                                                           |                                         |
| < Documents                                                                                                    | 05                                                                                                    |                                                                             |                                                   |                                                      |                                          |                                                 |                                             |                                                    |                                                                 |                                                           |                                         |
| Agregar de                                                                                                    | ocumento 🛛 📑 Separ                                                                                                    | ы                                                                           |                                                   |                                                      |                                          |                                                 |                                             |                                                    |                                                                 |                                                           |                                         |
| Agregar do<br>Acciones                                                                                                    | Nombre del archiv                                                                                                    | ar<br>o                                                                     | Descripción                                       | •                                                    |                                          | Fecha de ing                                    | reso                                        |                                                    |                                                                 |                                                           |                                         |
| Agregar do<br>Acciones                                                                                                    | Nombre del archiv                                                                                                    | ar<br>6<br>dócx                                                             | Descripción<br>doc                                |                                                      |                                          | Fecha de ing<br>20/09/2019                      | reso                                        |                                                    |                                                                 |                                                           |                                         |
| Agreps de<br>Accients                                                                                                    | Rombre del archiv<br>Actividades_SICA                                                                                                    | ar<br>o<br>docc                                                             | Descripción<br>doc                                |                                                      |                                          | Fecha de ing<br>20/09/2019                      | 1650                                        |                                                    |                                                                 |                                                           |                                         |
| Agregar do<br>Acciones                                                                                                    | Nonber 6d arch<br>Nonber 6d arch<br>Actividades SIGA<br>Relevantes<br>Nuevo<br>Materia<br>disponible.                                                                                                    | ar<br>o<br>doox<br>ar<br>a examinar                                         | Descripción<br>doc                                |                                                      |                                          | Fecha de ing<br>28/09/2028                      | reso                                        |                                                    | Sumila                                                          |                                                           | Conclusión asp                          |
| Agregar &<br>Acciones<br>Acciones<br>Acciones<br>Ver • 1<br>Acciones In<br>Nelogin dato d                                                                                                    | Relevantes Relevantes | ar<br>o<br>doox<br>ar<br>a examinar                                         | Descripció<br>dec                                 |                                                      |                                          | Fecha de ing<br>28/09/2029                      | reso                                        |                                                    | Sanila                                                          |                                                           | Conclusión asp                          |
| Agregar &<br>Accones<br>Accones<br>Accones<br>Accones<br>Ver - 1<br>Acciones In<br>Ningún dato d<br>Columnas Or<br>Observac                                                                                                    | Relevantes Relevantes | ar<br>o<br>docx<br>ar<br>a examinar<br>de Control Inte                      | Descripció<br>doc                                 |                                                      |                                          | Fecha de ing<br>20/09/2029                      | reso<br>Hultado                             |                                                    | Sanila                                                          |                                                           | Conclusión asp                          |
| Apregar de<br>Acciones<br>Acciones<br>Acciones<br>Ver + 1<br>Acciones In<br>Ningún dato de<br>Columnas Oc<br>Columnas Oc<br>Apregar<br>Acciones<br>Nio existen ob                                                                                                    | Relevantes Relevantes | ar<br>o control late<br>of the control late<br>rolla                        | Descripció<br>doc                                 | ultado                                               |                                          | Facha 6e ing<br>28/09/2015                      | sultado<br>Descripción                      | Normativa a<br>materia a es                        | Sunilla<br>silcable a la entidad y<br>aninar                    | Hormativa que regul<br>cumplimiento                       | Conclusión asp<br>a la auditoría de     |
| Accions  Accions  Accions  Accions  Accions  Accions  Columnas Oc  Columnas Oc  Columnas Oc  Columnas Oc  Agregar  Acciones  Ro existen ob  Xeciones  Acciones  Accio | Context Context Conte | ar<br>o<br>o<br>obox<br>a examinar<br>e de Control Inte<br>mila             | Descripció<br>doc<br>ermo<br>Tipo de res          | ultado                                               |                                          | Fecha de ing<br>28/09/2028                      | sultado<br>Descripción                      | Normativa a<br>materia a eo                        | Sumilia<br>picable a la entidad y<br>aminar                     | Normativa que regul<br>cumplimiento                       | Conclusión asp                          |
| Accones  Accones  Accones  Accones  Columnas  Columnas  | Arekevantes     Arekevantes     Arekevantes     Arekevantes     Arekevantes     Arekevantes     Arekevantes     Arekevantes     Arekevantes     Arekevantes     Arekevantes     Arekevantes     Arekevantes                                                                                                    | ar<br>e<br>docx<br>ar<br>a examinar<br>a examinar<br>mila<br>doc Separation | Descripció<br>dec<br>erreo<br>Tipo de res<br>ar   | ultado<br>Tipo de                                    | resultado                                | Fecha de ing<br>28/09/2009                      | reso<br>sultado<br>Cescripción              | Normativa a<br>materia a eo<br>Tipo de recomendo   | Sumilia<br>slicable a la entidad y<br>annar                     | Normativa que regul<br>cunglimiento                       | Conclusión asy<br>a la auditoria de     |

En la sección "Antecedentes" se muestra información en modo lectura en los campos de "Origen", "Objetivo General", "Objetivo(s) Específico(s)", con la opción de poder editar dichos campos utilizando las opciones "Editar objetivos – Act 2.3" o "Editar Origen y Periodo – Act. 1.3", asimismo se muestra el campo editable "Materia a examinar y alcance" procedentes de la actividad 1.3; en el campo "Antecedentes y base legal" procedente de la actividad 1.4; el campo "Comunicación de las desviaciones de cumplimiento" y "Título de Informe" campos libres para ingresar la información correspondiente, el usuario debe ingresar en cualquiera de estos campos que no tenga información y presionar en el botón "Guardar". Como se muestra en la figura siguiente.

| MAC SICA Perú ©Contraioría General de la Republica Página 91 de CGR - 2015 | MAC SICA Perú | Página 91 de 111 |
|----------------------------------------------------------------------------|---------------|------------------|
|----------------------------------------------------------------------------|---------------|------------------|

| Sistema Integrado de Control Auditorías | Versión: 5.1.1    |
|-----------------------------------------|-------------------|
| Manual de Auditoría de Cumplimiento     | Fecha: 12/03/2020 |
| CUCSICA-v5.1.1                          |                   |

| Antecedentes                             | 5                                                                                                    |              |
|------------------------------------------|----------------------------------------------------------------------------------------------------|--------------|
| Origen                                   | ORIGEN DEL SERVICIO DE CONTROL 1                                                                                                    | 11           |
| Objetivo<br>General                      | OBJETIVO GENERAL                                                                                                    | -            |
| Objetivo(s)<br>Especifico(s)             | OBJETIVO                                                                                                    | 11           |
| * Materia<br>examinar y<br>alcance       | MATERIA 1<br>MATERIA 2<br>MATERIA 3                                                                                                    | //           |
| * Antecedentes<br>y base legal           | Decreto, 1, 2018, BANMAT-SUB GERENCIA DE OPERACIONES CENTRO-CHOSICA; Ley, 27785, 2002, Ley Orgánica del Sistema Nacional de Control y la<br>Contraloría General de la República; Ley, 28716, 2006, Ley del Control Interno de las Entidades del Estatoj Resolución, 273-2014-CG, 2014, Norras<br>Generales de Control Gubernamenta; Resolución, 007-2014-CG/CGSII, 2014, Directiva de Auditoria de Cumplimiento, Resolución, 473-2014-CG, 2014, J | *<br>*       |
| * Comunicación<br>de las<br>desviaciones | En concordancia con lo establecido en las Normas Generales de Control Gubernamental aprobada por Resolución de Contraloría Nº 273-2014-CG de 12<br>de mayo de 2014, las desviaciones de cumplimiento fueron comunicadas a las personas comprendidas en las mismas, a fin que presenten sus<br>comentarios debidamente documentados; los cuales han sido evaluados conjuntamente con la documentación adjunta y considerados en el presente        | ▲<br>▼<br>// |
| * Titulo de<br>Informe                   | TITULO DE INFORME 1 2 3 4 5 6 7<br>TITULO DE INFORME 8 9<br>TITULO DE INFORME 10                                                                                                    |              |
|                                          | Editar Objetivos - Act. 2.3 Editar Origen y Periodo - Act. 1.3 Guardar                                                                                                    | Ĵ            |

El jefe de comisión debe ingresar los datos requeridos en la sección de antecedentes y hacer clic en "Guardar". El sistema le mostrará el siguiente mensaje de confirmación para actualizar los datos:

| Información      |             |              |
|------------------|-------------|--------------|
| ذDesea guardar A | ntecedentes | del informe? |
|                  | Guardar     | Cancelar     |

Luego de ello el jefe de comisión debe hacer clic en "Guardar" y el sistema registrará la información.

En la sección proyecto de informe, el "Auditor" o "Jefe de comisión" pueden registrar el proyecto de informe, para con lo cual podrán continuar con el flujo de revisiones en la "bandeja de proyectos de informe".

|   | Agre | gar Pro | yecto de Infor | ne 🛛 Ir a bandeja 🛃 Separar   |          |         |            |                |             |
|---|------|---------|----------------|-------------------------------|----------|---------|------------|----------------|-------------|
|   |      | Accio   | nes            | Tipo de Informe               | Estado   | Version | Fecha      | Número Informe | Descripción |
|   | ī    | ß       | Historial      | Informe de Control Específico | Aprobado | 2       | 23/09/2019 | 06520191L316   | proy11      |
| ľ |      |         |                |                               |          |         |            |                |             |
|   |      |         |                |                               |          |         |            |                |             |

Al hacer clic en la opción "Agregar Proyecto de Informe", se mostrará la siguiente ventana, en donde deben de registrar la descripción. Luego de ello debe hacer clic en "Guardar".

| cinen sus comeman | are manufilling the ministration of the transferrence |
|-------------------|-------------------------------------------------------|
| Agregar proved    | to de informe                                         |
| ngregar proved    |                                                       |
| * Descripción:    |                                                       |
|                   |                                                       |
|                   | //                                                    |
|                   | Guardar Cancelar                                      |

Una vez registrado el proyecto de informe, le aparecerá la opción de "Eliminar", para eliminar el registro; la opción "Editar" para editar la descripción y la opción de "Historial" para ver el listado de movimientos del proyecto de informe.

| ~                                                  | Proýecto de Informe                           |  |                 |        |         |       |                |             |  |
|----------------------------------------------------|-----------------------------------------------|--|-----------------|--------|---------|-------|----------------|-------------|--|
| Agregar Proyecto de Informe Ir a bandeja 🖬 Separar |                                               |  |                 |        |         |       |                |             |  |
| Acciones Tipo de Informe                           |                                               |  | Tipo de Informe | Estado | Version | Fecha | Número Informe | Descripción |  |
|                                                    | 🔟 🖉 🔲 Historial Informe de Control Específico |  | En Registro     | 1      |         | 000   | PRUEBA         |             |  |
|                                                    |                                               |  |                 |        |         |       |                |             |  |
|                                                    |                                               |  |                 |        |         |       |                |             |  |

| MAC SICA Perú ©Contraloría General de la Republica Página 92 de 111 |
|---------------------------------------------------------------------|
|---------------------------------------------------------------------|

| Sistema Integrado de Control Auditorías | Versión: 5.1.1    |
|-----------------------------------------|-------------------|
| Manual de Auditoría de Cumplimiento     | Fecha: 12/03/2020 |
|                                         |                   |

Se adjunta pantalla "Movimientos del proyecto de informe"

| ⊻ Movii | mientos del proye | cto de informe   | -     |             | -           |             |
|---------|-------------------|------------------|-------|-------------|-------------|-------------|
| Version | Usuario           | Rol              | Fecha | Estado      | Documento   | Observación |
| 1       |                   | Jefe de Comisión |       | En Registro | 🌪 Descargar |             |
|         |                   |                  |       |             |             |             |
|         |                   |                  |       |             |             |             |
|         |                   |                  |       |             |             |             |
|         |                   |                  |       |             |             |             |
|         |                   |                  |       |             |             |             |
|         |                   |                  |       |             |             |             |
|         |                   |                  |       |             |             |             |
|         |                   |                  |       |             |             |             |
|         |                   |                  |       |             |             |             |
|         |                   |                  |       |             |             |             |
|         |                   |                  |       |             |             |             |
|         |                   |                  |       |             |             |             |
|         |                   |                  |       |             |             |             |
|         |                   |                  |       |             |             |             |
|         |                   |                  |       |             |             |             |

Al hacer clic en la opción "Ir a bandeja" el sistema re direccionará a la "Bandeja de proyecto de informe".

En la sección "Documentos" puede registrar los documentos correspondientes al proyecto de informe.

| ✓ Documentos         |                    |             |                  |
|----------------------|--------------------|-------------|------------------|
| Agregar docum        | ento Separar       |             |                  |
| Acciones             | Nombre del archivo | Descripción | Fecha de ingreso |
| Ningún dato disponib | le.                |             |                  |
|                      |                    |             |                  |
|                      |                    |             |                  |

En la sección "**Aspectos relevantes**" se muestra una grilla con las columnas "Materia a examinar", "Conclusión resultado", "Sumilla" y "Conclusión aspecto relevante" información como en la sección 3.2, se muestra el botón "Nuevo" habilitado siempre y cuando se haya aprobado el proyecto de informe, para que el usuario pueda ingresar un nuevo aspecto relevante que no esté asociado a algún procedimiento.

| Ver Nuevo          | v Aspectos Relevantes Ver  Ver  Ver  Ver  Ver  Ver  Ver  Ver |                      |         |            |  |  |  |
|--------------------|--------------------------------------------------------------|----------------------|---------|------------|--|--|--|
| Acciones N°        | Materia a examinar                                           | Conclusión resultado | Sumilla | Conclusió  |  |  |  |
| 1                  |                                                              |                      | sumilla | concluisio |  |  |  |
|                    |                                                              |                      |         |            |  |  |  |
| 4                  |                                                              |                      |         | ۲.         |  |  |  |
| Columnas Ocultas 1 |                                                              |                      |         |            |  |  |  |

Al seleccionar el botón "**Nuevo**" el sistema muestra la pantalla de ingreso del nuevo aspecto relevante con los datos de "Sumilla", "Descripción", "Conclusión de aspecto relevante" y el campo Estado con lista de valores "Pendiente", "En proceso", "Superado" como se muestra a continuación.

| MAC SICA Perú ©Contraloría General de la Repu<br>CGR - 2015 | Página 93 de 111 |
|-------------------------------------------------------------|------------------|
|-------------------------------------------------------------|------------------|

| Sistema Integrado de Control Auditorías | Versión: 5.1.1    |
|-----------------------------------------|-------------------|
| Manual de Auditoría de Cumplimiento     | Fecha: 12/03/2020 |
|                                         |                   |

| Aspecto Relevante Docume          | entación de auditoría              |
|-----------------------------------|------------------------------------|
| Número:                           | 1                                  |
| * Sumilla:                        | Sumilla 1                          |
| * Descripción:                    | Descripción 1                      |
| Conclusión del Aspecto Relevante: | Conclusion del aspecto relevante 1 |
| * Estado :                        | Pendiente 🔻                        |

Al ingresar la información en los campos respectivos y seleccionar en el botón "**Grabar**" el sistema graba y pasa automáticamente a la pestaña "Documentación de auditoria", como se muestra en la siguiente figura.

| Nuevo de Aspec  | to Relevante           |             |                  |  |
|-----------------|------------------------|-------------|------------------|--|
| Aspecto Relev   | vante Documentación de | auditoría   |                  |  |
| Agregar do      | ocumento 🛛 🖌 Separar   |             |                  |  |
| Acciones        | Nombre del archivo     | Descripción | Fecha de ingreso |  |
| Ningún dato dis | ponible.               |             |                  |  |
|                 |                        |             |                  |  |
|                 |                        |             |                  |  |
|                 |                        |             |                  |  |
|                 |                        |             |                  |  |
|                 |                        |             |                  |  |
|                 |                        |             |                  |  |
|                 |                        |             |                  |  |
|                 |                        |             |                  |  |
|                 |                        |             |                  |  |
| Comme           |                        |             |                  |  |
| Cerrar          |                        |             |                  |  |

El usuario puede seleccionar el botón "**Agregar documento**" y muestra la pantalla de agregar documento como se muestra a continuación en la figura

| Agregar docun  | nento                              |
|----------------|------------------------------------|
| * Descripción: | Documennto de Aspecto relevante 1  |
|                | 1.                                 |
| * Archivo:     | Choose File 3.1.1 INFOR MP XYZ.doc |
|                | Guardar Cancelar                   |

Al ingresar la descripción y colocar el archivo digital correspondiente a aspecto relevante, y al seleccionar el botón "**Guardar**", el sistema creará un registro en la pestaña "Documentación de auditoria", donde seguido podrá presionar el botón de "Cerrar"

La sección "**Observaciones – Deficiencias de control interno**" muestra la grilla con las columnas "Nro", "Sumilla", "Tipo de resultado", "Descripción", "Normativa aplicable a la entidad y materia a examinar" y "Normativa que regula la auditoria de cumplimiento" y el botón "Agregar" habilitado siempre y cuando se haya aprobado el proyecto de informe, como en la Figura siguiente.

| ✓ Observaciones - | Deficien | cias de Control Inte | rno               |             |                                                          |                                                   |  |
|-------------------|----------|----------------------|-------------------|-------------|----------------------------------------------------------|---------------------------------------------------|--|
| Agregar Separar   |          |                      |                   |             |                                                          |                                                   |  |
| Acciones          | N°       | Sumilla              | Tipo de resultado | Descripción | Normativa aplicable a la entidad y<br>materia a examinar | Normativa que regula la auditoría<br>cumplimiento |  |
| 🔲 🥖 🛅             | 1        | 01                   | Observación       | 01          |                                                          |                                                   |  |
|                   |          |                      |                   |             |                                                          |                                                   |  |
| 4                 |          |                      |                   |             |                                                          | -                                                 |  |

| MAC SICA Perú | ©Contraloría General de la Republica<br>CGR - 2015 | Página 94 de 111 |
|---------------|----------------------------------------------------|------------------|
|---------------|----------------------------------------------------|------------------|

| Sistema Integrado de Control Auditorías | Versión: 5.1.1    |
|-----------------------------------------|-------------------|
| Manual de Auditoría de Cumplimiento     | Fecha: 12/03/2020 |
|                                         |                   |

Cuando el usuario selecciona el botón "**Agregar**" el sistema muestra la pantalla siguiente que muestra cinco pestañas "Lista de resultados", "Lista de normativa", "Elementos", "Fundamentación Jurídica" y "Documentación de auditoria", el sistema muestra por defecto la pestaña "Lista de resultados" como en la siguiente figura.

| Lista de resultados          | Lista de normativas           | Elementos            | Fundamentación Jurídica            | Documentación de auditoria                           |
|------------------------------|-------------------------------|----------------------|------------------------------------|------------------------------------------------------|
| )bservaciones: 📄 El 24 de ab | ril de 2015, se realizó una   | visita de inspección | física a la obra, verificándose la | existencia de la obra, de acuerdo al diseño proyect  |
| bservaciones: 📄 El 24 de ab  | ril de 2015, se realizó una v | visita de inspección | física a la obra, verificándose la | existencia de la obra, de acuerdo al diseño proyect  |
| Observaciones: 📄 El 24 de ab | ril de 2015, se realizó una v | visita de inspección | física a la obra, verificándose la | existencia de la obra, de acuerdo al diseño proyect  |
| ef. 📄 Se ha podido revisar d | e la información alcanzada    | a la Comisión de se  | rvicio de control que el ensayo d  | e diseño de mezcla de concreto si se realizó, sin en |
| ef. 📄 Se ha podido revisar d | e la información alcanzada    | a la Comisión de se  | rvicio de control que el ensayo d  | e diseño de mezcla de concreto si se realizó, sin en |
| G-I-                         |                               |                      |                                    |                                                      |

En esta pestaña, el usuario podrá seleccionar una o más "Observaciones" o una o más "Deficiencia de Control Interno", haciendo check en el recuadro correspondiente de Observaciones o Diferencias (sin mezclar estos grupos) para ser fusionadas y consideradas en el registro de resultados.

Cuando el usuario hace una selección de Objetivos o Diferencias puede presionar el botón "**Siguiente**" y el sistema cambiará a la pestaña de "**Lista de normativas**" que muestra la normatividad como en la siguiente pantalla.

| plica          | Tipo de Normativa                                                                                         | N°                                                                    | Año                                 | Nombre                                                                                                    | Entidad Emisora                                                                                                    | Macroproceso Asociado                                                                 | Inicio Vigencia |  |
|----------------|----------------------------------------------------------------------------------------------------|-----------------------------------------------------------------------|-------------------------------------|----------------------------------------------------------------------------------------------------|----------------------------------------------------------------------------------------------------|---------------------------------------------------------------------------------------|-----------------|--|
| <b>V</b>       | Decreto                                                                                                   | NUM-0001                                                              | 2012                                | DECRETO                                                                                                   | INSTITUTO NACIO                                                                                                    | COMERCIO                                                                              | 03/09/2014      |  |
|                |                                                                                                    |                                                                       |                                     |                                                                                                    |                                                                                                    |                                                                                       |                 |  |
| Norma          | ativa que regula la                                                                                       | auditoría d                                                           | le cumpl                            | limiento                                                                                                  |                                                                                                    |                                                                                       |                 |  |
| Norma<br>Se    | ativa que regula la<br>sparar                                                                             | auditoría d                                                           | le cumpl                            | limiento                                                                                                  | Entidad Emicora                                                                                                    | Inicio Vicencia                                                                       |                 |  |
| Norma<br>P Se  | ativa que regula la<br>parar<br>Tipo de Normativa<br>Resolucion                                           | auditoría d                                                           | le cumpl<br>Año                     | Imiento<br>Nombre                                                                                         | Entidad Emisora                                                                                                    | Inicio Vigencia                                                                       |                 |  |
| Norma<br>Plica | ativa que regula la<br>parar<br>Tipo de Normativa<br>Resolucion<br>Lev                                    | auditoría d<br>N°<br>320-200<br>28716                                 | le cumpl<br>Año<br>2006<br>2006     | imiento<br>Nombre<br>Normas de Contro<br>Lev del Control Int                                              | Entidad Emisora<br>Contraloría Gener<br>Presidencia del Co                                                                 | Inicio Vigencia<br>04/11/2006<br>18/04/2006                                           |                 |  |
| Norma<br>Plica | ativa que regula la<br>parar<br>Tipo de Normativa<br>Resolucion<br>Ley<br>Ley                             | auditoría d<br>N°<br>320-200<br>28716<br>27785                        | e cumpl                             | imiento<br>Nombre<br>Normas de Contro<br>Ley del Control Int<br>Ley Orgánica del S                        | Entidad Emisora<br>Contraloría Gener<br>Presidencia del Co                                                                 | Inicio Vigencia<br>04/11/2006<br>18/04/2006<br>24/07/2002                             |                 |  |
| Norma<br>plica | ativa que regula la<br>parar<br>Tipo de Normativa<br>Resolucion<br>Ley<br>Ley<br>Resolucion               | ■ uditoría d<br>N°<br>320-200<br>28716<br>27785<br>473-201            | Año<br>2006<br>2002<br>2014         | Nombre<br>Normas de Control<br>Ley del Control Int<br>Ley Orgánica del S<br>Manual de Auditor             | Entidad Emisora<br>Contraloría Gener<br>Presidencia del Co<br>Contraloría Gener                                            | Inicio Vigencia<br>04/11/2006<br>18/04/2006<br>24/07/2002<br>02/01/2015               |                 |  |
| Norma<br>plica | ativa que regula la<br>parar<br>Tipo de Normativa<br>Resolucion<br>Ley<br>Ley<br>Resolucion<br>Resolucion | ■ Uditoría d<br>N°<br>320-200<br>28716<br>27785<br>473-201<br>273-201 | Año<br>2006<br>2002<br>2014<br>2014 | Imiento Nombre Normas de Contro Ley del Control Int Ley Orgánica del S Manual de Auditor Normas Generales | Entidad Emisora<br>Contraloría Gener<br>Presidencia del Co<br>Presidencia del co<br>Contraloría Gener<br>Contraloría Gener | Inicio Vigencia<br>04/11/2006<br>18/04/2006<br>24/07/2002<br>02/01/2015<br>14/05/2014 |                 |  |

El usuario puede dar check y seleccionar las normas relacionadas y luego presiona el botón "**Siguiente**", el sistema pasará a la pestaña de "**Elementos**" donde la cual se muestra a continuación.

| MAC SICA Perú ©Contraloría General de la Republica Página 95 de 11 | 1 |
|--------------------------------------------------------------------|---|
|--------------------------------------------------------------------|---|

| Sistema Integrado de Control Auditorías | Versión: 5.1.1    |
|-----------------------------------------|-------------------|
| Manual de Auditoría de Cumplimiento     | Fecha: 12/03/2020 |
| CUCSICA-v5.1.1                          |                   |

| sta de resu                | ltados                   | Lista de norma                | ativas Elemen | itos Fundament          | ación Juridica 💦 🛛 🛛 | ocumentación de aud           | litoría                       |       |
|----------------------------|--------------------------|-------------------------------|---------------|-------------------------|----------------------|-------------------------------|-------------------------------|-------|
| Número:                    | 1                        |                               |               |                         |                      |                               |                               |       |
| * Sumilla:                 | Sumilla                  | 1                             |               |                         |                      |                               | 11                            |       |
| ondición:                  | Condic                   | ión                           |               |                         |                      |                               |                               |       |
| * Criterio                 | Criterio                 | o, Resolución xxx, Dir        | ectiva yyy    |                         |                      |                               |                               |       |
|                            |                          | Efecto Perjuicio              | T             | * Indicar<br>monto: S/. | 50                   | 0000                          | 11                            |       |
| * Caus                     | : Cau                    | şa 1                          |               |                         |                      |                               |                               |       |
| echa inicio<br>* Fecha fin | Ocur<br>: 01/0<br>: 30/1 | rrencia<br>18/2013<br>11/2013 | ið<br>Øð      |                         |                      |                               |                               |       |
| <sup>•</sup> Conclusio     | n Con                    | clusion 1.                    |               |                         |                      |                               |                               |       |
| Categoria                  | a: Adm                   | ninistrativo 🔻                |               |                         |                      |                               |                               |       |
| * Estad                    | Pene                     | diente 🔻                      |               |                         |                      |                               |                               |       |
| * Monto                    | obs: S                   | /. ▼                          | 500000 * F    | Recup. Via Adm.: 5/.    | T                    |                               |                               |       |
| Personas                   | compr<br>ar              | rendidas en los he            | chos          |                         |                      |                               |                               |       |
| ciones a Re                | alizar                   | N° DNI                        | Nombre        | Apellidos               | Cargo                | Periodo de gestión -<br>Desde | Periodo de gestión -<br>Hasta | Respo |
|                            |                          | 09634495                      | JOSE CARLOS   | GUZMAN ZEGARRA          | Asesor Legal del P   | 10/06/2014                    | 15/07/2014                    | Admin |
|                            |                          |                               |               |                         |                      |                               |                               |       |

Al seleccionar el botón "Siguiente" el sistema muestra la pestaña "Documentación de auditoria"

| sta de resulta | dos Lista de normativas Elen         | nentos Fundamentación Juridica         | Documentación de auc | litoría |
|----------------|--------------------------------------|----------------------------------------|----------------------|---------|
| Agregar docu   | imento Separar                       |                                        |                      |         |
| Acciones       | Nombre del archivo                   | Descripción                            | Fecha de ingreso     |         |
| ) 🥖 🛅          | 1. Oficio Nº 2 MEM-PROINVERSION000.  | . 1. OFICIO MEM - PROINVERSIÓN en el   | 11/03/2015 11:10:25  |         |
| ) 🥖 🖬          | 2. Sesión 503 - CD - PROINVERSION00. | 2. SESIÓN 503 PROINVERSION             | 11/03/2015 11:12:50  |         |
| ) 🥖 🛅          | 3. Resolución Suprema Nº 005-2013-E  | 3. Resolución Suprema 005-2013-EF      | 11/03/2015 11:14:17  |         |
| ) / 🖬          | 4. Resolución Suprema Nº 010-2013-E  | 4. Resolución Suprema Nº 010-2013-EF   | 11/03/2015 11:14:58  |         |
| ) 🥖 📅          | 5. Sesión Nº 507 CD-PROINVERSIÓN00.  | 5. Sesión 507 CD-PROINVERSIÓN          | 11/03/2015 11:15:45  |         |
| ) / 1          | 6. Sesión Nº 1 Comité PRO SEGURIDA   | 6. Sesión Nº1 Comité - PRO SEGURIDAD   | 11/03/2015 11:16:47  |         |
|                | 7. Sesión Nº 2 Comité PRO SEGURIDA   | 7. Sesión Nº2 Comité PRO SEGURIDAD     | 11/03/2015 11:17:38  |         |
| ) 🥖 📅          | 8. Sesión Nº 508 CD PROINVERSIÓN00.  | . 8. Sesión Nº 508 Acuerdo de CD PROIN | 11/03/2015 11:19:24  |         |
| 0 -            |                                      |                                        |                      |         |

Esta información será completada por el auditor

La sección "Recomendaciones" muestra una grilla de información y el botón "Agregar Recomendación" habilitado siempre y cuando se haya aprobado el proyecto de informe,

| ✓ Recomendaciones           |                   |                       |            |
|-----------------------------|-------------------|-----------------------|------------|
| Ver 🗸 Agregar Recomendación |                   |                       |            |
| Acciones N° Recomendación   | Tipo de resultado | Tipo de recomendación | Comentario |
| Ningún dato disponible.     |                   |                       |            |
|                             |                   |                       |            |
|                             |                   |                       |            |
|                             |                   |                       |            |
|                             |                   |                       |            |
| Columnas Ocultas 2          |                   |                       |            |
|                             |                   |                       |            |

| MAC SICA Perú | ©Contraloría General de la Republica<br>CGR - 2015 | Página 96 de 111 |
|---------------|----------------------------------------------------|------------------|
|---------------|----------------------------------------------------|------------------|

| Sistema Integrado de Control Auditorías | Versión: 5.1.1    |
|-----------------------------------------|-------------------|
| Manual de Auditoría de Cumplimiento     | Fecha: 12/03/2020 |
| CUCSICA-v5.1.1                          |                   |

Al presionar el botón "Agregar recomendación" se muestra la siguiente pantalla donde se visualizan dos pestañas "Listas de resultados" y "Elementos de la recomendación".

| Ingresar Nueva Recomendación                         |
|------------------------------------------------------|
| Lista de resultados Elementos de la recomendación    |
|                                                      |
| Observaciones: Conclusion 1.                         |
| Conclusión 2                                         |
| Def. C.I. :                                          |
| Asp. Relevan. : 🔄 Conclusion del aspecto relevante 1 |
|                                                      |
| Siguiente Cancelar                                   |
|                                                      |

# Al seleccionar

| ista de resultados | Elementos de la recomendación                                  |
|--------------------|----------------------------------------------------------------|
| * Tipo :           | ADMINISTRATIVO PAS                                             |
| * Descripción:     | Hacer informe para el Procedimiento Administrativo Sancionador |
| * Estado :         | Pendiente T                                                    |

# 3.7.3. Actividad "3.2. Registrar resultados"

Esta actividad tiene por objeto registrar en el SICA la información del "Informe de auditoría" aprobado en la actividad 3.1, así como las conclusiones y recomendaciones de cada observación, deficiencia de control interno y aspecto relevante y además el resumen ejecutivo; al iniciarse la actividad se genera automáticamente el Número de Informe y la fecha de emisión, validando si el Informe fue aprobado en la actividad 3.1.

El registro de esta actividad comprende 4 secciones como son:

- 1. "Resumen ejecutivo del informe",
- 2. "Observaciones Deficiencias de Control Interno"
- 3. "Aspectos relevantes"
- 4. "Recomendaciones"

En la **primera sección** de *"Resumen ejecutivo del informe",* se registra la información del resumen ejecutivo del informe de auditoría en los campos: Introducción, hechos observados y recomendaciones principales. Se han adicionado para esta nueva versión 9 campos más como son los siguientes:

- a) N° de oficio de remisión de Informe al Titular de la Entidad
- b) Fecha de envío de informe al Titular
- c) N° de oficio de remisión al OCI
- d) Fecha de envío al OCI
- e) N° de memorando de remisión al PAS
- f) Fecha de envío al PAS
- g) N° de memorando de remisión a Procuraduría
- h) Fecha de envío a Procuraduría
- i) Adjuntar informe (El usuario debe adjuntar un archivo)

| MAC SICA Perú ©Contraioría General de la Republica Página 97 de 111 | MAC SICA Perú |
|---------------------------------------------------------------------|---------------|
|---------------------------------------------------------------------|---------------|

| Sistema Integrado de Control Auditorías | Versión: 5.1.1    |
|-----------------------------------------|-------------------|
| Manual de Auditoría de Cumplimiento     | Fecha: 12/03/2020 |
| CUCSICA-v5.1.1                          |                   |

Los campos que se muestran con asterisco (\*) son obligatorios, el usuario debe ingresar todas esta información y luego debe presionar el botón *"guardar"*. Adicionalmente se activarán los botones de "Generar informe SICA", el enlace "Ver informe" y el icono para descargar el informe en "PDF", esto se muestran al parte inferior del formulario.

| Resumen ejec                                                                                                    | utivo del informe                                                                                                    |                                                 |                                               |                     |                                   | _ |
|----------------------------------------------------------------------------------------------------|----------------------------------------------------------------------------------------------------|-------------------------------------------------|-----------------------------------------------|---------------------|-----------------------------------|---|
| Fecha Emisión                                                                                                    |                                                                                                    |                                                 |                                               |                     |                                   |   |
| Número de<br>Informe                                                                                                    | 664-2015-CG/ORTA-AC                                                                                                    |                                                 |                                               |                     |                                   |   |
| Titulo de Informe                                                                                                    | rror genéricos que no ayuda al usuario en el uso del sistema.<br>Revisar en todos los Módulos que pueda impactar: Planeamiento, Administración de Recursos y Auditoría de Cumplimiento:     |                                                 |                                               |                     |                                   |   |
|                                                                                                    | ESTADO: PENDIENTE                                                                                                    |                                                 |                                               |                     |                                   |   |
|                                                                                                    | Dicho mensaje debe valio                                                                                                    | dación, debe mostrarse en el cuadro de diálogo. | Realizar revisión exhaustiva para no agregar  | más bugs a produce  | tión.                             |   |
| Introducción                                                                                                    | xxv. OBSERVACIÓN # 02                                                                                                    | 5: Pruebas Funcionales. RF-RD500493. Al inten   | tar Aprobar la 2º OS. No se muestran las vali | daciones de negocio | . Se siguen generando mensajes de |   |
|                                                                                                    | Revisar en todos los Mód                                                                                                    | ulos que pueda impactar: Planeamiento, Admini   | stración de Recursos y Auditoría de Cumplim   | iento:              |                                   |   |
|                                                                                                    | ESTADO: PENDIENTE<br>CRITICIDAD: ALTA                                                                                                    |                                                 |                                               |                     |                                   |   |
| Hechos 🗴 🕫 . OBSERVACIÓN # 025: Pruebas Funcionales. RF-RDS00493. Al intentar Aprobar la 2º OS. No se muestran las validaciones de negocio. Se siguen generando mensajer |                                                                                                    |                                                 |                                               |                     | . Se siguen generando mensajes de |   |
| observados                                                                                                    | error genéricos que no ayuda al usuario en el uso del sistema.<br>Devizor se todes los tádeises que queda incastor el ponagonante a devinistración de Decurror y Austraría de Cumplimientos |                                                 |                                               |                     |                                   |   |
|                                                                                                    | ESTADO: PENDIENTE                                                                                                    |                                                 |                                               |                     |                                   |   |
| December de sienes                                                                                                    | CRITICIDAD: ALTA                                                                                                    |                                                 |                                               |                     |                                   | _ |
| principales                                                                                                    | error genéricos que no a                                                                                                    | yuda al usuario en el uso del sistema.          | tar Aprobar Ia 2º OS. No se muestran Ias vali | daciones de negoció | . Se siguen generando mensajes de |   |
|                                                                                                    | Revisar en todos los Mód<br>ESTADO: PENDIENTE                                                                                                    | ulos que pueda impactar: Planeamiento, Admini   | stración de Recursos y Auditoría de Cumplim   | iento:              |                                   |   |
|                                                                                                    | CRITICIDAD: ALTA                                                                                                    |                                                 |                                               |                     | -                                 |   |
| * Nº Oficio de rem                                                                                                    | isión de informe al titular                                                                                                    | 001-2015-CG/2015                                | * Fecha envío al titular                      | 09/11/2015          | 20                                |   |
| N°                                                                                                    | Oficio de remisión a OCI                                                                                                    | 001-2015-CG/2015-OCI                            | Fecha envio a OCI                             | 10/11/2015          |                                   |   |
| N                                                                                                    | Memo de remisión a PAS                                                                                                    | 001-2015-CG/2015-PAS                            | Fecha envío a PAS                             | 11/11/2015          | 100                               |   |
|                                                                                                    | e remisión a procuraduría                                                                                                    | 001-2015-CG/2015-PROC                           | Fecha envío a procuraduría                    | 12/11/2015          | 100 miles                         |   |
| Nº Memo d                                                                                                    |                                                                                                    |                                                 |                                               |                     |                                   |   |

La **segunda sección** de **"Observaciones – Deficiencias de control interno",** en esta se registrarán todos los elementos de las observaciones y deficiencias de control interno identificadas.

El SICA por defecto carga todos los resultados aprobados en la actividades 2.6 (Aspectos relevantes), 2.7 (Deficiencias de control interno) y 3.2 (Desviaciones de cumplimiento); cabe indicar que las desviaciones de cumplimiento se cargan como observaciones.

| Acciones | Fundamentaci<br>juridica | N° | Sumilla            | Tipo de resultado                      | Descripción                  | Normativa aplicable a la entidad y<br>materia a examinar | Normativa que regula la auditoría de<br>cumplimiento | Conclu |
|----------|--------------------------|----|--------------------|----------------------------------------|------------------------------|----------------------------------------------------------|------------------------------------------------------|--------|
|          |                          | 1  | LOS PLANES ANUAL   | Deficiencia de control interno         | Los procesos Régim           | Resolución - 002 - 2014 - Plan Anual d                   | Ley - 28716 - 2006 - Ley del Control Int             |        |
| C/1 6    | )                        | 2  | LAS BASES ADMINI   | Deficiencia de control interno         | El proceso RES n.º 0         | Resolución - 408 - 2012 - Plan Anual d                   | Ley - 27785 - 2002 - Ley Orgánica del S              |        |
|          |                          | 3  | INMUEBLE ALQUILA   | Deficiencia de control interno         | En el acta resultant         | Resolución - 002 - 2014 - Plan Anual d                   | Resolución - 320-2006-CG - 2006 - Nor                | Conclu |
| 🗏 🥖 📅 🖒  | \<br>\                   | 4  | ZONA DE EQUIPOS    | Deficiencia de control interno         | De la inspección físi        | Resolución - 408 - 2012 - Plan Anual d                   | Ley - 28716 - 2006 - Ley del Control Int             | Conclu |
| 🗏 🥖 🛅 🖉  |                          | 1  | ACCIONES IRREGU    | Observación                            | De la evaluación efe         | Ley - 24829 - 1988 - Ley de creación de                  | Resolución - 007-2014-CG/GCSII - 201                 |        |
| 🗏 🥖 🛅 🖉  |                          | 5  | OTORGAMIENTO D     | Deficiencia de control interno         | Los procesos Régim           | Resolución - 408 - 2012 - Plan Anual d                   | Resolución - 320-2006-CG - 2006 - Nor                | Conclu |
| 🗏 🖋 📅 💪  |                          | 6  | EL LOCAL DE LA SE  | Deficiencia de control interno         | Se advierte que la S         | Ley - 24829 - 1988 - Ley de creación de                  | Resolución - 320-2006-CG - 2006 - Nor                | Conclu |
| I 🖋 📅 🖒  |                          | 7  | LIQUIDACIÓN DEL    | Deficiencia de control interno         | Se determinó que la          | Ley - 24829 - 1988 - Ley de creación de                  | Ley - 28716 - 2006 - Ley del Control Int             | Conclu |
| . / 🖬 🖒  |                          | 8  | EXPEDIENTES DE C   | Deficiencia de control interno         | Los procesos Régim           | Ley - 24829 - 1988 - Ley de creación de                  | Resolución - 320-2006-CG - 2006 - Nor                | Conslu |
| 4        |                          |    | Opcion<br>borrar o | es para editar ur<br>o convertir a asp | na observaci<br>ecto relevan | ón/ deficiencia y para<br>te una observación.            |                                                      |        |

Luego se debe editar la observación/ deficiencia de control interno presionando el botón v el SICA mostrará una pantalla donde se deberá <u>actualizar</u> todos los elementos de la observación/deficiencia; como se indicó en el párrafo anterior el SICA mostrará por defecto la información cargada en las actividades 2.7 y 3.2 y la misma deberá ser actualizada por el usuario:

| Editar observación/deficiencia de control interno                                                                                                    |  |  |  |
|----------------------------------------------------------------------------------------------------|--|--|--|
| MacroProceso: SISTEMA NACIONAL DE Proceso: PROCESO TÉCNICO DE OBTENCIÓN [ADQUISICIONES DE BIENES,<br>ABASTECIMIENTO OBRAS, SUMINISTROS Y SERVICIOS] MAteria: NECESIDADES DE |  |  |  |
| Lista de Resultados Lista de normativas Elementos Fundamentación Jurídica Documentación de auditoría                                                                        |  |  |  |
| Lista de 🗸 Se comprobó que las bases administrativas de los procesos de contratación especial RES n.º 001-2013-SUNAT/4G3500 ¿Alquiler de Inmueble para<br>Resultados        |  |  |  |
| Siguiente Cancelar                                                                                                    |  |  |  |

| MAC SICA Perú | ©Contraloría General de la Republica<br>CGR - 2015 | Página 98 de 111 |
|---------------|----------------------------------------------------|------------------|
|---------------|----------------------------------------------------|------------------|

| Sistema Integrado de Control Auditorías | Versión: 5.1.1    |
|-----------------------------------------|-------------------|
| Manual de Auditoría de Cumplimiento     | Fecha: 12/03/2020 |
| CUCSICA-v5.1.1                          |                   |

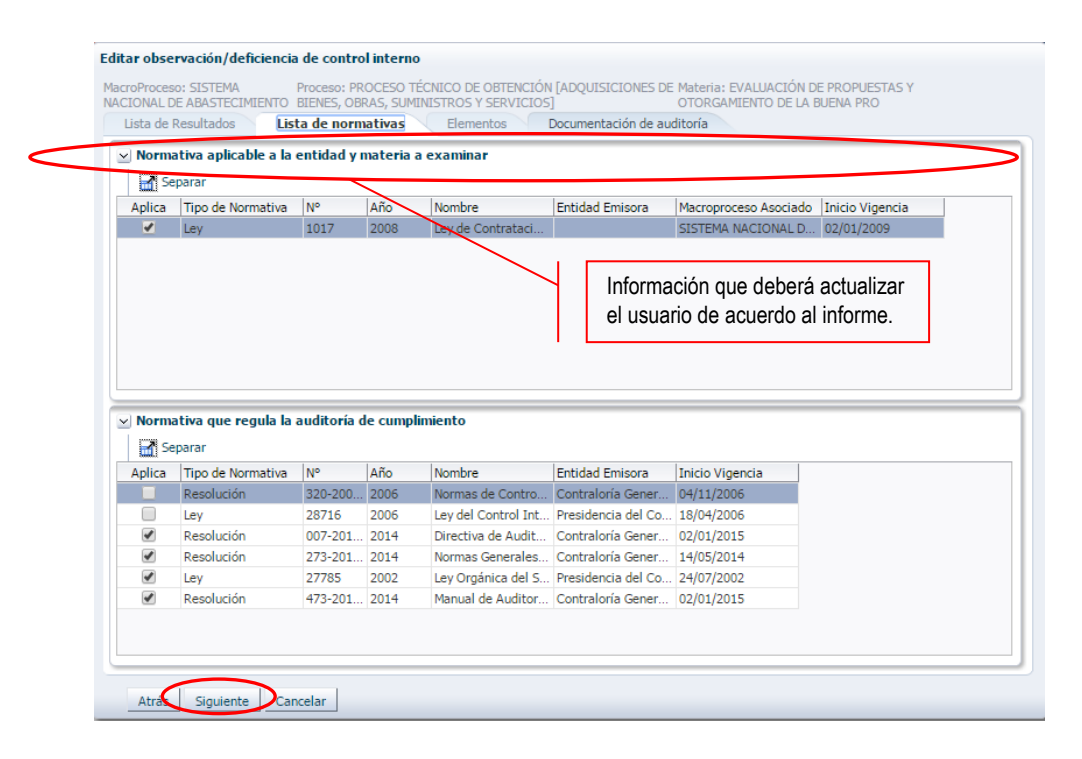

Los elementos de la observación/deficiencia se actualizarán a través de 3 subsecciones: *"Lista de normativas", "Elementos", "Documentación de auditoría"*; para pasar entre estas pestañas se deben presionar los botones *"Atrás"* y *"Siguiente",* por ejemplo en la sección *"Elementos",* se debe registrar el n° de la observación/deficiencia, sumilla, condición, criterio, efecto, causa, ocurrencia, conclusión, categoría de la observación, etc.

| Editar observa  | ción/deficiencia de control interno                                                                                                    |
|-----------------|----------------------------------------------------------------------------------------------------|
| MacroProceso: 9 | JISTEMA NACIONAL DE INVERSIÓN PÚBLICA Proceso: INVERSIÓN Materia: EJECUCIÓN DEL PROYECTO                                                                                                    |
| Lista de Res    | ultados Lista de normativas Elementos Fundamentación Juridica Documentación de auditoría                                                                                                    |
|                 |                                                                                                    |
| * Número:       | 4                                                                                                    |
| * Sumilla:      | ZONA DE EQUIPOS DE AIRE ACONDICIONADO DEL LOCAL DE LA SEDE TARMA ¿ LIMA DE LA SUNAT NO CUENTA CON                                                                                                    |
| * Condición:    | De la inspección física realizada por la comisión auditora y con representantes de la División de Soporte de<br>Acondicionamiento y Mantenimiento - SUNAT, en la obra concluida ¿Acondicionamiento de Oficinas en la Sede Tarma¿, se<br>ha observado que en la zona donde se encuentran instalados los equipos de aire acondicionado, no cuentan con<br>cobertura metálicas tal como indica el ¿Cuadro de Acabados¿ del expediente técnico de obra. |
| * Criterio      | Ley - 28716 - 2006 - Ley del Control Interno de las Entidades del Estado ; Resolución - 320-2006-CG - 2006 - Normas de<br>Control de Interno ; 2. NORMA GENERAL PARA EL COMPONENTE EVALUACIÓN DE RIESGOS, 3. NORMA GENERAL PARA EL<br>COMPONENTE ACTIVIDADES DE CONTROL GERENCIAL y 5. NORMA GENERAL PARA LA SUPERVISIÓN                                                                                                    |
|                 | Efecto Potencial ▼ * Descripción La debilidad antes comentada, expone a que los equipos de aire acondicionado, se deterioren y malogren con mayor facilidad, al estar expuestos a factores climáticos como lloviznas constantes a falta d                                                                                                    |
| * Causa:        | Se ha producido debido de que los coordinadores técnicos de la obra, no consideraron una adecuada protección para estos<br>equipos de aire acondicionado.                                                                                                    |
| * Conclusión    |                                                                                                    |
| * Estado:       | Seleccione <b>T</b>                                                                                                    |
| Atrás           | Siguiente Cancelar                                                                                                    |

| MAC SICA Perú | ©Contraloría General de la Republica<br>CGR - 2015 | Página 99 de 111 |
|---------------|----------------------------------------------------|------------------|
|               | 2011 2010                                          |                  |

| Sistema Integrado de Control Auditorías | Versión: 5.1.1    |
|-----------------------------------------|-------------------|
| Manual de Auditoría de Cumplimiento     | Fecha: 12/03/2020 |
|                                         |                   |

En esta nueva versión del SICA se ha incorporado en la pestaña de "Elementos" una nueva pantalla, que mostrará a las personas comprendidas en los hechos que fueron indicadas con un "SI" en la actividad 2.10, como se muestra a continuación:

Donde se muestra el nuevo campo de registro obligatorio "Estado" para seleccionar uno de los tres valores "Pendiente", "En Proceso" y "Suspendido"; también se visualiza las personas comprendidas en los hechos que fueron indicadas en la actividad 2.10.

Editar observación/deficiencia de control interno roProceso: SISTEMA NACIONAL DE INVERSIÓN PÚBLICA Proceso: INVERSIÓN Materia: EJECUCIÓN DEL PROYECTO Fundamentación Juridica Documentación de auditoría Lista de Resultados Lista de normativas Elementos \* Número: 1 \* Sumilla: ACCIONES IRREGULARES EN LOS ACTOS PREPARATORIOS DEL PROCESO RÉGIMEN ESPECIAL DE SELECCIÓN (RES) N \* Condición: De la evaluación efectuada al expediente de contratación del proceso RES n.º 001-2014-SUNAT/4G3500 ¿Elaboración del Expediente Técnico y Ejecución de la Obra-Acondicionamiento de Oficinas en la Sede Tarmać, se ha determinado que en la etapa de actos preparatorios, se ha sobrevalorado el valor referencial en 2/, 1263 858,98 (16,19% del valor referencial en 2/, 1263 858,98 (16,19% del valor referencial en 2/, 1263 858,98 (16,19% del valor referencial en 2/, 1263 858,98 (16,19% del valor referencial en 2/, 1263 858,98 (16,19% del valor referencial en 2/, 1263 858,98 (16,19% del valor referencial para la ejecución de la obra y equipamiento), al no haberse observado y corregido la inclusión dentro del mismo. de las sub partidas sinuientes: instalaciones sanitarias, las cuales va habían sido ejecutada nor la empresa. 1 \* Criterio Etapa de actos preparatorios ¿ Reglamento de la Ley de Contrataciones del Estado, artículo 11º Características Técnicas de lo que se va a Registimino de la Ley de Contrantación de la contrata;
 contrata;
 artículo 142º Contenido del Contrato.
 Contrato n.º 121-2014/SUNAT-EJECUCIÓN DE OBRA, cláusula segunda: Objeto.
 Bases Administrativas del RES n.º 001-2014-SUNAT/4G3500 "Flaboración del Exnediente Técnico y Fierución de. \* Indicar monto: S/. Efecto Perjuicio 🔻 1264547.81 \* Causa: Las situaciones descritas en los presentes hechos se debieron a la presunta acción irregular del jefe de la División de Gestión de Infraestructura y Equipamiento, así como del profesional especializado de la referida división, quienes durante la etapa de actos preparatorios, no observaron y corrigieron el valor referencial sobrevalorado por las sub partidas siguientes: instalaciones sanitarias, las cuales ya habína sido ejecutada por la empresa propietaria del local; tubería contra incendios y piso cerámico de 40 x 40, que no habían sido requeridas; presurización de escaleras, que fue Ocurrencia × \* Fecha inicio : \* Fecha fin : Ē \* Conclusión \* Categoria: Seleccione • \* Estado: Seleccione 🔻 \* Monto obs: Seleccione... 🔻 \* Recup. Via Adm.: Seleccione... 🔻 🖌 Personas comprendidas en los hechos Agregar Separar Periodo de gestión -Desde Periodo de gestión -Hasta Acciones a Realizar Nº DNI Apellidos Respo Nomhre Cargo 09616362 PEDRO AGUSTIN CHUMBE MENDOZA Jefe de la División... 12/08/2013 24/08/2015 Admin 06697426 VICTOR MANUEL CABRERA MERIDA Jefe (e) División d... 12/05/2014 24/08/2015 Admin 08798755 CARLOS MARTIN HUATUCO CRIZAN... Profesional Especi... 01/01/2013 24/08/2015 Admin 10448659 CESAR ULLOA 1IMENEZ Profesional CAS d... 01/04/2014 24/08/2015 Admin Þ. Atrás Siguiente Cancelar

Si en una observación se identificó responsabilidad penal, el SICA mostrará una pantalla donde se debe registrar los elementos de la *"Fundamentación Jurídica":* 

| MAC SICA Perú Contraloría General de la Republica Página 100 de 111<br>CGR - 2015 Página 100 de 111 | MAC SICA Perú |
|----------------------------------------------------------------------------------------------------|---------------|
|----------------------------------------------------------------------------------------------------|---------------|

| Sistema Integrado de Control Auditorías | Versión: 5.1.1    |
|-----------------------------------------|-------------------|
| Manual de Auditoría de Cumplimiento     | Fecha: 12/03/2020 |
|                                         |                   |

| MacroProceso: DEFEN | ISA Y SEGURIDAD NACIONAL Proceso: DEFENSA Y SEGURIDAD NACIONAL Materia: DEFENSA NACIONAL   |  |
|---------------------|--------------------------------------------------------------------------------------------|--|
| Lista de Resultado  | os Lista de normativas Elementos <b>Fundamentación Juridica</b> Documentación de auditoría |  |
| * Relev. penal:     | Relevancia penal                                                                           |  |
| * Tipo penal:       | Tipo penal                                                                                 |  |
| * Elemen, delito:   | Tipo penal                                                                                 |  |
| * Suje. act y otr:  | Sujetos activos y otros                                                                    |  |
| * Plazo acc. penal: | Plazo de acción penal                                                                      |  |
| Atrás Siguie        | ente Cancelar                                                                              |  |

Se debe registrar todos los campos y presionar el botón "Guardar", el SICA habilita un reporte en formato Word de la Fundamentación Jurídica:

|         | FUNDAMENTACIÓN JURÍDICA CON RELEVANCIA PENAL                                                                                                    |
|---------|----------------------------------------------------------------------------------------------------|
|         | FUNDAMENTACIÓN JURIDICA DEL INFORME DE AUDITORÍA<br>Nº[AÑO]-CG/[SIGLAS U.O]                                                                                                    |
|         | AUDITORÍA DE CUMPLIMIENTO A LA [NOMBRE DE LA ENTIDAD EN LA QUE SE<br>REALIZA LA AUDITORIA]                                                                                               |
|         | PERIODO: [ALCANCE DE LA AUDITORIA]                                                                                                    |
| C<br>[" | DBSERVACIÓN Nº [Número de la observación consignada en el informe]:<br>'SUMILLA DE LA OBSERVACIÓN"]                                                                                      |
| I.      | DESCRIPCIÓN DE LA RELEVANCIA PENAL<br>[Breve descripción de la observación]                                                                                                    |
| II.     | TIPO PENAL<br>[Incluye la propuesta de calificación y tipificación del delito amparado en el código<br>penal, así como los sujetos activos y otros participes, y su relación funcional]. |
| III.    | ELEMENTOS CONSTITUTIVOS DEL DELITO<br>[Descripción de la modalidad delictiva]                                                                                                    |
| IV.     | SUJETOS ACTIVOS Y OTROS<br>[Descripción de las personas activas y otros participes comprendidos en los hechos,<br>que incluye la relación causal de cada persona]                        |
| v.      | PLAZO DE PRESCRIPCIÓN DE LA ACCIÓN PENAL<br>[Indicación de la prescripción de la acción penal]                                                                                           |
|         | [Lugar, fecha]                                                                                                    |
|         | [Nombres y Apellidos]<br>ABOGADO<br>[N° de Colegiatura]                                                                                                    |

| MAC SICA Perú | ©Contraloría General de la Republica<br>CGR - 2015 | Página 101 de 111 |
|---------------|----------------------------------------------------|-------------------|

| Sistema Integrado de Control Auditorías | Versión: 5.1.1    |
|-----------------------------------------|-------------------|
| Manual de Auditoría de Cumplimiento     | Fecha: 12/03/2020 |
|                                         |                   |

En la subsección "Documentación de auditoría" se debe adjuntar toda la documentación de la observación/deficiencia.

Editar observación/deficiencia de control interno

| ista de Resi                                                                                             | ultados                                                                                                    | Lista de norr                                                                                                    | nativas                                                                                                    | Elemento                                                                      | s Do                                                        | cumentad                                             | ión de auditoría                                                              |                                              |                                                                                 |                              |                  |  |
|----------------------------------------------------------------------------------------------------|----------------------------------------------------------------------------------------------------|----------------------------------------------------------------------------------------------------|----------------------------------------------------------------------------------------------------|-------------------------------------------------------------------------------|-------------------------------------------------------------|------------------------------------------------------|-------------------------------------------------------------------------------|----------------------------------------------|---------------------------------------------------------------------------------|------------------------------|------------------|--|
|                                                                                                    | arcados                                                                                                    | Lista de Horr                                                                                                    |                                                                                                    | Liemento                                                                      |                                                             | connenten                                            |                                                                               |                                              |                                                                                 |                              |                  |  |
| * Número:                                                                                                | 1                                                                                                    |                                                                                                    |                                                                                                    |                                                                               |                                                             |                                                      |                                                                               |                                              |                                                                                 |                              |                  |  |
| * Sumilla:                                                                                               | EN LA EJEC<br>CAPACIDAI<br>INFORMAR<br>LE CORRES                                                                                               | UCIÓN CONTRA<br>AL CONSORCI<br>QUE EL PROVE<br>PONDÍA APLICA                                                                                         | ACTUAL PARA<br>O SINOMAQ<br>EDOR HABÍA<br>ARSELE PENA                                                                                       | A LA ADQUIS<br>S.A ¿FABRIN<br>INCURRIDO<br>ALIDADES PO                        | ICIÓN DE C<br>IETAL S.A.C<br>EN ATRASO<br>R EL IMPOR        | AMIONES<br>, SE OTO<br>OS EN LA<br>TE TOTAI          | S CISTERNA DE 8<br>RGÓ LA CONFOR<br>EJECUCION DE L<br>L DE S/. 250,000        | 8.0, 12.0<br>RMIDAD<br>JA PREST<br>0.00      | Y 16.0 M3 DE<br>SIN ADVERTIR E<br>FACION Y QUE PC                               | DR ELLO                      |                  |  |
| Condición:                                                                                               | Conclusión<br>deficiencia                                                                                                    | de una desviaci<br>de control inter                                                                                                    | ón de cumpl<br>no.                                                                                                    | limiento. Con                                                                 | clusión de u                                                | una desvia                                           | ación de cumplin                                                              | niento. C                                    | Conclusión de una                                                               | 3                            |                  |  |
| * Criterio                                                                                               | Resolución<br>Entidades c<br>- 273-2014<br>Nacional de<br>de Cumplin                                                                           | - 320-2006-CG<br>el Estado ; Res<br>CG - 2014 - No<br>Control y la Co<br>iento ;                                                                     | - 2006 - Norr<br>olución - 007<br>mas Genera<br>ontraloría Ge                                                                               | mas de Conti<br>7-2014-CG/G<br>Iles de Contro<br>neral de la R                | rol de Interr<br>CSII - 2014<br>ol Gubernan<br>epública ; R | no ; Ley -<br>- Directiv<br>nental ; L<br>Resolución | 28716 - 2006 - L<br>a de Auditoría de<br>ey - 27785 - 2003<br>n - 473-2014-CG | ey del C<br>e Cumpl<br>2 - Ley C<br>- 2014 - | ontrol Interno de<br>imiento ; Resoluc<br>Irgánica del Siste<br>Manual de Audit | ilas<br>ción<br>ema<br>coría |                  |  |
|                                                                                                    | Efecto                                                                                                    | Periuicio 🔻                                                                                                    |                                                                                                    |                                                                               |                                                             |                                                      |                                                                               |                                              |                                                                                 |                              |                  |  |
| * Causa                                                                                                  | a: El señor                                                                                                    | Edwin Flores co                                                                                                    | on DNI 43367                                                                                                    | * Indicar n<br>7456, Gerente                                                  | e de Servicio                                               | os, en su                                            | condición de sun                                                              | 250000                                       | 0<br>del Contrato n.º 1                                                         | 1-2014-                      |                  |  |
| * Causa                                                                                                  | a: El señor<br>ABAC; n<br>Administ                                                                                                    | Edwin Flores co<br>o advirtió que e<br>ración para la a                                                                                              | n DNI 43367<br>l proveedor l<br>aplicación de                                                                                               | * Indicar n<br>7456, Gerente<br>había incurrie<br>a las penalida              | nonto: 5/.<br>e de Servicio<br>do en retras<br>ades corresp | os, en su<br>so injustifi<br>pondiente               | condición de sup<br>icado en la entre<br>s.                                   | 250000<br>ervisor o<br>ega de lo             | 0<br>del Contrato n.º 1<br>s camiones y no i                                    | I-2014-<br>informó a la      | a<br><i>1</i> /- |  |
| * Causa<br>Fecha inicio<br>* Fecha fin                                                                   | a: El señor<br>ABAC; n<br>Administ<br>Ocurreno<br>o : 02/01/20<br>n : 26/12/20                                                                 | Edwin Flores co<br>p advirtió que e<br>ración para la a<br>ia<br>12                                                                                  | n DNI 43367<br>I proveedor I<br>aplicación de                                                                                               | * Indicar n<br>7456, Gerente<br>había incurrie<br>e las penalida              | e de Servicio<br>do en retras<br>ides corresp               | os, en su<br>o injustifi<br>oondiente                | condición de sup<br>icado en la entre<br>s.                                   | 250000<br>ervisor o<br>ga de lo              | 0<br>del Contrato n.º 1<br>s camiones y no i                                    | l-2014-<br>informó a l:      | a                |  |
| * Causa<br>Fecha inicio<br>* Fecha fin<br>* Conclusió                                                    | a: El señor<br>ABAC; n<br>Administ<br>Ocurrenx<br>0: 02/01/20<br>26/12/20<br>ón Conclusi                                                       | Edwin Flores co<br>advirtió que e<br>ración para la a<br>ia<br>12<br>12<br>12                                                                        | n DNI 43367<br>I proveedor l<br>splicación de                                                                                               | * Indicar n<br>7456, Gerent<br>había incurri<br>las penalida                  | e de Servici<br>do en retras<br>des corresp                 | os, en su<br>io injustifi<br>iondiente               | condición de sup<br>icado en la entre<br>s.                                   | 250000<br>ervisor (<br>ga de lo              | 0<br>jel Contrato n.º 1<br>s camiones y no i                                    | L-2014-<br>informó a la      | a                |  |
| * Causa<br>Fecha inicio<br>* Fecha fin<br>* Conclusió<br>* Categoria                                     | a: El seño<br>ABAC; n<br>Administ<br>Ocurreno<br>02/01/22<br>0: 26/12/20<br>ón<br>Conclusi<br>a: Administ                                      | Edwin Flores cc<br>advirtió que e<br>ración para la a<br>ia<br>112<br>112<br>50<br>rativo T                                                          | n DNI 43367<br>I proveedor I<br>splicación de                                                                                               | * Indicar n<br>7456, Gerentr<br>había incurri<br>e las penalida               | e de Servici<br>do en retras<br>ides corresp                | os, en su<br>io injustif<br>pondiente                | condición de sup<br>icado en la entre<br>s.                                   | 250000<br>ervisor e<br>ega de lo             | 0<br>jel Contrato n.º 1<br>s camiones y no i                                    | L-2014-<br>informó a la      | a<br>./.         |  |
| * Cause<br>Fecha inicio<br>* Fecha fin<br>* Conclusió<br>* Categoria<br>* Monto o                        | a: El seño<br>ABAC; n<br>Administ<br>Ocurrenc<br>02/01/20<br>02/01/20<br>conclusi<br>a: Administ<br>obs: S/.                                   | Edwin Flores cc<br>advirtió que e<br>ración para la a<br>ia<br>12<br>12<br>12<br>in<br>rativo V                                                      | in DNI 43367<br>  proveedor l<br>  plicación de                                                                                             | * Indicar n<br>7456, Gerentv<br>habia incurrir<br>Ias penalida                | up, Via Adm                                                 | os, en su<br>so injustifi<br>condiente               | condición de sup<br>icado en la entre<br>s,                                   | 250000<br>eervisor o<br>ega de lo            | 0<br>lel Contrato n.º 1<br>s camiones y no i                                    | 1-2014-<br>informó a la      | a                |  |
| * Causa<br>Fecha inicio<br>* Fecha fin<br>* Conclusió<br>* Categoria<br>* Monto o<br><b>Personas</b>     | a: El seño<br>ABAC; n<br>Administ<br>Ocurrenx<br>02/01/20<br>1: 26/12/20<br>5<br>Conclusi<br>a: Administ<br>obs: \$/.<br>5 comprend            | Edwin Flores cc<br>advirtió que e<br>ración para la a<br>ia<br>12<br>12<br>12<br>12<br>in<br>rativo ▼<br>▼                                           | n DNI 43367<br>I provedor I<br>plicación de                                                                                                 | * Indicar n<br>7456, Gerentv<br>había incurrir<br>Ias penalida<br>0 * Rect    | e de Servició<br>do en retras<br>ides corresp               | os, en su<br>io injustifi<br>condiente               | condición de sup<br>icado en la entre<br>s.                                   | 250000<br>pervisor o<br>ga de lo             | 0<br>jel Contrato n.º 1<br>s camiones y no i                                    | 1-2014-<br>informó a la      | a<br>//          |  |
| * Causa<br>Fecha inicio<br>* Fecha fin<br>* Conclusió<br>* Categoria<br>* Monto c<br>Personas<br>Agregar | a: El seño<br>ABAC; n<br>Administ<br>Ocurrenc<br>: 02/01/20<br>i: 26/12/20<br>in Conclusi<br>a: Administ<br>obs: \$/.<br>: comprenc            | Edwin Flores cc<br>advirtió que e<br>ración para la a<br>ia<br>12<br>12<br>12<br>12<br>ión<br>rativo ▼<br><b>v</b><br><b>idas en los he</b><br>parar | n DNI 43367<br>I provedor I<br>plicación de<br>Do                                                                                           | * Indicar n<br>7456, Gerentu<br>había incurri<br>Ias penalida<br>Ias penalida | e de Servició<br>do en retras<br>ides corresp               | os, en su<br>io injustifi<br>condiente               | condición de sup<br>icado en la entre<br>s.                                   | 250000<br>vervisor «<br>gga de lo            | 0<br>jel Contrato n.º 1<br>s camiones y no i                                    | 1-2014-<br>informó a la      | a<br>A           |  |
| * Causa<br>Fecha inicio<br>* Fecha fin<br>* Conclusió<br>* Categoria<br>* Monto c<br>Personas<br>Agregar | a: El seño:<br>ABAC; n<br>Administ<br>Ocurrence<br>(02/01/20<br>26/12/20<br>Sin Conclusi<br>a: Administ<br>comprence<br>s comprence<br>Sin Sen | Edwin Flores cc<br>Edwin Flores cc<br>advirtió que e<br>ración para la a<br>ia<br>12<br>12<br>12<br>12<br>5n<br>rativo V<br>idas en los he<br>parar  | n DNI 43367<br>I provedor I<br>pplicación de<br>I<br>0<br>0<br>0<br>0<br>0<br>0<br>0<br>0<br>0<br>0<br>0<br>0<br>0<br>0<br>0<br>0<br>0<br>0 | * Indicar n<br>7456, Gerentu<br>había incurrio<br>I as penalida               | e de Servició<br>do en retras<br>ides corresp               | os, en su<br>poinjustifi<br>pondiente                | condición de sup<br>icado en la entre<br>s.                                   | 250000<br>Pervisor de lo<br>1930 de lo       | 0<br>jel Contrato n.º 1<br>s camiones y no i<br>o o                             | -2014-<br>informó a la       | a<br>//          |  |

Para el caso de las observaciones, puede ocurrir que durante la evaluación de los comentarios de las personas comprendidas en los hechos se pueda descartar una observación o que la observación se convierta en un aspecto relevante; Si

se requiere descartar una observación se debe presionar el icono is y si se desea convertir la observación en un aspecto relevante se debe presionar el

icono 🥙 , luego de lo cual el SICA solicitará una confirmación.

| Información                                                       |         |          |  |  |  |
|-------------------------------------------------------------------|---------|----------|--|--|--|
| ¿Esta seguro de querer enviar la observación a aspecto relevante? |         |          |  |  |  |
|                                                                   | Aceptar | Cancelar |  |  |  |

En la **tercera sección** de *"Aspectos Relevantes",* se registrarán todos los elementos de los aspectos relevantes identificados.

El SICA por defecto carga todos los aspectos relevantes aprobados en la actividad 2.6.

En esta nueva versión se ha creado el botón "Nuevo" para que el usuario pueda ingresar un nuevo aspecto relevante que no esté asociado a algún procedimiento. Como se muestra a continuación.

| MAC SICA Perú | ©Contraloría General de la Republica<br>CGR - 2015 | Página 102 de 111 |
|---------------|----------------------------------------------------|-------------------|
|---------------|----------------------------------------------------|-------------------|

| Sistema Integrado de Control Auditorías | Versión: 5.1.1    |
|-----------------------------------------|-------------------|
| Manual de Auditoría de Cumplimiento     | Fecha: 12/03/2020 |
|                                         |                   |

| Aspectos Relevantes Aspectos Relevantes Aspectos Aspectos Aspec | antes              |                      |         |                                |
|----------------------------------------------------------------------------------------------------|--------------------|----------------------|---------|--------------------------------|
| Ver Nuevo                                                                                                    | Separar            |                      |         |                                |
| Acciones Nº                                                                                                    | Materia a examinar | Conclusión resultado | Sumilla | Conclusión del aspecto relevan |
| Ningún dato disponibl                                                                                                    | e.                 |                      |         |                                |
|                                                                                                    |                    |                      |         |                                |
|                                                                                                    |                    |                      |         |                                |
|                                                                                                    |                    |                      |         |                                |
|                                                                                                    |                    |                      |         |                                |
|                                                                                                    |                    |                      |         |                                |
|                                                                                                    |                    |                      |         |                                |
|                                                                                                    |                    |                      |         |                                |
|                                                                                                    |                    |                      |         |                                |
|                                                                                                    |                    |                      |         |                                |
|                                                                                                    |                    |                      |         |                                |
|                                                                                                    |                    |                      |         | ÷.                             |
| Columnas Ocultas                                                                                                    | 1                  |                      |         |                                |

# En esta pantalla se ha incluido el campo "Estado"

Nuevo de Aspecto Relevante

| Aspecto Relevante Documentación de auditoría |
|----------------------------------------------|
| Número: 3 * Sumilla:                         |
| * Descripción:                               |
| * Conclusión del Aspecto Relevante:          |
| * Estado : Seleccione 🔍                      |
| Guardar Cancelar                             |

Luego de registrar los datos de la pestaña de Aspectos Relevantes, se presiona el botón "Guardar"

El sistema pasa a la pestaña "Documentación de auditoria" donde el usuario puede ingresar los documentos correspondientes al aspecto relevante, como se muestra a continuación.

La secuencia que realiza es presionar el botón "Agregar documento"

| Descripción | Fecha de ingreso |
|-------------|------------------|
|             |                  |
|             |                  |
|             |                  |
|             |                  |
|             |                  |
|             |                  |
|             |                  |

Ingresar descripción y archivo del documento

| gregar documento |                            |  |  |
|------------------|----------------------------|--|--|
| * Descripción:   |                            |  |  |
|                  | <i>h</i>                   |  |  |
| * Archivo:       | Choose File No file chosen |  |  |
|                  | GuardarCancelar            |  |  |

Se visualiza el registro del documento de aspectos relevantes:

| MAC SICA Perú CGR - 2015 Página 103 de 111 |
|--------------------------------------------|
|--------------------------------------------|

| Sistema Integrado de Control Auditorías | Versión: 5.1.1    |
|-----------------------------------------|-------------------|
| Manual de Auditoría de Cumplimiento     | Fecha: 12/03/2020 |
|                                         |                   |

Nuevo de Aspecto Relevante

| uc | to ac Aspecto   | Relevance                         |                                |                     |
|----|-----------------|-----------------------------------|--------------------------------|---------------------|
|    | Aspecto Relevan | te Documentación de auditoría     |                                |                     |
|    | Agregar docu    | mento Separar                     |                                |                     |
|    | Acciones        | Nombre del archivo                | Descripción                    | Fecha de ingreso    |
|    | D 1             | 3.1.8 OFICIO REMISIÓN DEL INFORME | Documento de aspecto relevante | 16/11/2015 15:50:13 |
|    |                 |                                   |                                |                     |
|    |                 |                                   |                                |                     |
|    |                 |                                   |                                |                     |
|    |                 |                                   |                                |                     |
|    |                 |                                   |                                |                     |
|    |                 |                                   |                                |                     |
|    |                 |                                   |                                |                     |
|    |                 |                                   |                                |                     |
|    | Cerrar          |                                   |                                |                     |
|    |                 |                                   |                                |                     |

Luego se debe editar el aspecto relevante presionando el icono 🖉 y el SICA mostrará una pantalla donde se debe registrar el número, la sumilla, la descripción y la conclusión del aspecto relevante y el campo "Estado" con los valores de "Pendiente", "En Proceso" y "Superado" como se muestra a continuación:

| ✓ Aspectos Relevantes |           |                    |                      |                                  |                                  |            |
|-----------------------|-----------|--------------------|----------------------|----------------------------------|----------------------------------|------------|
| Ver 🕶                 | Nuevo     | 🖌 Separar          |                      |                                  |                                  |            |
| Acciones              | N°        | Materia a examinar | Conclusión resultado | Sumilla                          | Conclusión del aspecto relevante | Estado     |
|                       | 1         |                    |                      | Sumilla de aspectos relevantes 1 | Conclusión proceso 1             | En Proceso |
|                       | 2         |                    |                      | Sumilla de aspectos relevantes 2 | Conclusion en proceso 2          | En Proceso |
|                       |           |                    |                      |                                  |                                  |            |
|                       |           |                    |                      |                                  |                                  |            |
|                       |           |                    |                      |                                  |                                  |            |
|                       |           |                    |                      |                                  |                                  |            |
|                       |           |                    |                      |                                  |                                  |            |
|                       |           |                    |                      |                                  |                                  |            |
|                       |           |                    |                      |                                  |                                  |            |
|                       |           |                    |                      |                                  |                                  |            |
| 4                     |           |                    |                      |                                  |                                  |            |
| 4                     |           |                    |                      |                                  |                                  |            |
| Columnas              | Ocultas 1 |                    |                      |                                  |                                  |            |

# Muestra la información del aspecto relevante Editado

| acroProceso:                        | Proceso:                                                    | Materia:      |
|-------------------------------------|-------------------------------------------------------------|---------------|
| Aspecto Relevantes                  |                                                             |               |
| * Número:                           | 1                                                           |               |
| * Sumilla:                          | Sumilla de aspectos relevantes 1                            |               |
|                                     |                                                             |               |
|                                     |                                                             | /             |
| * Descripción:                      | No se evidenció la documentación de los plazos otorgados al | I             |
|                                     | contratista.                                                |               |
|                                     |                                                             |               |
|                                     |                                                             |               |
|                                     |                                                             |               |
| * Conclusión del aspecto relevante: | Conclusión proceso 1                                        |               |
|                                     |                                                             |               |
|                                     |                                                             | 1             |
| * Estado :                          | En Proceso 🔻                                                |               |
|                                     |                                                             | Cuardan Corra |
|                                     |                                                             | Guardar Cerra |

En la **cuarta sección** de *"Recomendaciones",* en la misma se registrarán las recomendaciones de las observaciones, deficiencias de control interno y aspectos relevantes, para agregar una observación se debe presionar el botón *"Agregar Recomendación"*.

| MAC SICA Perú | ©Contraloría General de la Republica<br>CGR - 2015 | Página 104 de 111 |
|---------------|----------------------------------------------------|-------------------|
|---------------|----------------------------------------------------|-------------------|

| Sistema Integrado de Control Auditorías | Versión: 5.1.1    |
|-----------------------------------------|-------------------|
| Manual de Auditoría de Cumplimiento     | Fecha: 12/03/2020 |
| CUCSICA-v5.1.1                          |                   |

| 🗵 Recomendación                      |                   |                       |            |
|--------------------------------------|-------------------|-----------------------|------------|
| er 🔹 Agregar Recomendación 🛃 Sejarar |                   |                       |            |
| Acciones IN Recomendación            | Tipo de resultado | Tipo de recomendación | Comentario |
| Ningún dato disponible.              |                   |                       |            |
|                                      |                   |                       |            |
|                                      |                   |                       |            |
|                                      |                   |                       |            |
|                                      |                   |                       |            |
|                                      |                   |                       |            |
|                                      |                   |                       |            |
|                                      |                   |                       |            |
|                                      |                   |                       |            |
|                                      |                   |                       |            |
|                                      |                   |                       |            |
|                                      |                   |                       |            |
|                                      |                   |                       |            |
| Columnas Ocultas 2                   |                   |                       |            |
|                                      |                   |                       |            |

Luego, en 2 sub-secciones se registra la información: "Lista de resultados" y "Elementos de la recomendación"; en la primera sub-sección se selecciona la observación, deficiencia o aspecto relevante, según las siguientes reglas de negocio:

- Se puede seleccionar más de un resultado para una recomendación, es decir, una recomendación puede corresponder a más de un resultado.
- Sin embargo, los resultados deben ser del mismo tipo (observación, deficiencia o aspecto relevante), es decir, no puedo combinar recomendaciones de observaciones y deficiencias.

| ngresar Nueva Recomendación                                                                                                    |
|----------------------------------------------------------------------------------------------------|
| Lista de resultados Elementos de la recomendación                                                                                                    |
|                                                                                                    |
| Observaciones:   Conclusion de una desviación de cumplimiento.  Conclusion de una desviación de cumplimiento.  Conclusion de una de una de una de una de una de una de una de una de una de una de una de una de una |
| <ul> <li>Conclusión de una desviación de cumplimiento.</li> </ul>                                                                                                    |
| Def. C.I. : 🔲 Conclusión de una deficiencia de control interno.                                                                                                    |
| Asp. 📄 Camiones cisternas adquiridos como resultado de la licitación pública n.º 0020-2012-ABAC, fueron registrados y contabilizados en la cuenta de depr                                                                                                    |
| Relevan. prueba conclusion                                                                                                    |
| Conclusión de una desviación de cumplimiento.                                                                                                    |
|                                                                                                    |
|                                                                                                    |
| Siguiente Cancelar                                                                                                    |

Como paso final se debe registrar en la pestaña de "Elementos de la recomendación" los campos "Tipo", "Descripción" y el nuevo campo de "Estado". Para el caso de las recomendaciones de observaciones también se debe indicar el tipo de recomendación. Luego de debe presionar el botón *"Guardar"*.

| Ingresar Nueva Recome | ndación                       |
|-----------------------|-------------------------------|
| Lista de resultados   | Elementos de la recomendación |
| * Tipo : Sel          | eccione T                     |
| * Descripción:        |                               |
|                       |                               |
|                       |                               |
|                       |                               |
|                       |                               |
|                       |                               |
|                       |                               |
|                       |                               |
| A Data da a local     |                               |
| * Estado : Sel        | eccione                       |
| Atrás Guardar         | Cancelar                      |

Seleccionar uno de los siguientes tipos:

| CGR - 2015 Pagina Tus de TT | MAC SICA Perú | ©Contraloría General de la Republica<br>CGR - 2015 | Página 105 de 111 |
|-----------------------------|---------------|----------------------------------------------------|-------------------|
|-----------------------------|---------------|----------------------------------------------------|-------------------|

| Sistema Integrado de Control Auditorías | Versión: 5.1.1    |
|-----------------------------------------|-------------------|
| Manual de Auditoría de Cumplimiento     | Fecha: 12/03/2020 |
|                                         |                   |

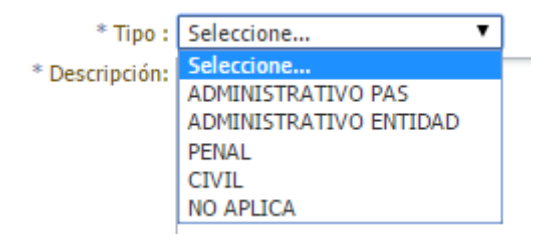

Seleccionar uno de los siguientes estados:

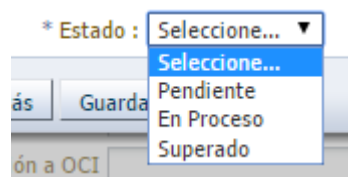

Una registrada toda la información del Informe, el SICA brinda una opción para generar un reporte del Informe de Auditoría para propósitos de gestión, para

crear el reporte debe presionar el botón generar Informe y el SICA mostrará la siguiente información:

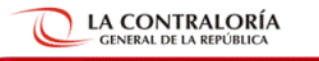

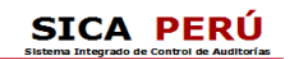

INFORME DE AUDITORÍA

Fecha:23/03/2015 Hora:08:26:32

| DATOS GENERALES DEL I                                  | NFORME                                                                                                    |                                            |  |  |  |
|--------------------------------------------------------|----------------------------------------------------------------------------------------------------|--------------------------------------------|--|--|--|
| Codigo del Servicio                                    | 0363                                                                                                    |                                            |  |  |  |
| N° de Informe                                          | 05320151L490                                                                                                    | 5320151L490 Fecha de Emisión 20-MARZO-2015 |  |  |  |
| Nombre de Auditoría                                    | Titulo del Informe                                                                                                    |                                            |  |  |  |
| I. ANTECEDENTES                                        |                                                                                                    |                                            |  |  |  |
| Origen                                                 | La Auditoria de Cumplimiento a la Municipalidad XYZ, se realizó por disposición del señor Contralor General de la República, en virtud<br>del Oficio Nº 1706-2015-C3/DC de 5 de marzo del 2015, como una acción programada del Plan Anual de Control 2015, de la Oficina<br>Regional de Control AB.                                                                                                    |                                            |  |  |  |
| Objetivos                                              | Determinar si la ejecución contractual de la obra pública ¿Encauzamiento de la Quebrada Santa Rosa¿, se efectuó de conformidad con<br>el contrato y normativa aplicable                                                                                                    |                                            |  |  |  |
| Materia examinada y<br>alcance                         | DEFENSA NACIONAL.                                                                                                    |                                            |  |  |  |
| Antecedentes y base legal<br>de la entidad             | Resolución, 320-2006-CG 2006 Normas de Control de Interno.                                                                                                    |                                            |  |  |  |
| Comunicación de las<br>desviaciones de<br>cumplimiento | En concordancia con lo establecido en las Normas Generales de Control Gubernamental aprobada por Resolución de Contraloría n.º<br>273-2014-CG de 12 de mayo de 2014, las desviaciones de cumplimiento fueron comunicadas a las personas comprendidas en las<br>mismas, a fin que presenten sus comentarios debidamente documentados; los cuales han sido evaluados conjuntamente con la<br>documentación adjunta y considerados en el presente Informe.                                                                                                    |                                            |  |  |  |
|                                                        | Asimismo, la relación de las personas comprendidas en los hechos observados, se detallan en el APÉNDICE Nº 1.                                                                                                    |                                            |  |  |  |
|                                                        | Es de señalar, que para la identificación de responsabilidades de las personas comprendidas en los hechos observados, se ha tomado<br>en consideración la Novena Disposición Final de la Ley n.º 27785 - Ley del Sistema Nacional de Control y de la Contratoria General de la<br>República, que refiere como "Servidor o funcionario público" lo siguiente: "Es para los efectos de esta Ley, todo aquel que<br>independientemente del régimen laboral en que se encuentra, mantiene vínculo laboral, contractual o relación de cualquier naturaleza<br>con alguna de las entidades, y que en vírtud de ello ejerce funciones en talas entidades". |                                            |  |  |  |
| Aspecto Relevante de la<br>auditoria Nº null           |                                                                                                    |                                            |  |  |  |

II. DEFICIENCIA DE CONTROL INTERNO
Deficiencia de control N° 1
sumilla de la deficiencia de control interno N° 1

#### Resumen:

**Objetivo:** Registrar en el SICA el contenido del informe de auditoría **Responsable de ejecutar la actividad:** Jefe de comisión **Aprobación:** No aplica

**Nota 1:** El SICA valida que las 4 secciones (resumen ejecutivo, observaciones/deficiencias, aspectos relevantes y recomendaciones) se encuentren completamente registradas, las desviaciones de cumplimiento registradas en la actividad 2.7, se copian como observaciones en esta actividad, pero son editables.; de igual manera las deficiencias y aspectos relevantes de las actividades 2.6 y 2.7 se copian a la actividad 3.2 como editables.

| MAC SICA Perú | ©Contraloría General de la Republica<br>CGR - 2015 | Página 106 de 111 |
|---------------|----------------------------------------------------|-------------------|
|---------------|----------------------------------------------------|-------------------|

| Sistema Integrado de Control Auditorías | Versión: 5.1.1    |
|-----------------------------------------|-------------------|
| Manual de Auditoría de Cumplimiento     | Fecha: 12/03/2020 |
| CUCSICA-v5.1.1                          |                   |

Nota 2: El SICA permite eliminar observaciones y convertir las observaciones en aspectos relevantes.

**Nota 3:** Se puede seleccionar más de un resultado para una recomendación, es decir, una recomendación puede corresponder a más de un resultado, sin embargo, los resultados deben ser del mismo tipo (observación, deficiencia o aspecto relevante), en otras palabras, no se puede combinar recomendaciones de observaciones y deficiencias.

# 3.7.4. Actividad "3.3. Evaluación general de la auditoría"

Esta actividad debe ser completada por el Gerente UO/Jefe ORC, a través del desarrollo de la misma, En la escala de evaluación, cada criterio es evaluado en 4 niveles (De acuerdo, Parcialmente de acuerdo, Parcialmente en desacuerdo y En desacuerdo) y también se podrá registrar un comentario por cada criterio (6 ítems de a - f).

El SICA, para guardar la información, solicita que el Gerente / Jefe confirme que ya realizó la evaluación de la comisión auditora en el aplicativo correspondiente, antes de iniciar con la evaluación del proceso auditor, por ello, el botón "Guardar" solo se habilitara luego de presionar las dos casillas de selección que confirma que se realizó la evaluación de desempeño a la comisión y que se envió la documentación a archivo como se muestra a continuación.

| Evaluación general de la auditoría                                                                                                    |                                                                                                    |             | Cerrar auditoria 🕜                                                                                                    |
|----------------------------------------------------------------------------------------------------|----------------------------------------------------------------------------------------------------|-------------|----------------------------------------------------------------------------------------------------|
| scala de<br>valuación<br>eleccionar una de las<br>Ikrnativas para cada<br>severación.                                                                       |                                                                                                    | $\langle$   | Be constató que se realizó la evaluación de desempeño a los colaboradores<br>que formaren parte de la comisión auditora en el aplicativo desarrollado para<br>estos fines, de acurdo a lo establicido por la Cortitaloría<br>de constató que se envío la documentación de auditoría al archivo de la<br>Contribión? |
| 1 De acuerdo<br>2 Parcialmente de acuerdo<br>3 Parcialmente en desacuerdo<br>4 En desacuerdo                                                                |                                                                                                    |             |                                                                                                    |
| CRITERIOS                                                                                                    | ESCALA                                                                                                    | COMENTARIOS |                                                                                                    |
| Las horas planificadas de auditorías, fueron adecuadas<br>respecto a su ejecución.                                                                          | De acuerdo                                                                                                    | 3           |                                                                                                    |
| Los antecedentes proporcionados por la UPO, fueron d<br>utilidad para la ejecución de auditoría.                                                            | De acuerdo                                                                                                    |             |                                                                                                    |
| Los objetivos y procedimientos están claramente defini<br>y no generan confusiones.                                                                         | idos<br>De acuerdo                                                                                                    | 3           |                                                                                                    |
| Las partidas seleccionadas mediante muestreo estadíst<br>fueron acorde al tiempo destinado a la ejecución de au                                             | iico<br>iditori<br>De acuerdo                                                                                                    |             |                                                                                                    |
| Los procedimientos mínimos fueron de utilidad para<br>e                                                                                                    | De acuerdo                                                                                                    | 1           |                                                                                                    |
| Las consultas realizadas a los analistas UPO (respecto<br>f a la ejecución de auditoria) fueron respondida<br>satisfactoriamente y con argumentos técnicos. | De aquerdo                                                                                                    |             |                                                                                                    |
|                                                                                                    | the second of the second of th |             |                                                                                                    |

Finalmente en la sección de comentarios se debe registrar las propuestas de mejora y las sugerencias de materias a examinar en futuras auditorías, luego de lo cual se deberá presionar el botón *"guardar".* 

| ✓ Comentarios                                                   |          |
|-----------------------------------------------------------------|----------|
| Propuesta de mejoras al<br>módulo de auditoría                  |          |
|                                                                 | <i>h</i> |
| Sugerencias de materias a<br>examinar en futuras<br>auditorías. |          |
|                                                                 | Guardar  |

Cuando el Gerente / Jefe de ORC culmina su registro de la evaluación del proceso auditor en el SICA, deberá concluir la auditoria, para ello presionará el botón "*Cerrar auditoría*" y registrará la fecha de fin de la auditoría; este registro cerrará la OS de informe y cierre.

| MAC SICA Perú | ©Contraloría General de la Republica<br>CGR - 2015 | Página 107 de 111 |
|---------------|----------------------------------------------------|-------------------|
|---------------|----------------------------------------------------|-------------------|

| Sistema Integrado de Control Auditorías | Versión: 5.1.1    |
|-----------------------------------------|-------------------|
| Manual de Auditoría de Cumplimiento     | Fecha: 12/03/2020 |
|                                         |                   |

| 3.3 Evaluación general de la auditoria                                                     |                                                                                                    |  |  |
|--------------------------------------------------------------------------------------------|----------------------------------------------------------------------------------------------------|--|--|
| Escala de<br>Evaluación<br>Seleccionar una de las<br>ademutivas para cada<br>azeveración.  | Ofise constató que se realitó la evolución de desimpeño a los citatoristores<br>que formaron parte de la consiste auditarsa en el aplicativo desarrollado para<br>entos fines, de acordera o la valitátivido por via Cantorianía<br>Ofise constató que se envío la documentación de auditoria al archivo de la<br>Construinto |  |  |
| 1 De acuerdo<br>2 Paracimente de acuerdo<br>3 Paracimente en desacuerdo<br>4 En desacuerdo |                                                                                                    |  |  |

El SICA valida que para cerrar la auditoría el flujo de revisión del informe de auditoría de la actividad 3.1 se encuentre en estado "*Aprobado*", la información del informe este completamente registrado en la actividad 3.2 y la evaluación del proceso de auditor de esta actividad esté finalizado.

| erre auditoría                                                                                                    |                       |                                                                             |  |
|----------------------------------------------------------------------------------------------------|-----------------------|-----------------------------------------------------------------------------|--|
| Esta acción dará por finalizada la auditor<br>siempre y cuando se cumplan las condicio                                            | ía y ader<br>ones par | más cerrará la OS de informe y cierre de auditoría,<br>a ello:              |  |
| <ul> <li>Aprobación del Informe de<br/>Auditoría</li> <li>Registro de Actividad 3.1</li> <li>Registro de Actividad 3.2</li> </ul> |                       | Algunos procedimientos aún no han sido iniciados<br>Realizado<br>En proceso |  |
| ¿Está seguro que desea continuar?                                                                                                 |                       |                                                                             |  |
| Fecha cierre OS : 10/02/2015                                                                                                    |                       | B                                                                           |  |
|                                                                                                    |                       | Aceptar Cance                                                               |  |

#### **Resumen:**

Objetivo: Registrar en el SICA la evaluación del proceso auditor y cerrar la auditoría

Responsable de ejecutar la actividad: Gerente / Jefe ORC

## Aprobación: No aplica

**Nota 1:** El SICA valida que para cerrar la auditoría el flujo de revisión del informe de auditoría de la actividad 3.1 se encuentre en estado "*Aprobado*" y que la información del informe este completamente registrado en la actividad 3.2 y la evaluación del proceso de auditor de esta actividad esté finalizado.

**Nota 2:** El botón para "*Guardar*", la evaluación del proceso auditor solo se habilitará luego se presionar la casilla de selección que confirme que la evaluación a la comisión se realizó previamente

# 3.7.5. Evaluar en bandeja "Proyecto Informe"

El usuario que registro el proyecto de informe en la actividad 3.1 (auditor / jefe de comisión) es el usuario que puede iniciar el flujo de revisiones en la bandeja de proyecto de informe.

El usuario debe ingresar al módulo de "Servicio de control / Auditoría de cumplimiento" y de ahí hacer clic en la pestaña "Proyecto de Informe" en la cual por defecto se listaran todos los proyectos de informe que el usuario tiene pendiente.

| MAC SICA Dorú | ©Contraloría General de la Republica | Dáging 109 do 111 |
|---------------|--------------------------------------|-------------------|
| WAC SICA Feru | CGR - 2015                           | Fagina 100 de 111 |
| Sistema Integrado de Control Auditorías | Versión: 5.1.1    |
|-----------------------------------------|-------------------|
| Manual de Auditoría de Cumplimiento     | Fecha: 12/03/2020 |
|                                         |                   |

| nsversal                                                                                                    |                                |           |                                |                |                                              |             |                  |             |                                         |                                                                   |                                            |
|----------------------------------------------------------------------------------------------------|--------------------------------|-----------|--------------------------------|----------------|----------------------------------------------|-------------|------------------|-------------|-----------------------------------------|-------------------------------------------------------------------|--------------------------------------------|
| Servicios de control en sessión Servicios de control en proceso san 05 Documentos par revisar Proyectos de Laforme |                                |           |                                |                |                                              |             |                  |             |                                         |                                                                   |                                            |
| Proyectos de Informe en se                                                                                         | noyectos de Informe en session |           |                                |                |                                              |             |                  |             |                                         |                                                                   |                                            |
| Ver Pendientes                                                                                                    |                                |           | • Unidat                       | d Orgánica     | Seleccione *                                 |             |                  |             |                                         |                                                                   |                                            |
| Nº programa                                                                                                    |                                |           |                                | Entidad        | Seleccione                                   |             |                  |             |                                         |                                                                   |                                            |
| Estado                                                                                                    | Estado T                       |           |                                |                |                                              |             |                  |             |                                         |                                                                   |                                            |
| Buscar 🕤 Limpiar                                                                                                   |                                |           |                                |                |                                              |             |                  |             |                                         |                                                                   |                                            |
| Acciones                                                                                                    | Evaluar                        | Reasignar | Tipo de servicio<br>de control | Nº<br>programa | Tipo de informe                              | Estado      | Rol en Revisión  | Fecha envio | Unidad Orgánica                         | Entidad                                                           | Titule Informe                             |
| 🛊 Acceder 🔲 🔍 👰                                                                                                    | 0                              | *         | AC                             | L4301828       | Informe de Auditoria de Cumplimiento         | En Revisión | Gerente Regional |             | GERENCIA REGIONAL DE CONTROL DE LAMBAY. | MUNICEPALIDAD DESTRITAL DE<br>CHONGOYAPE                          | Titulo del Informe de Prueba               |
| 🍁 Acceder 🔲 🔍 🕖                                                                                                    | 0                              | *         | SCE                            | 1,4671906      | Informe de Control Específico Administrativo | En Registro | Jefe de Comisión |             | GERENCIA REGIONAL DE CONTROL DE PASCO   | INSTITUTO VIAL PROVINCIAL<br>MUNICIPAL DE OKAPAMPA                | Titulo de Informe                          |
| 🏟 Acceder 🛛 💁 🔯                                                                                                    | 0                              | *         | sœ                             | 14671928       | Informe de Control Específico Civil          | En Registro | Jefe de Comisión |             | GERENCIA REGIONAL DE CONTROL DE PASCO   | HUNICIPALIDAD DISTRITAL DE<br>HUACHON                             | thule                                      |
| Acceder 🖂 🔍 👰                                                                                                    | 0                              |           | 10                             | 14301827       | Informe de Auditoria de Cumolimiento         | En Revision | Gerente Regional |             | GERENCIA REGIONAL DE CONTROL DE LAMBAY. | EMPRESA REGIONAL DE SERVICIO<br>PÚBLICO DE ELECTRICIDAD DEL NORTE | BANNAT-SUB GERENCIA DE OPERACIONES CENTRO- |

Se mostrarán los registros de la siguiente forma:

- ✓ Color verde, los servicios de control atendidos por el usuario
- Color plomo, los servicios de control culminados
- ✓ Color rojo, los servicios de control pendientes

Para realizar la evaluación deben hacer clic en el ícono <sup>1</sup>, con lo cual les aparecerá la siguiente pantalla:

|   | lujo de revisión          |              |         |          |
|---|---------------------------|--------------|---------|----------|
| [ | ⊽Datos para el flujo de i | revisión     |         |          |
|   |                           |              |         |          |
|   | * El Proyecto requiere:   | Seleccione V | ]       |          |
|   |                           | Seleccione   |         |          |
|   |                           | Derivar      |         |          |
|   |                           |              | Guardar | Cancelar |

Si el usuario inicia el flujo de revisiones, solo le aparecerá la opción "Derivar", los flujos de revisiones y las opciones que aparecen pueden ser las siguientes:

- 1. Flujo de revisión perteneciente a una Gerencia Regional:
  - i. Flujo de revisión iniciado por el auditor
    - a. El auditor ingresa y le aparece la siguiente opción:
      - Derivar, con lo cual se deriva el proyecto de informe al jefe de comisión
    - b. El jefe de comisión ingresa y le aparece las siguientes opciones:
      - Derivar, con lo cual se deriva el proyecto de informe al "Supervisor"
      - Observar, con lo cual se ingresan los motivos de la observación y se observa el proyecto de informe, regresándose así la evaluación al auditor.
    - c. El supervisor ingresa y le aparece las siguientes opciones:
      - Derivar, con lo cual se deriva el proyecto de informe al "Gerente Regional"
      - Observar, con lo cual se ingresan los motivos de la observación y se observa el proyecto de informe, regresándose así la evaluación al auditor.
    - d. El gerente regional ingresa y le aparece las siguientes opciones:
      - Aprobar, con lo cual se aprueba el proyecto de informe y se asigna la numeración correspondiente.
      - Derivar, con lo cual se deriva el proyecto de informe al Despacho del Vice Contralor.
      - Observar, con lo cual se ingresan los motivos de la observación y se observa el proyecto de informe, regresándose así la evaluación al auditor.
    - e. El despacho del vice contralor ingresa y le aparece las siguientes opciones:
      - Aprobar, con lo cual se aprueba el proyecto de informe y se asigna la numeración correspondiente.
      - Observar, con lo cual se ingresan los motivos de la observación y se observa el proyecto de informe, regresándose así la evaluación al auditor.
  - ii. Flujo de revisión iniciado por el jefe de comisión
    - a. El jefe de comisión ingresa y le aparece las siguientes opciones:
      - Derivar, con lo cual se deriva el proyecto de informe al "Supervisor"

| MAC SICA Peru CGR - 2015 Pagina 109 de 111 |
|--------------------------------------------|
|--------------------------------------------|

| Sistema Integrado de Control Auditorías | Versión: 5.1.1    |
|-----------------------------------------|-------------------|
| Manual de Auditoría de Cumplimiento     | Fecha: 12/03/2020 |
| CUCSICA-v5.1.1                          |                   |

- b. El supervisor ingresa y le aparece las siguientes opciones:
  - Derivar, con lo cual se deriva el proyecto de informe al "Gerente Regional"
  - Observar, con lo cual se ingresan los motivos de la observación y se observa el proyecto de informe, regresándose así la evaluación al jefe de comisión.
- c. El gerente regional ingresa y le aparece las siguientes opciones:
  - Aprobar, con lo cual se aprueba el proyecto de informe y se asigna la numeración correspondiente.
  - Derivar, con lo cual se deriva el proyecto de informe al Despacho del Vice Contralor.
  - Observar, con lo cual se ingresan los motivos de la observación y se observa el proyecto de informe, regresándose así la evaluación al auditor.
- d. El despacho del vice contralor ingresa y le aparece las siguientes opciones:
  - Aprobar, con lo cual se aprueba el proyecto de informe y se asigna la numeración correspondiente.
  - Observar, con lo cual se ingresan los motivos de la observación y se observa el proyecto de informe, regresándose así la evaluación al auditor.
- 2. Flujo de revisión perteneciente a una Subgerencia:
  - i. Flujo de revisión iniciado por el auditor
    - a. El auditor ingresa y le aparece la siguiente opción:
      - Derivar, con lo cual se deriva el proyecto de informe al jefe de comisión
    - b. El jefe de comisión ingresa y le aparece las siguientes opciones:
      - Derivar, con lo cual se deriva el proyecto de informe al "Supervisor"
      - Observar, con lo cual se ingresan los motivos de la observación y se observa el proyecto de informe, regresándose así la evaluación al auditor.
    - c. El supervisor ingresa y le aparece las siguientes opciones:
      - Derivar, con lo cual se deriva el proyecto de informe al "Subgerente"
      - Observar, con lo cual se ingresan los motivos de la observación y se observa el proyecto de informe, regresándose así la evaluación al auditor.
    - d. El subgerente ingresa y le aparece las siguientes opciones:
      - Aprobar, con lo cual se aprueba el proyecto de informe y se asigna la numeración correspondiente.
      - Observar, con lo cual se ingresan los motivos de la observación y se observa el proyecto de informe, regresándose así la evaluación al auditor.
  - ii. Flujo de revisión iniciado por el jefe de comisión
    - a. El jefe de comisión ingresa y le aparece las siguientes opciones:
      - Derivar, con lo cual se deriva el proyecto de informe al "Supervisor"
    - b. El supervisor ingresa y le aparece las siguientes opciones:
      - Derivar, con lo cual se deriva el proyecto de informe al "Subgerente"
      - Observar, con lo cual se ingresan los motivos de la observación y se observa el proyecto de informe, regresándose así la evaluación al jefe de comisión.
    - c. El subgerente ingresa y le aparece las siguientes opciones:
      - Aprobar, con lo cual se aprueba el proyecto de informe y se asigna la numeración correspondiente.

| MAC SICA Perú ©Contraloría General de la Republica Página 110 de 111 | MAC SICA Perú | ú ©Contraloría General de la Republica<br>CGR - 2015 | Página 110 de 111 |
|----------------------------------------------------------------------|---------------|------------------------------------------------------|-------------------|
|----------------------------------------------------------------------|---------------|------------------------------------------------------|-------------------|

| Sistema Integrado de Control Auditorías | Versión: 5.1.1    |
|-----------------------------------------|-------------------|
| Manual de Auditoría de Cumplimiento     | Fecha: 12/03/2020 |
| CUCSICA-v5.1.1                          |                   |

 Observar, con lo cual se ingresan los motivos de la observación y se observa el proyecto de informe, regresándose así la evaluación al jefe de comisión.

|  | MAC SICA Perú | ©Contraloría General de la Republica<br>CGR - 2015 | Página 111 de 111 |
|--|---------------|----------------------------------------------------|-------------------|
|--|---------------|----------------------------------------------------|-------------------|